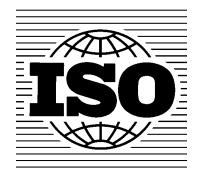

## eServices for MBUAs for GSO

27-29 May 2013 Riyadh, Saudi Arabia

Training materials

© ISO 2013

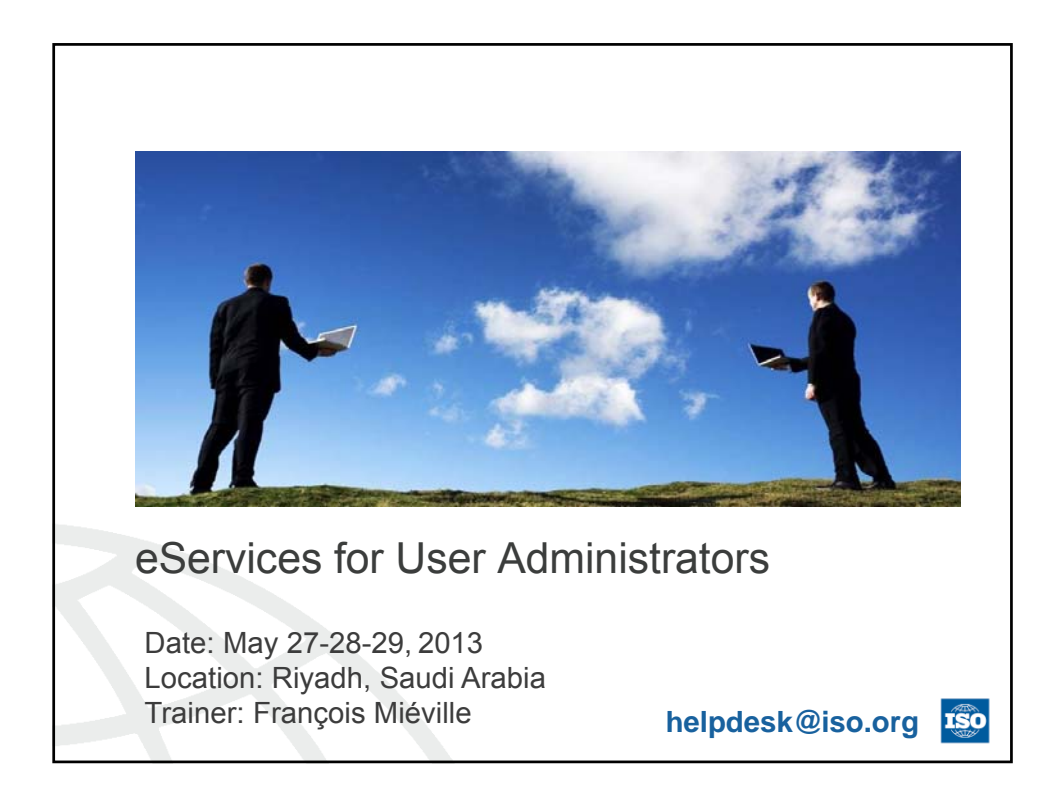

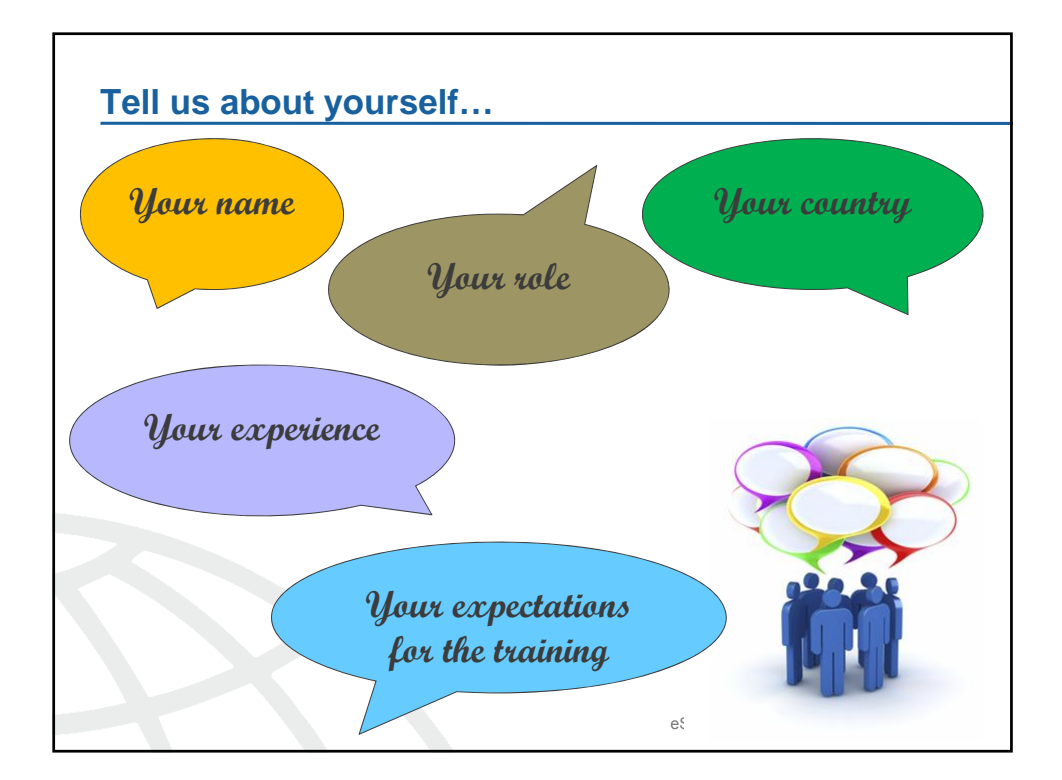

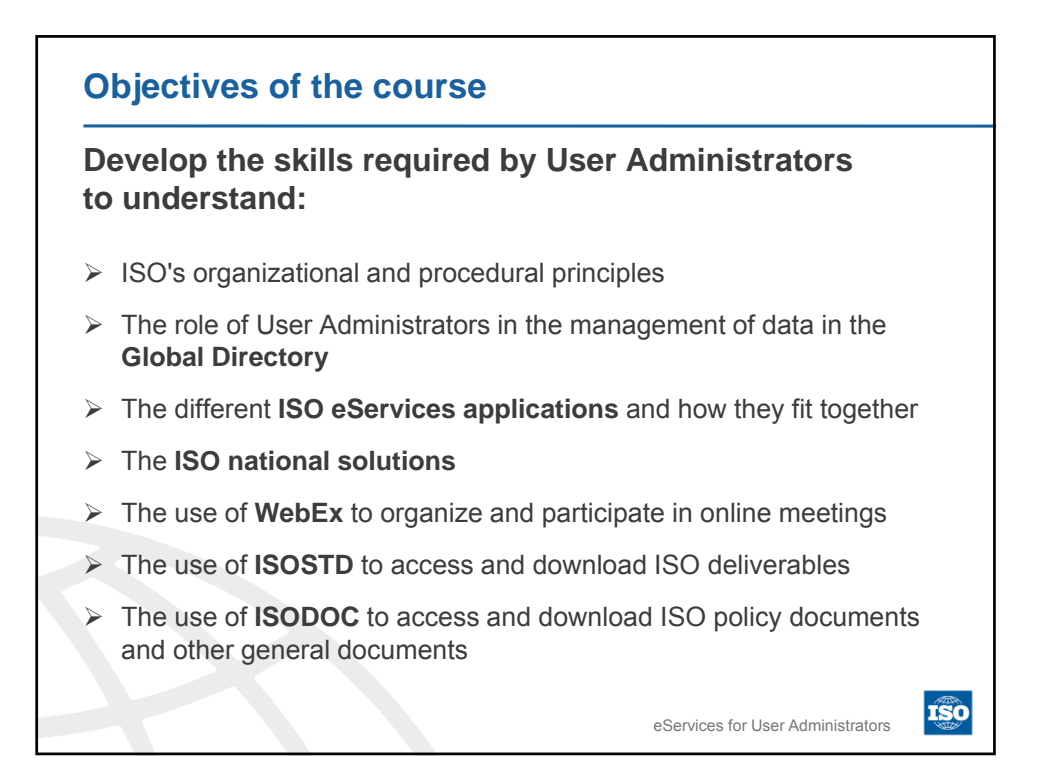

| Course Outline                                                                                               |                                                                                 |
|----------------------------------------------------------------------------------------------------|---------------------------------------------------------------------------------|
| Day 1                                                                                                    | Day 2 - Continue                                                                |
| 1. Introduction<br>1.1 ISO Members<br>1.2 Standards Development<br>1.3 ISO Online & ISODOC                   | 4. Access to International Standards<br>4.1 ISOSTD & ISO Online                 |
| 1.4 ISO Systems Overview<br>1.5 Single Sign-One (SSO)                                                        | Day 3                                                                           |
| 2. Global Directory & Event Notifications<br>2.1 Global Directory                                            | 5. National Solutions<br>5.1 NTC <i>Lit</i> e: National eCommittees <i>Lite</i> |
| Day 2                                                                                                    | 5.2 ISOlutions                                                                  |
| 2. Global Directory & Event Notifications                                                                    | 6. My role as User Administrator - Summary                                      |
| 2.1 Global Directory – Continue<br>2.2 Event Notifications                                                   | 7. Online Meetings<br>7.1 WebEx                                                 |
| 3. ISO eServices Applications<br>3.1 ISO eCommittees<br>3.2 ISO Meeting Management<br>3.3 ISO Project Portal | 8. ISO Connect<br>9. Support, Helpdesk and Conclusion                           |
| 3.4 ISO eBalloting                                                                                           | eServices for User Administrators                                               |

| ISO Applications                  | User Administrator roles                                                                                                    |
|-----------------------------------|----------------------------------------------------------------------------------------------------|
| Global Directory                  | <ul> <li>Responsible to Manage experts and their roles for my NSB</li> <li>Responsible to create/manage National Committees</li> </ul>                                                                                                    |
| Event Notifications               | <ul> <li>Monitor changes made to users administered by my NSB</li> <li>Take action if you see any mistakes</li> </ul>                                                                                                    |
| eCommittees (ISOTC)               | None<br>➤ Indirect role: Give access to users via GD                                                                                                    |
| Meeting Management                | None<br>➤ Indirect role: Give access to users via GD                                                                                                    |
| Project Portal                    | None<br>➤ Indirect role: Give access to users via GD                                                                                                    |
| eBalloting                        | None<br>➢ Indirect role: Give access to users via GD                                                                                                    |
| ISOSTD / ISODOC                   | None                                                                                                    |
| ISOlutions<br>(national solution) | <ul> <li>Manage national experts and their roles, national organizations, national committees, ISO/CEN mappings in GD</li> <li>Manage documents of other regional (i.e. COPANT) and international organizations (i.e. IEC) manually in eCommittees</li> <li>Support for national committee users (National Helpdesk)</li> </ul> |
|                                   | eServices for User Administrators                                                                                                    |

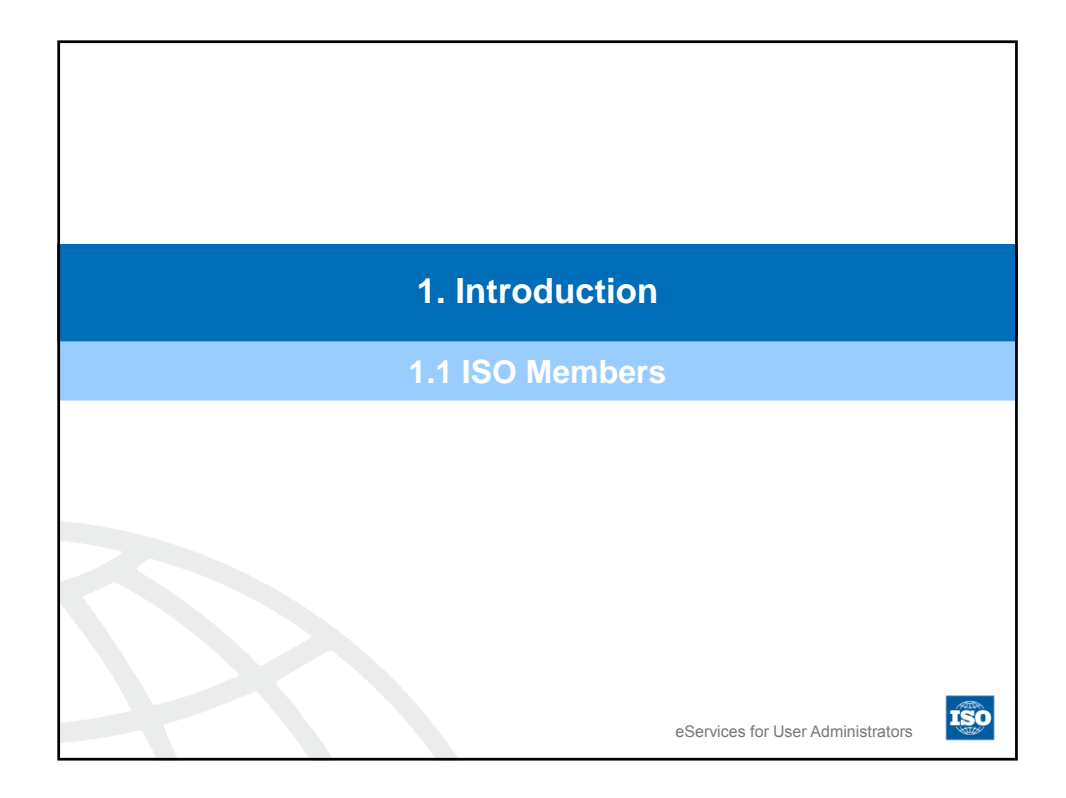

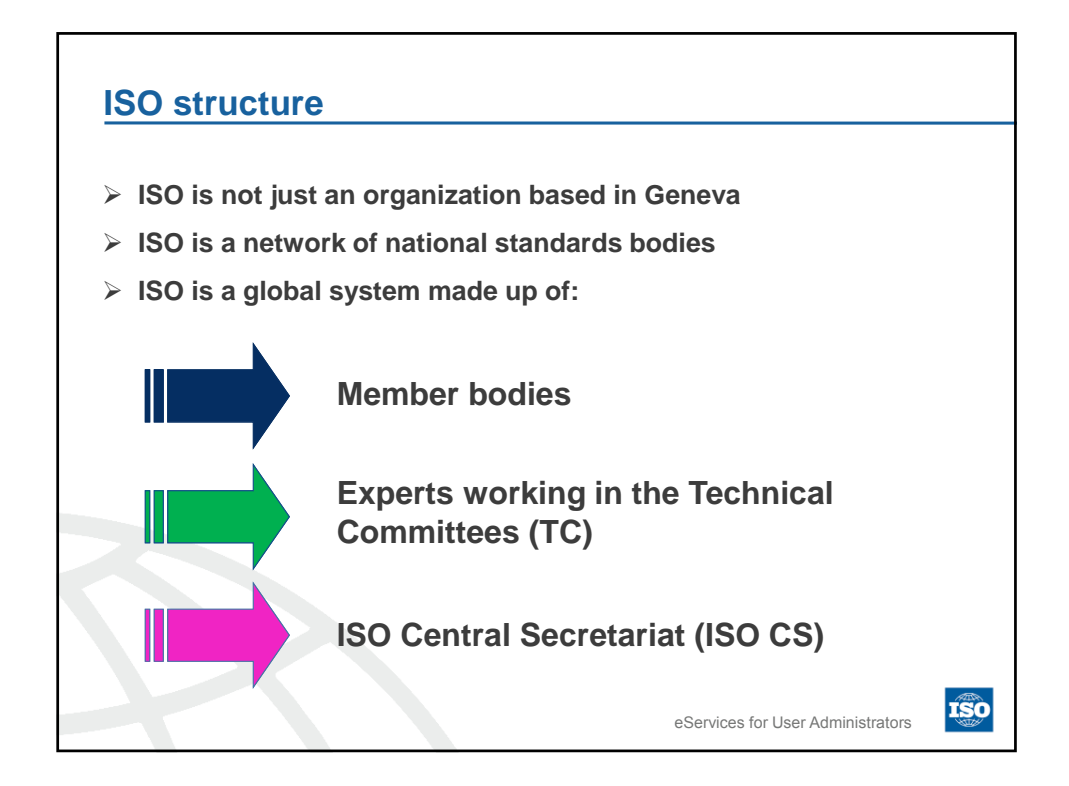

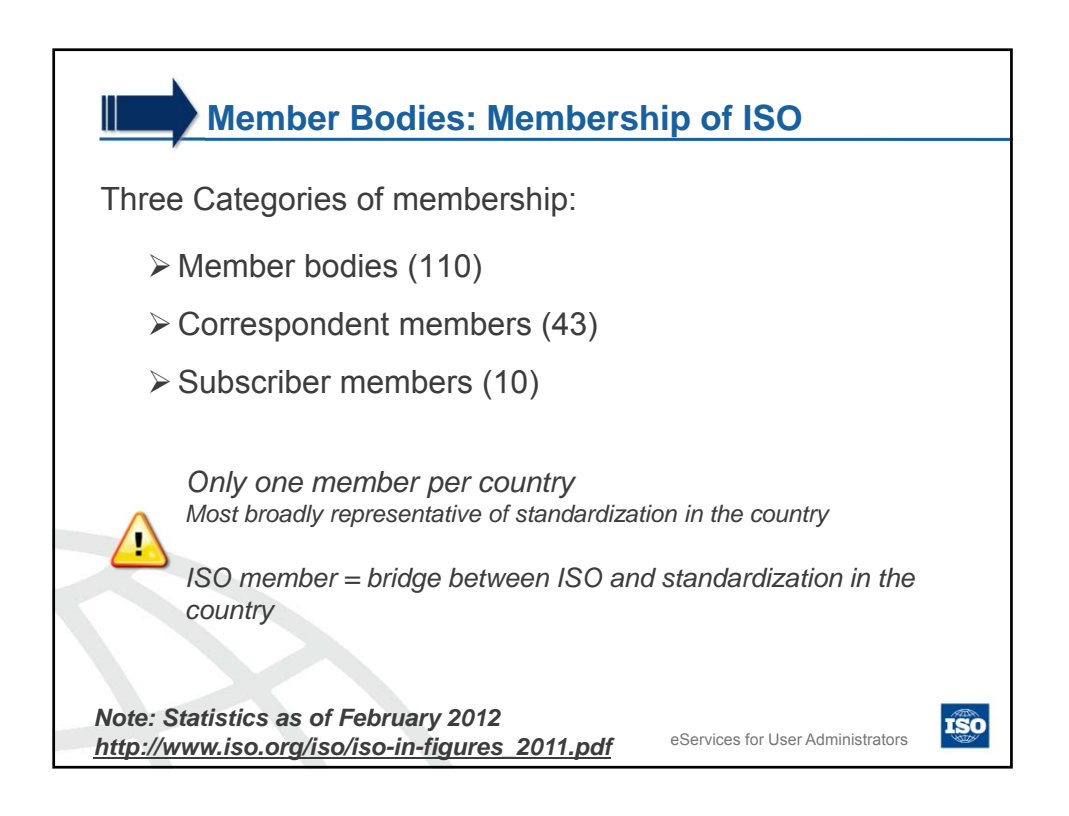

| M             | ember Bodies: Me                                                                                                    | mbership of IS                                                                                                    | 50                                                                                                    |
|---------------|----------------------------------------------------------------------------------------------------|----------------------------------------------------------------------------------------------------|----------------------------------------------------------------------------------------------------|
| ,             | Member bodies                                                                                                    | Correspondent<br>members                                                                                                    | Subscriber<br>members                                                                                                    |
| Definition    | National body most<br>representative of<br>standardization in its<br>country.                                                                                                  | Organization in a<br>country which does<br>not yet have a fully-<br>developed national<br>standards activity                                          | Organization in a<br>country with very<br>small economies<br>Pay reduced<br>membership fees                                |
| Who are they? | Developing countries or developed countries                                                                                                    | Developing countries                                                                                                    | Developing countries                                                                                                    |
| Permission    | <ul> <li>Participation in any<br/>policy or TCs</li> <li>Voting rights</li> <li>Can adopt ISO<br/>standards</li> <li>Can sell &amp; distribute<br/>ISO Publications</li> </ul> | <ul> <li>No voting<br/>rights</li> <li>Can adopt ISO<br/>standards</li> <li>Can sell ISO<br/>Publications</li> <li>Kept fully<br/>informed</li> </ul> | <ul> <li>Allows them to<br/>maintain contact<br/>with ISO activity<br/>but have no<br/>participating<br/>rights</li> </ul> |

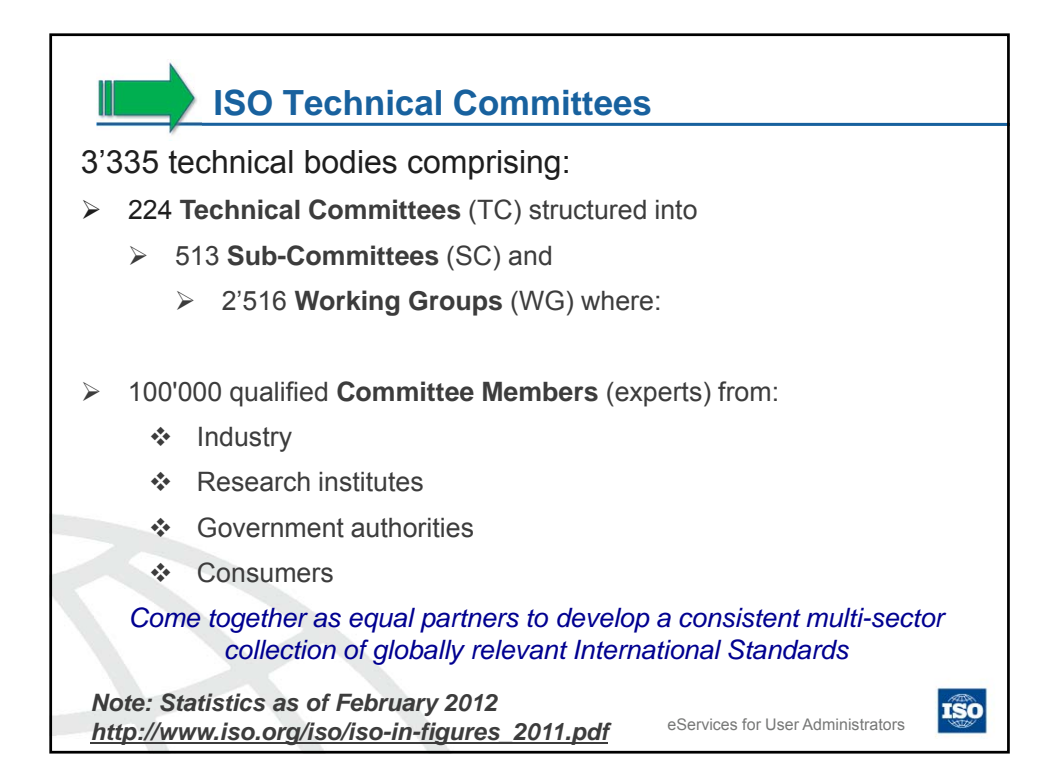

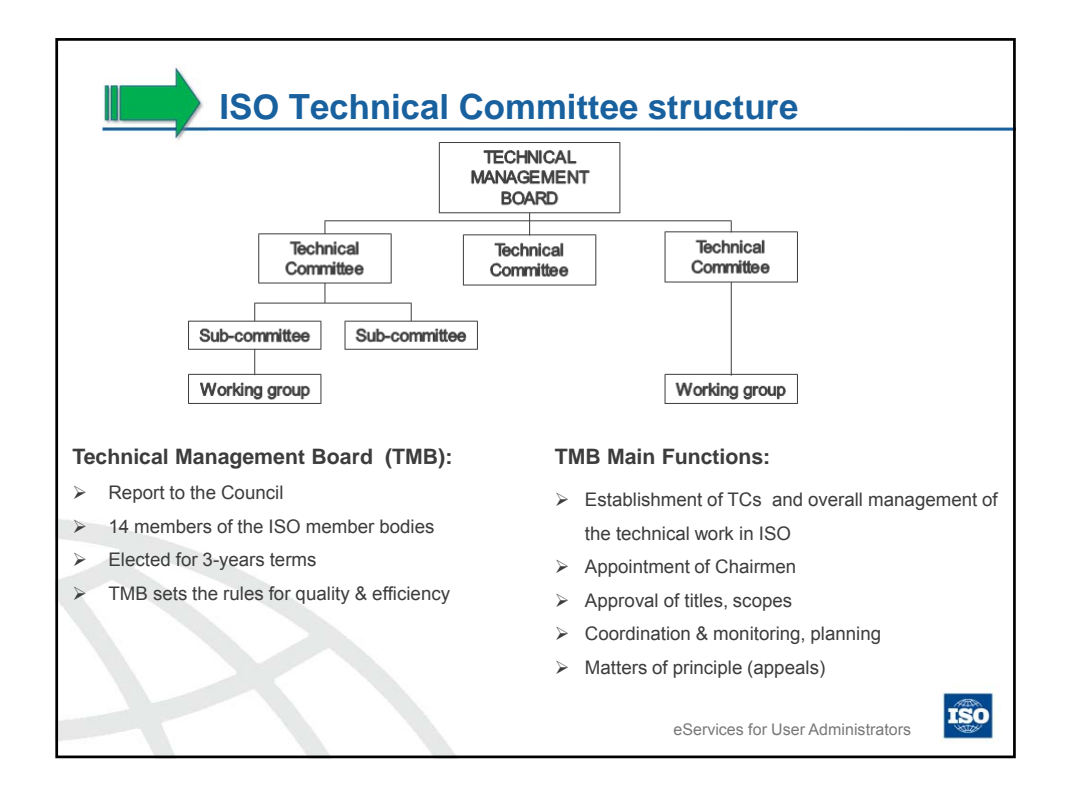

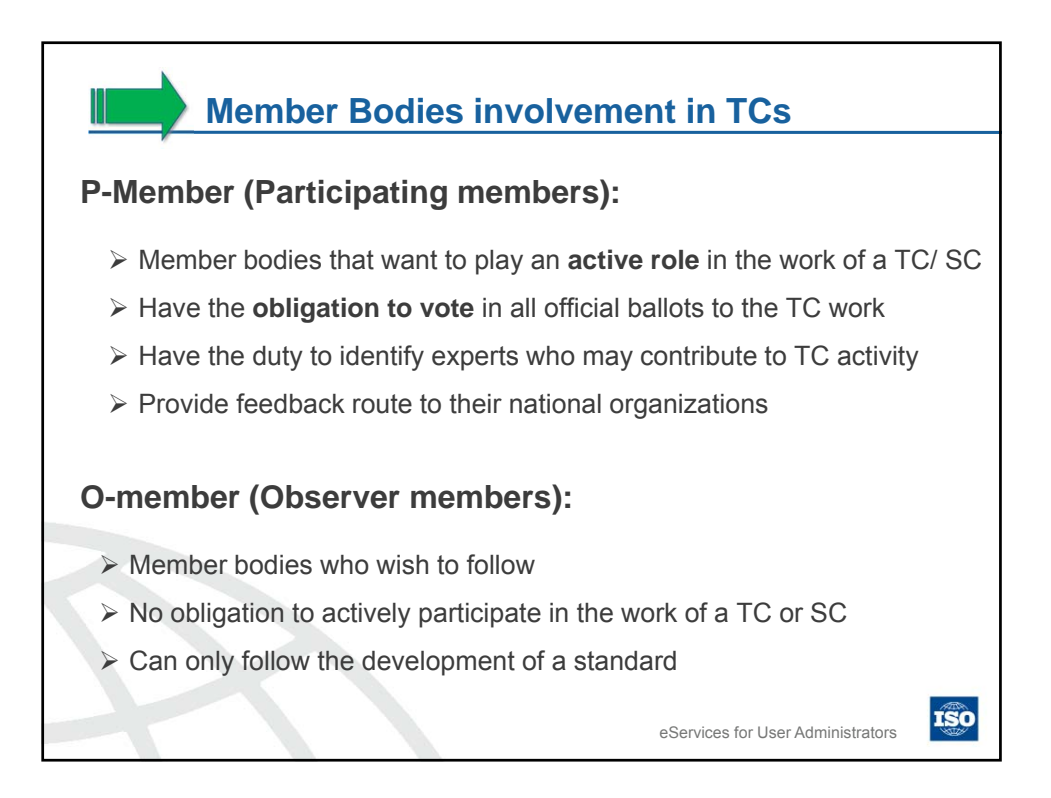

|          | Member<br>bodies | Correspondent                                                                                                    | Subscriber<br>members |
|----------|------------------|----------------------------------------------------------------------------------------------------|-----------------------|
| P-Member | YES              | NO                                                                                                    | NO                    |
| O-Member | YES              | <ul> <li>YES</li> <li>Correspondent Members and<br/>Member bodies do not have the<br/>same rights as O-member:</li> <li>A correspondent member have no<br/>voting/commenting rights.</li> <li>A correspondent member can not<br/>attend a WG meeting even as an<br/>observer.</li> </ul> | NO                    |
|          |                  | eServices for Use                                                                                                    | er Administrators     |

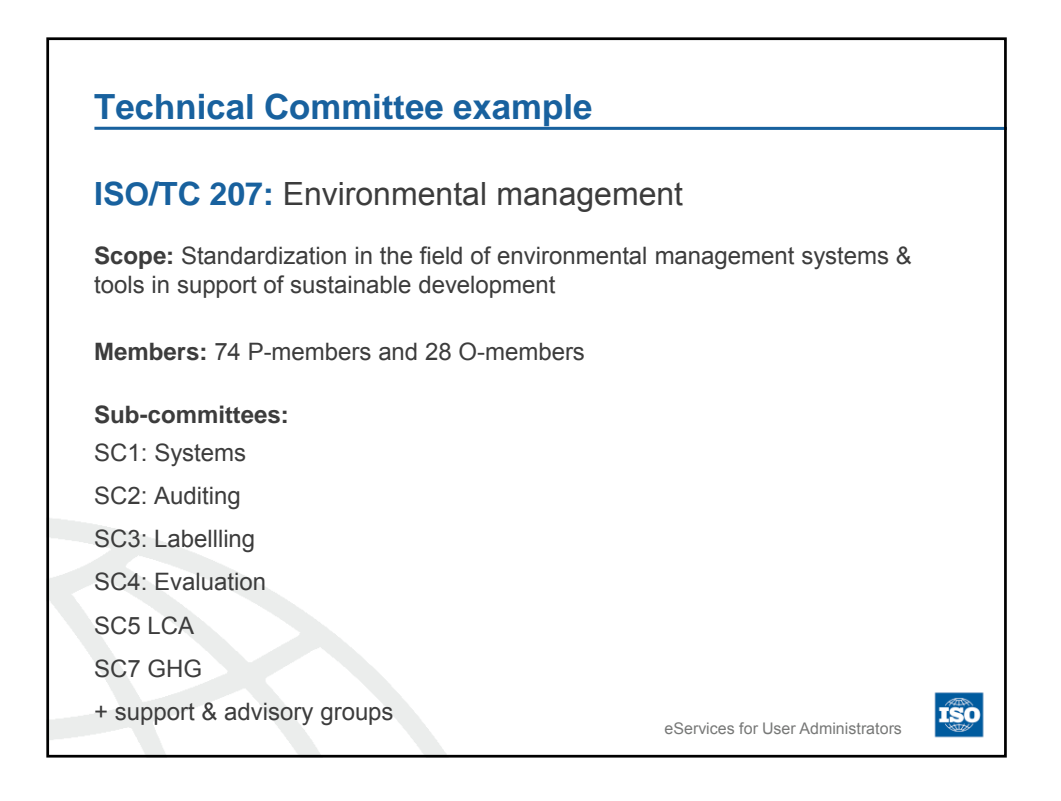

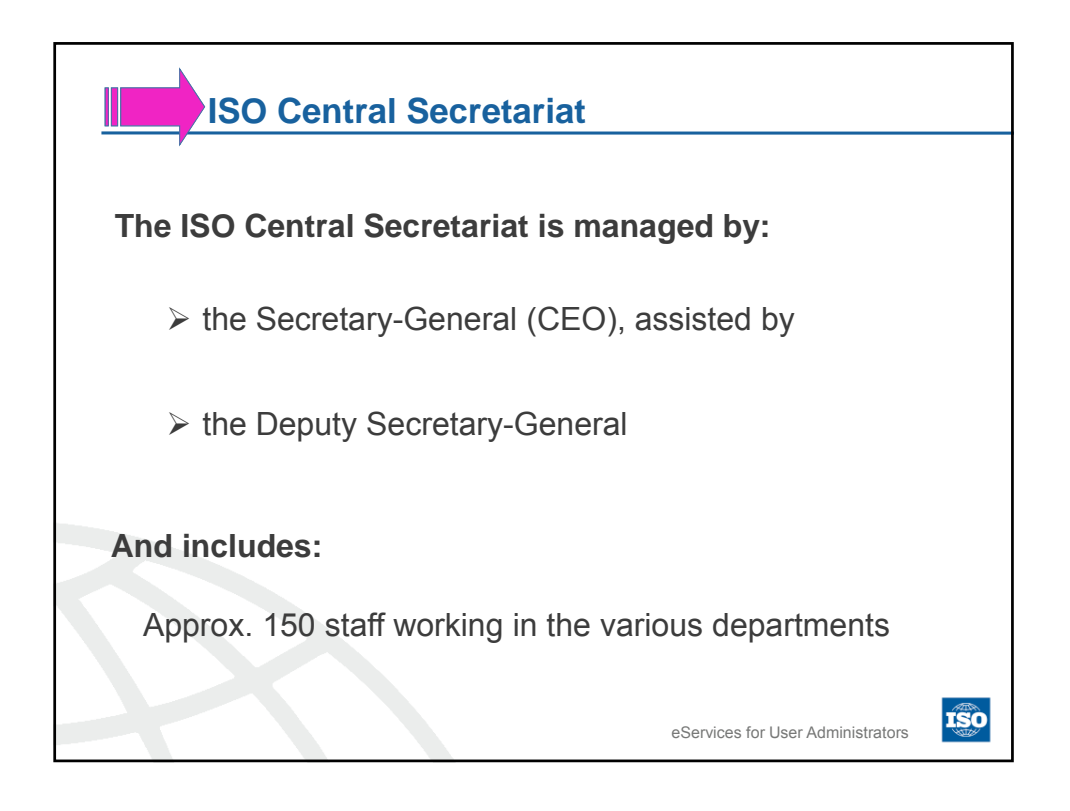

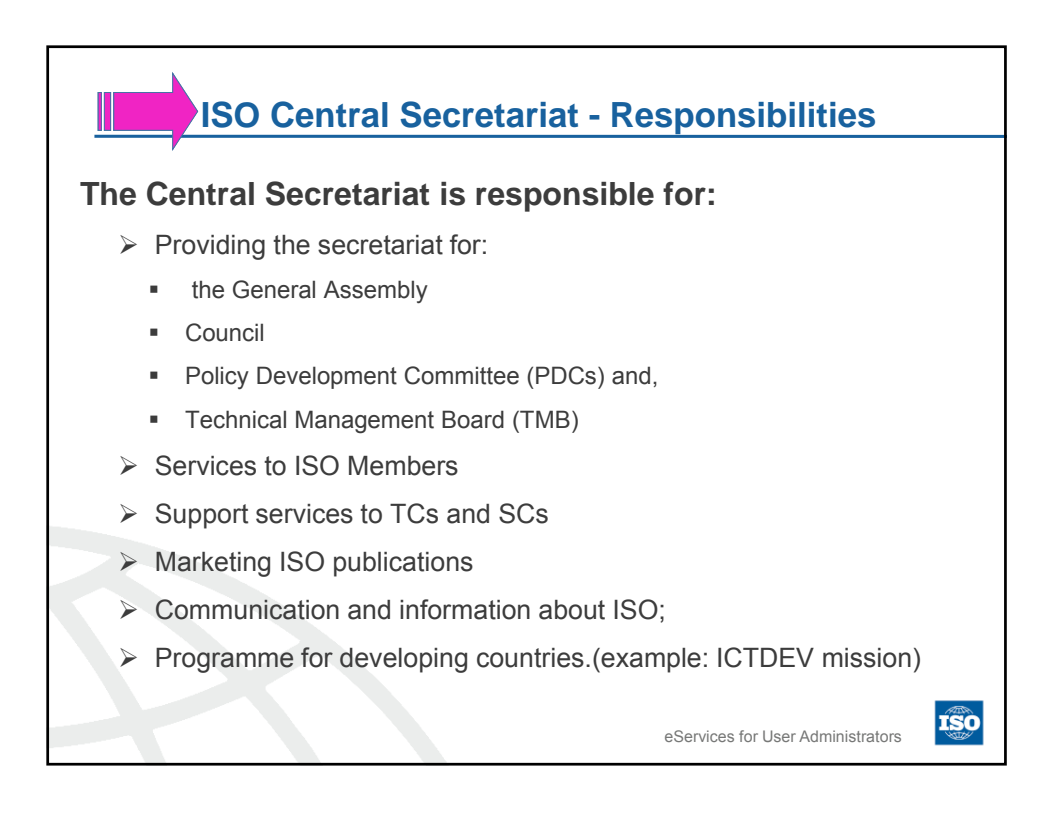

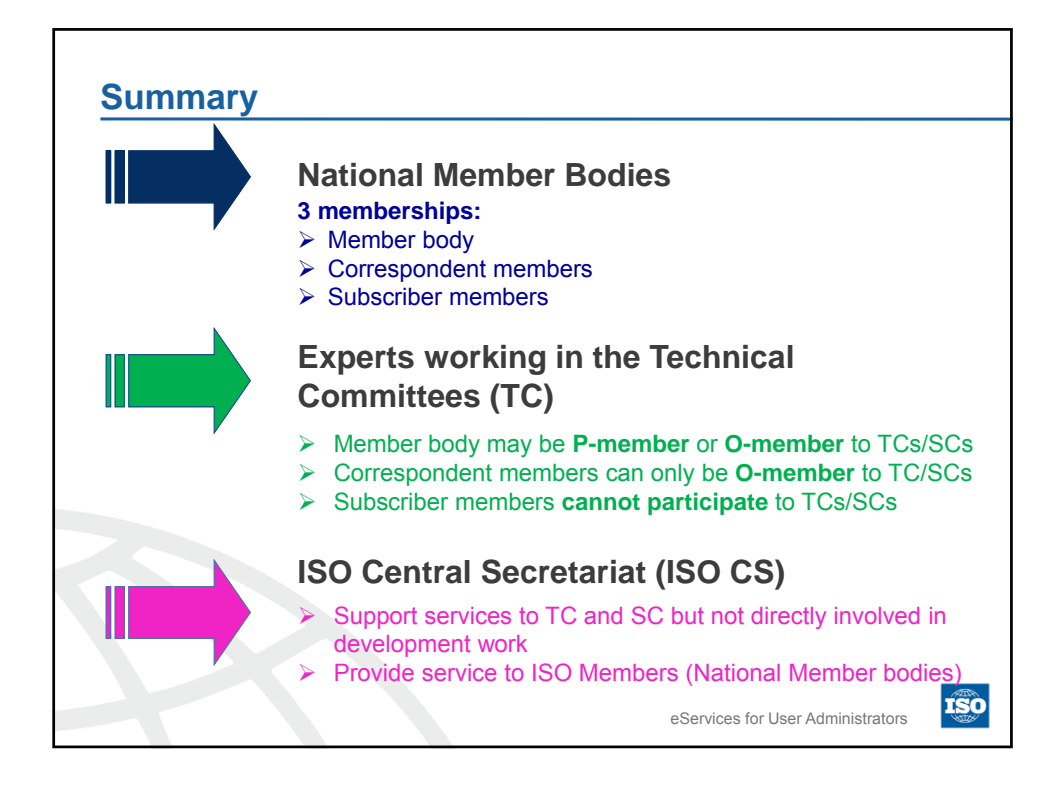

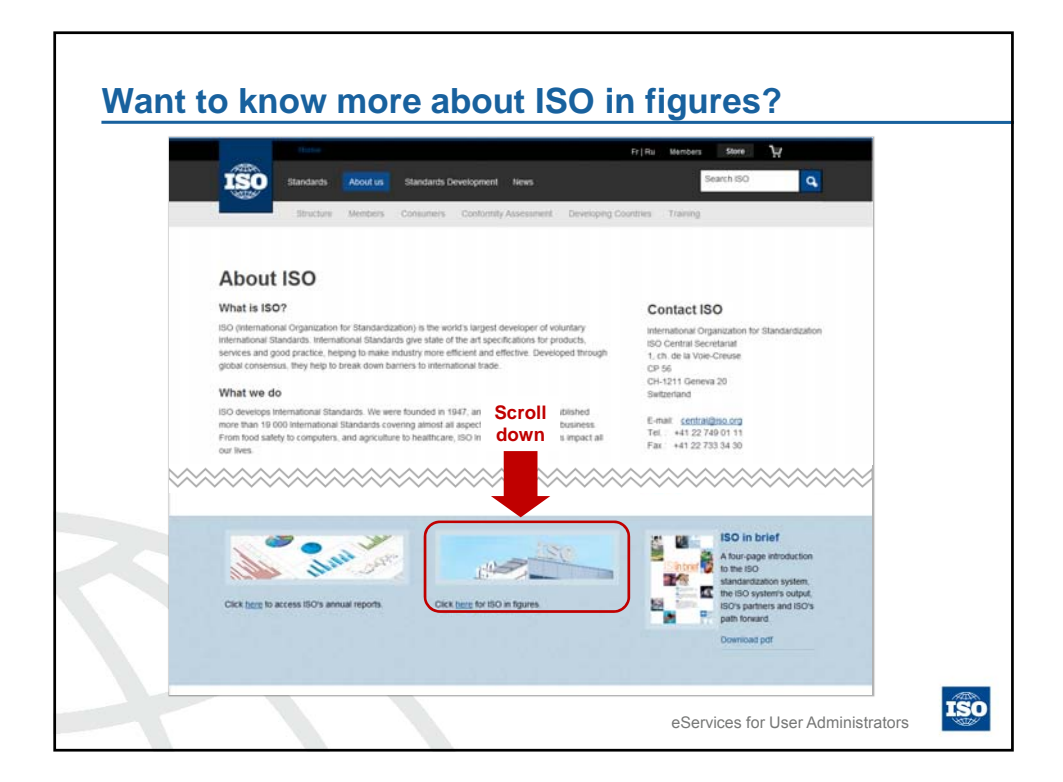

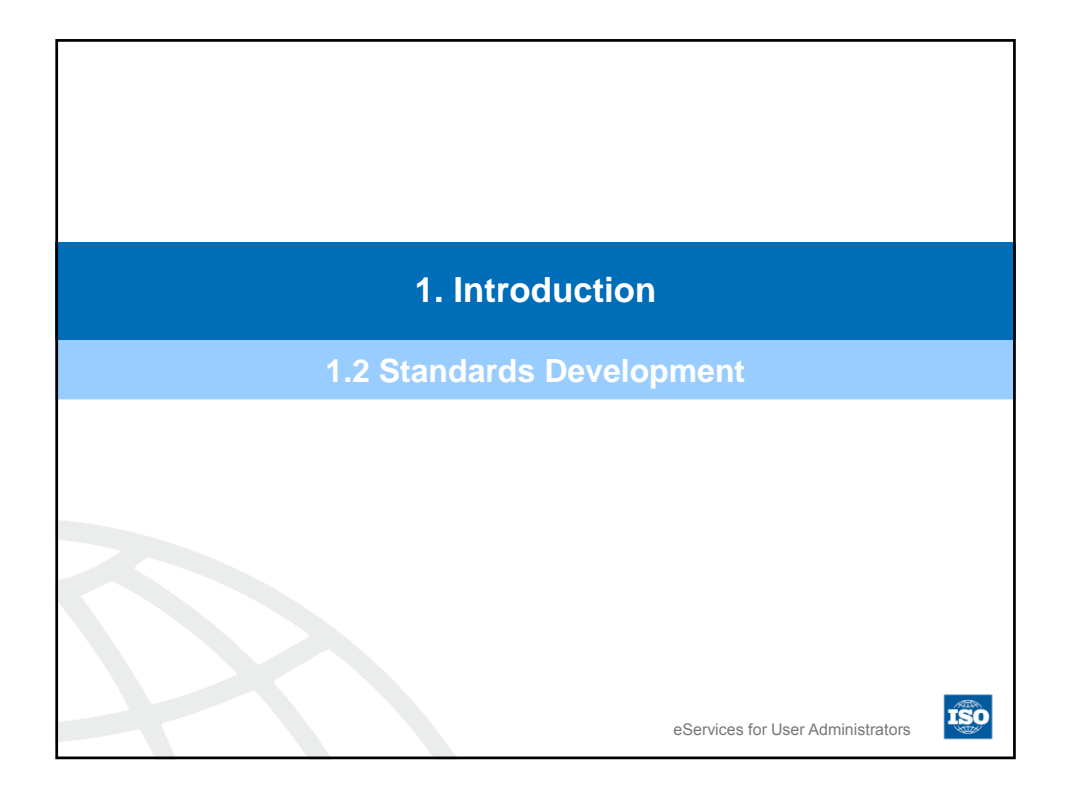

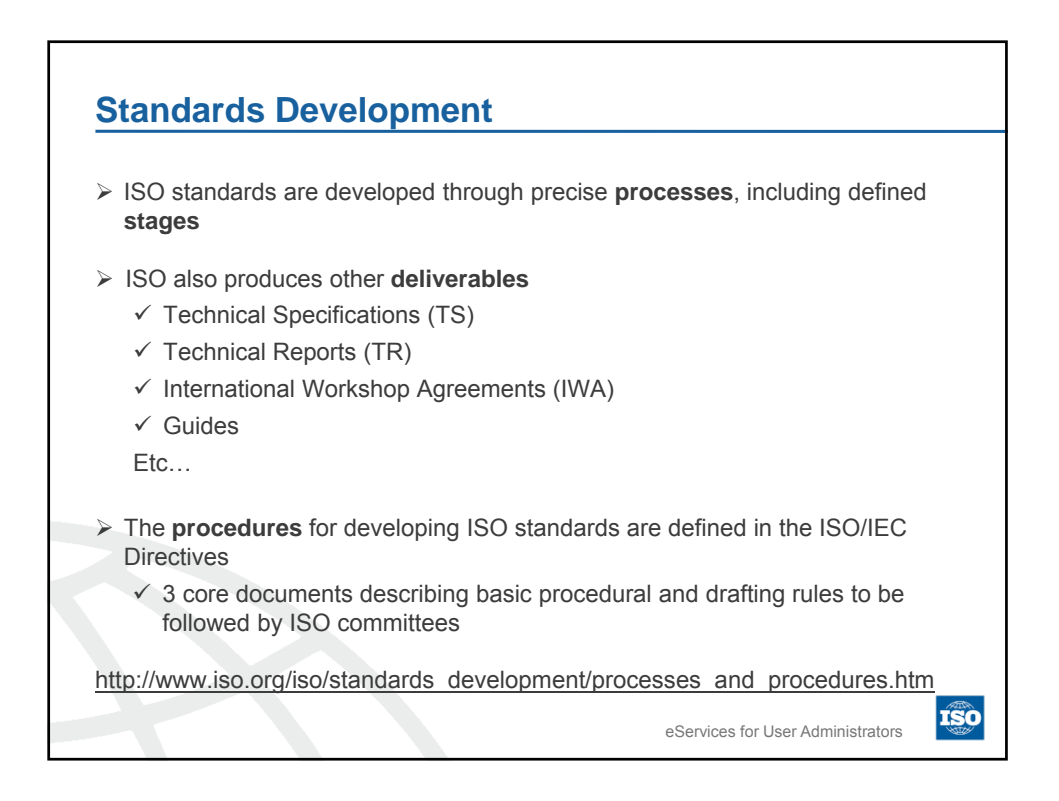

| Stage | Name        | Level          | Product name (document)             | Acronym | Time<br>line |
|-------|-------------|----------------|-------------------------------------|---------|--------------|
| 00.00 | Preliminary | тс             | Preliminary Work Item               | PWI     |              |
| 10.00 | Proposal    | тс             | New work item proposal              | NP      | NP approved  |
| 20.00 | Preparatory | WG             | Working Draft                       | WD      |              |
| 30.00 | Committee   | TC             | Commitee Draft                      | CD      |              |
| 40.00 | Enquiry     | ISO/CS +<br>TC | Draft International Standards       | DIS     |              |
| 50.00 | Approval    | ISO/CS         | Final Draft International Standards | FDIS    |              |
| 60.60 | Publication | ISO/CS         | International Standards             | IS      |              |

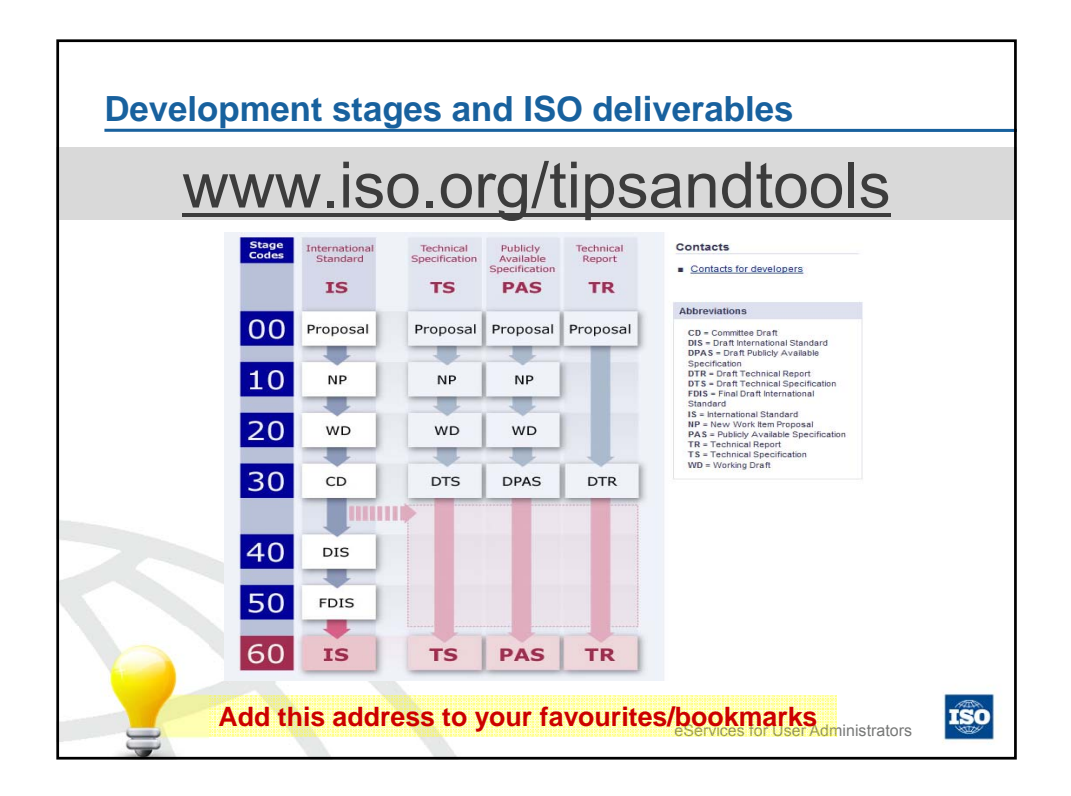

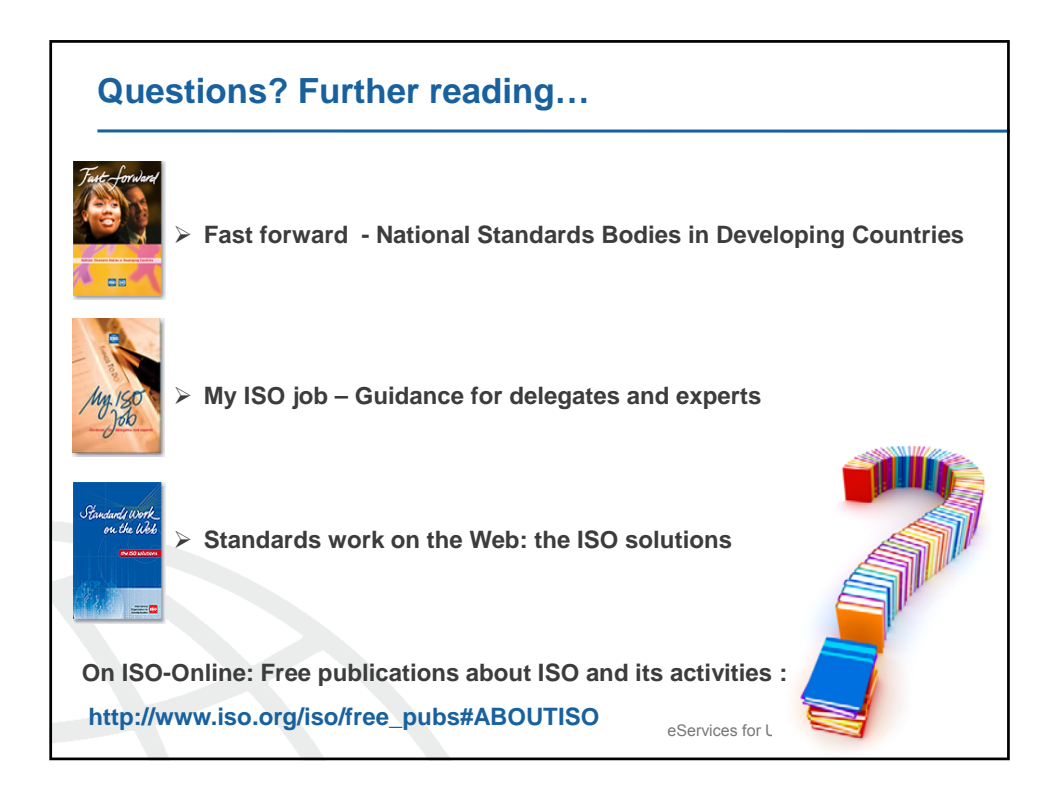

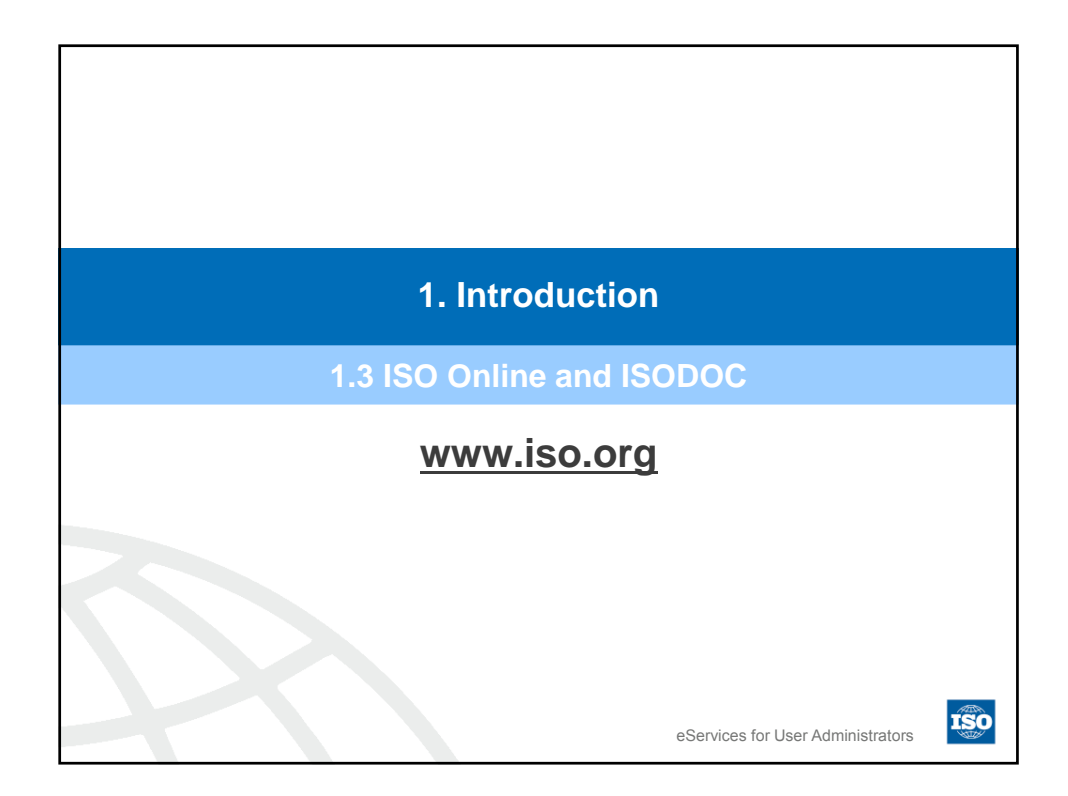

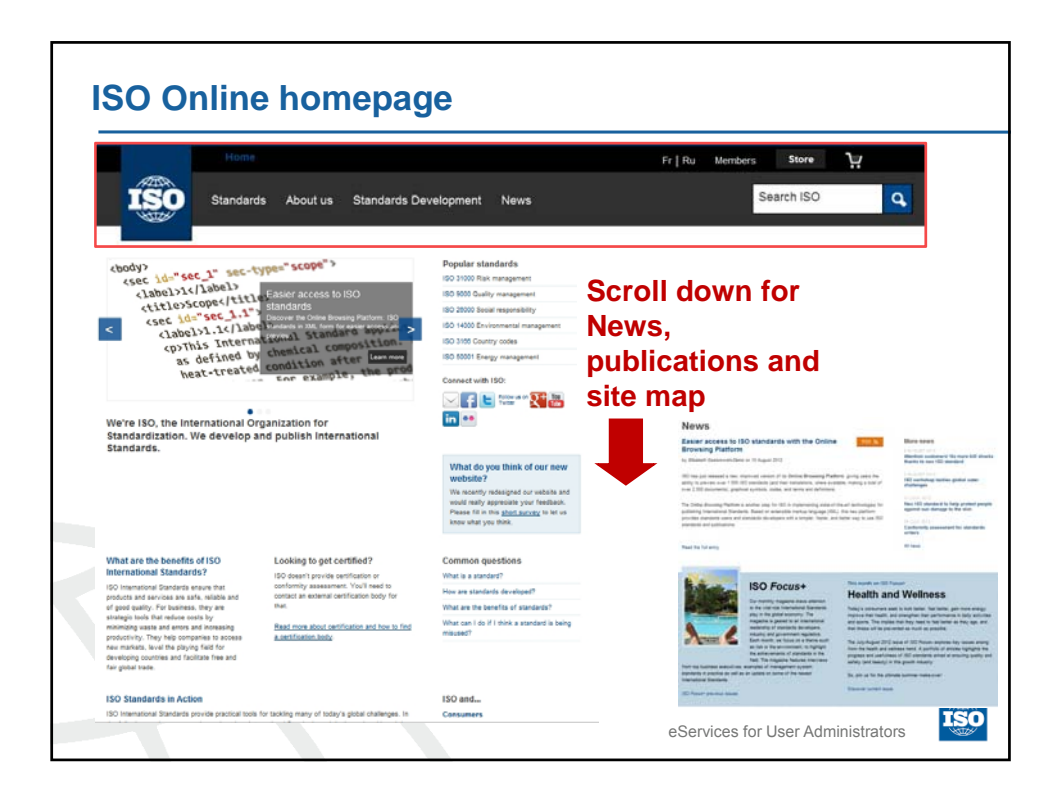

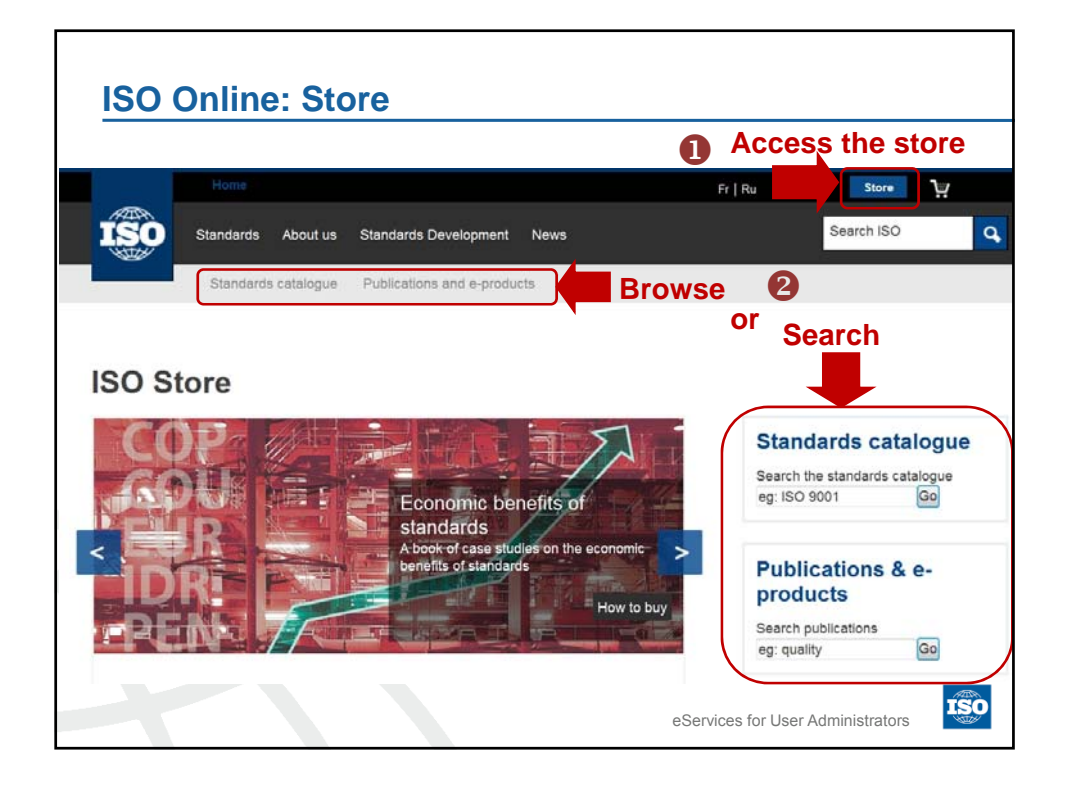

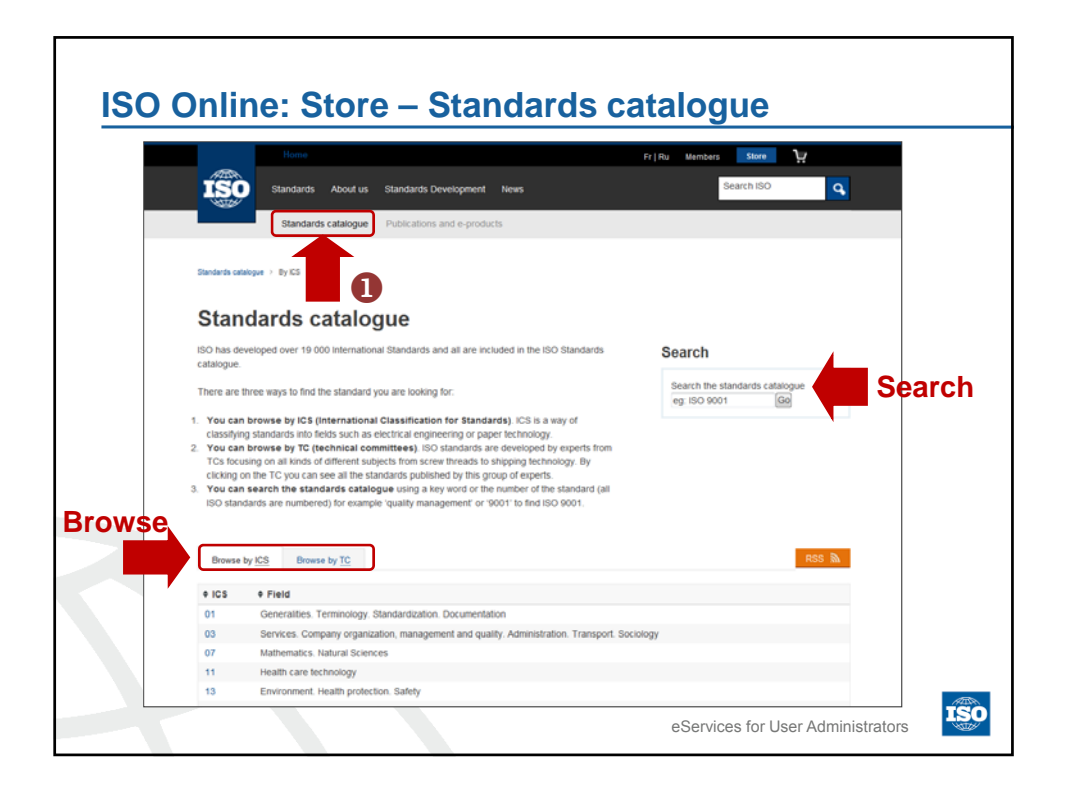

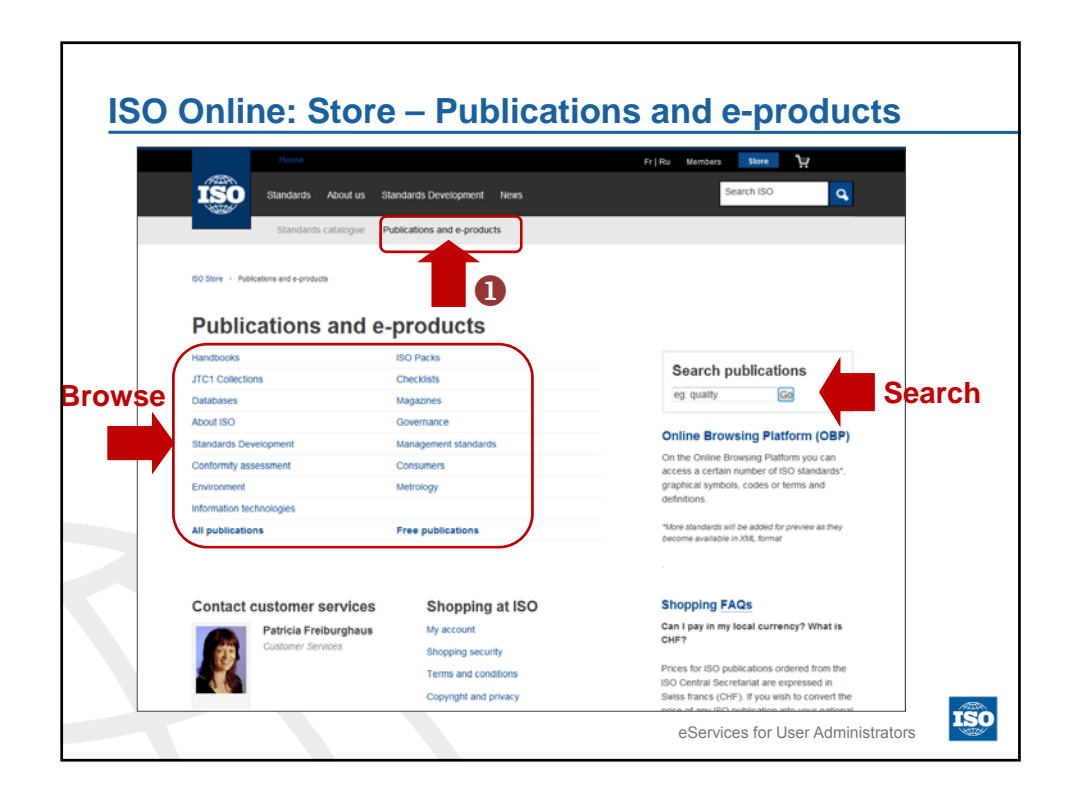

| Home                                                                                                    |                                                                                                    |                                                                                                    |                                                                                                    | Fr   Ru                                                                                                    | Members Store                                                                                                    |
|----------------------------------------------------------------------------------------------------|----------------------------------------------------------------------------------------------------|----------------------------------------------------------------------------------------------------|----------------------------------------------------------------------------------------------------|----------------------------------------------------------------------------------------------------|----------------------------------------------------------------------------------------------------|
| Standard                                                                                                    | About us Sta                                                                                                    | indards Development                                                                                                    | News                                                                                                    |                                                                                                    | Search ISO                                                                                                    |
| Benefits                                                                                                    | Certification Ma                                                                                                    | anagement System St                                                                                                    | andards Educatior                                                                                                    | n about standards                                                                                                    |                                                                                                    |
| Standards                                                                                                    |                                                                                                    |                                                                                                    | Chine Browsing                                                                                                    | INTER Handbooks                                                                                                    | ETTINE ISO Packs                                                                                                    |
| What is a standard?<br>A storget of a bearent full provide<br>systematic systematics patience of<br>characteristics for case and only constantly<br>bearing the full halonds provide graves<br>and provide all fits grave patients<br>and provide all fits grave patients<br>and provide a city provides that will be<br>determine the city provides that will be<br>determine the city provides that will be<br>the numbers. | What are the Samafrad of IBO<br>International Established<br>The Control Control Control Control<br>of the Control Control Control Control<br>of particular are service and the<br>product are service and the<br>service are service and the control Control<br>Control Control Control Control Control<br>Control Control Control Control Control<br>Control Control Control Control Control<br>Researching controls and facility from and<br>the potential Control Control Control Control<br>Researching controls and facility from and<br>the potential Control Control Control Control<br>Researching Control Control Control Control Control<br>Researching Control Control Control Control Control<br>Researching Control Control Control Control Control<br>Researching Control Control Control Control Control Control<br>Researching Control Control Control Control Control Control<br>Researching Control Control Control Control Control Control<br>Researching Control Control Control Control Control Control<br>Researching Control Control Control Control Control Control Control Control<br>Researching Control Control Cont | Standards in our                                                                                                    | Common Section 2014     Common Section 2014     C | wandhaa krag<br>kupthir sigaan<br>kaapin di dagaan<br>kaapin di<br>kaapin di<br>k | <ul> <li>Churka a dangadi<br/>duara the works<br/>a danga meru duar to<br/>kataga meru duar to<br/>kataga meru duar to</li></ul> |
| ISO's most popular standard                                                                                                    |                                                                                                    |                                                                                                    | Check-Sarbs                                                                                                    | Detailusses<br>Institutes of sustains<br>in united limited                                                                                                    | Popular publications                                                                                                    |
| ISO 9000<br>Quality management<br>The 60-900 Quarky non-general lands,<br>represent an extendance common an<br>producting transmission products, 1                                                                                                    | 150 3166<br>Country codes<br>(0) Priol Country codes & Frankly ranke<br>and code sectory and priority<br>(0) Trible & sectory read of tomacy                                                                                                    | ISO 14000<br>Environmental management<br>The ISO 1400 remay of execution<br>adapted actual agent of execution<br>environment including accurg                                                                                                    | standing of a<br>standard organization<br>standard organization<br>state of sections and<br>help standard organization<br>regionstrated                                                                                                    | Actions (ULA) Red (ULA)                                                                                                    | bit (2010) Ford and particular approximate<br>legislence. An inclusion-based (Analytic Variante<br>Particless: An processing) <sup>1</sup><br>400 (148) (149) (149) (149) (149) (149)<br>(140) (149) (149) (149) (149) (149) (149)<br>(149) (149) (149) (149) (149) (149) (149)<br>(149) (149) (1                                                                                                    |
| In guilty nanagement systems and noticed<br>sugariting interdants                                                                                                    | process internation values to counting and<br>country barries.                                                                                                    | commutation and authory                                                                                                    | Standards                                                                                                    |                                                                                                    |                                                                                                    |
| ISO 25000<br>Bocki responsibility<br>00 2000 - Anan maynologi ywana<br>manan mana garanga ywan<br>mananan shara ywana<br>mananan shara ywana<br>mananan shara ywana                                                                                                    | ISO 31000<br>Real management<br>01 1000 - Non-mergened with ad-<br>streams to its two management of two that<br>are applicated to an spin of approximate of<br>the party or previous sector                                                                                                    | 10 Standards in Action<br>III) interaction transformation proved particle<br>tion for large many of leading statements<br>participate in the Actional statement prior in<br>a the two works and the actions would<br>be the two works and the actions<br>in the two works and the actions<br>become the two participates<br>Free | What is a standard?<br>I sacut is a toward to provide<br>represents, sportugines, parteries or<br>ultraviantes (in the set out) considering<br>to many that and equal considering<br>to many that and equal to a set of<br>and exercise, and the first properties<br>and exercise, and the set options.<br>20) has particular of 12.02 intervalued<br>the destine                                                                                                    | What are the benefits of IBO<br>International Enablements<br>International Enablements<br>(a) Streaments Enablement and an<br>expected and enablements and some and<br>expected and enablements and some and<br>expected and enablements and some<br>expected and enablements and some<br>enablements and enablement and some<br>enablements and enablements and<br>thereinspect enablements and the fails<br>amongs of the best and the fails<br>amongs of the best and the fails the south<br>the general taxes                                                                                                    | To the 2 property lane work to large<br>these of the statistics<br>of the statistics<br>of the statistics<br>of the statistics<br>the statistic statistics<br>the statistic statistics<br>of the statistics<br>of the statistic<br>of the statistics<br>of the statistics<br>of the sta                                                                                                    |

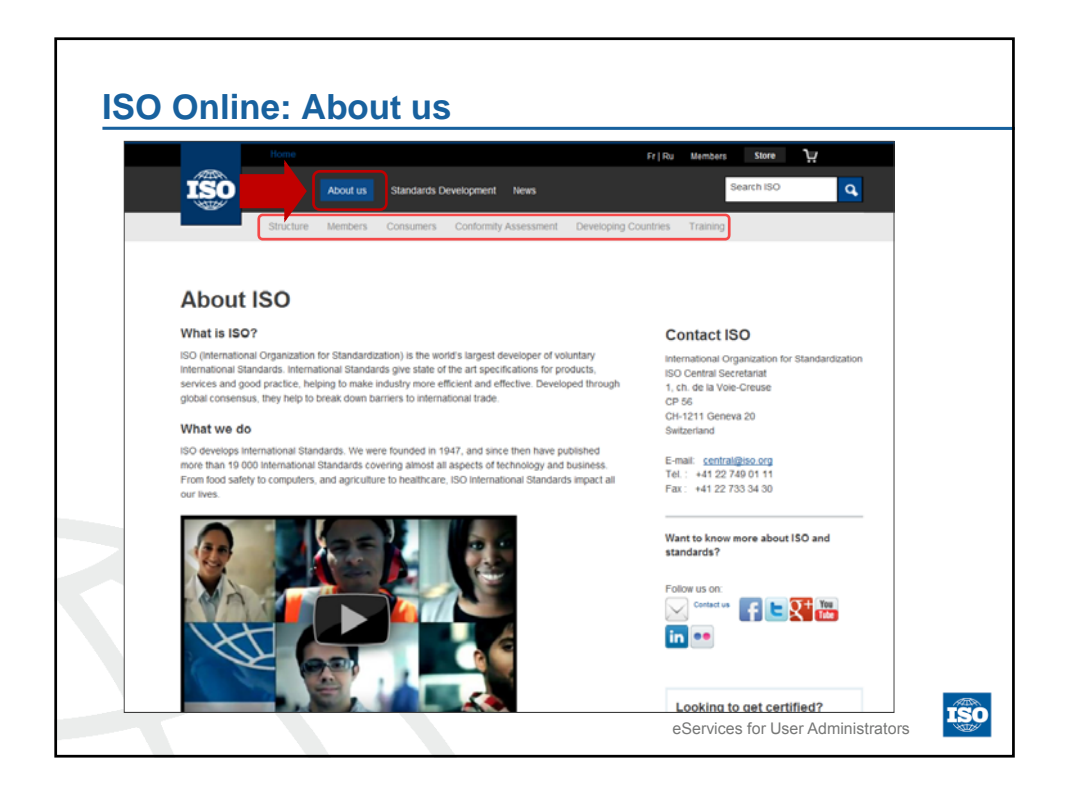

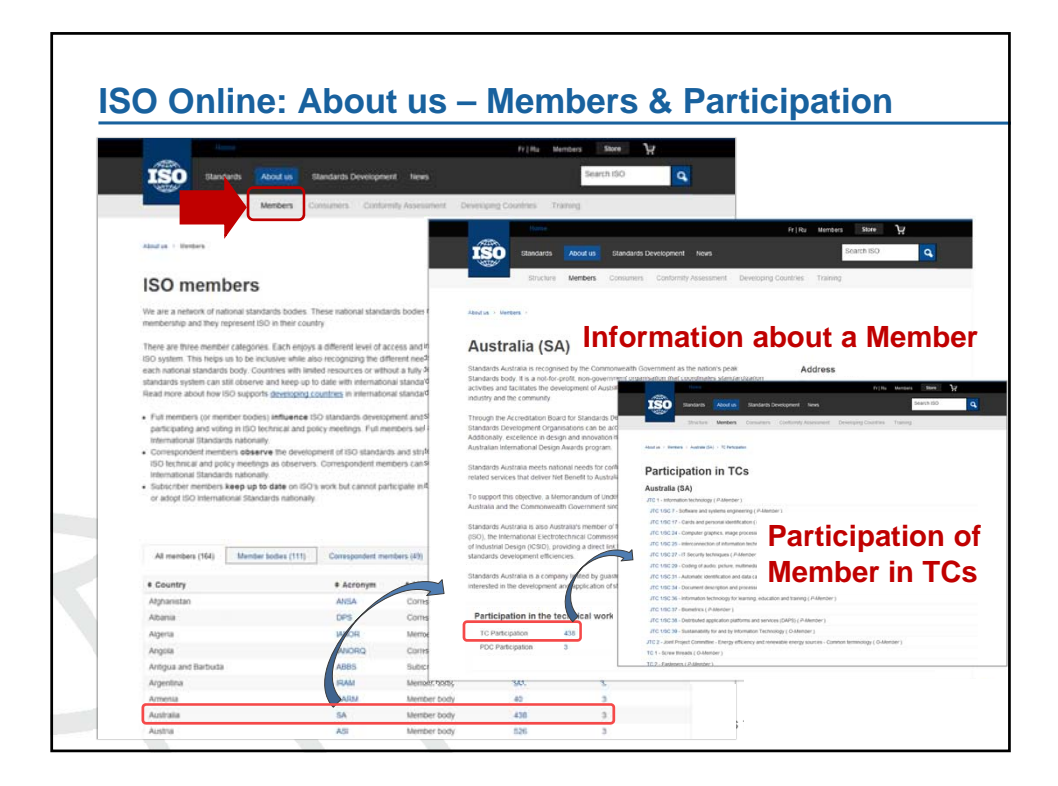

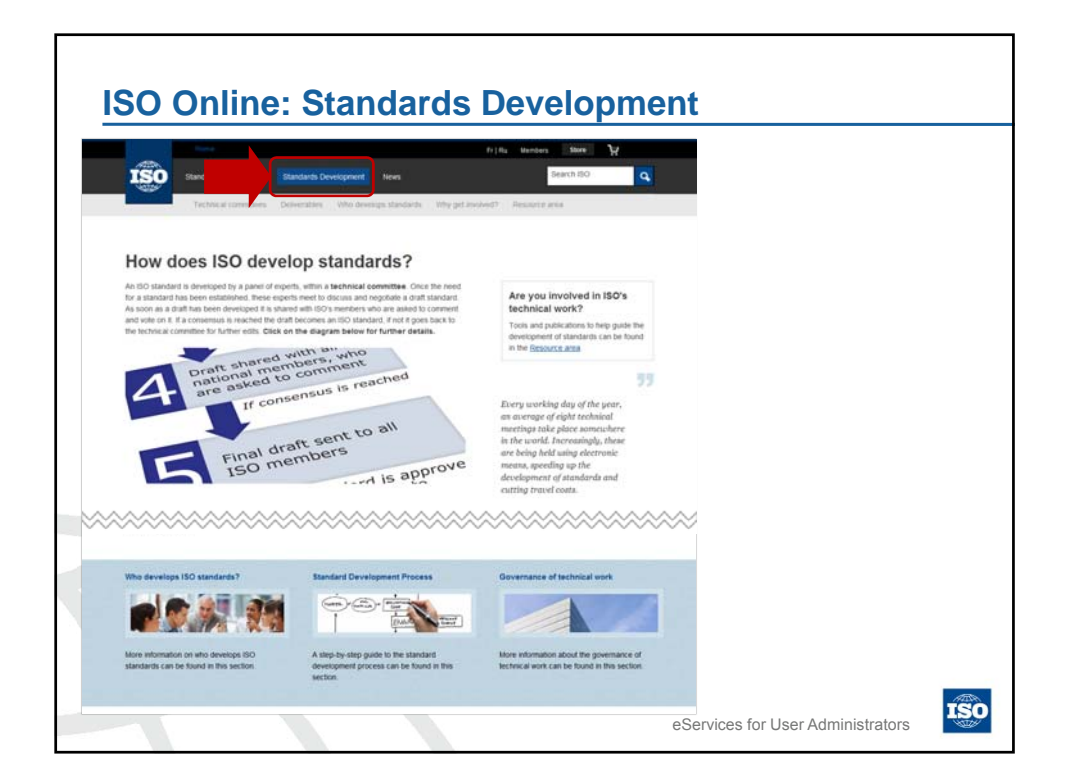

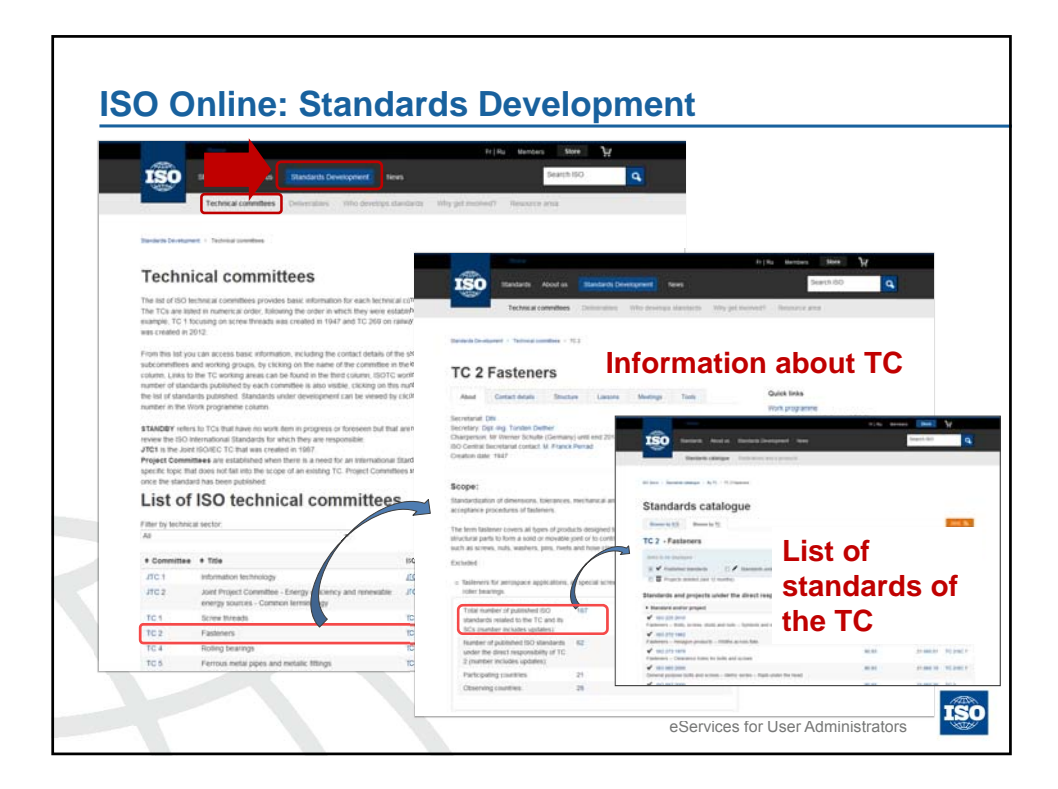

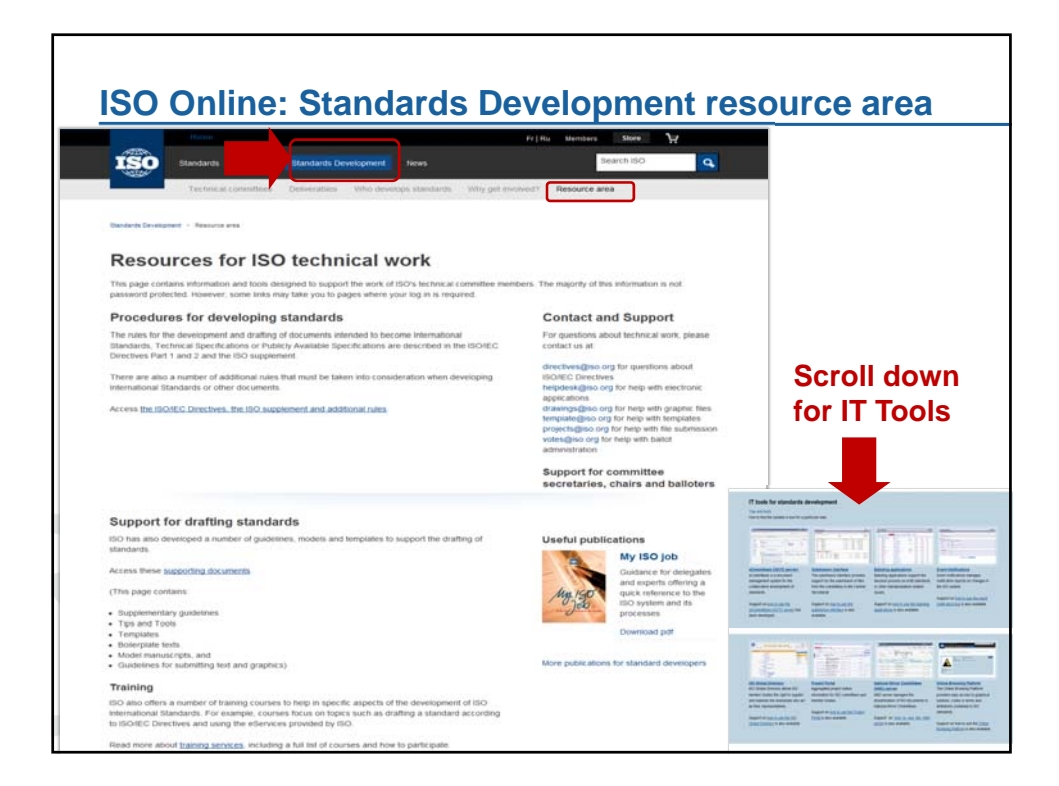

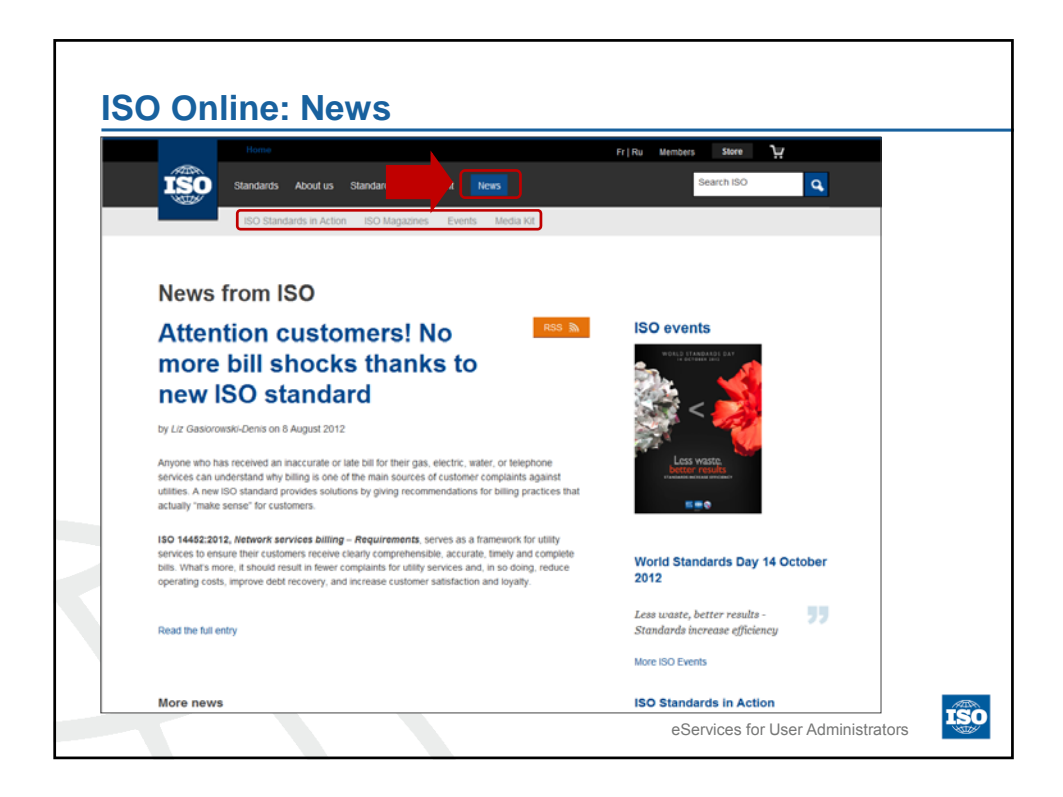

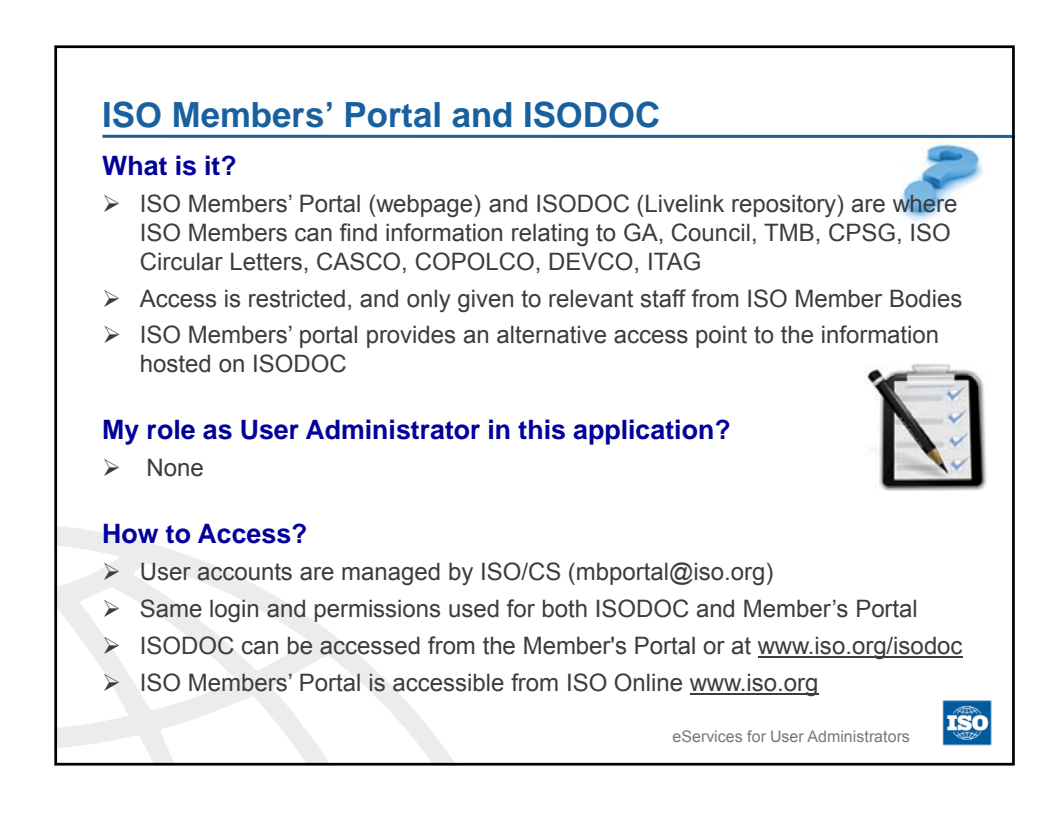

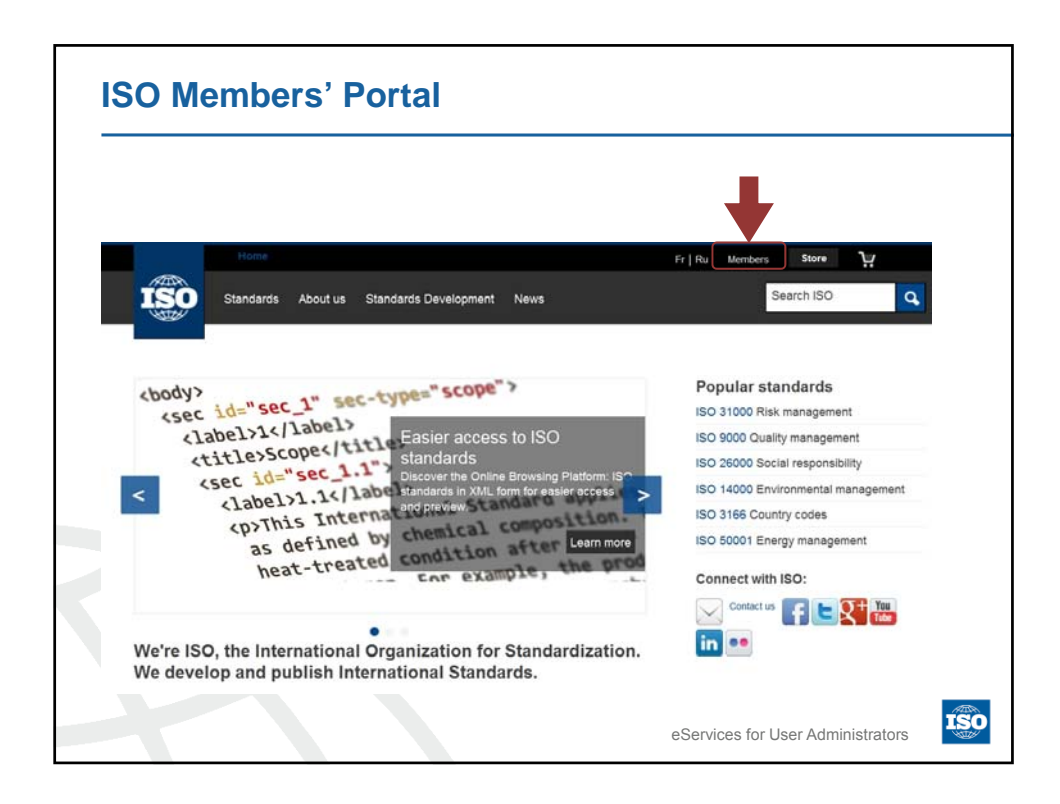

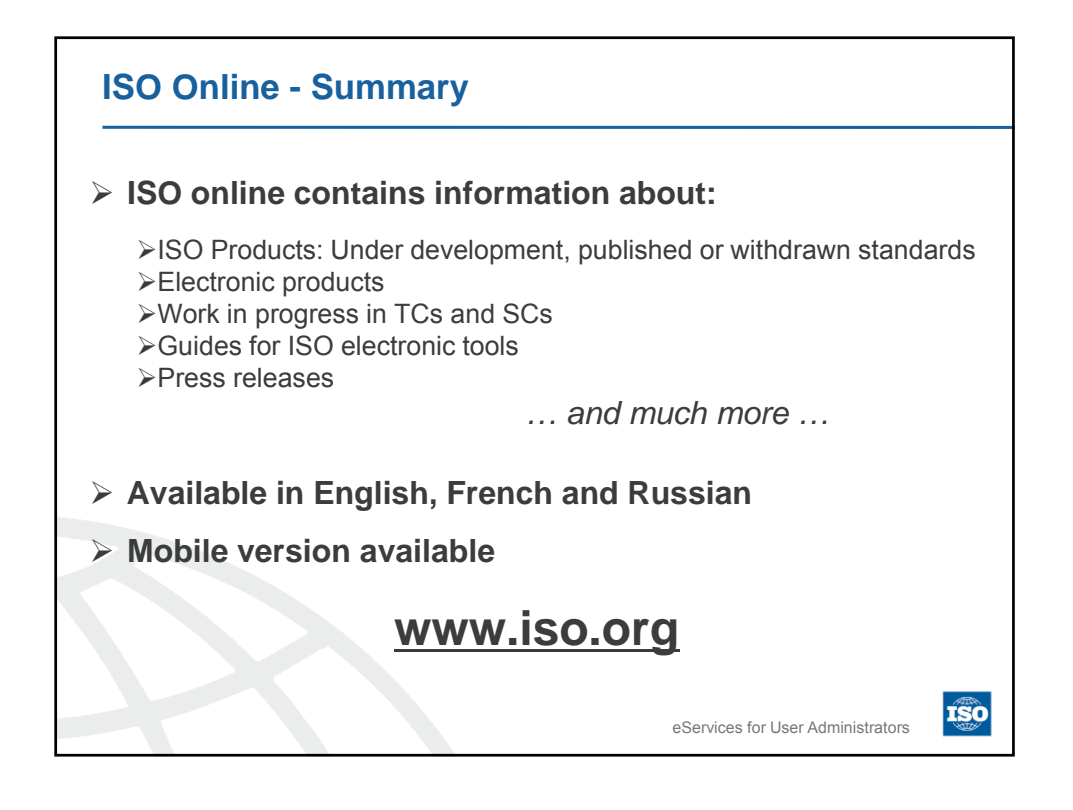

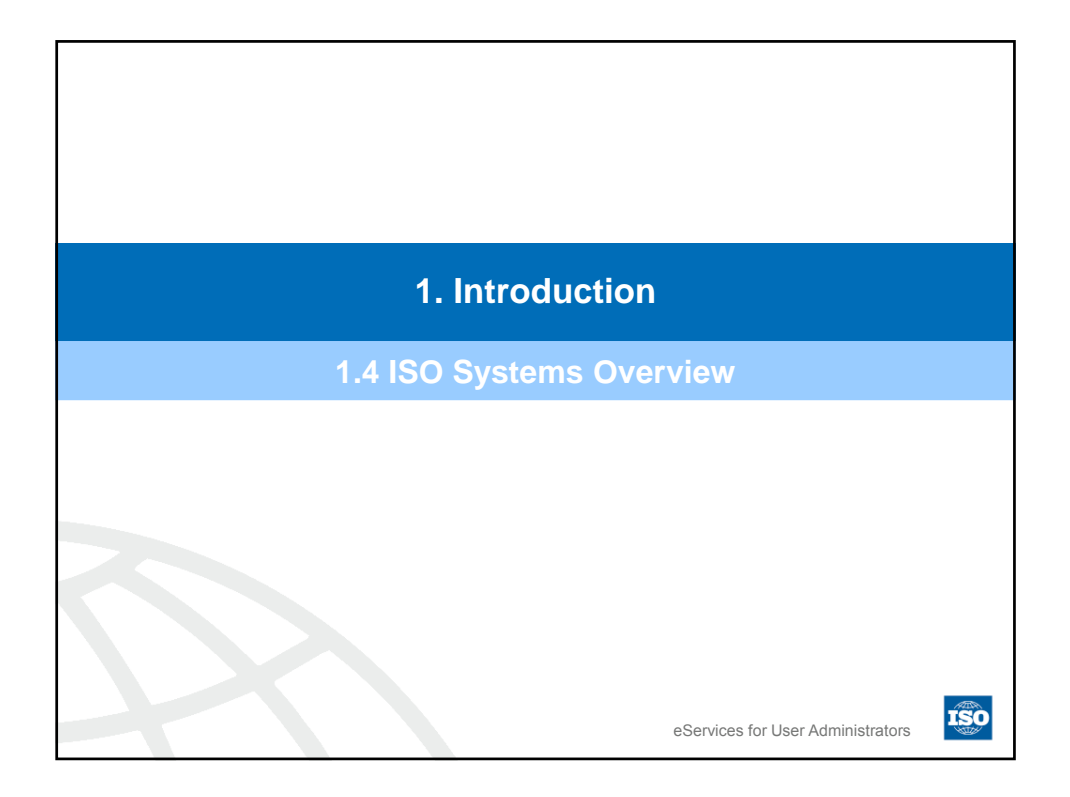

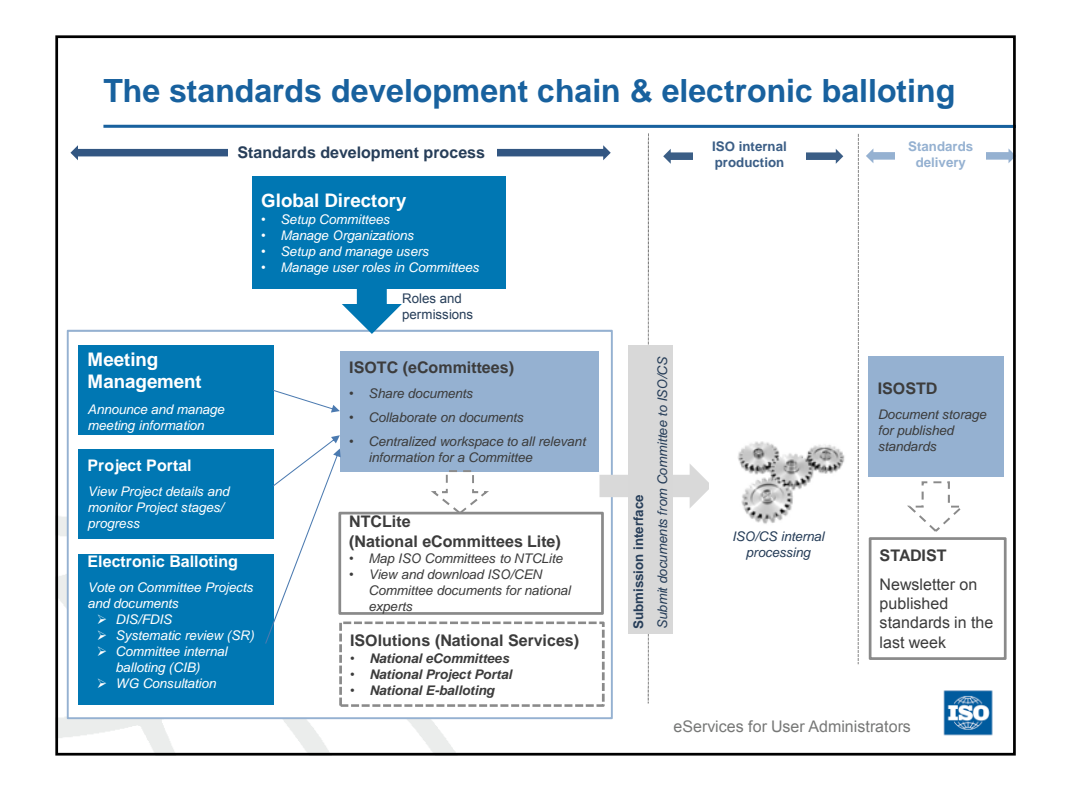

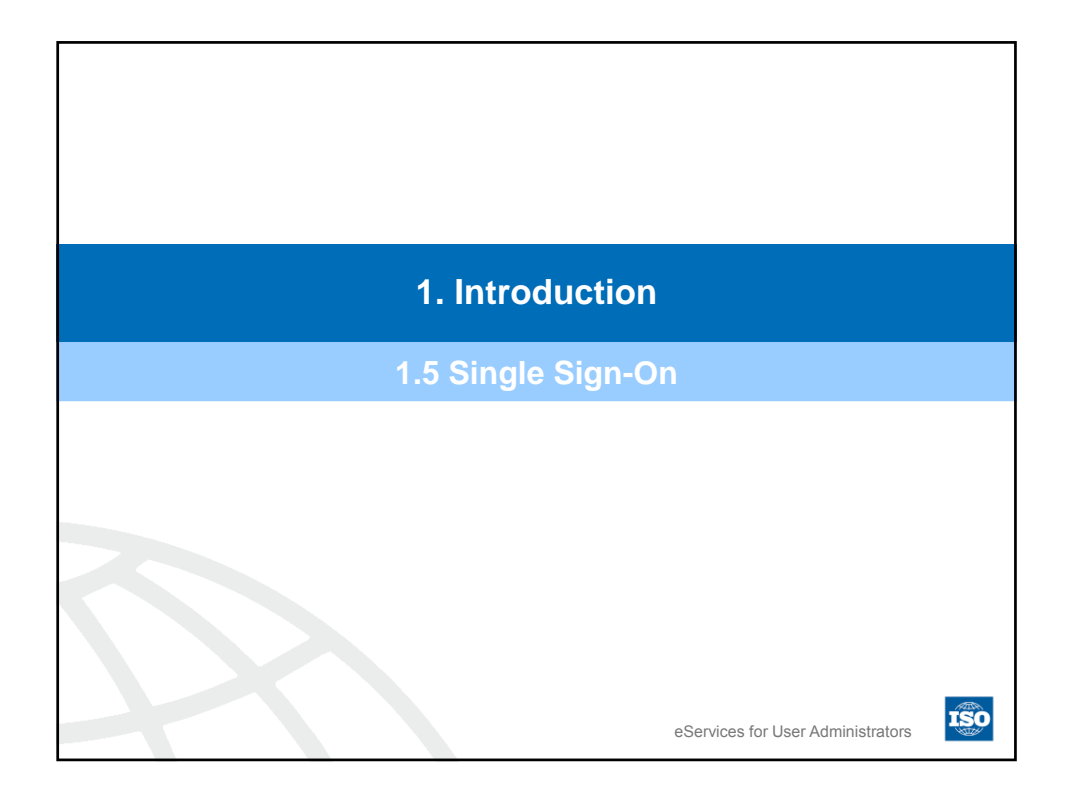

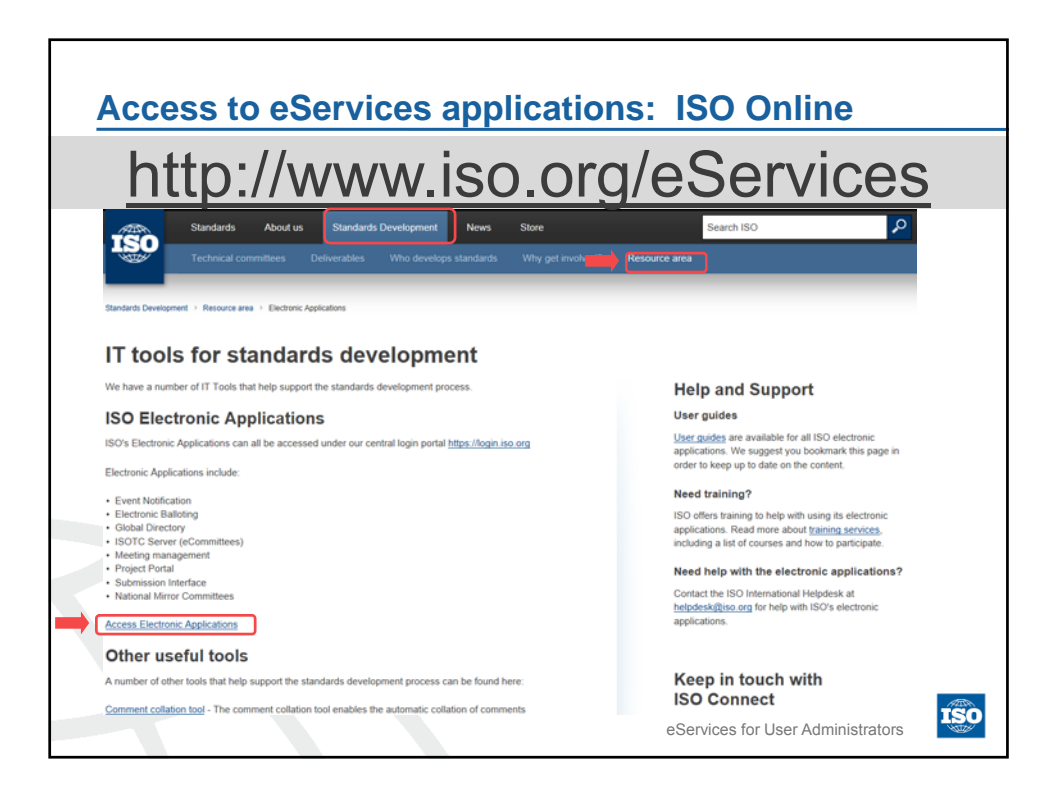

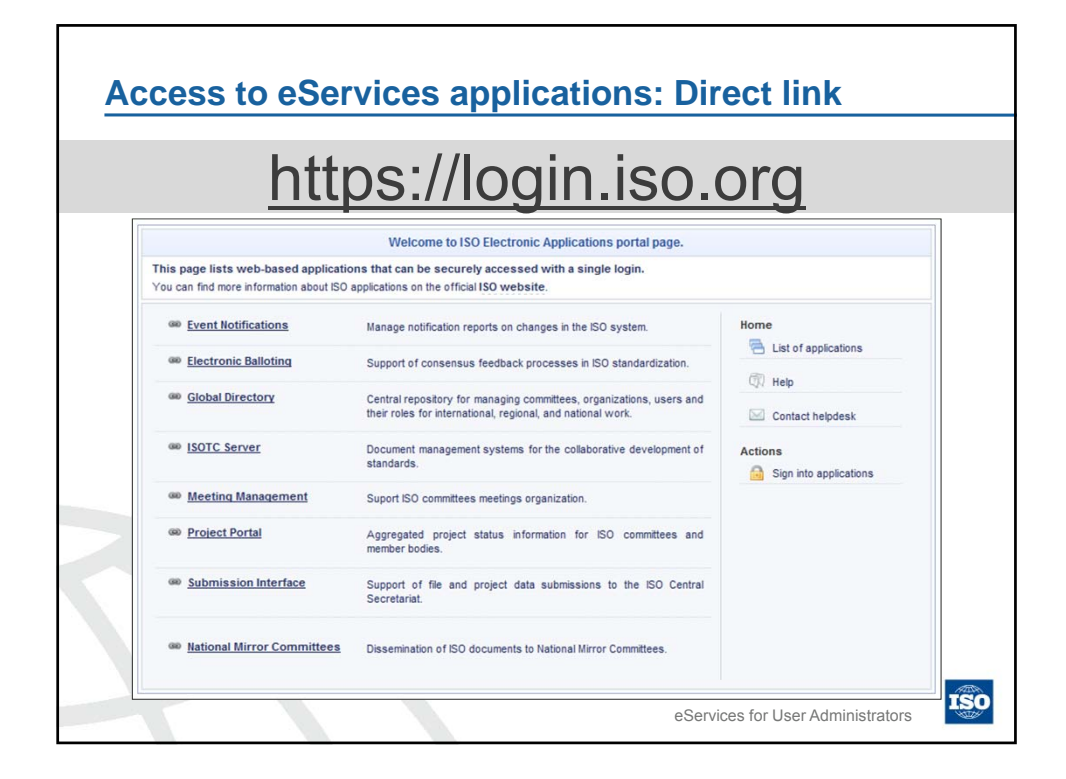

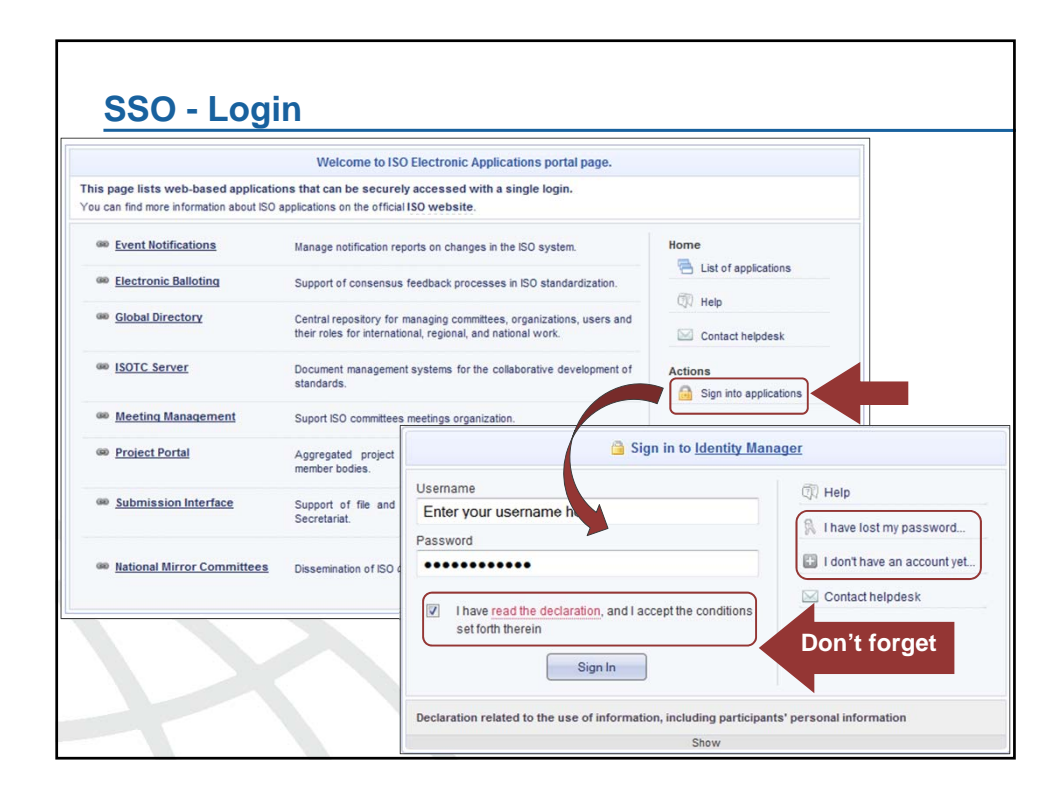

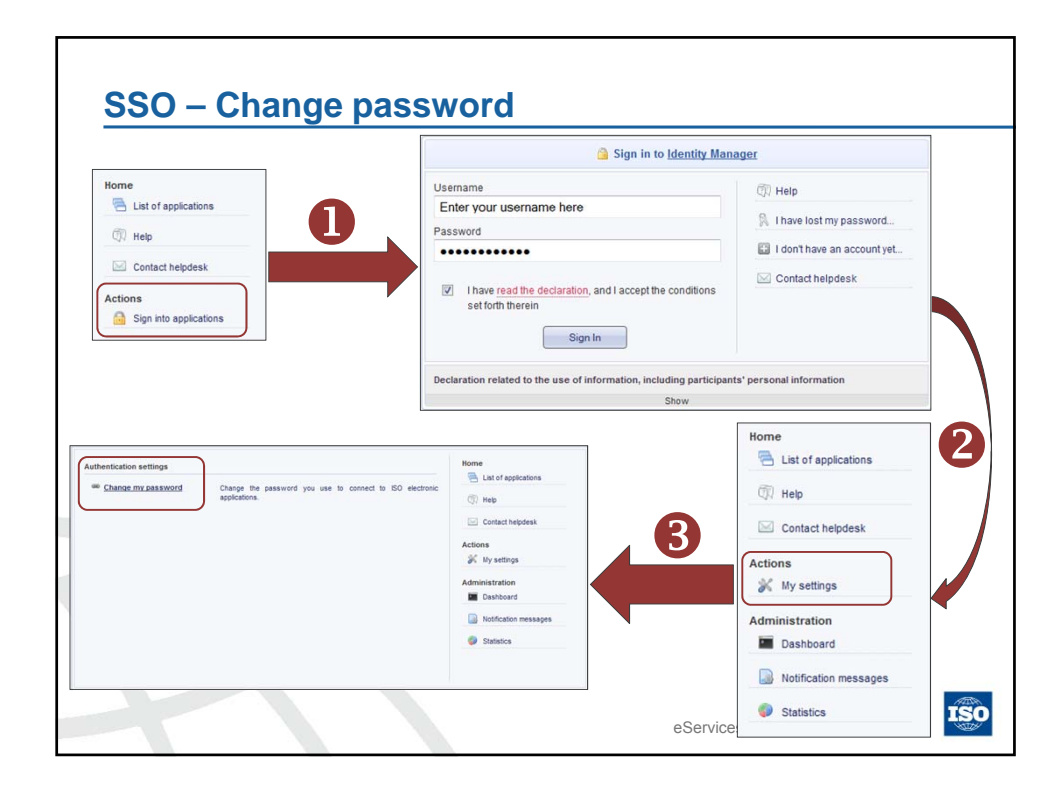

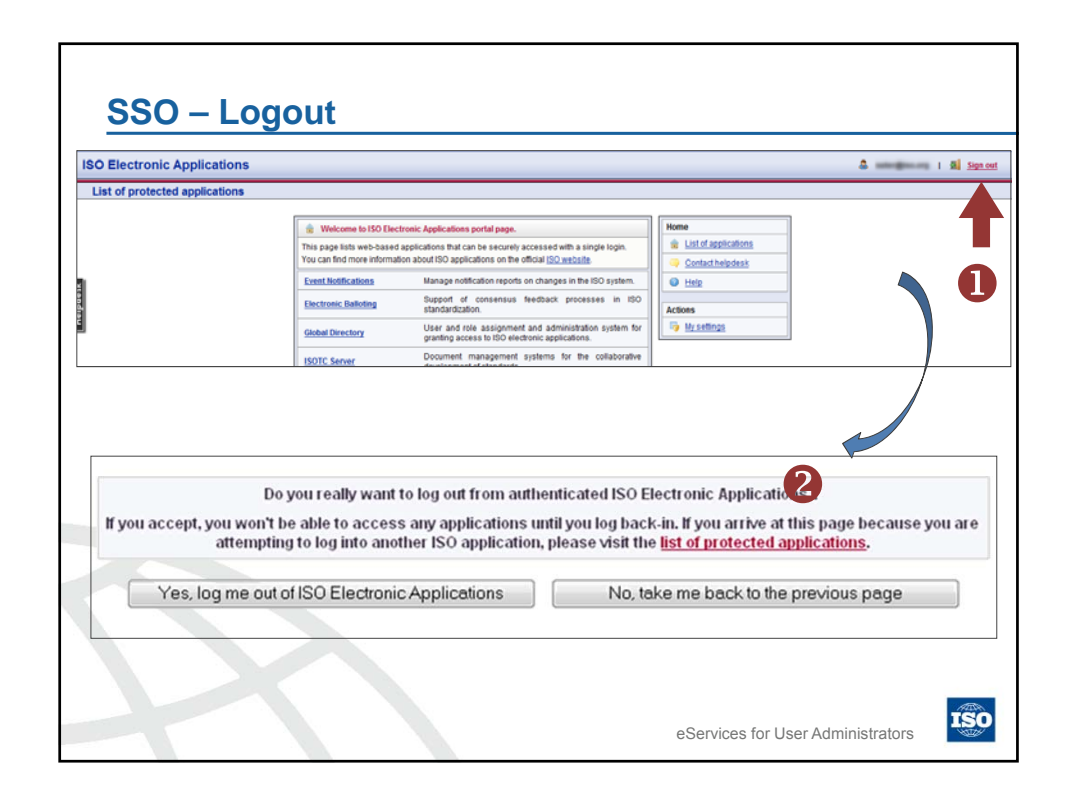

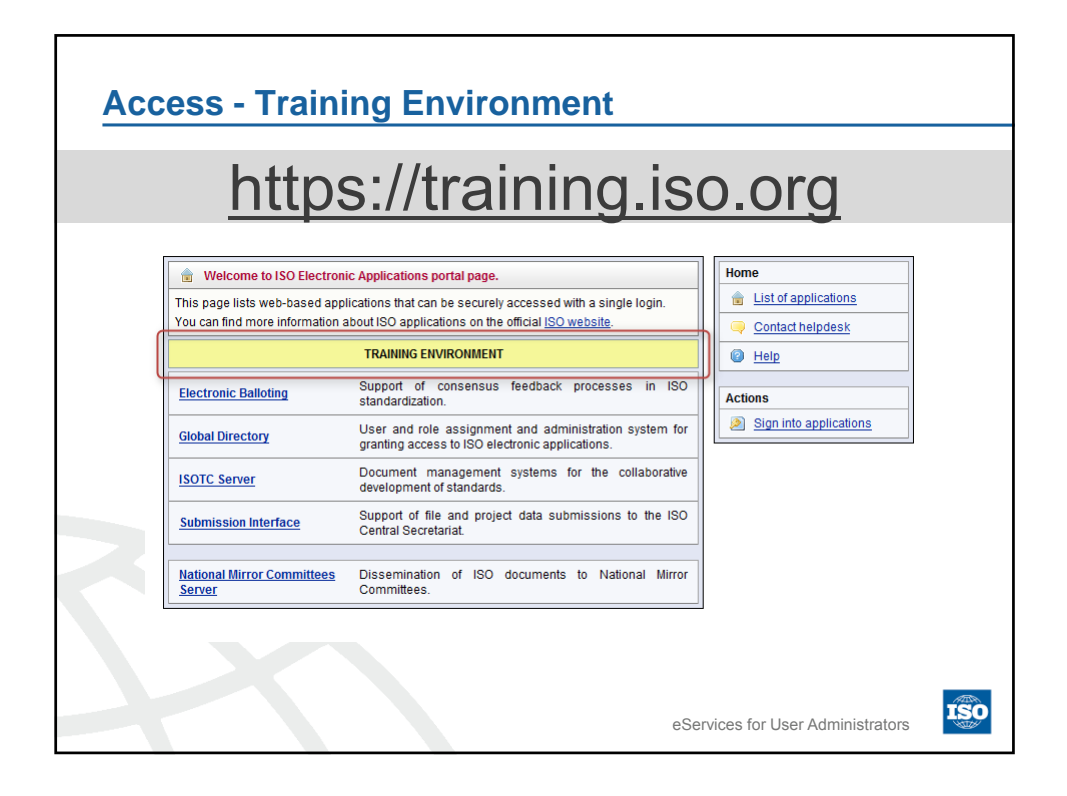

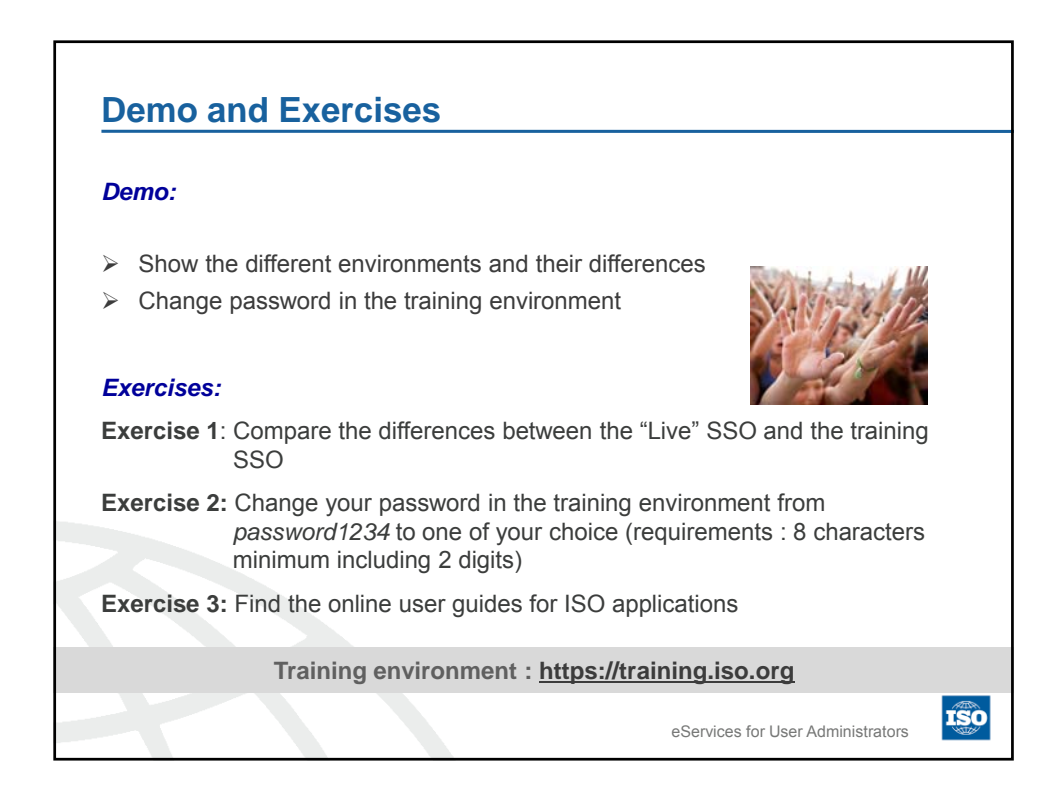

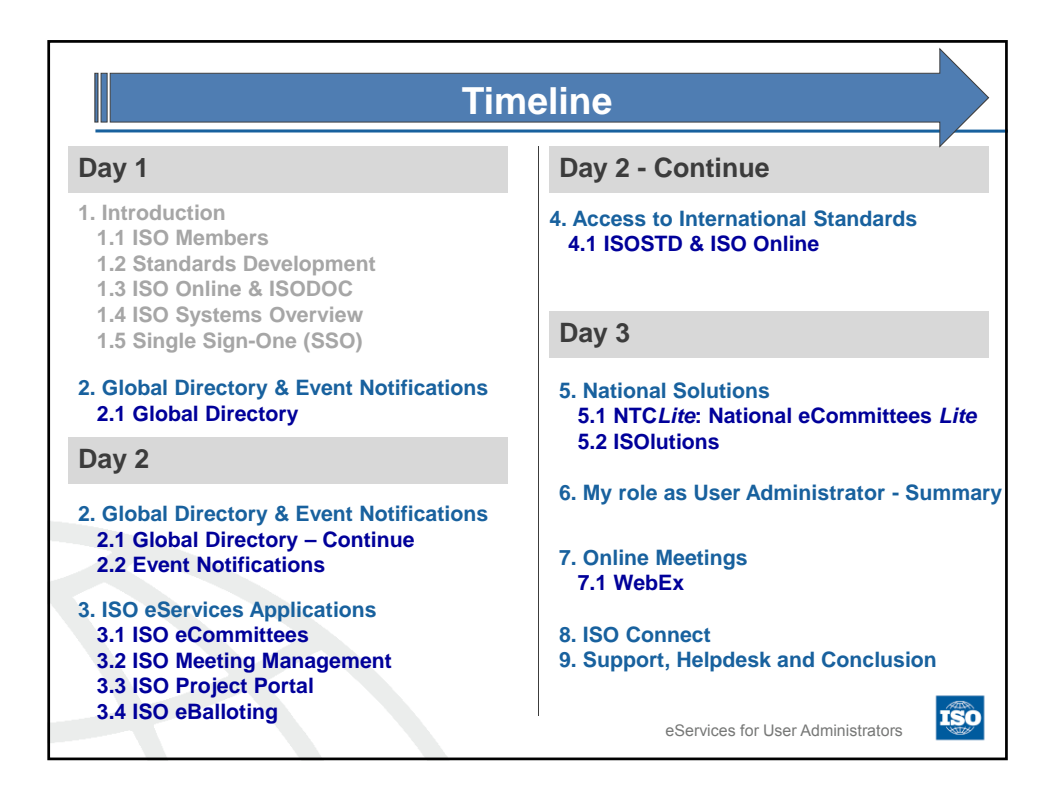

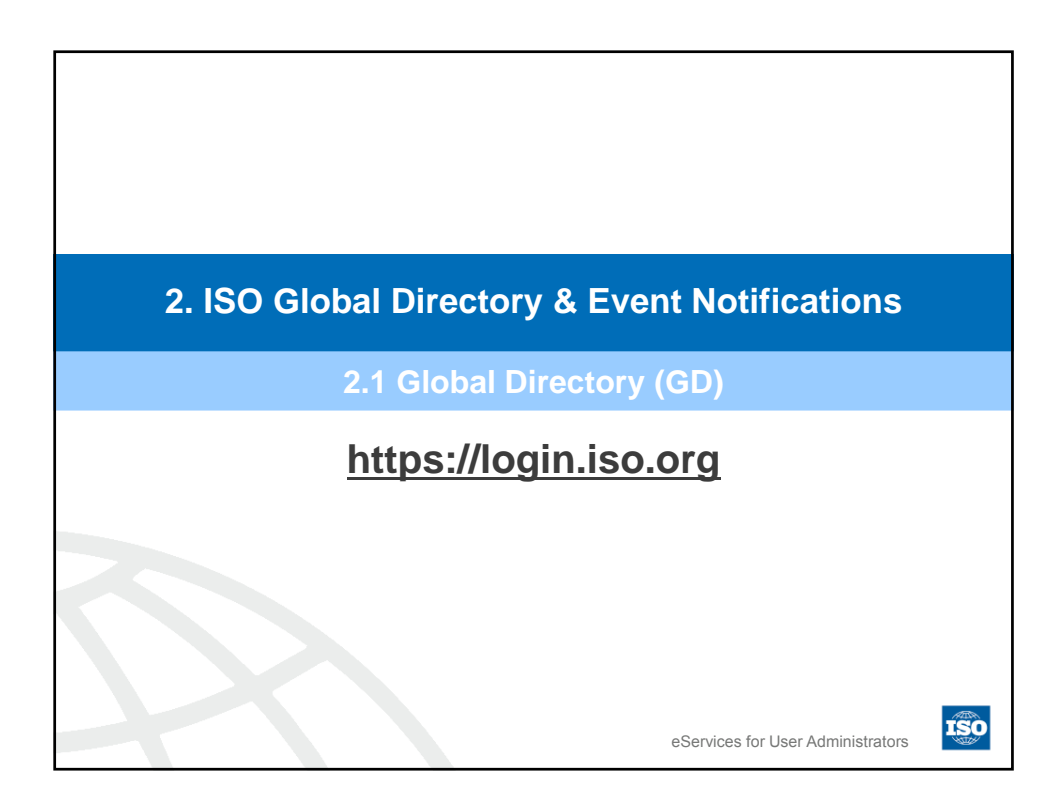

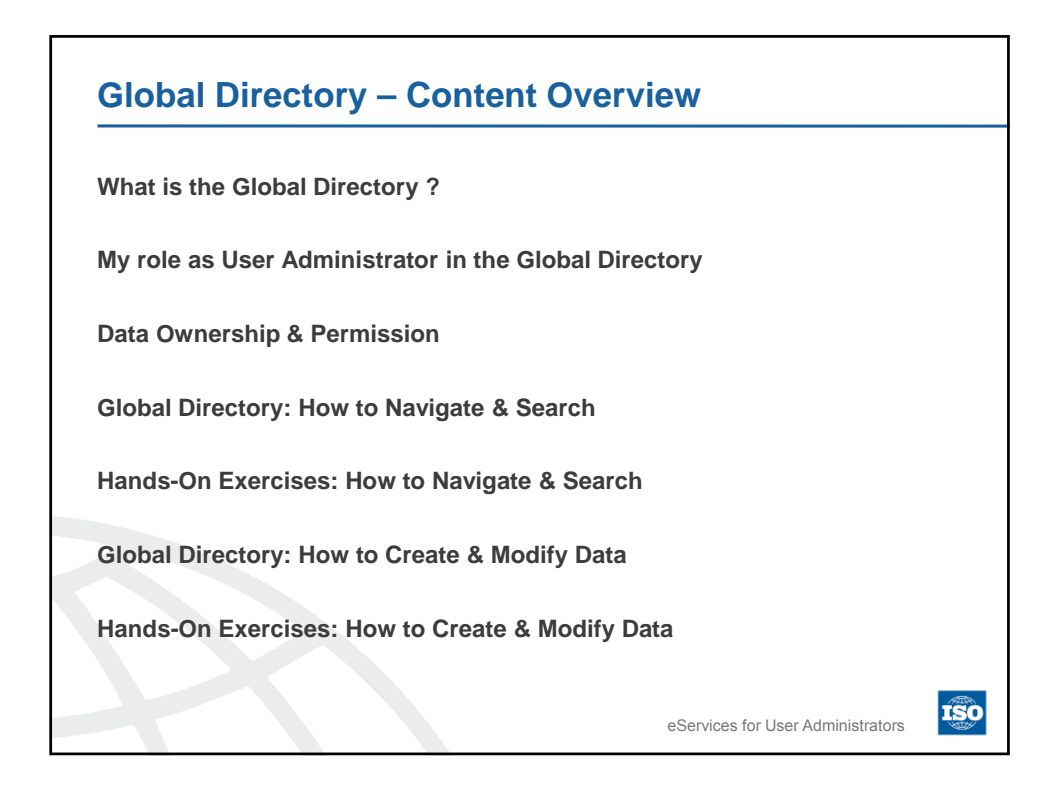

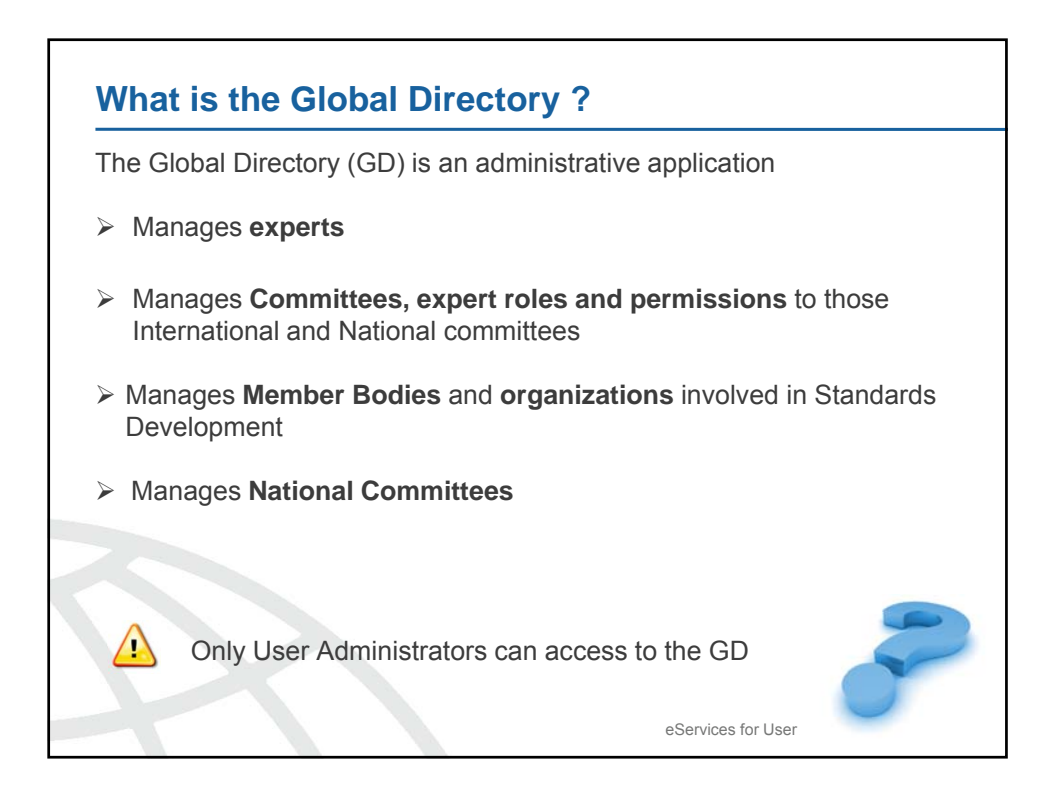

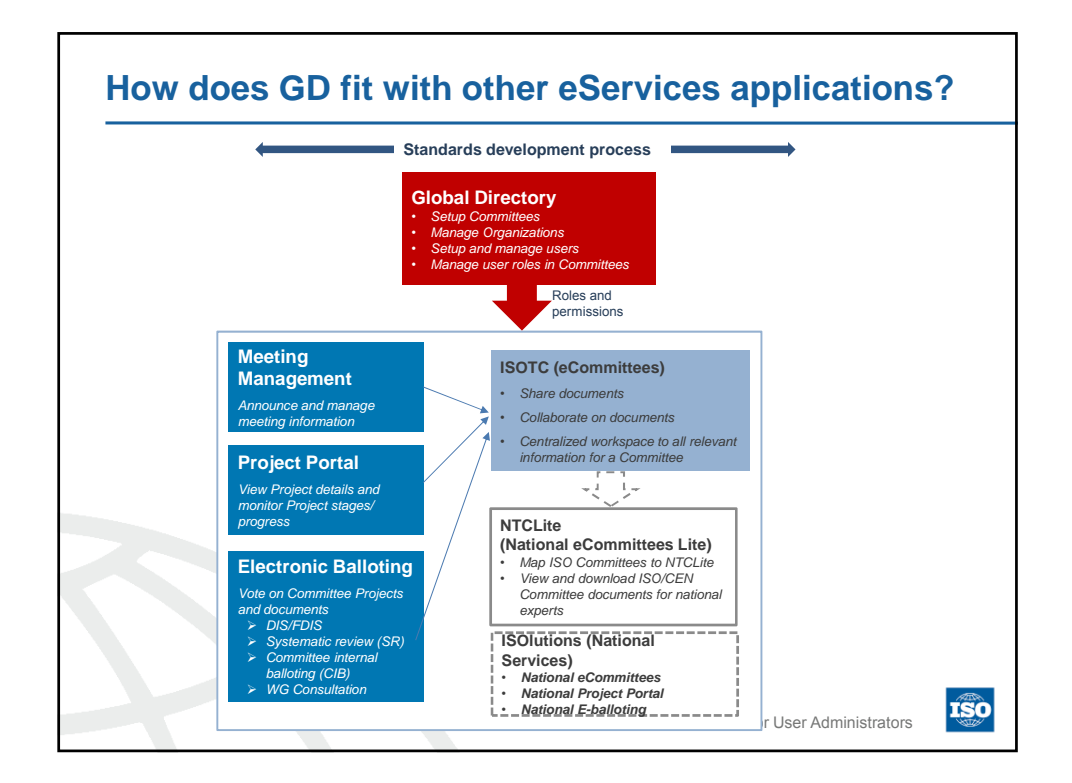

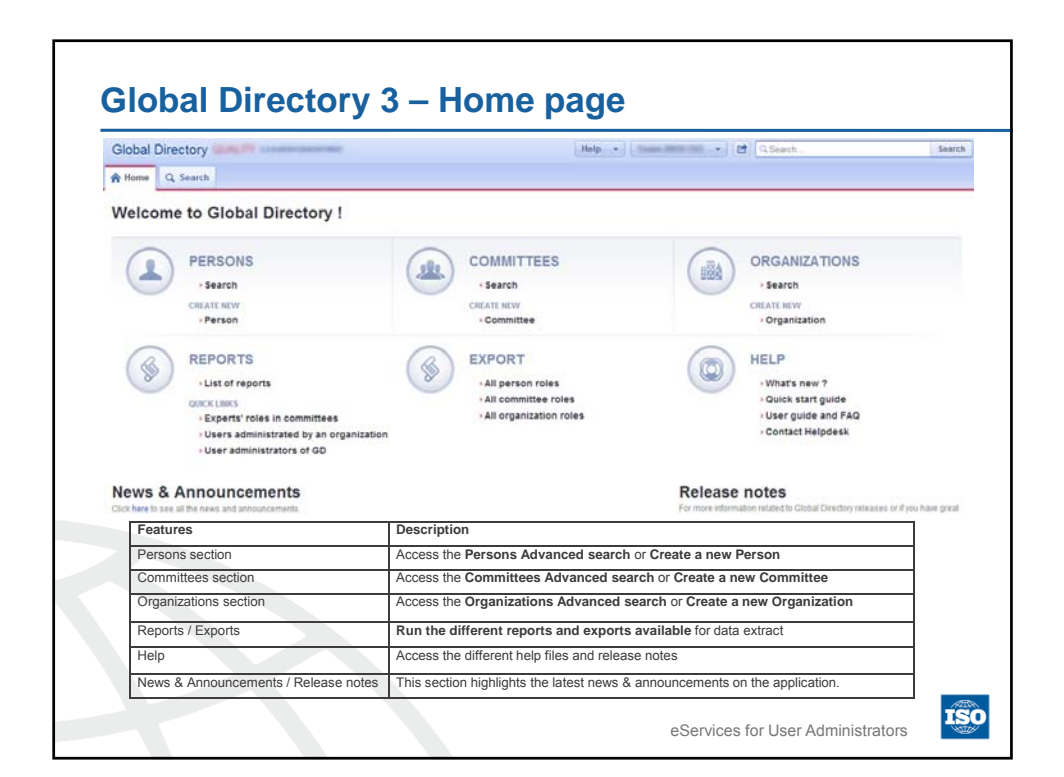

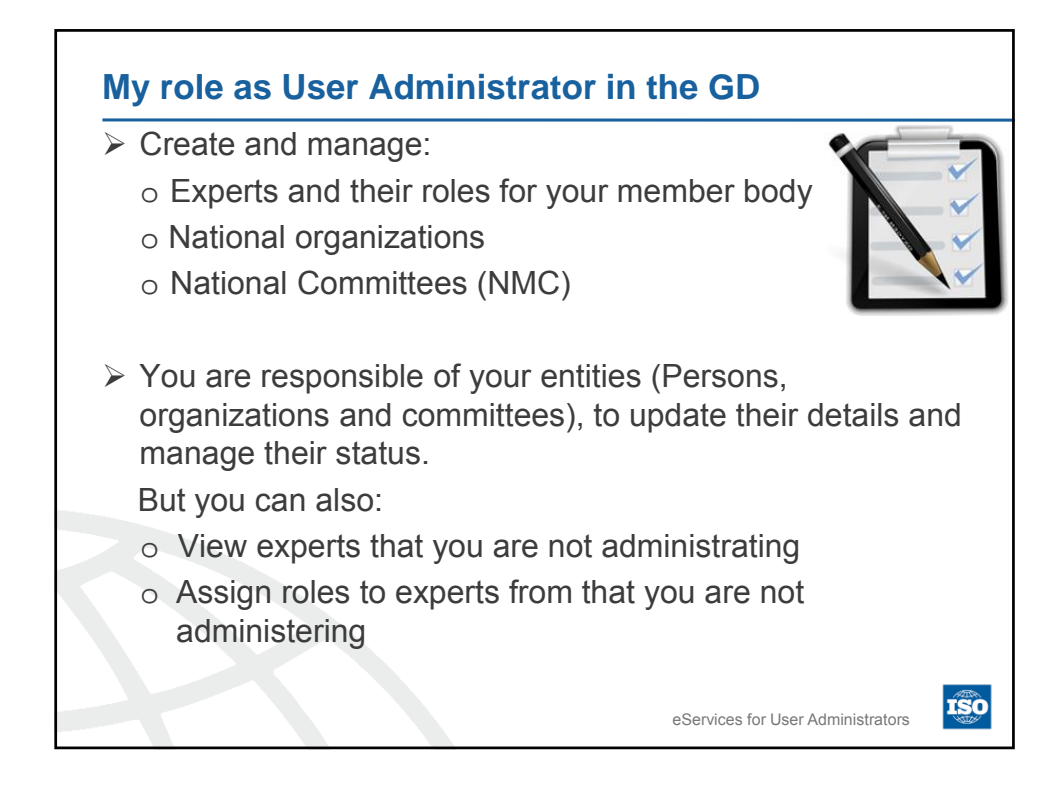

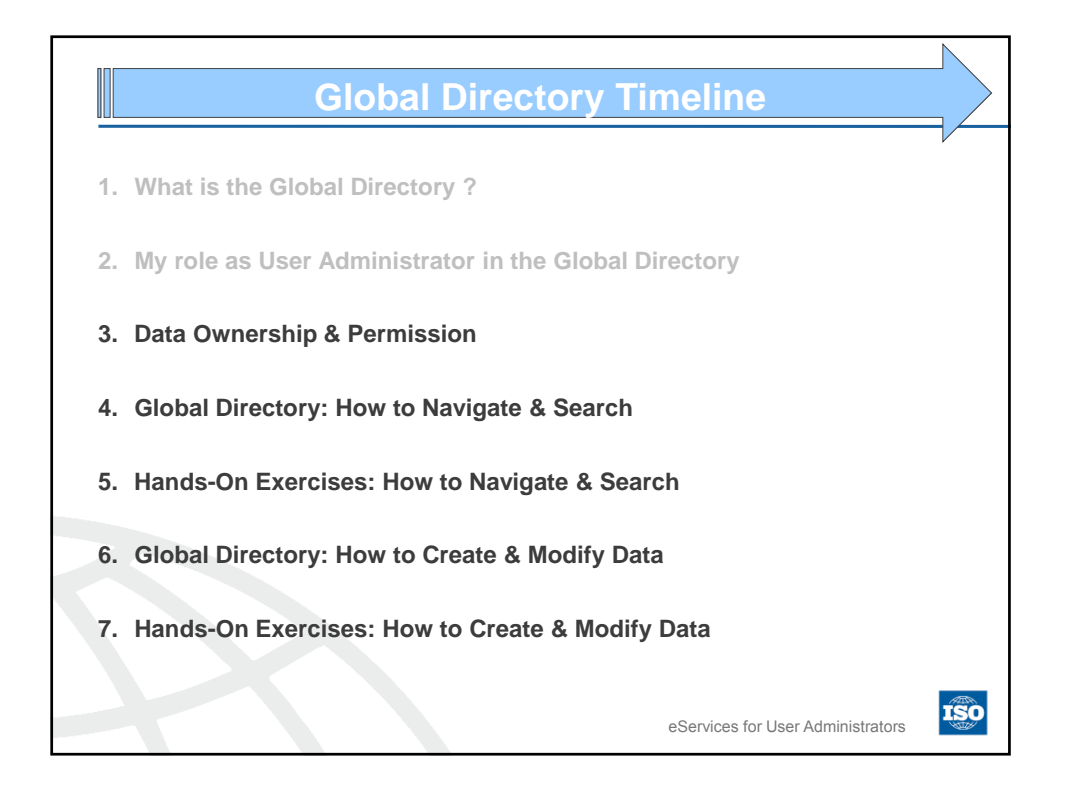

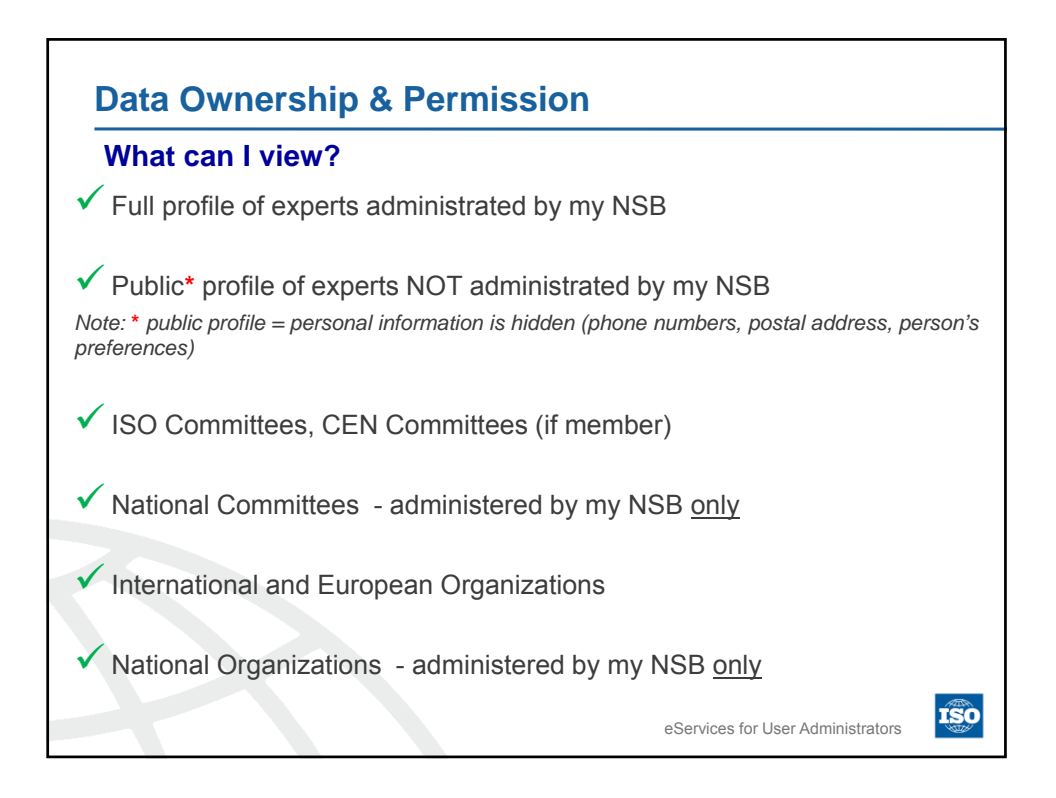

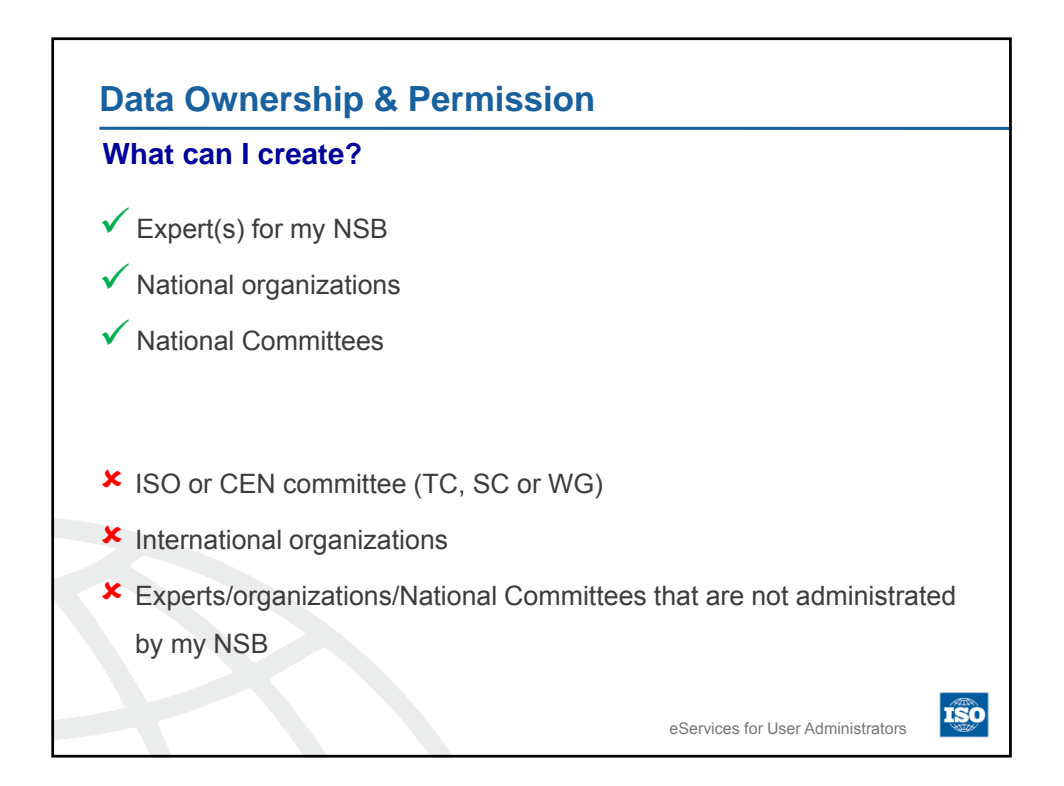

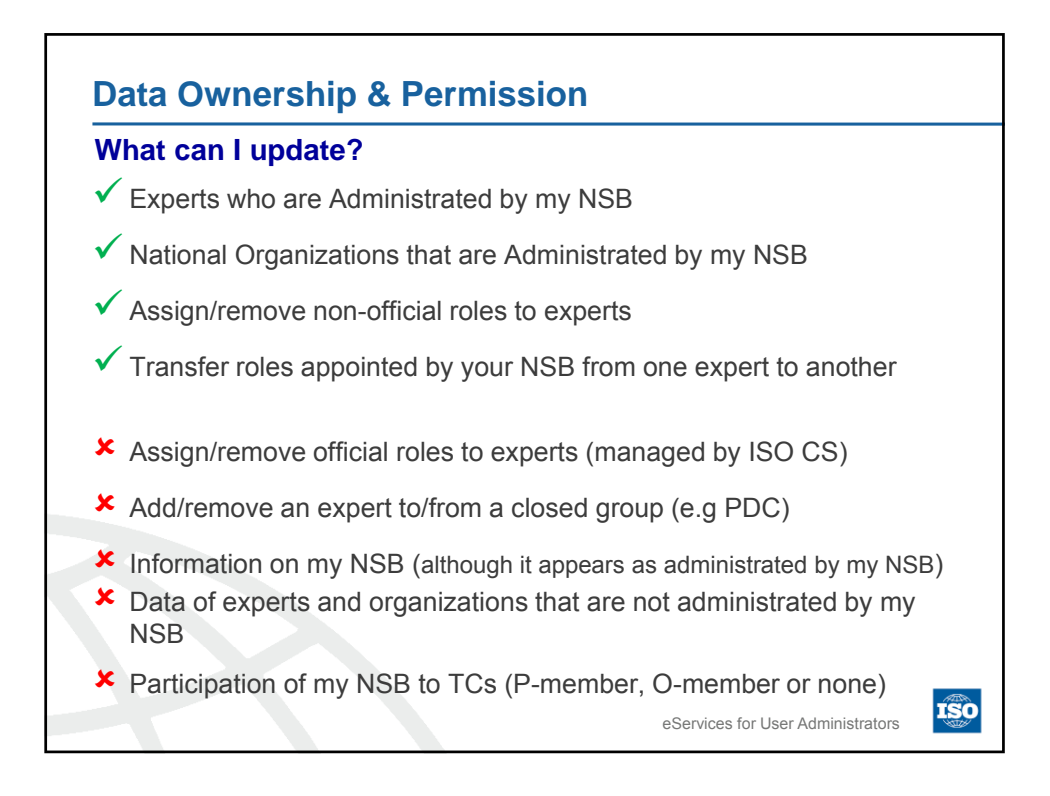

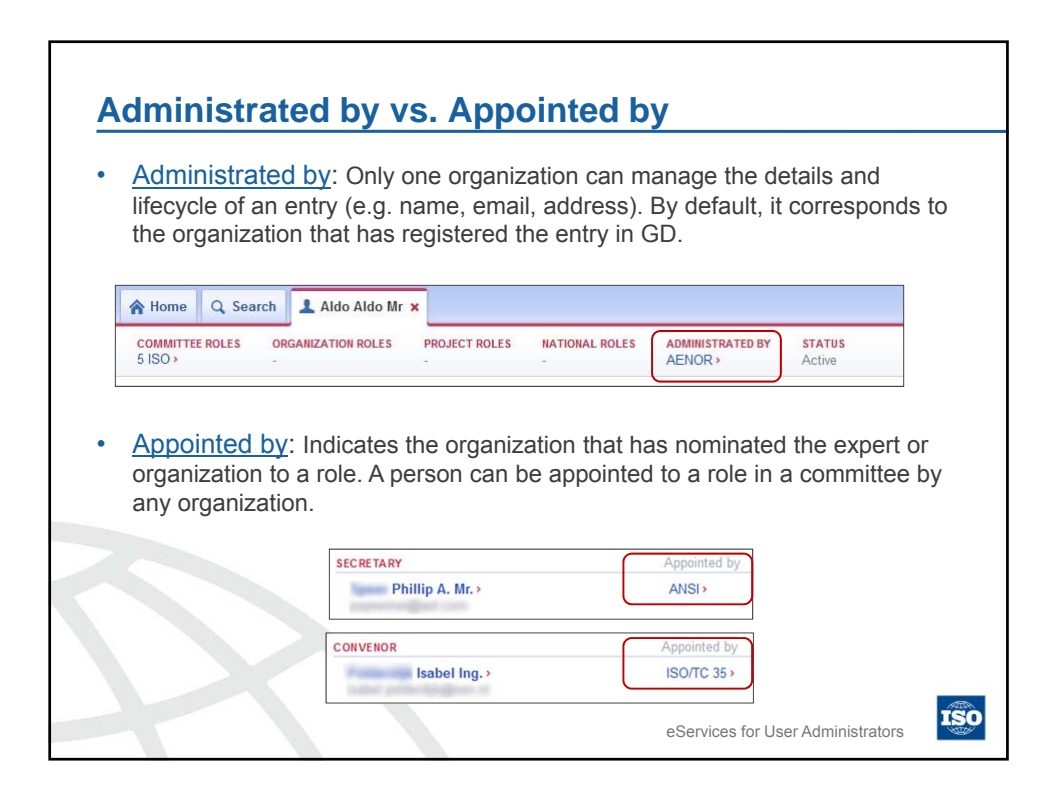

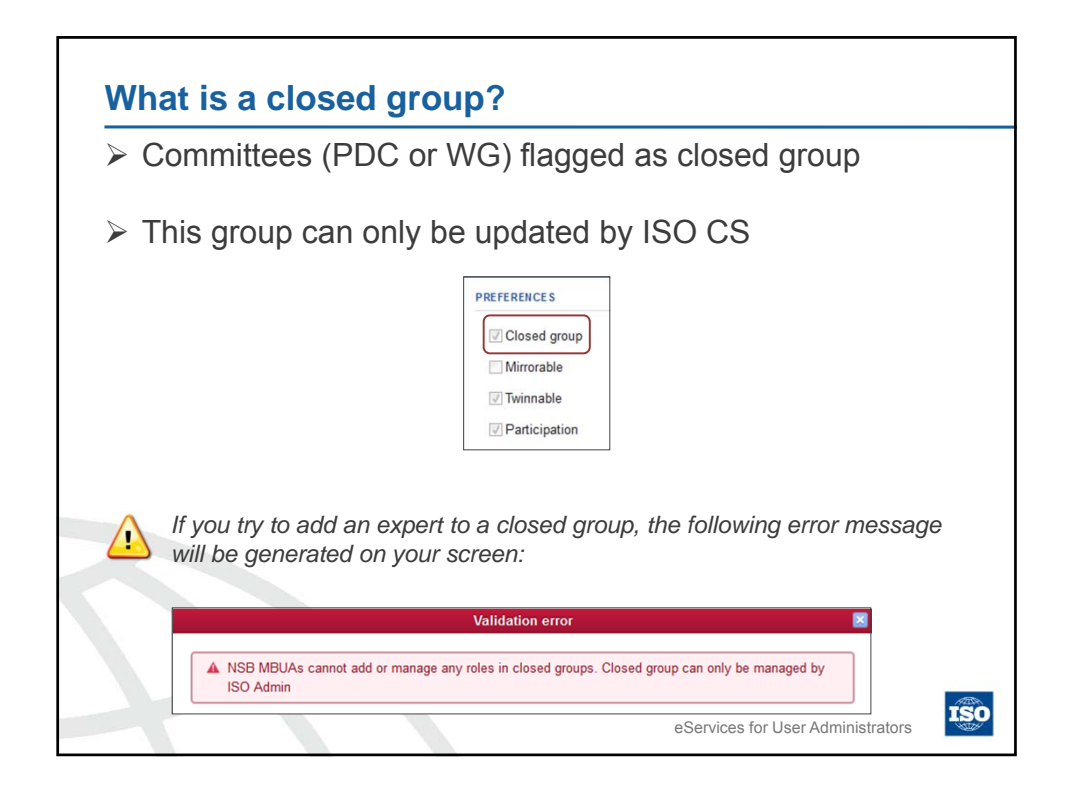

| Data Ownership & Permiss                                                                                                    | ion – Roles management                                                                                                    |
|----------------------------------------------------------------------------------------------------|----------------------------------------------------------------------------------------------------|
| Roles maintained by<br>User Administrators                                                                                                    | Roles maintained by ISO CS                                                                                                    |
| <ul> <li>Secretary support team (TC and SC levels)</li> <li>when your NSB has the secretariat</li> <li>Committee Member</li> <li>Document Monitor</li> <li>Employee of organization</li> <li>All ballot roles</li> <li>All National roles</li> <li>Translator</li> <li>Technical Manager</li> </ul> | <ul> <li>Secretary + twinned Secretary</li> <li>Convenor/secretary support team (WG level)</li> <li>Chairman + twinned Chairperson</li> <li>Convenor + twinned convenor</li> <li>Project Leader</li> <li>Project Submitter</li> <li>Liaison Representative</li> <li>NSB Participation (P and O-</li> </ul> |
| Exception: When a committee (TC, group, only ISO CS can update it.                                                                                                    | members)<br>SC or WG) is flagged as a closed<br>eServices for User Administrators                                                                                                    |

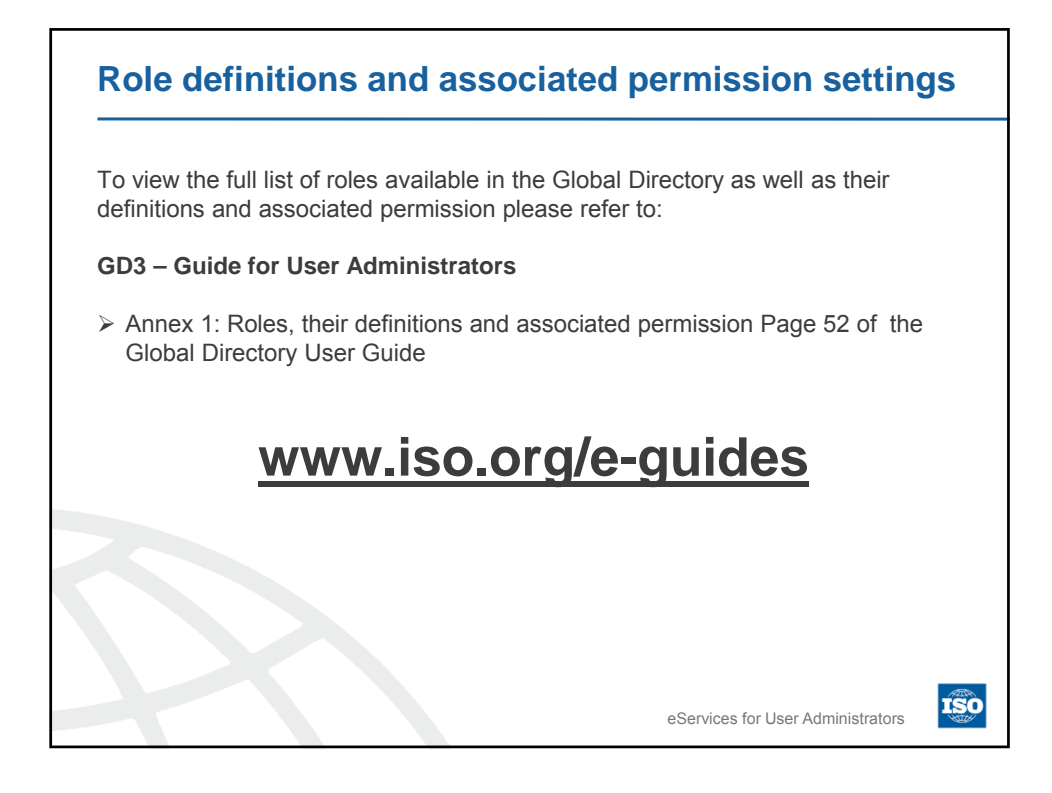

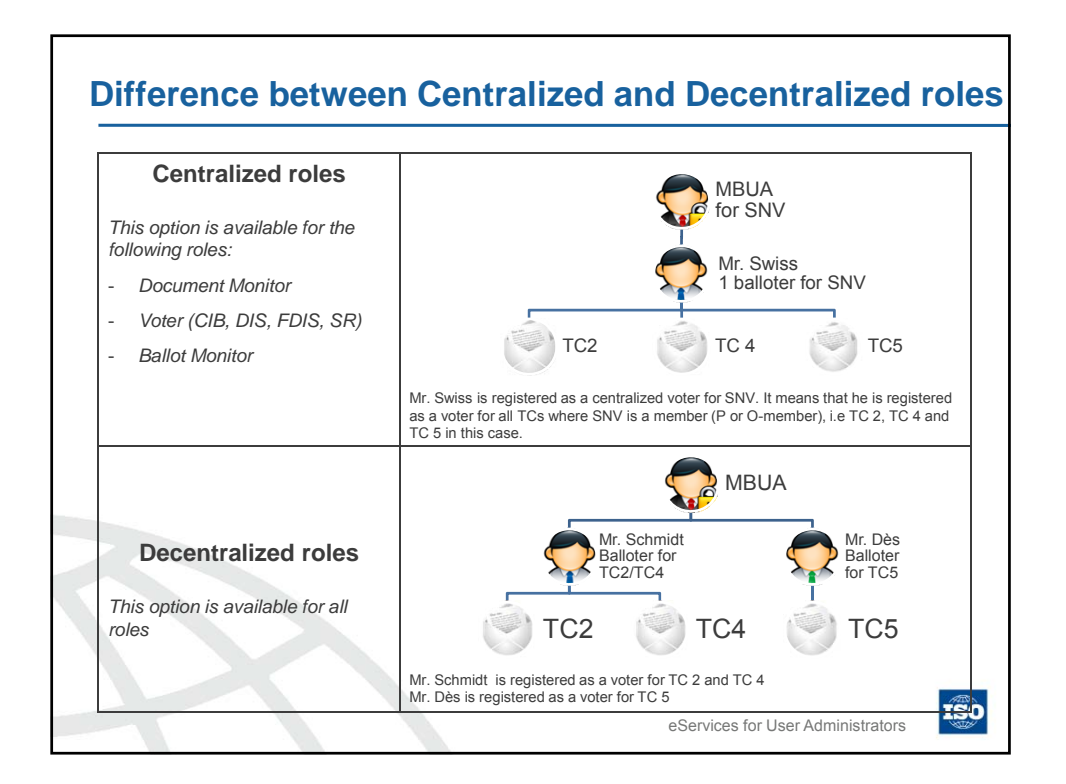

| Pole                        | Purnosa                                                                                                    |
|-----------------------------|----------------------------------------------------------------------------------------------------|
| Voters (CIB, DIS, FDIS, SR) | Can vote on all CIB/DIS/FDIS/SR ballots                                                                                                    |
| Ballot Monitor              | Can view all CIB/ DIS/ FDIS/ SR ballots but have no voting rights                                                                                               |
| Document Monitor            | Can view all committees document but not<br>participate in committee's work (role that<br>should be limited to NSB staff for document<br>discomination purpage) |

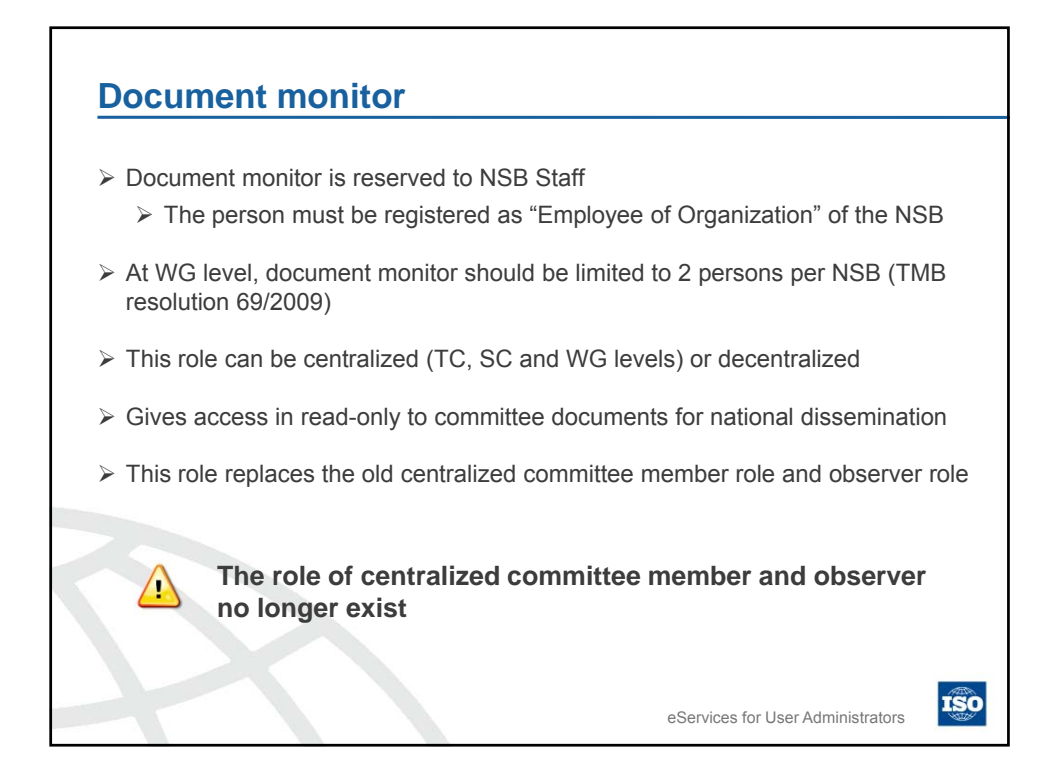

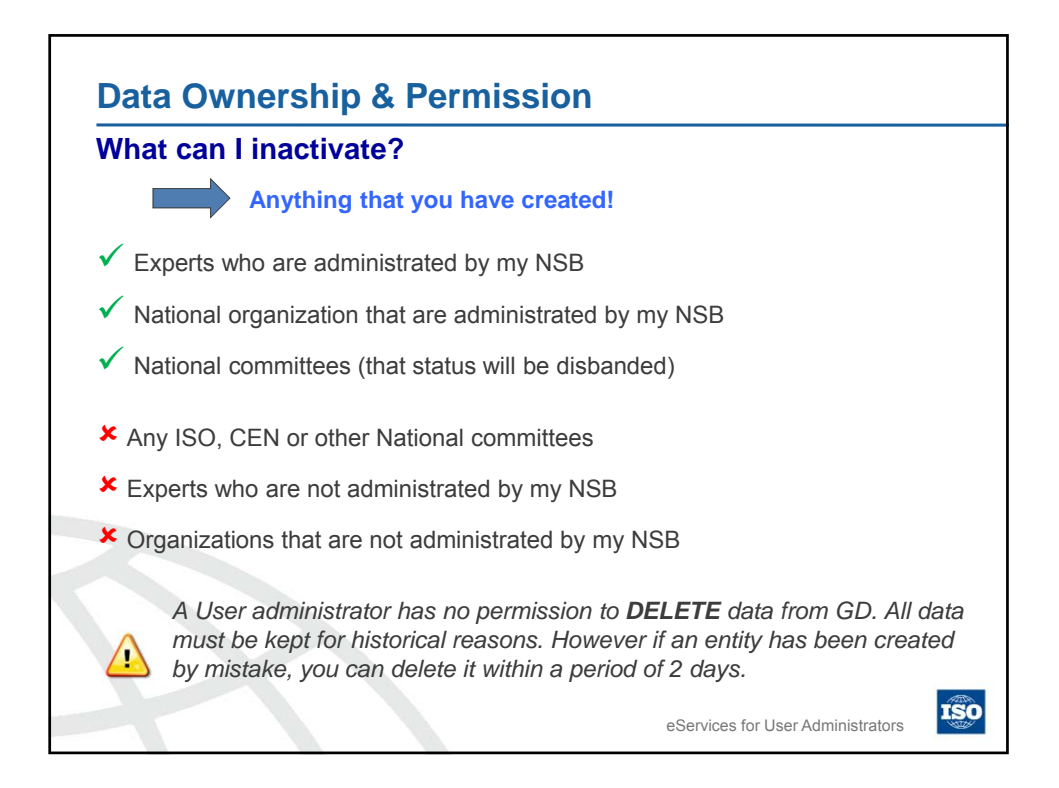

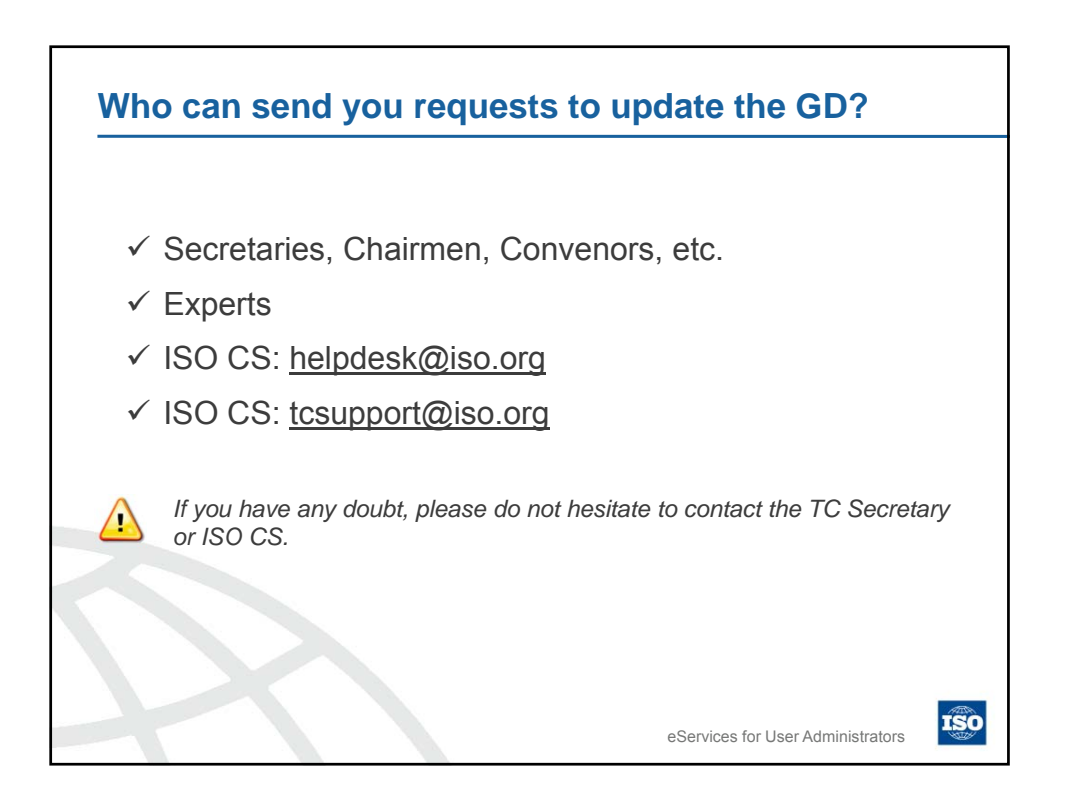
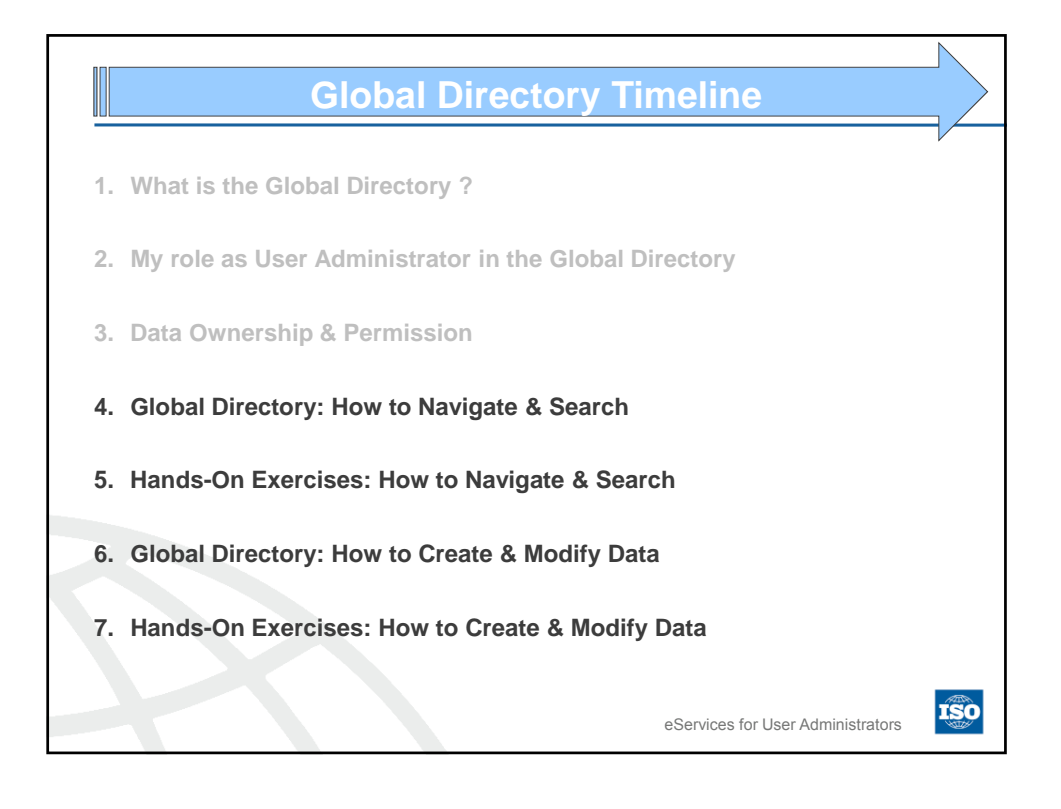

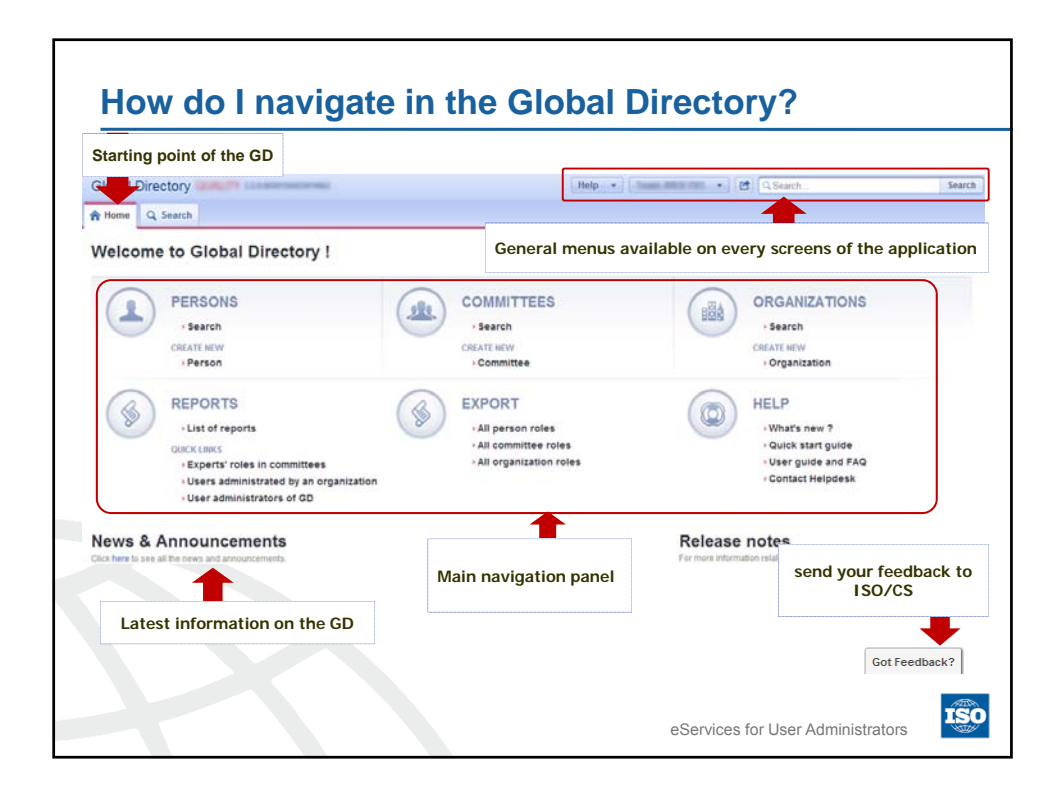

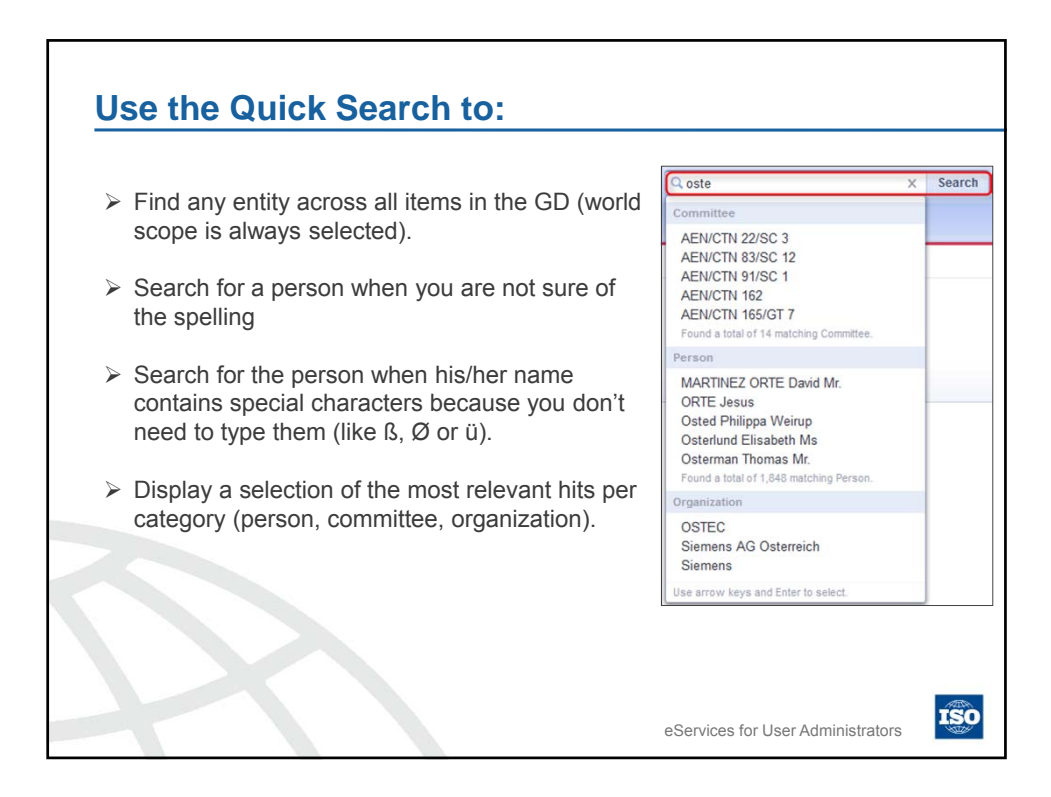

| ➤ Rec<br>usir | duce the searc  | h results to a<br>scope/domair | smaller set of dat<br>of data | a (ISO, National an | d World) by    |
|---------------|-----------------|--------------------------------|-------------------------------|---------------------|----------------|
| ≻ Sea         | arch using «Sta | art with»                      |                               |                     |                |
| ≻ Sea         | arch using wild | card characte                  | er % to substitute            | any other character |                |
|               |                 |                                |                               |                     |                |
|               |                 |                                |                               |                     |                |
| OPE World     | Q Quick Search  | Person Search                  | . Committee Search            | Organization Search | Project Search |
| AENOR         | Last Name       |                                | Administrated by              |                     | Comp           |
|               | Last Name       |                                | Serial number                 | · · ·               | Search         |
| ISPLAY        | First Name      |                                |                               |                     |                |
| ISPLAY        | First Name      |                                | Ctatus                        |                     | Rese           |

| ISO/TC 24/SC 4 ×     Smith Ann Profe | ssor ×                                                |                                                                                                    |
|--------------------------------------|-------------------------------------------------------|----------------------------------------------------------------------------------------------------|
| Committee Search Grgani              | zation Search Pro                                     | oject Search                                                                                                    |
| Administrated by                     | •                                                     | Search                                                                                                    |
| Status                               | •                                                     | Reset                                                                                                    |
|                                      |                                                       |                                                                                                    |
|                                      |                                                       |                                                                                                    |
|                                      | ISO/TC 24/SC 4 × Smith Ann Profe     Committee Search | ISO/TC 24/SC 4 × Smith Ann Professor ×      Committee Search Organization Search Pro     Administrated by      Serial number     Status      V |

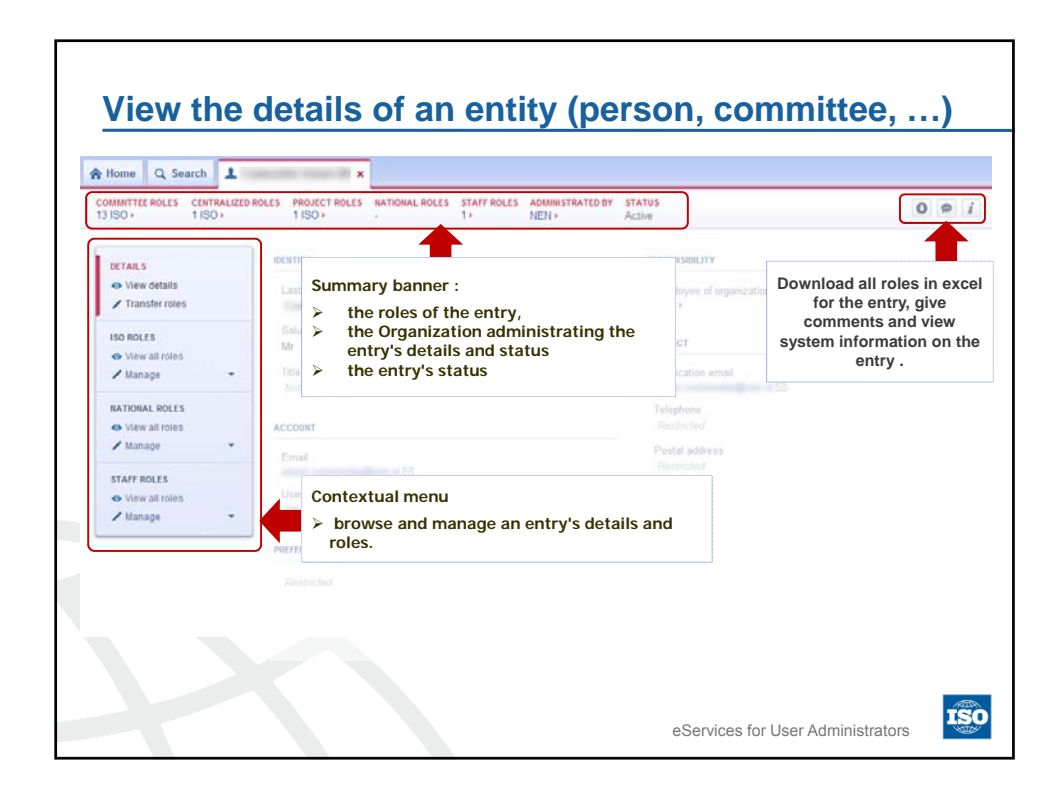

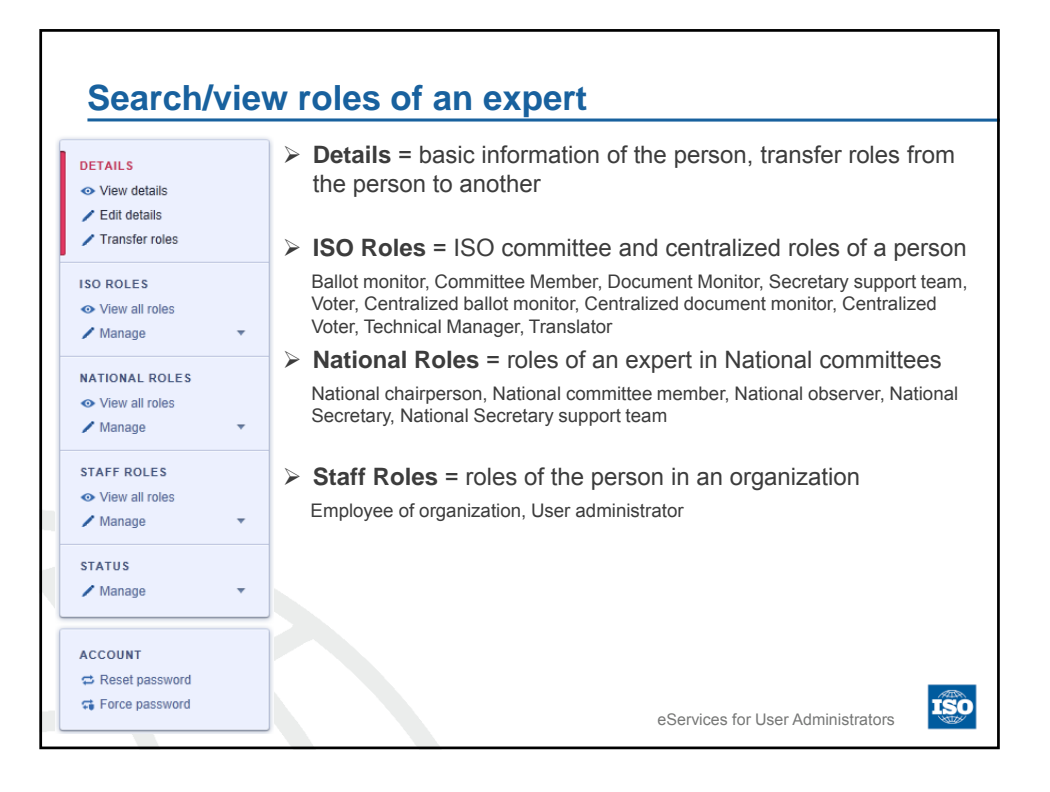

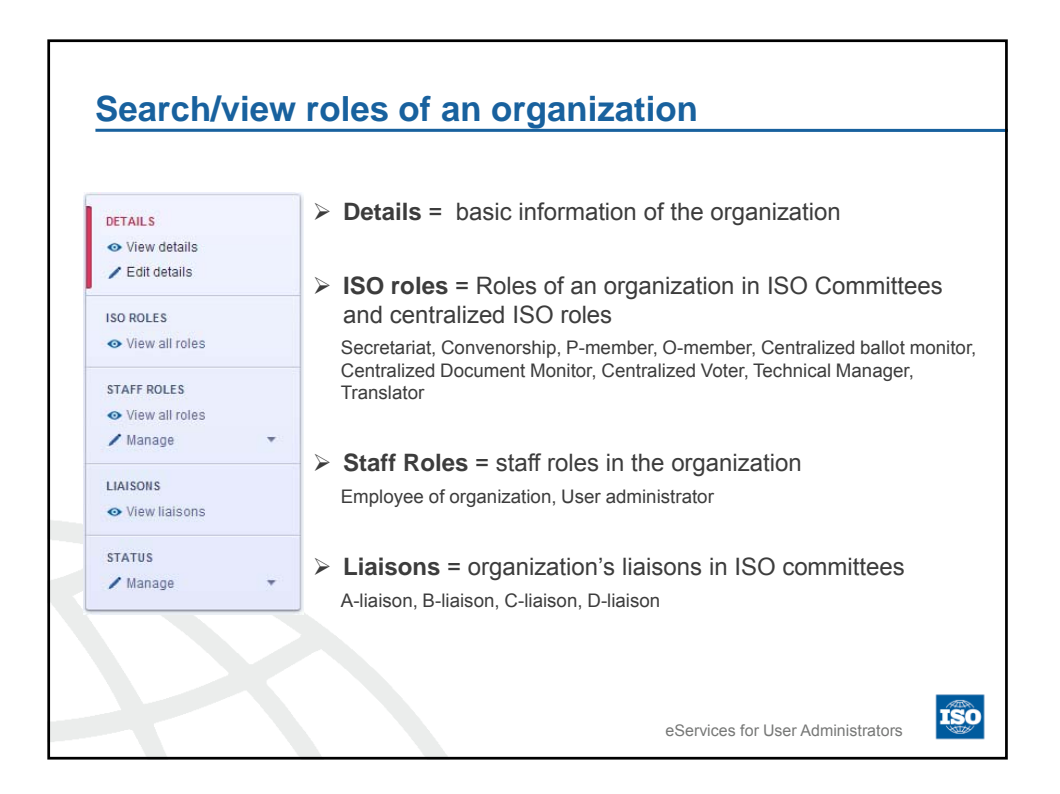

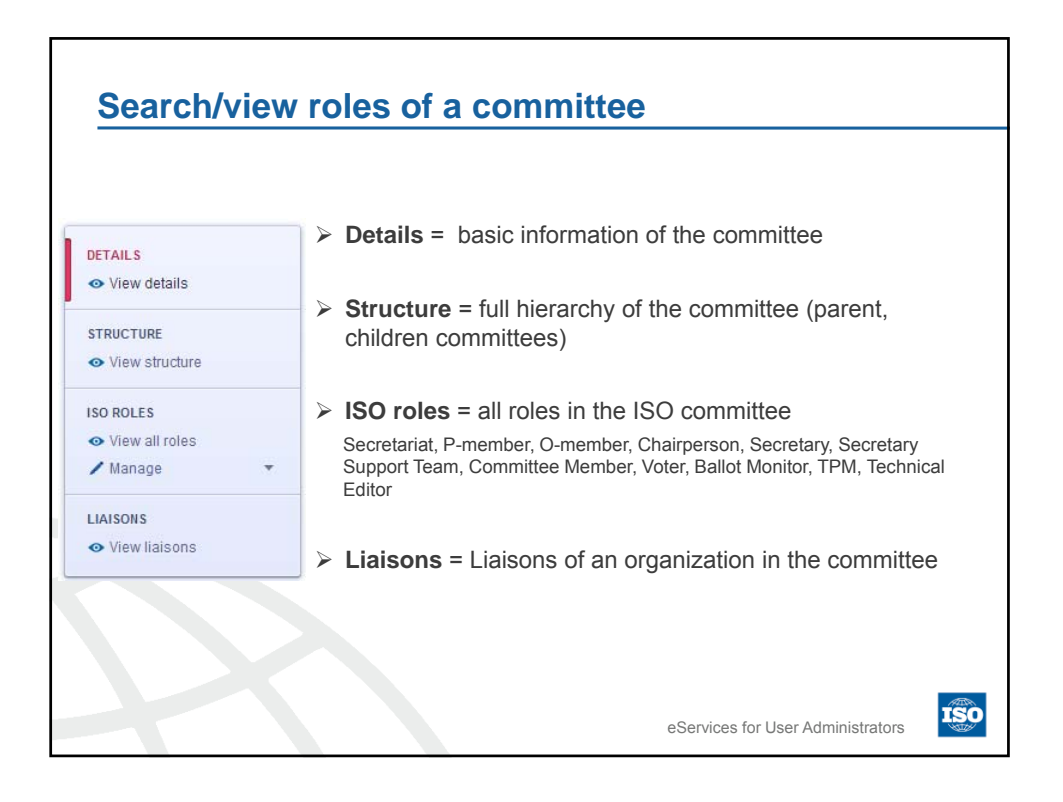

| List of roles                                                                                                    | can be quite long                                                                                                    |                                                                                                    |                                                                                             |            |
|----------------------------------------------------------------------------------------------------|----------------------------------------------------------------------------------------------------|----------------------------------------------------------------------------------------------------|---------------------------------------------------------------------------------------------|------------|
| > The Jump to                                                                                                    | )                                                                                                    |                                                                                                    |                                                                                             |            |
| <ul> <li>Lists all</li> <li>assigne</li> <li>Allows v</li> </ul>                                                                                                    | active roles (if a role<br>d)<br>you to jump to the sele                                                                                                    | ected role sect                                                                                                    | a, then it means the                                                                        | role is no |
| N N                                                                                                    |                                                                                                    |                                                                                                    |                                                                                             |            |
| Home Q Search     COMMITTEE ROLES CENTRAL     Z1 ISO                                                                                                    | ZED ROLES PROJECT ROLES INATIONAL ROLES ST                                                                                                    | ATF ROLES ADMINISTRATED BY S                                                                                                    | TATUS<br>Active                                                                             | 0 0        |
| Home Q. Search      Committee Roles Centrale     Committee Roles Centrale     Committee Roles Centrale     Committee Roles     Committee Roles     Committee Role | A X A X X X X X X X X X X X X X X X X X                                                                                                    | AIF ROLES ADMINISTRATED BY 3<br>ANSI><br>It learn Convence/Secretary Support                                                                         | TATUS<br>Cône<br>rd Team Committee member<br>Additional information                         | 0 0        |
| Home Q, Search d     COMMITTE FOLLS CENTRALE     Other datals     Edit details     Edit details     Transfer roles                                                                                                    | AN X A X X X<br>ZED ROLES PROJECT ROLES MATIONAL ROLES ST<br>JULY TO Secretary Secretary support<br>SECRETARY<br>ISONEC JTC 1:<br>Information technology                                                                                                    | Alf ROLLS ADDINISTRATED BY A<br>ANSIN //<br>Liteam Common/Secretary Supported by<br>ANSIN                                                            | tatus<br>che<br>et Taam Cammitaa membar<br>Additional information                           | 0 0        |
| Home Q Search      COMMITTER ROLLS CENTRALE     OUTAILS     OUTAILS     OUTAILS     OUTAILS     Contains     Transfer roles     ISO ROLES     View all roles     Manage                                                                                                    | A X X X X<br>ZED ROLES PROJECT ROLES NATIONAL ROLES ST<br>JUMP TO Secretary Secretary support<br>ECRETARY<br>ISONEC JTC 1:<br>Information technology<br>ISONEC JTC 1:SWG 6 -<br>Management                                                                                                    | Alf Rolls ADMRISTRATIO BY S<br>ANSI' /<br>Liteam Convenor/Secretary Support<br>Appointed by<br>AIVSI /<br>AIVSI /                                    | TATUS<br>Come<br>et Team Committee member<br>Additional information                         | 0 0        |
| Home Q, Search A     COMMITTE ROLLS CENTRALE     View dotails     Fact details     Transfer roles     ISO ROLES     Manage     Manage     MATORIAL ROLLS                                                                                                    | x      x     x     x     x     x     x     x     x     x     x     x     x | All Rolls Addamestratio By S<br>ANSI's //<br>AllSi's //<br>Appointed by<br>ANSI's<br>ANSI's<br>ANSI's                                                | tatus<br>cthe<br>rt Team Committee member<br>Additional information                         | 0 0        |
| Home Q Search      COMMITTE ROLLS CENTRALE     OUMMITTE ROLLS CENTRALE     OUVER datals     Catals     Ca | A X X X X X X X X X X X X X X X X X X X                                                                                                    | All Rolls ADDRESTRATIO BY S<br>ANSI' /<br>1 team Convenor/Secretary Support<br>Apported by<br>ANSI -<br>ANSI -<br>ANSI -<br>ANSI -                   | ratus<br>cchie<br>ri Team Committee member<br>Additional information                        | 0 @        |
| Home Q, Search B     COMMITTE ROLLS CHITRALE     View dotails     Edit details     So ROLLS     View all roles     Manage     Manage     Manage                                                                                                    | A X A X I                                                                                                    | All ROLLS ADJANESTRATED BY A<br>ANSI ><br>ANSI ><br>ANSI ><br>ANSI ><br>ANSI ><br>ANSI ><br>ANSI ><br>ANSI ><br>ANSI ><br>ANSI ><br>ANSI ><br>ANSI > | tatus<br>che<br>et Team Commitae member<br>Additional information<br>Additional information | O ■        |

| Currently 3 reports and 3 exports are availa                                                                                                    | ble:                                                                           |
|----------------------------------------------------------------------------------------------------|--------------------------------------------------------------------------------|
| ≻Experts' roles in committees per organiz                                                                                                    | ation                                                                          |
| ≻Users administrated by an organization                                                                                                    |                                                                                |
| ≻User administrators of GD                                                                                                    |                                                                                |
| <ul> <li>All person roles</li> <li>All committee roles</li> <li>All organization roles</li> </ul>                                                                                                    |                                                                                |
| Vore reports will be available on due time<br>REPORTS<br>• List of reports<br>OUCK LINKS<br>• Experts' roles in committees<br>• User administrated by an organization<br>• User administrators of GD | EXPORT     All person roles     All committee roles     All organization roles |
|                                                                                                    |                                                                                |

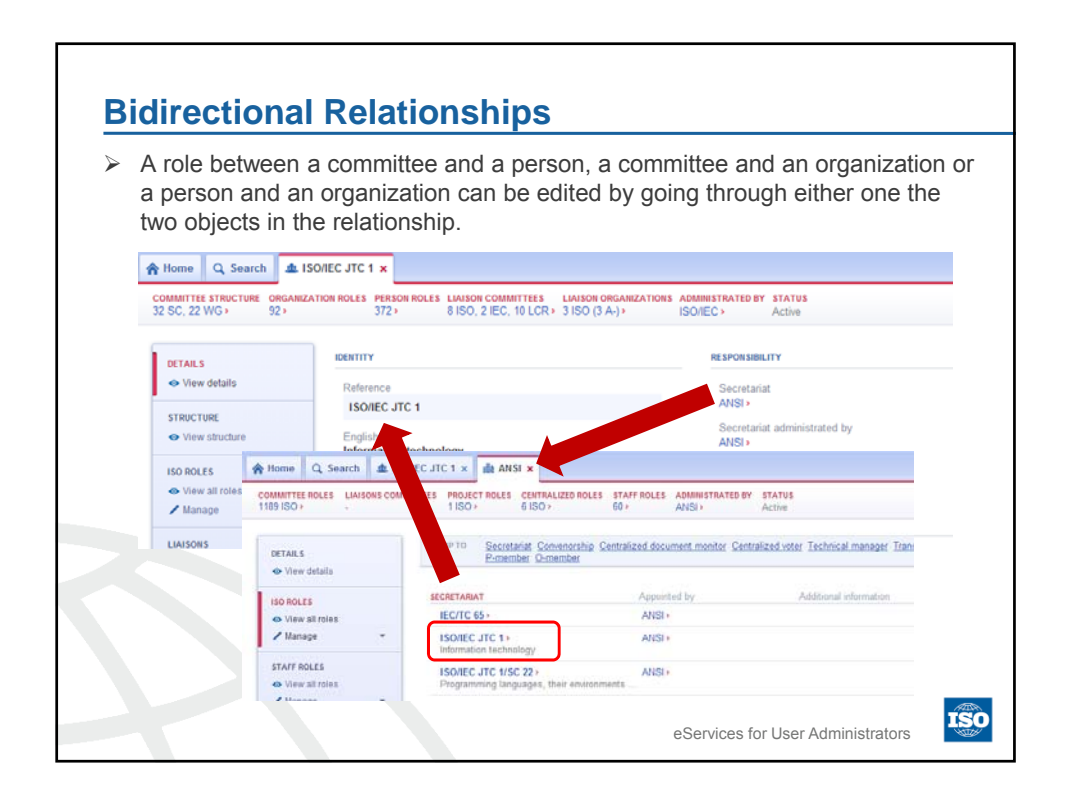

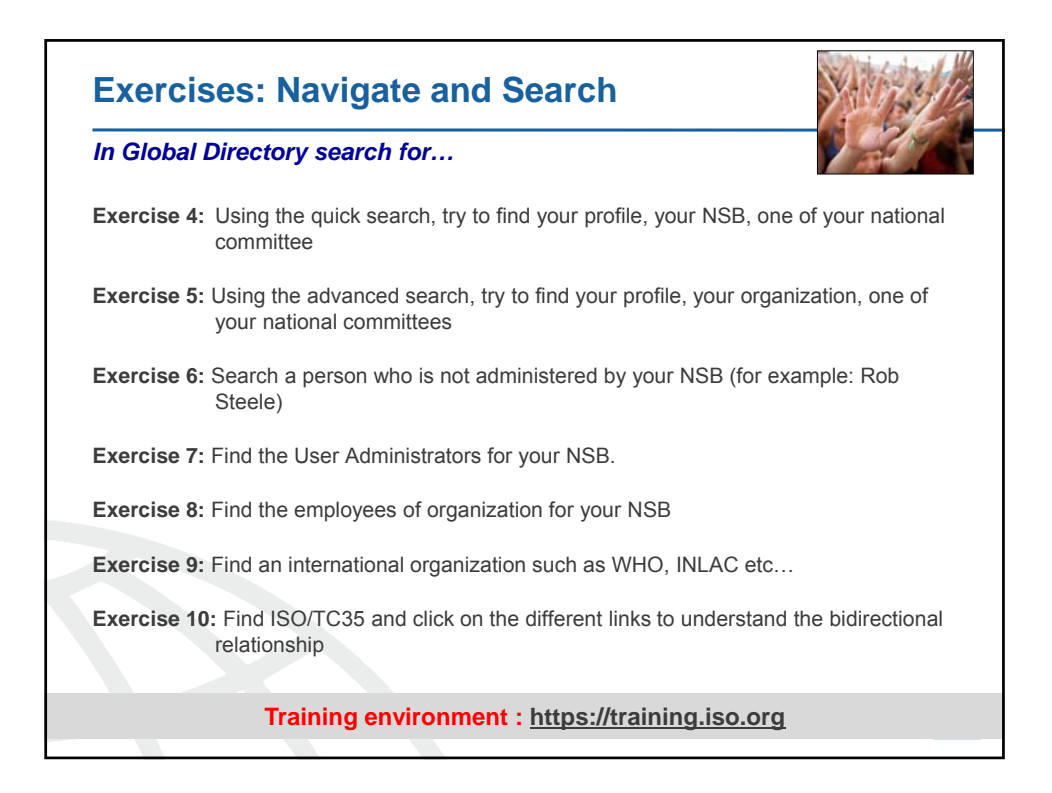

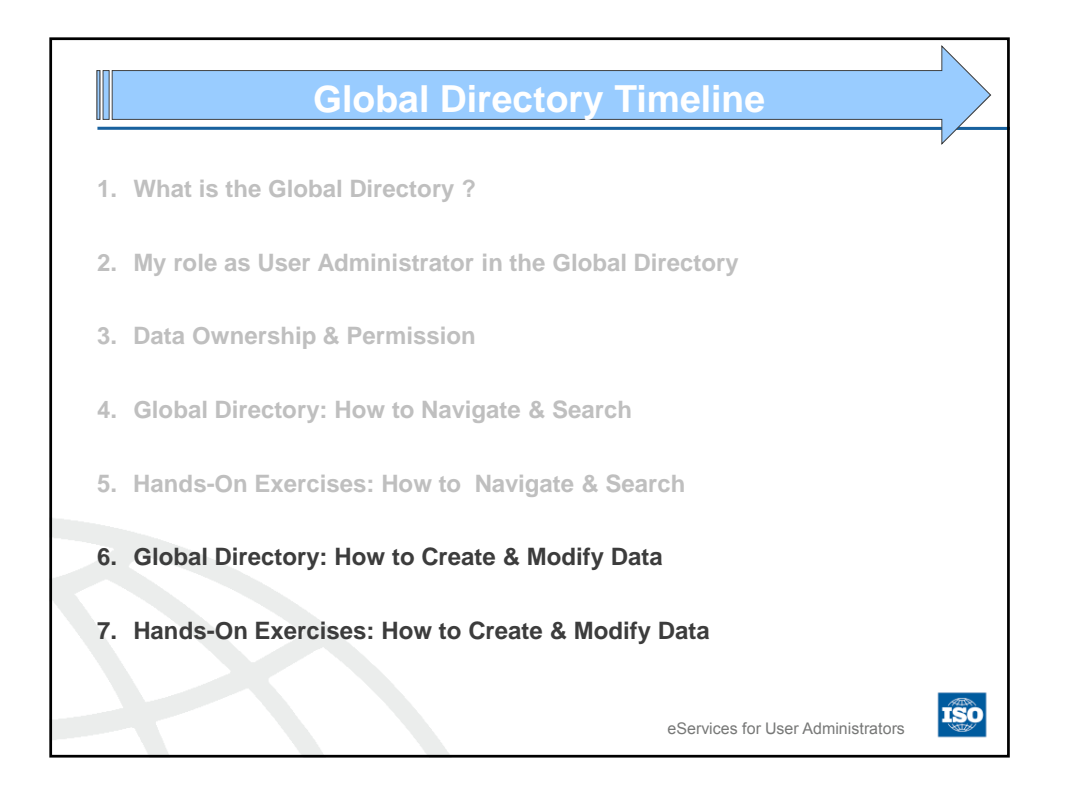

| How to create a        | a new entity?                        |                           |
|------------------------|--------------------------------------|---------------------------|
| STEP 1: Check if the e | entity already exist                 |                           |
| STEP 2: Create the ne  | w expert/organization/National of    | committee                 |
| Click on CI            | reate New                            |                           |
|                        |                                      |                           |
| PERSONS<br>> Search    | COMMITTEES                           | ORGANIZATIONS<br>> Search |
| CREATE NEW<br>> Person | CREATE NEW                           | CREATE NEW                |
| ➢ Enter mane           | datory information shown by a red    | asterix (*)               |
| STEP 3: Confirm creat  | tion                                 |                           |
| Ca                     | ncel Confirm creation                |                           |
| Don't forget, any      | v entity you create is now administr | rated by your NSB.        |

| Creat                                                   | te a new e                                                 | xpert                               |                                                                                             |
|---------------------------------------------------------|------------------------------------------------------------|-------------------------------------|---------------------------------------------------------------------------------------------|
| <ul> <li>Any per</li> <li>GD</li> </ul>                 | son who needs a                                            | n access to ISO Electronic          | c applications must be first registered in                                                  |
| > All roles                                             | to the other appl                                          | cations are given through           | GD                                                                                          |
|                                                         |                                                            |                                     | If blank, by default the personal email<br>will be recognized as your notification<br>email |
| Cancel Costimication<br>LECINO * Required<br># Required | ISONITYY                                                   | First name*                         | CONACT                                                                                      |
|                                                         | Disman<br>then Towr<br>required (<br>Preference<br>English | a and Country become<br>vice versa) | Ze cole Tree Star                                                                           |
|                                                         |                                                            |                                     | eServices for User Administrators                                                           |

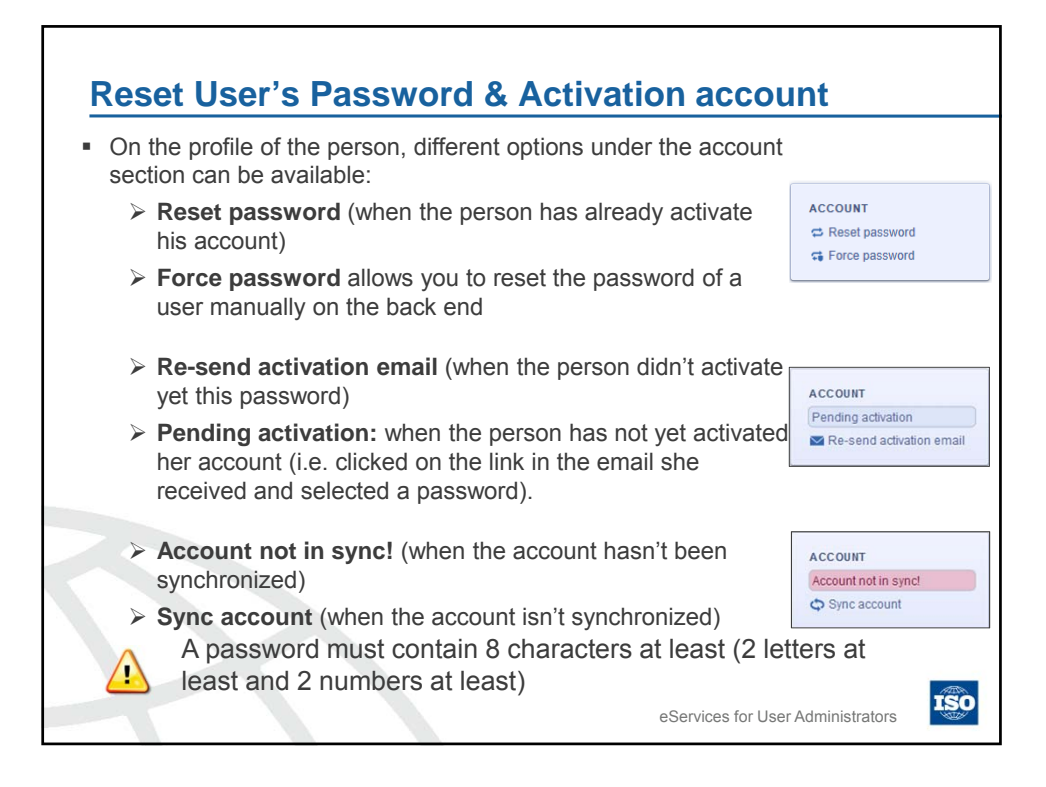

|                      | You cannot create two organiz:                                                             | ions with the same acronym                               |  |
|----------------------|--------------------------------------------------------------------------------------------|----------------------------------------------------------|--|
|                      |                                                                                            | ions with the same acronym                               |  |
|                      |                                                                                            |                                                          |  |
|                      |                                                                                            | Constraint (                                             |  |
| ancel Confirm create | English acronym                                                                            | Web site                                                 |  |
| equired              | French acronym                                                                             | Email                                                    |  |
| ouned                | E-FA 00.                                                                                   | Talashasa                                                |  |
|                      | Congress over                                                                              | rerepoone                                                |  |
|                      | English the                                                                                | Phone (business)   Insert new number                     |  |
|                      | Engsun tree<br>French Ible                                                                 | Phone (business)    Insert new number  Postal address    |  |
|                      | Freehilde<br>If you start entering an address.                                             | Phone (bosiness)   Petal address  Potal address  Address |  |
|                      | If you start entering an address,                                                          | Phone (basiness)                                         |  |
|                      | If you start entering an address,<br>then town and country become<br>required (vice versa) | Phone (basiness)                                         |  |
|                      | If you start entering an address,<br>then town and country become<br>required (vice versa) | Place (basiness)                                         |  |
|                      | If you start entering an address,<br>then town and country become<br>required (vice versa) | Plane (basiness)                                         |  |
|                      | If you start entering an address,<br>then town and country become<br>required (vice versa) | Plane (basimus)                                          |  |
|                      | If you start entering an address,<br>then town and country become<br>required (vice versa) | Place (basiness)                                         |  |
|                      | If you start entering an address,<br>then town and country become<br>required (vice versa) | Place (basiness)                                         |  |
|                      | If you start entering an address,<br>then town and country become<br>required (vice versa) | Place (basiness)                                         |  |

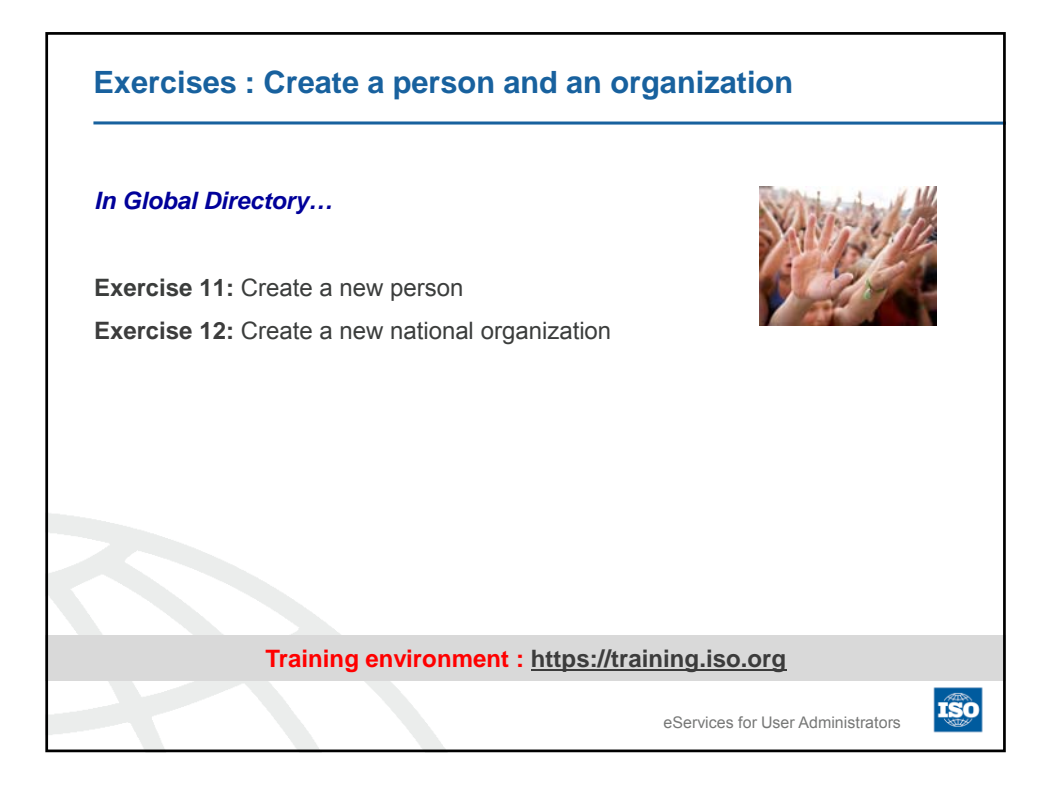

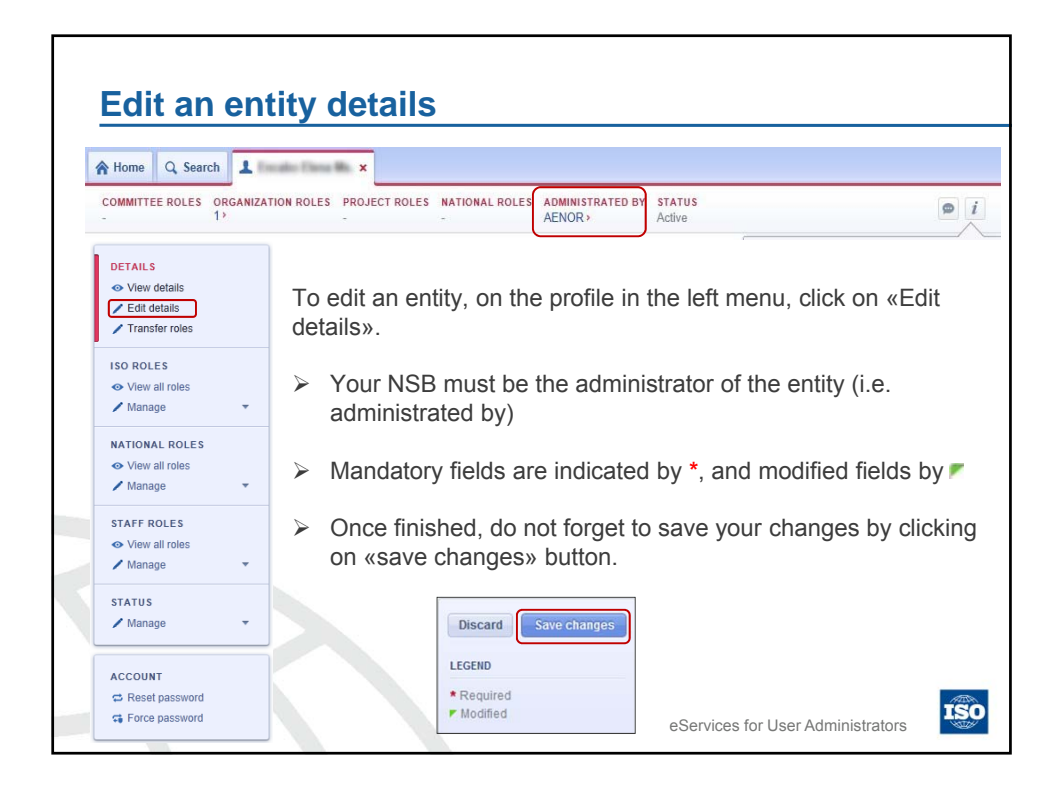

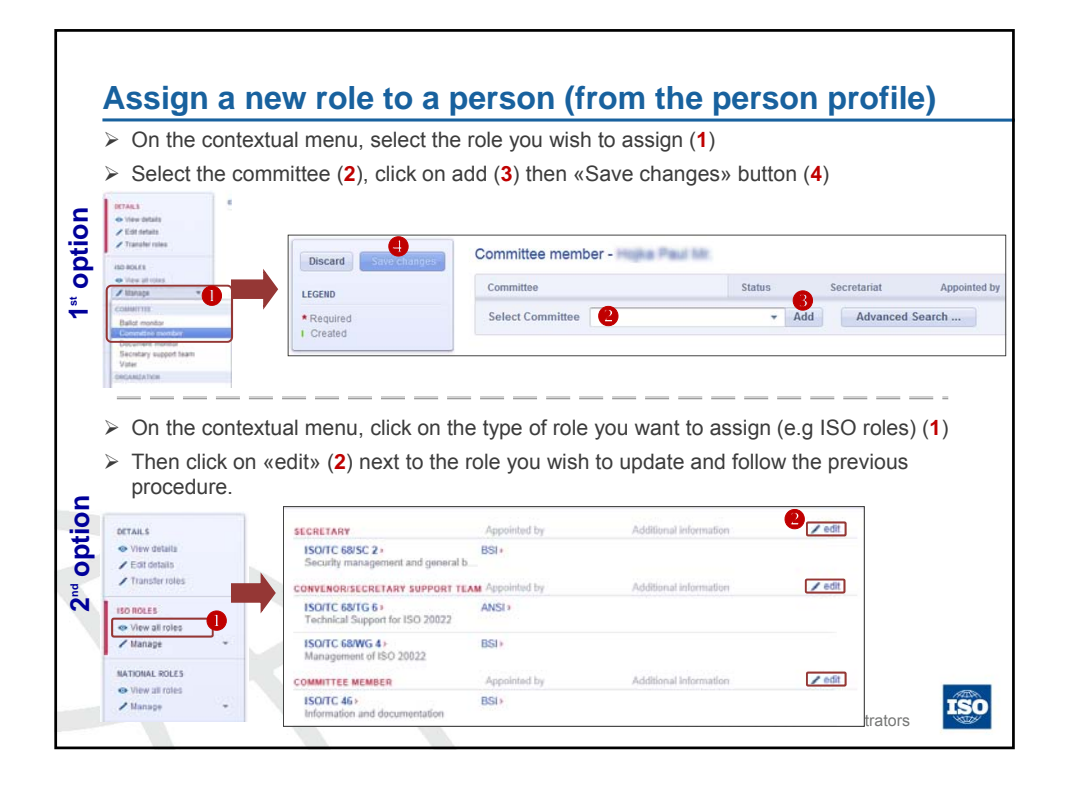

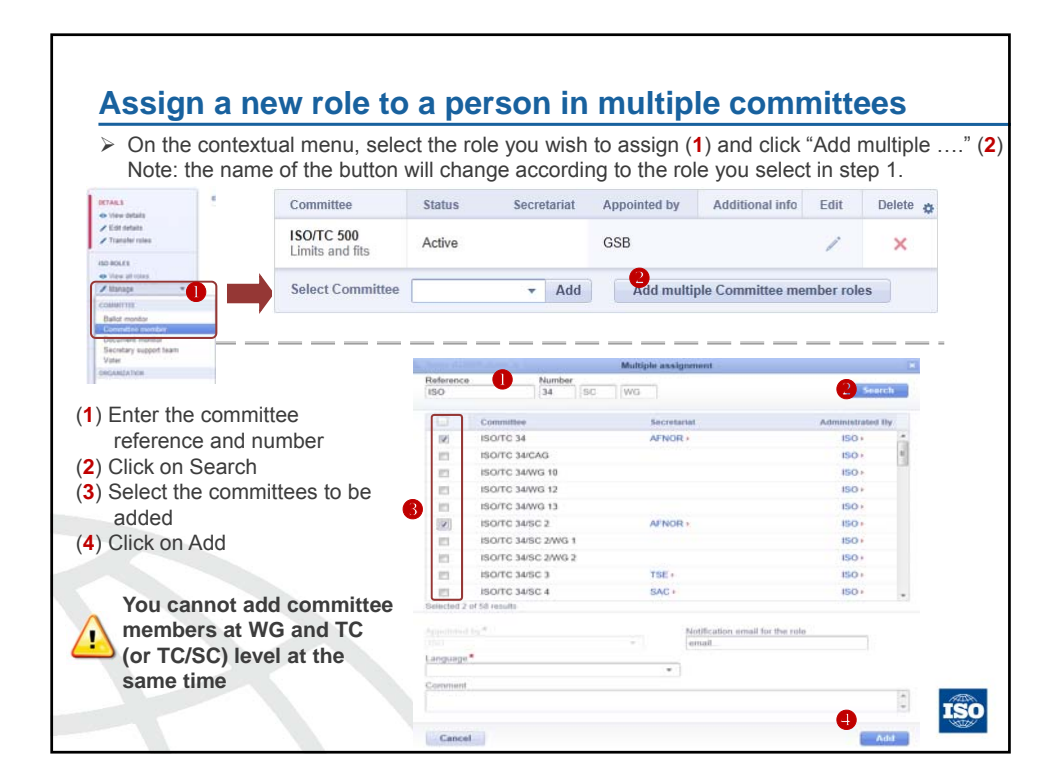

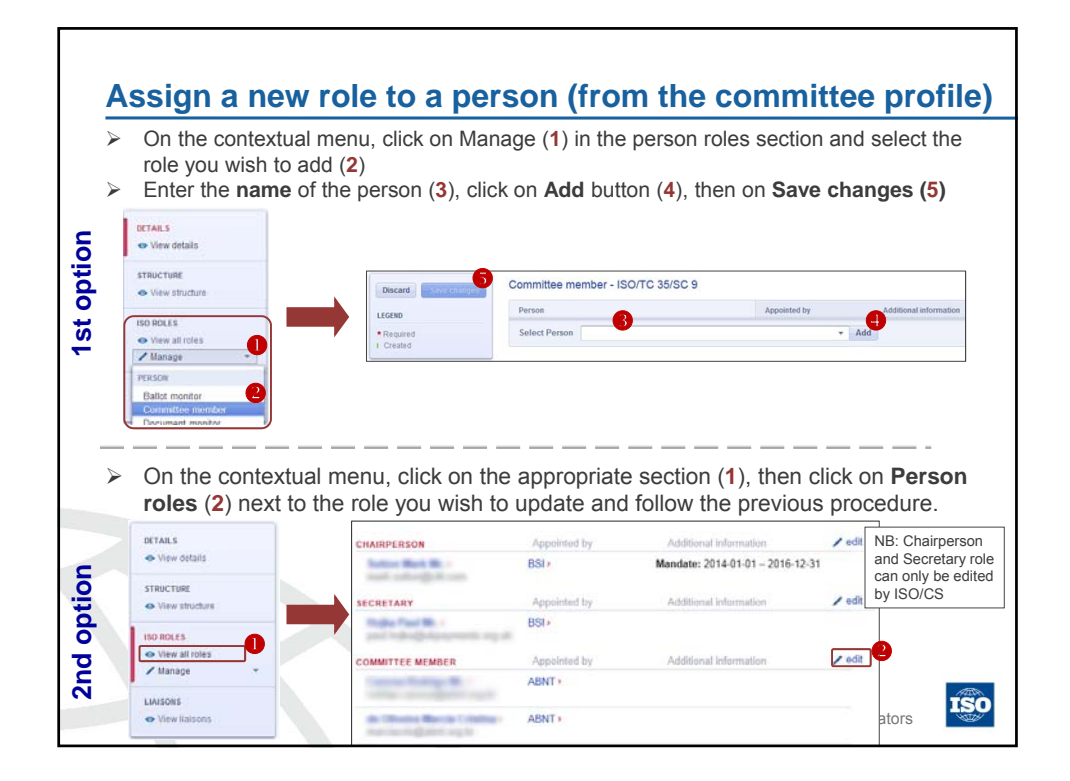

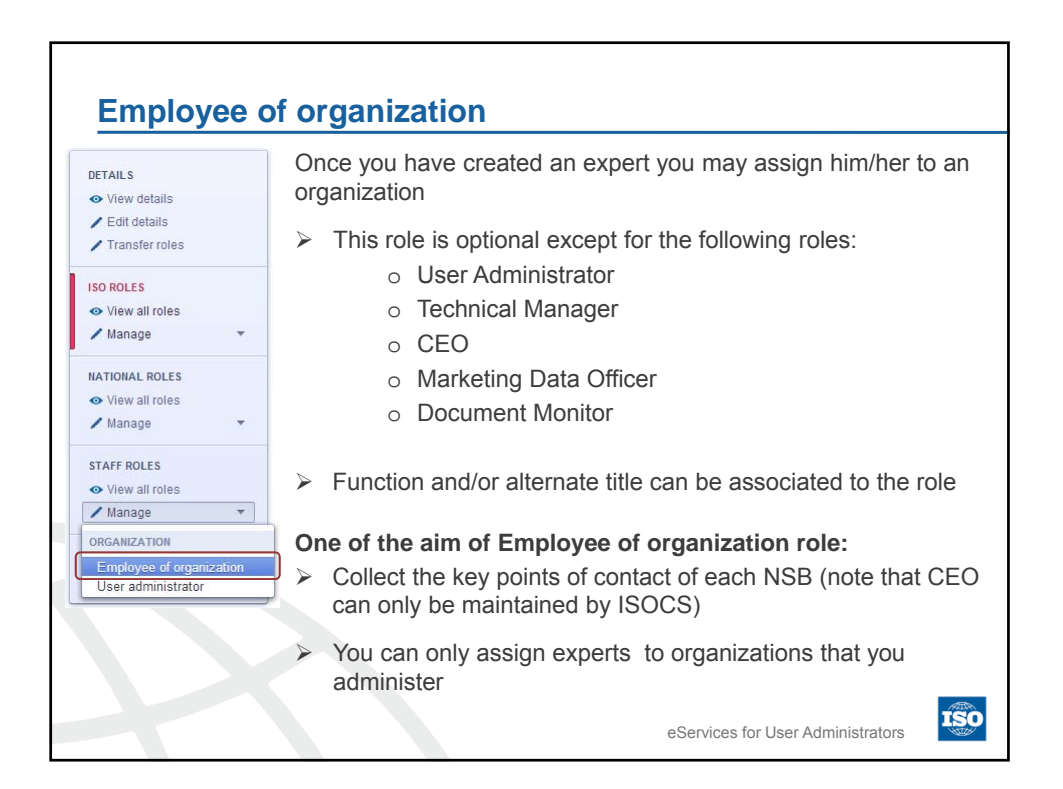

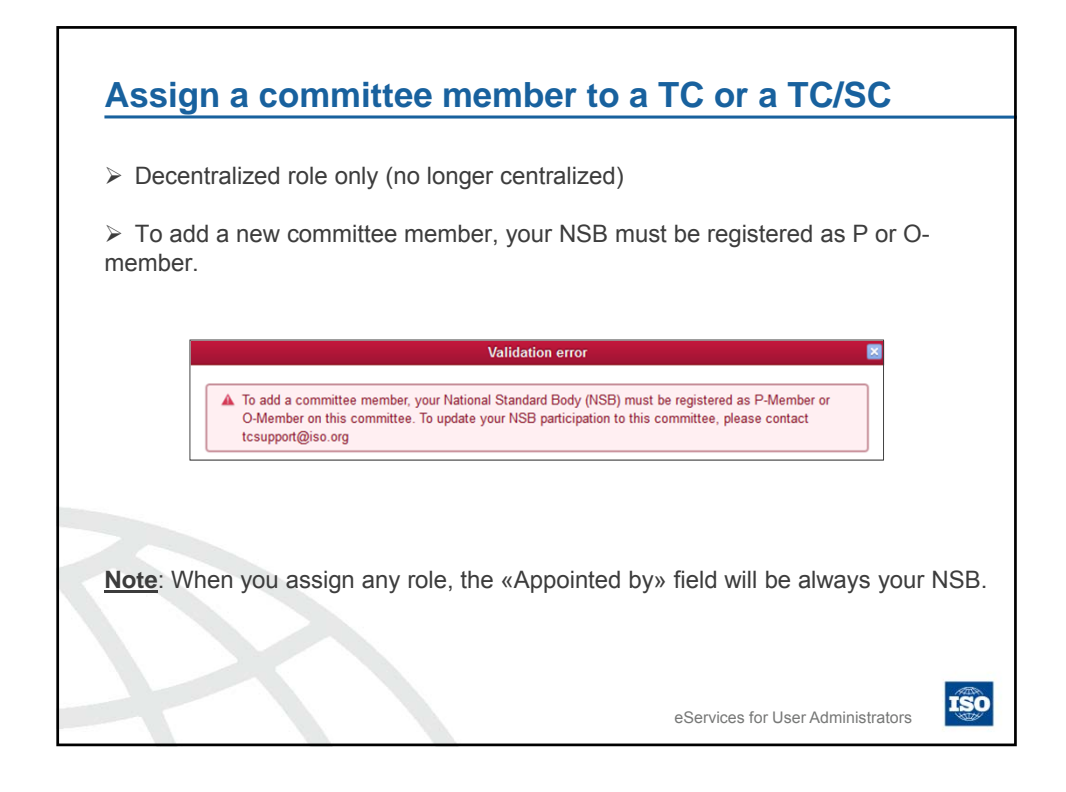

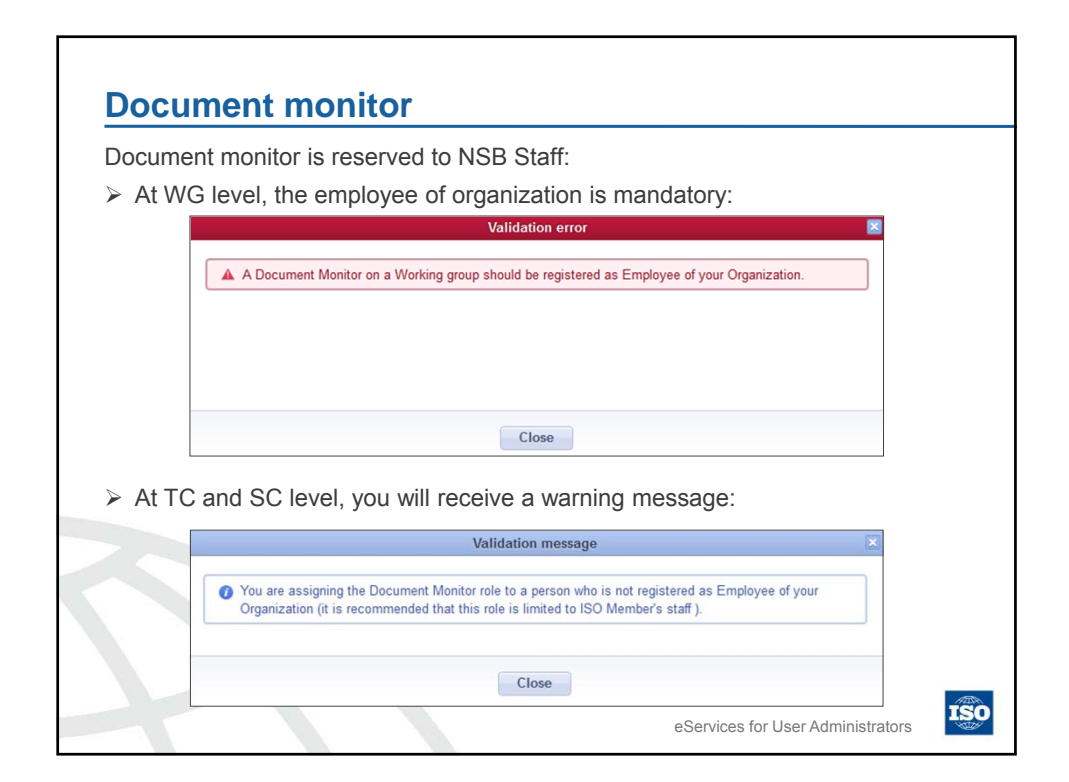

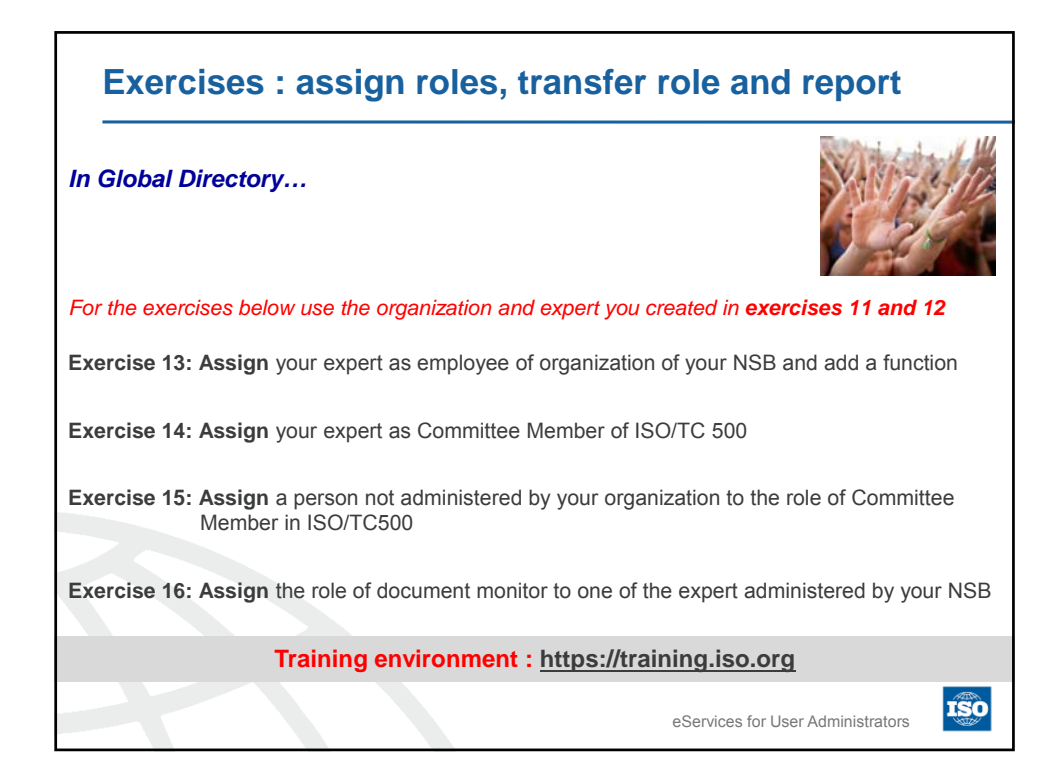

|                                                                                                    | s have a set                                                         | of met                                         | adata as                                       | sociated t                               | o it                   |          |               |
|----------------------------------------------------------------------------------------------------|----------------------------------------------------------------------|------------------------------------------------|------------------------------------------------|------------------------------------------|------------------------|----------|---------------|
| Metadata                                                                                                    | differs from o                                                       | ne role                                        | e to anot                                      | her (some                                | are mandatory          | / and so | ome           |
| are optiona                                                                                                    | al)                                                                  |                                                |                                                | ,                                        | -                      |          |               |
| To undate                                                                                                    | a rola's meta                                                        | data (                                         | click on t                                     | he Edit icc                              | n /                    |          |               |
| TO update                                                                                                    | a Tule S Illeta                                                      | uala, i                                        |                                                |                                          |                        |          |               |
|                                                                                                    |                                                                      |                                                |                                                |                                          |                        |          |               |
|                                                                                                    |                                                                      |                                                |                                                |                                          |                        |          |               |
| A Home Q Search                                                                                                   | L Creater Cleve Mr. x                                                |                                                |                                                |                                          |                        |          |               |
| A Home Q Search<br>COMMITTEE ROLES<br>5 AENOR, 4 ISO / 3 /                                                        | L Smaller filese the x                                               | LES NATIONA                                    | L ROLES ADMINISTR<br>AENOR >                   | ATED BY STATUS<br>Active                 |                        |          | • 1           |
| Home Q Search     Committee Roles Own     SAENOR, 4150 - 3+     Discard Serve Chara                               | LANIZATION HOLES PROJECT NO                                          | LES NATIONA                                    | HOLES ADMINIST                                 | ACTIVE ACTIVE                            |                        |          | 0             |
| Home Q. Search     COMMETTER BOLES OR     SAENOR 4150 31     Discant Servicion     LEGEND                         | Committee member Person                                              | er - Encator I<br>Status                       | ROLES ADMINIST<br>AENOR ><br>MS<br>Secretariat | ATED BY STATUS<br>Active<br>Appointed by | Additional information | Edit     | Delete o      |
| Home Q. Search     Consummer FE ROLES One     SAENOR 4150     Save churg     LEGEND     Required                  | A Committee member<br>Person<br>ISOTC 10<br>Technical product.       | BF - Status<br>Active                          | HOLES ADMINISTR<br>AENOR><br>Ms<br>Secretariat | Active Appointed by AENOR                | Additional information | EdH      | Delete o      |
| Home Q Search<br>COMMITTER BOLES OR<br>SAENOR 4150 31<br>Descard Sever Chine<br>LEGEND<br>• Required<br>• Counted | Lawranow Roles Provert Ro<br>Person<br>Borts 9<br>Technical product. | LES NATIONA<br>Br - Status<br>Active<br>Active | ROLES ADMINIST<br>AENOR<br>Ms<br>Secretarial   | Appointed by<br>AENOR<br>AENOR           | Additional information | Edit     | Delete o<br>X |

| List of metad                          | lata                                |                                                                                                    |
|----------------------------------------|-------------------------------------|----------------------------------------------------------------------------------------------------|
| Metadata                               | Roles                               | Description                                                                                                    |
| Notification email                     | Available for all roles             | Assign a specific notification email on a role<br>which will override the default notification email<br>for all correspondence on this role.<br>E.g.: when a Secretary wishes to receive all<br>notifications concerning his secretary role to a<br>specific email address. |
| Comment                                | Available for all roles             | Add a comment to a role assignment.                                                                                                    |
| Ballot type*                           | Voter<br>Ballot Monitor             | When assigning <b>balloting roles</b> , you will be asked to indicate for which ballot (CIB, DIS, FDIS, SR).                                                                                                    |
| Stakeholder category*                  | Committee member (at WG level only) | When assigning experts to an <b>ISO working</b><br>group, you will be asked to indicate the<br>stakeholder category that most closely reflects<br>his or her background.                                                                                                    |
| Function / Alternate<br>function title | Employee of organization            | When assigning a person as "employee of an organization", you can indicate his function in the organization and if needed, enter his effective title to the function.                                                                                                    |
| Main point of contact                  | User Administrators                 | When registering a new <b>User administrator</b> , you<br>can designate it as main point of contact for your<br>NSB.                                                                                                    |
| * = mandatory metadata                 |                                     | eServices for User Administrators                                                                                                    |

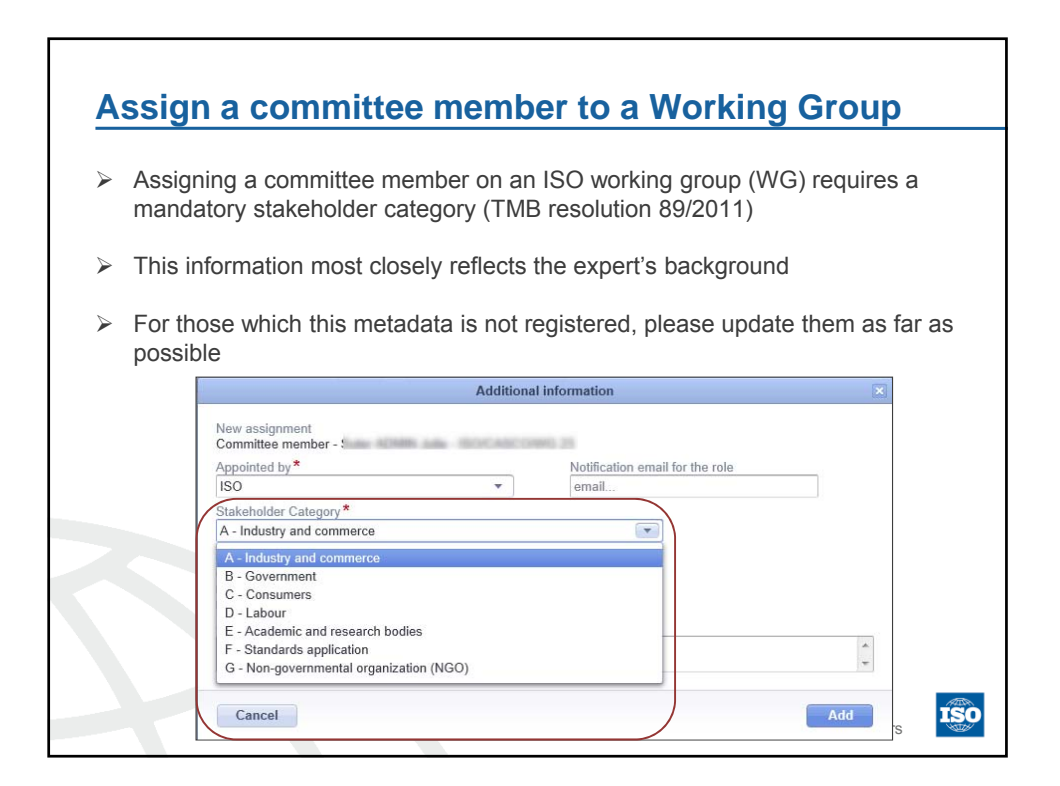

| FDIS, SI                                                      | r and ballot monitor ro<br>२)                                                                                                    | le, the                  | e type of ballot is                            | a metac | lata (CIB, D | IS, |
|---------------------------------------------------------------|----------------------------------------------------------------------------------------------------|--------------------------|------------------------------------------------|---------|--------------|-----|
| Voter an                                                      | d ballot monitor can be                                                                                                    | e cent                   | ralized or decent                              | ralized |              |     |
| <ul> <li>If your N<br/>ballot typ</li> <li>Any NSE</li> </ul> | SB is not registered as<br>be for Voter is missing<br>3 should assign at leas                                                       | s P or<br>by de<br>t one | O-member of thi<br>fault.<br>centralized voter | s comm  | ittee, the C | IB  |
|                                                               | 8                                                                                                    |                          |                                                |         |              |     |
|                                                               | 1                                                                                                    | Additional i             | information                                    |         | ×            |     |
|                                                               | New assignment<br>Voter - Encabo Elena Ms - ISO/TC 109<br>Appointed by "<br>AENOR<br>Ballot type "<br>Coll B DIS FDIS SR<br>Comment | •                        | Notification email for the role<br>email       | _       |              |     |
|                                                               | New assignment<br>Voter - Encabe Elena Ms - ISO/TC 109<br>Appointed by *<br>AENOR<br>Ballot type *<br>CIB OIS FDIS SR<br>Comment    | Additional i             | Notification email for the role email          |         |              |     |

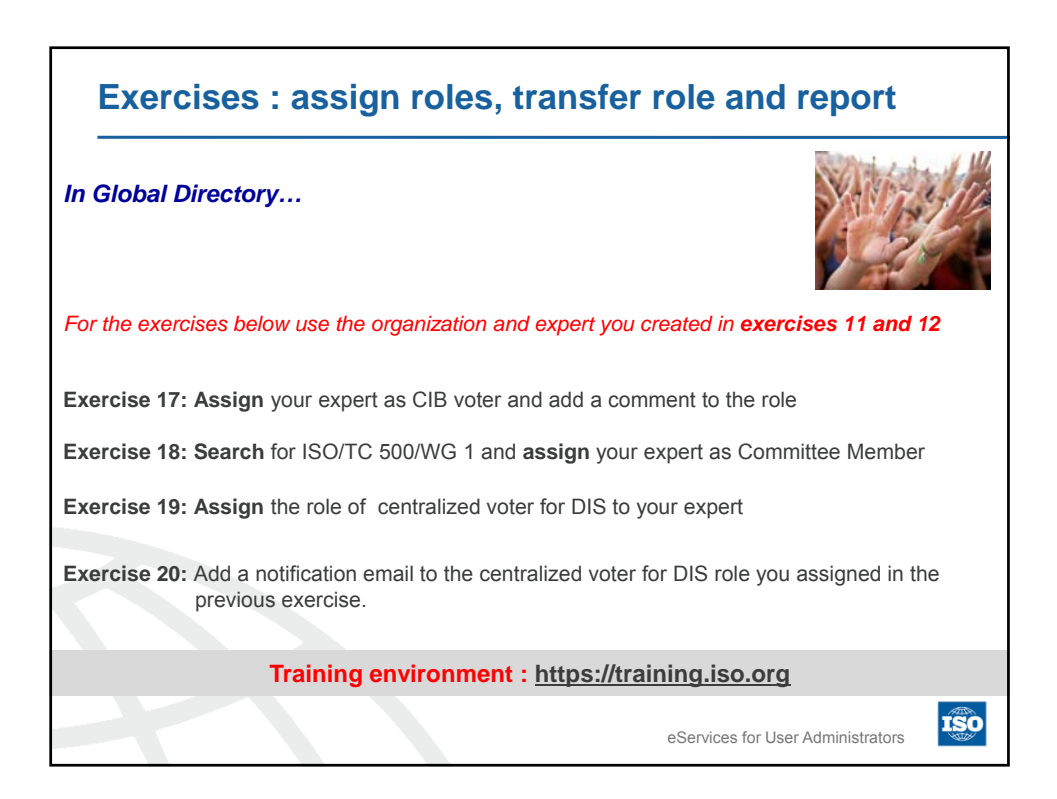

| <ul> <li>User A</li> </ul>      | Administrator is an Organizational role                                                                            |
|---------------------------------|----------------------------------------------------------------------------------------------------|
| <ul> <li>When should</li> </ul> | several User Administrators are registered, a main point of contact d be nominated                                 |
| > Only (                        | one point of contact can be assigned per NSB                                                                       |
| Inforn                          | nation can be found in the report                                                                                  |
| [                               | Additional information                                                                                             |
|                                 | New assignment<br>User administrator - AENOR -<br>Appointed by*<br>AENOR<br>Main Contact*<br>© Yes © No<br>Comment |
|                                 | Cancel                                                                                                    |

| Applies to the                                                                                                    | roles of committee member, Voter and all National roles                                                                                                    |
|----------------------------------------------------------------------------------------------------|----------------------------------------------------------------------------------------------------|
| Doesn't apply                                                                                                    | on centralized roles                                                                                                    |
| Only roles app                                                                                                    | pointed by your organization can be transferred                                                                                                    |
| green tick ✓ car<br>4) Select the roles                                                                                                    | s you wish to transfer                                                                                                    |
| 5) Click on Save c<br>6) Once done, the<br>Note: Click on "Se<br>SAENOR, 31501 21                                                                                                    | changes button<br>profile of the target person will be opened in a new tab<br>elect by roles" to select only the role you want to transfer<br>RGANIZATION ROLES PROJECT ROLES MATIONAL ROLES ADMINISTRATED BY STATUS<br>Active<br>Active<br>3                                                                                                    |
| 5) Click on Save c<br>6) Once done, the<br>Note: Click on "Se<br>SAENOR, 3150" 2"<br>COMMITTEE ROLES OF<br>SAENOR, 3150" 2"                                                                                                    | committee Role Role Role Role Role Role Role Ro                                                                                                    |
| 5) Click on Save c<br>6) Once done, the<br>Note: Click on "See<br>SARNOR 3 ISO? 2)<br>(LECEND                                                                                                    | changes button<br>profile of the target person will be opened in a new tab<br>elect by roles" to select only the role you want to transfer<br>RGANIZATION ROLES PROJECT ROLES MATIONAL ROLES ADMINISTRATED BY STATUS<br>AENOR: Additional Information Check<br>SOCOCOPOLCO<br>Committee on consumer; Committee member:                                                                                                    |
| 5) Click on Save c<br>6) Once done, the<br>Note: Click on "Se<br>SARVAR, 350" 2<br>COMMUTTER ROLES OF<br>SARVAR, 350" 2<br>COMMUTTER ROLES OF<br>SARVAR, 350° 2<br>COMMUTTER ROLES OF<br>SARVAR, 350° 2<br>COMMUTTER ROLES OF<br>SARVAR,                                                         | changes button<br>profile of the target person will be opened in a new tab<br>elect by roles" to select only the role you want to transfer<br>REARIZATION ROLES PROJECT ROLES INTIGUAL ROLES ADMINISTRATED BY STATUS<br>ACRINE<br>REARIZATION ROLES PROJECT ROLES INTIGUAL ROLES ADMINISTRATED BY STATUS<br>ACRINE<br>SOUCOPOLCO<br>Committee momber<br>SOUCO 10<br>Committee momber<br>SOUCO 10<br>Committee momber<br>SOUCO 10<br>Committee momber<br>SOUCO 10<br>SOUCO 10<br>SOUCO |
| 5) Click on Save c<br>6) Once done, the<br>Note: Click on "See<br>SARNOR, 3150" 2<br>COMMUTTER ROLES ON<br>SARNOR, 3150" 2<br>COMMUTTER ROLES ON<br>SARNOR ON<br>SARNOR ON<br>SAR | changes button<br>profile of the target person will be opened in a new tab<br>elect by roles" to select only the role you want to transfer<br>REARIZATION ROLES PROJECT ROLES RATIONAL ROLES ADMINISTRATED BY STATUS<br>ACOUNT ACTION ROLES PROJECT ROLES RATIONAL ROLES ADMINISTRATED BY STATUS<br>ACOUNT ACTION ROLES PROJECT ROLES COMMITTEE ROME<br>FOOTCAST CONTRACTOR COMMITTEE ROMEDER<br>FOOTCAST ACOUNT ACOUNT COMMITTEE ROMEDER<br>FOOTCAST ACOUNT ACOUNT ACOU                                                                                                    |

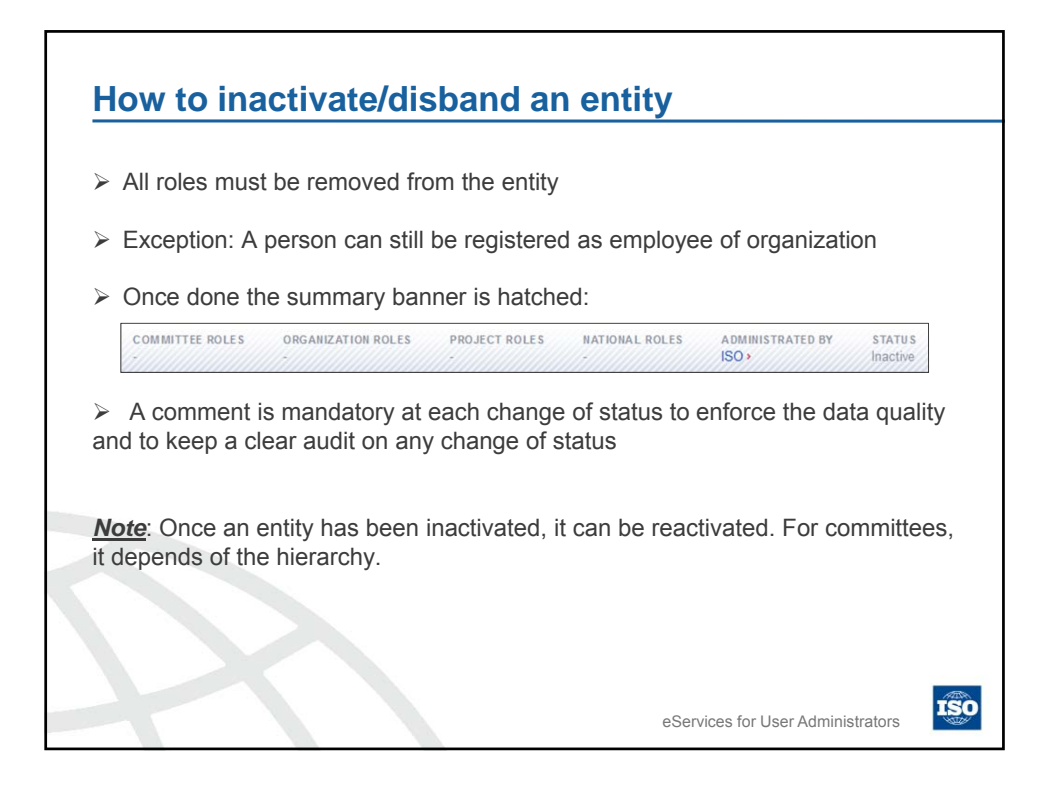

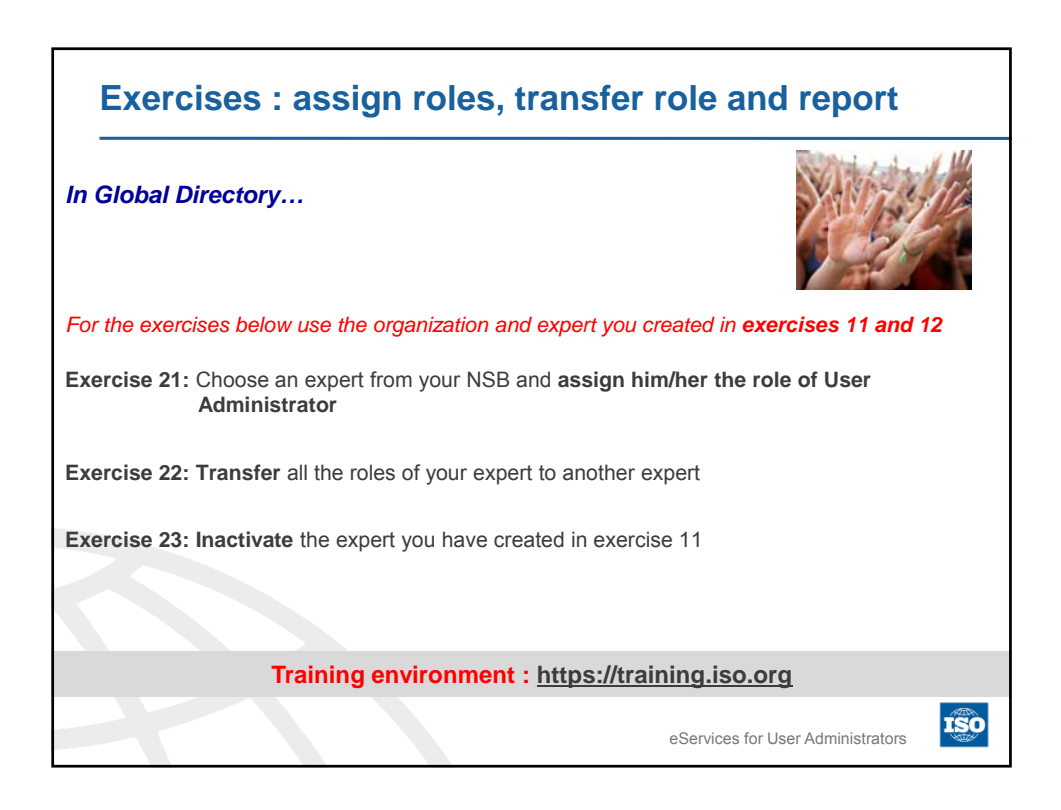

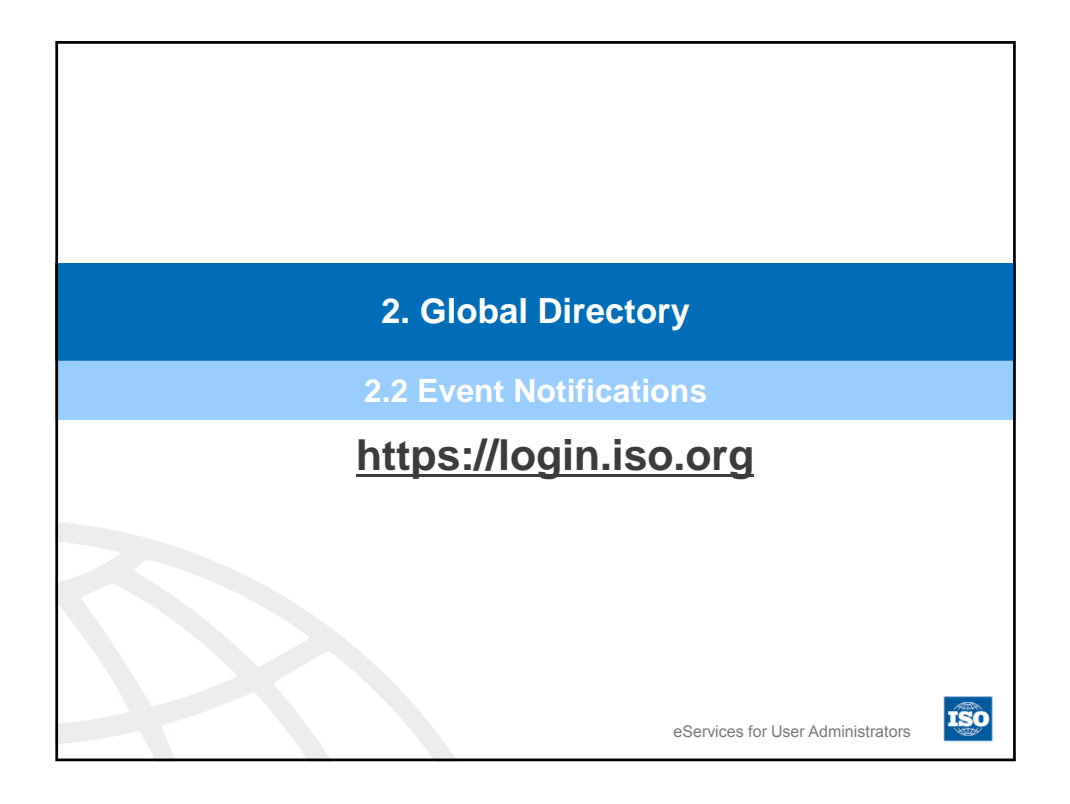

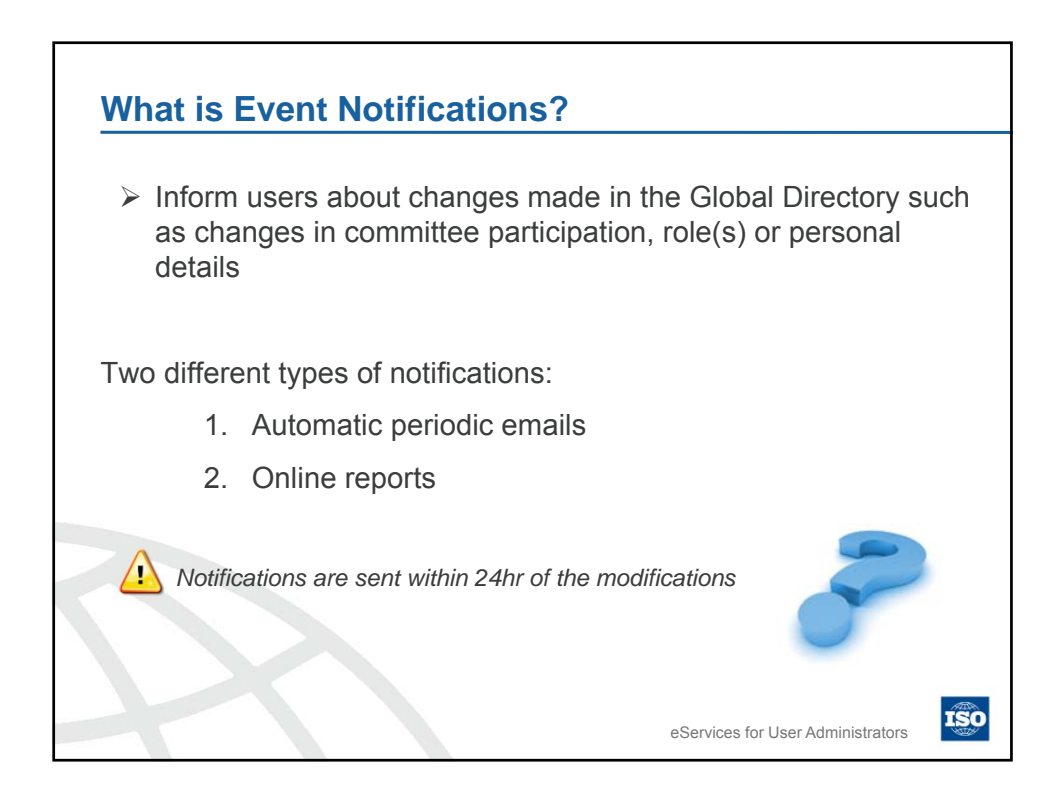

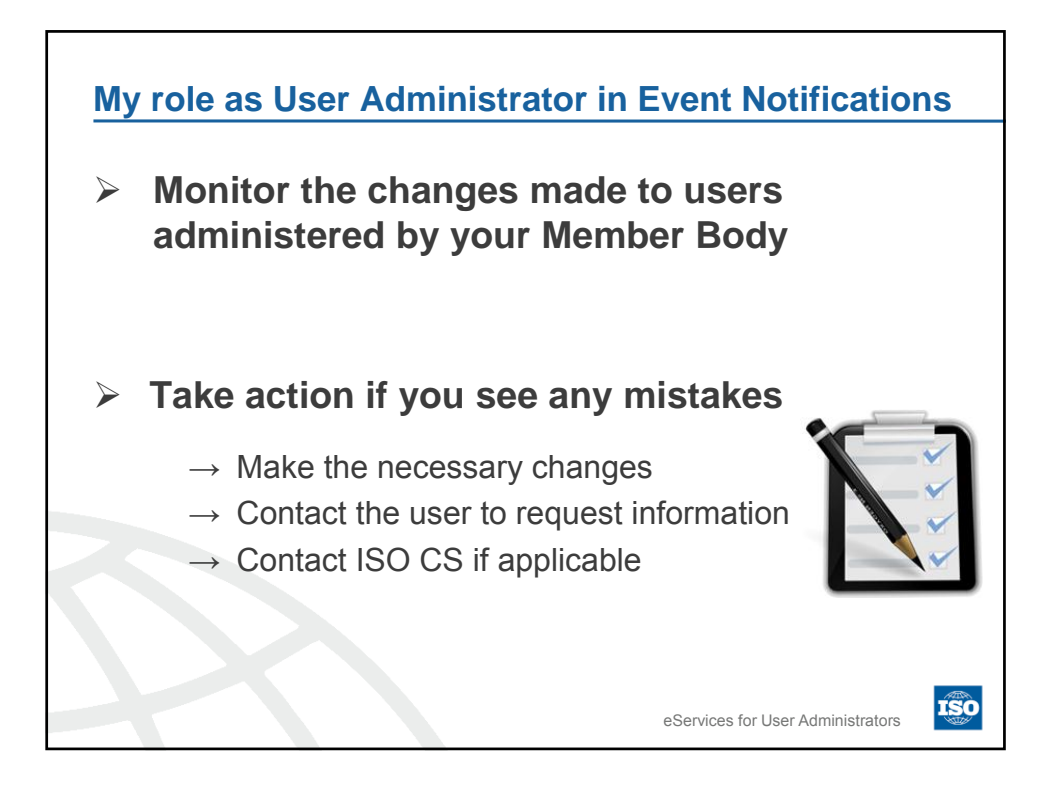

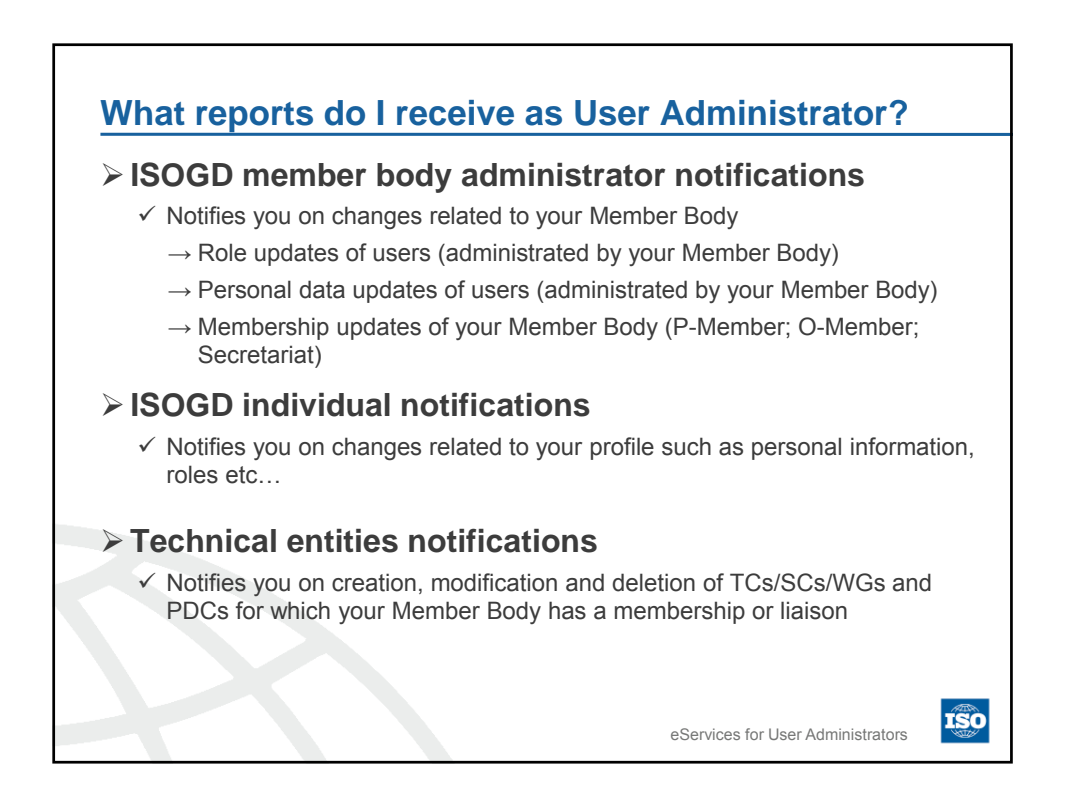

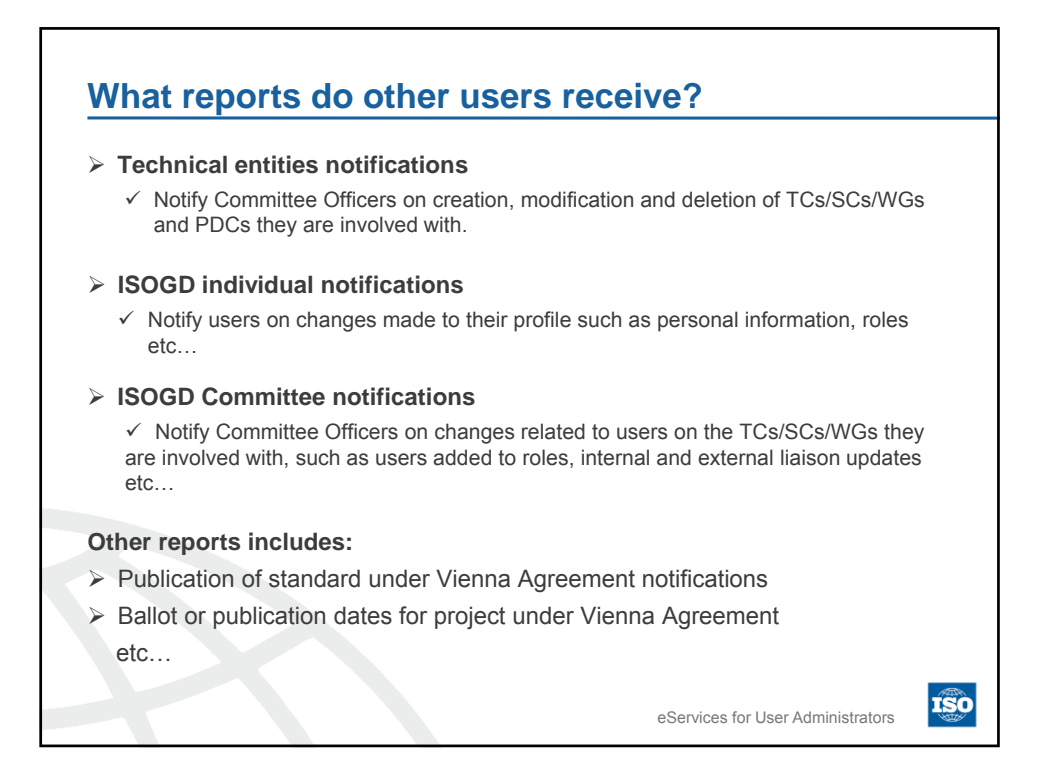

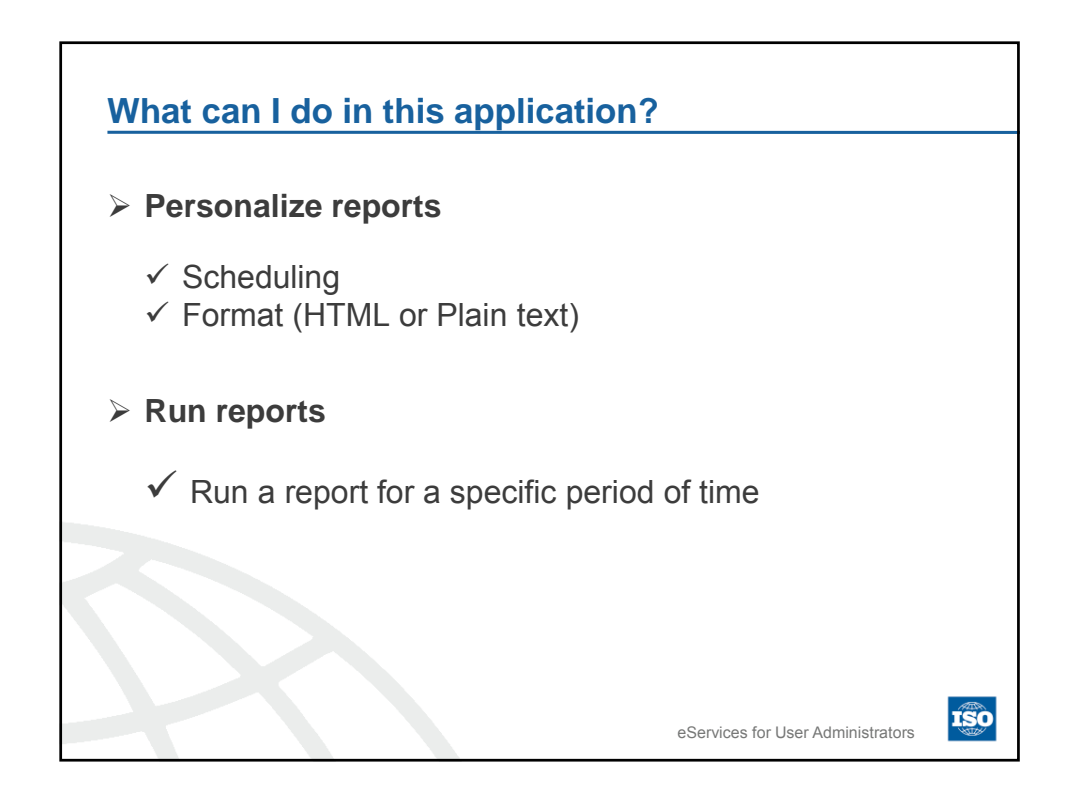

| ISO Event Notifications<br>Available reports                                                                                                |                                                                                          |                      | <ul> <li>✓ Login</li> <li>✓ User g</li> <li>✓ Conta</li> <li>✓ Logou</li> </ul> | details<br>guide<br>ct Helpo<br>It | lesk         | suter@iso.org<br>2012/02-09 |
|----------------------------------------------------------------------------------------------------|------------------------------------------------------------------------------------------|----------------------|---------------------------------------------------------------------------------|------------------------------------|--------------|-----------------------------|
| Name                                                                                                    | $\overline{}$                                                                            | New events           | Frequency                                                                       | Format                             | Туре         | Status                      |
| ISOGD individual notifications 🕞                                                                                                    |                                                                                          | 0                    | Monthly                                                                         | ۲                                  | Personalized | Activated 💌                 |
| ISOGD member body administrator notifications 💿                                                                                             |                                                                                          | 0                    | Monthly                                                                         | ۲                                  | Personalized | Activated 💌                 |
| Technical entities notifications 🗊                                                                                                    | List of reports available                                                                | 0                    | Monthly                                                                         | Đ                                  | Personalized | Activated 🗔                 |
| <ul> <li>New events: num</li> <li>Frequency: How</li> <li>Format: Format or</li> <li>Type: Generic or</li> <li>Status: Activated</li> </ul> | nber of events si<br>often the report<br>of the report<br>Personalized<br>or deactivated | ince last<br>is sent | ime you e                                                                       |                                    | the report   | tors                        |

| Event Notifications: How                                             | w to N     | avigat                                                                          | e & S                             | earch           |                                            |
|----------------------------------------------------------------------|------------|---------------------------------------------------------------------------------|-----------------------------------|-----------------|--------------------------------------------|
| Event Notifications layout ISO Event Notifications Available reports |            | <ul> <li>✓ Login</li> <li>✓ User g</li> <li>✓ Conta</li> <li>✓ Logou</li> </ul> | details<br>juide<br>ct Helpo<br>t | lesk            | suteriĝiso.org       201242-09       Audit |
| A reports ist                                                        | New events | Frequency                                                                       | Format                            | Туре            | Status                                     |
| SOGD individual notifications                                        | 0          | Monthly                                                                         | <u>0</u>                          | Personalized    | Activated 🕞                                |
| List of reports available                                            | 0          | Monthly                                                                         | 0                                 | Personalized    | Adivated w                                 |
| > New events: number of events si                                    | nce last t | ime you e                                                                       | kecuted                           | the report      | t                                          |
| > Frequency: How often the report                                    | is sent    |                                                                                 |                                   |                 |                                            |
| Format: Format of the report                                         |            |                                                                                 |                                   |                 |                                            |
| > Type: Generic or Personalized                                      |            |                                                                                 |                                   |                 | ATTA                                       |
| > Status: Activated or deactivated                                   |            | eS                                                                              | ervices for                       | User Administra | ators                                      |

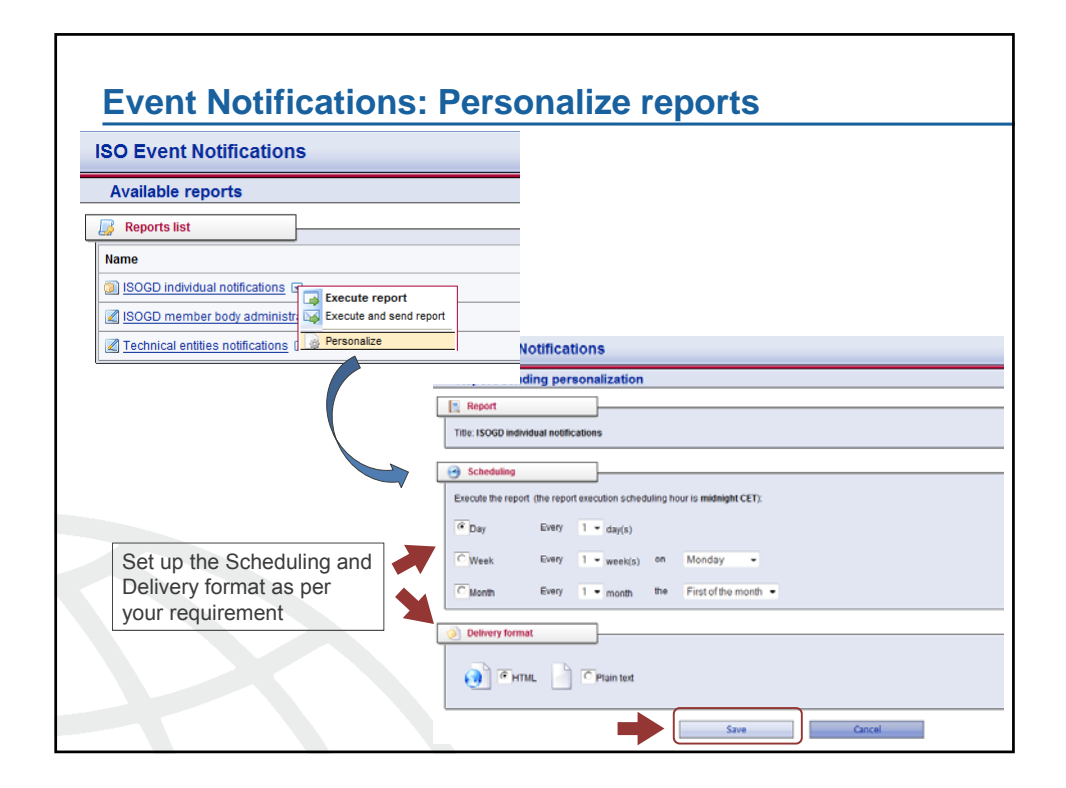

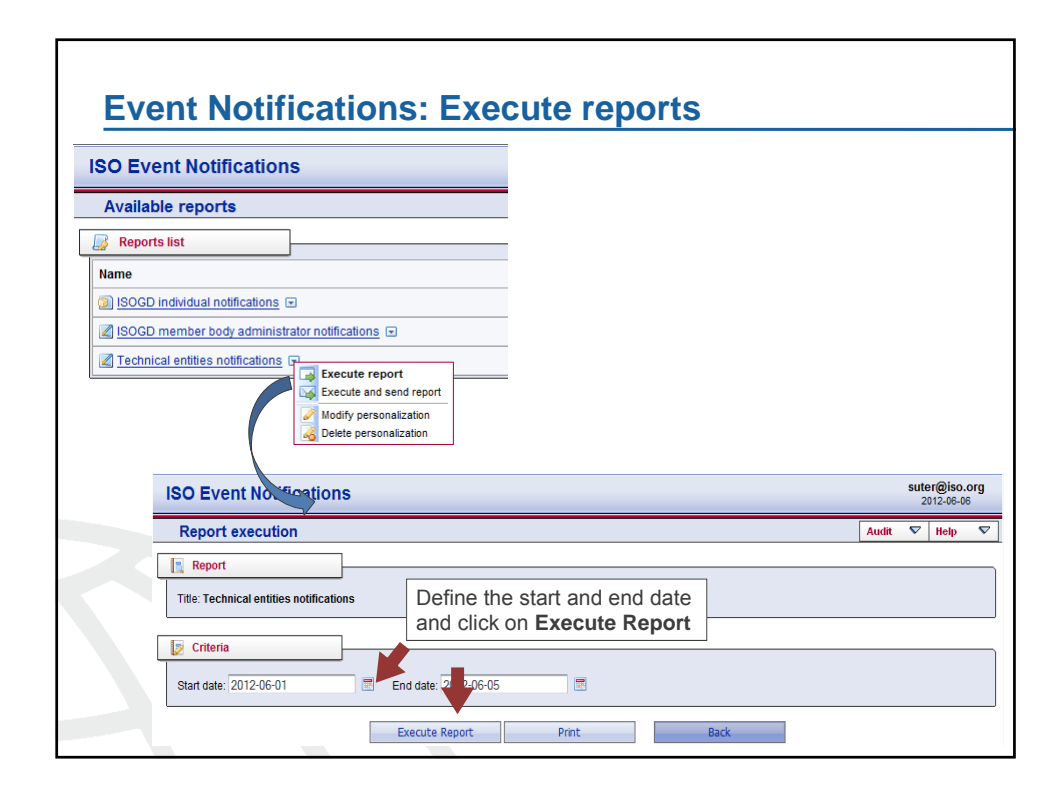

| 30 Event Notifications                                                |                                              |                       | suter@iso.or<br>2012-06-06 |
|-----------------------------------------------------------------------|----------------------------------------------|-----------------------|----------------------------|
| Report execution                                                      |                                              |                       | Audit 💎 Help               |
| Report                                                                |                                              |                       |                            |
| Title: Technical entities notifications                               |                                              |                       |                            |
| 😥 Criteria                                                            |                                              |                       |                            |
| Start date: 2012-06-01                                                | Send date: 2012-06-05                        |                       |                            |
|                                                                       | Execute Report Print                         | Back                  |                            |
| Results                                                               |                                              |                       |                            |
| 5 events have been found during                                       | ort execution from 2012-06-01 to 2012-06-05. |                       |                            |
| Committee                                                             | Date                                         | Event                 |                            |
| ISO/TC 4/WG 19                                                        | 2012-06-05                                   | modified as Disbanded |                            |
|                                                                       | 2012-06-04                                   | created as Active     |                            |
| ISO/TC 68/SC 4/WG 14                                                  | 0040.00.05                                   | created as Active     |                            |
| ISO/TC 68/SC 4/WG 14<br>ISO/TC 102/SC 2/WG 50                         | 2012-06-05                                   |                       |                            |
| ISO/TC 68/SC 4/WG 14<br>ISO/TC 102/SC 2/WG 50<br>ISO/TC 113/SC 5/WG 5 | 2012-06-05                                   | created as Active     |                            |

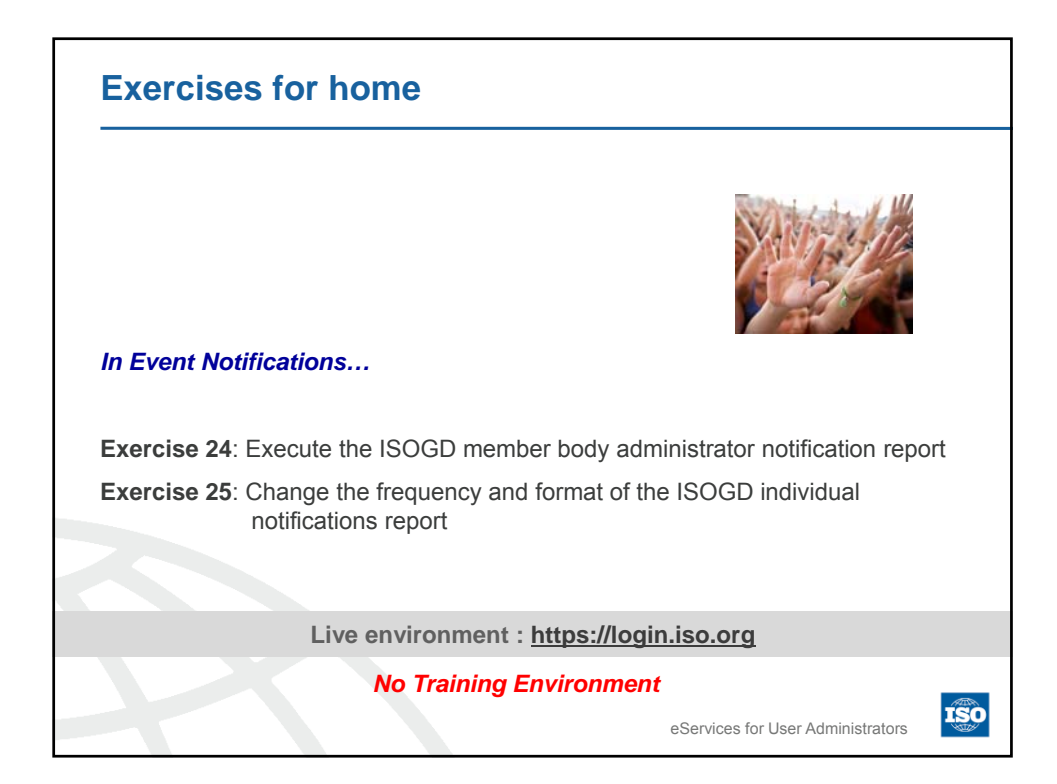

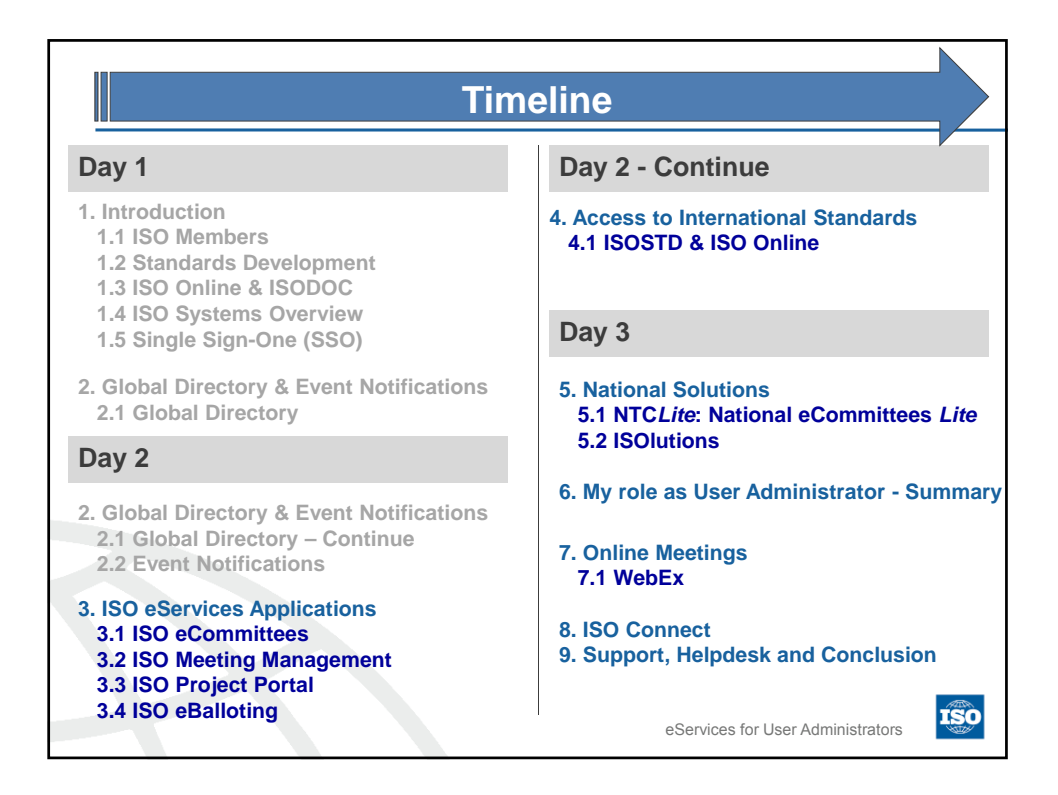

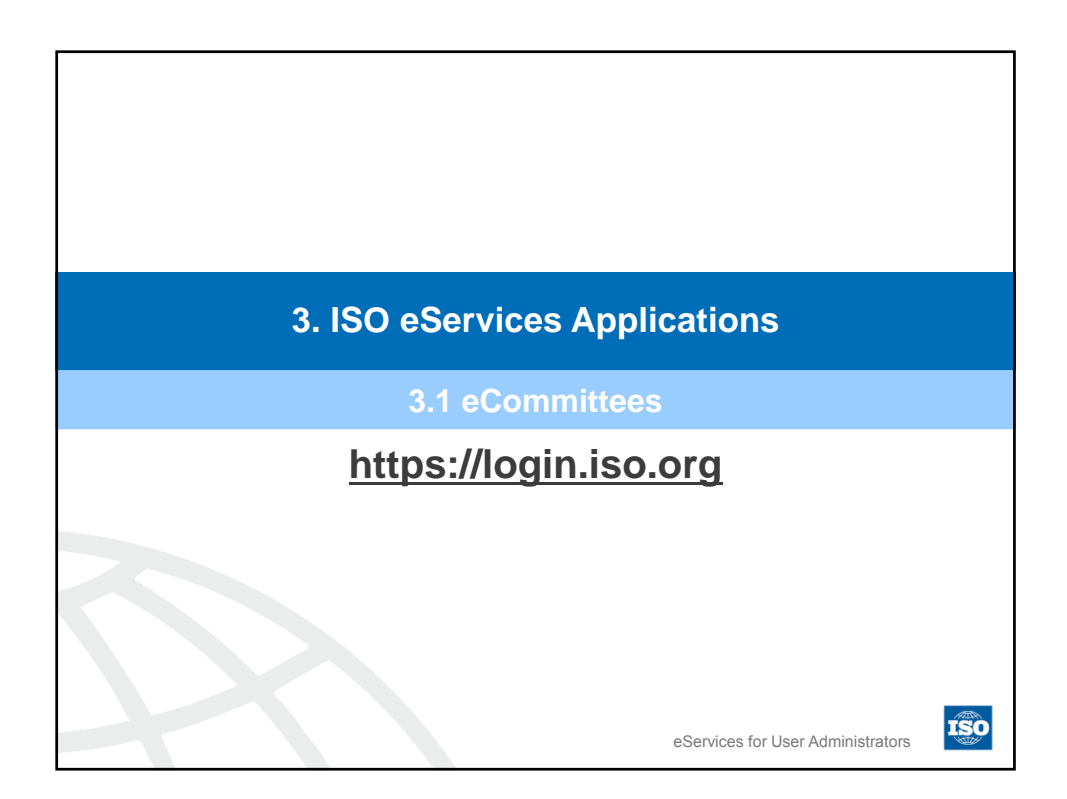

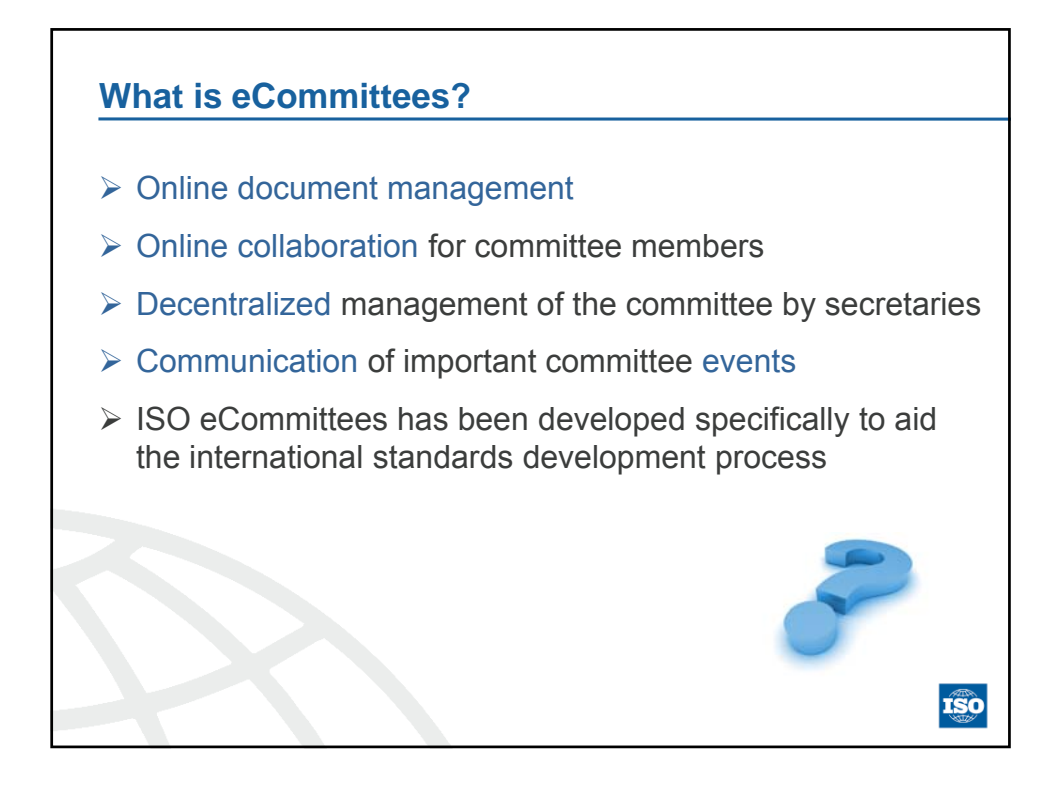

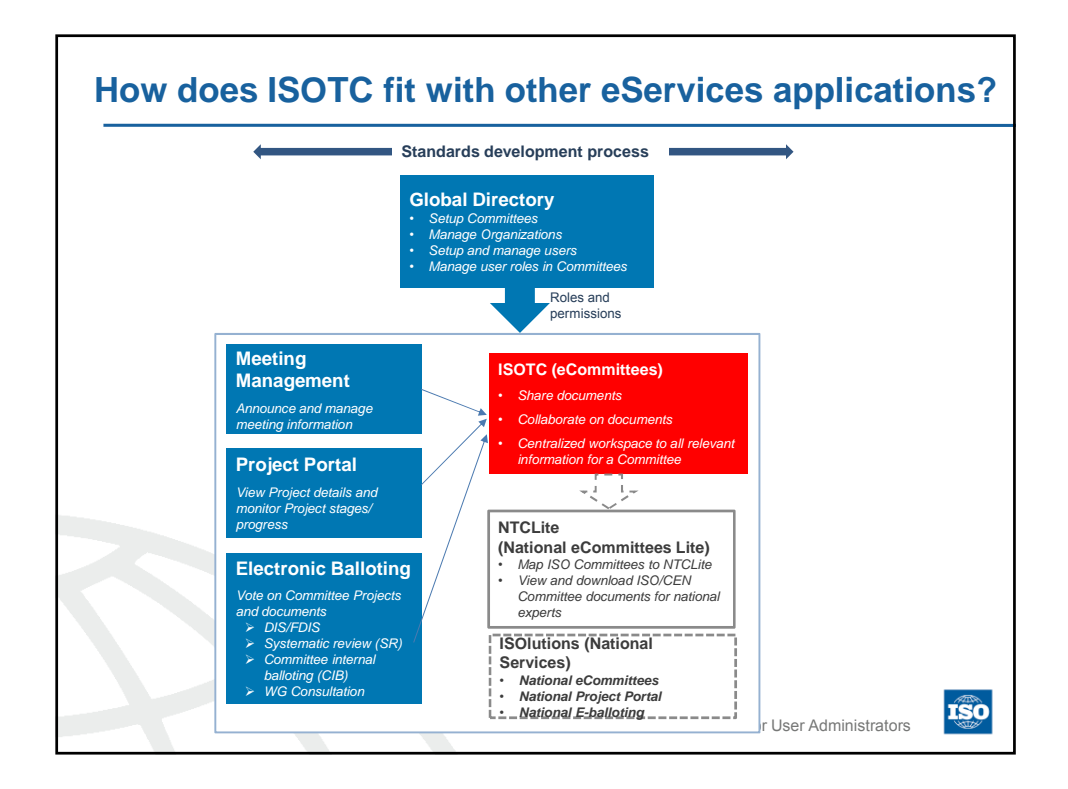

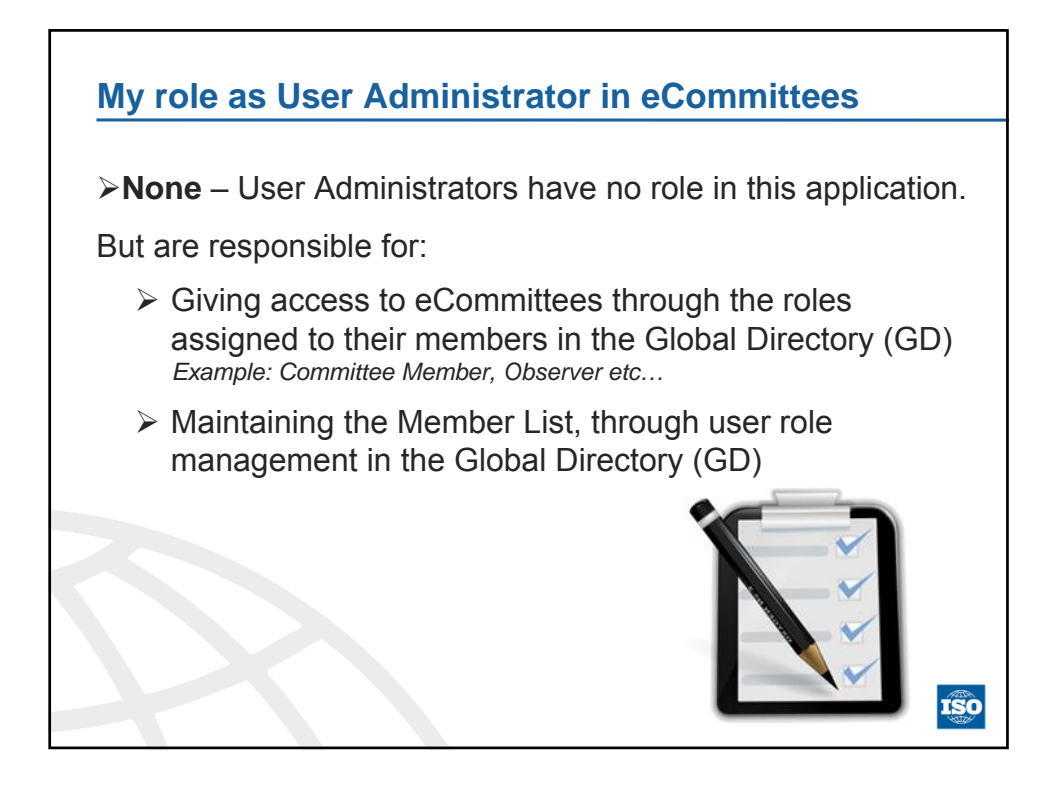

| User Administrator                                            | Committee Members                                                                                                    | Committee Officers                                                                                                    |
|---------------------------------------------------------------|----------------------------------------------------------------------------------------------------|----------------------------------------------------------------------------------------------------|
| Can see documents in<br>folder 01. Public<br>information only | <ul> <li>Can see documents in<br/>folders, except 00.<br/>Secretariat Workspace<br/>and 07. Documents –<br/>ISO/CS to committees</li> <li>Can upload content in<br/>folder 05. Drop-in box<br/>for members</li> </ul> | <ul> <li>Can upload<br/>documents, create<br/>notifications, add and<br/>change folders below<br/>the main folder<br/>structure level</li> </ul> |

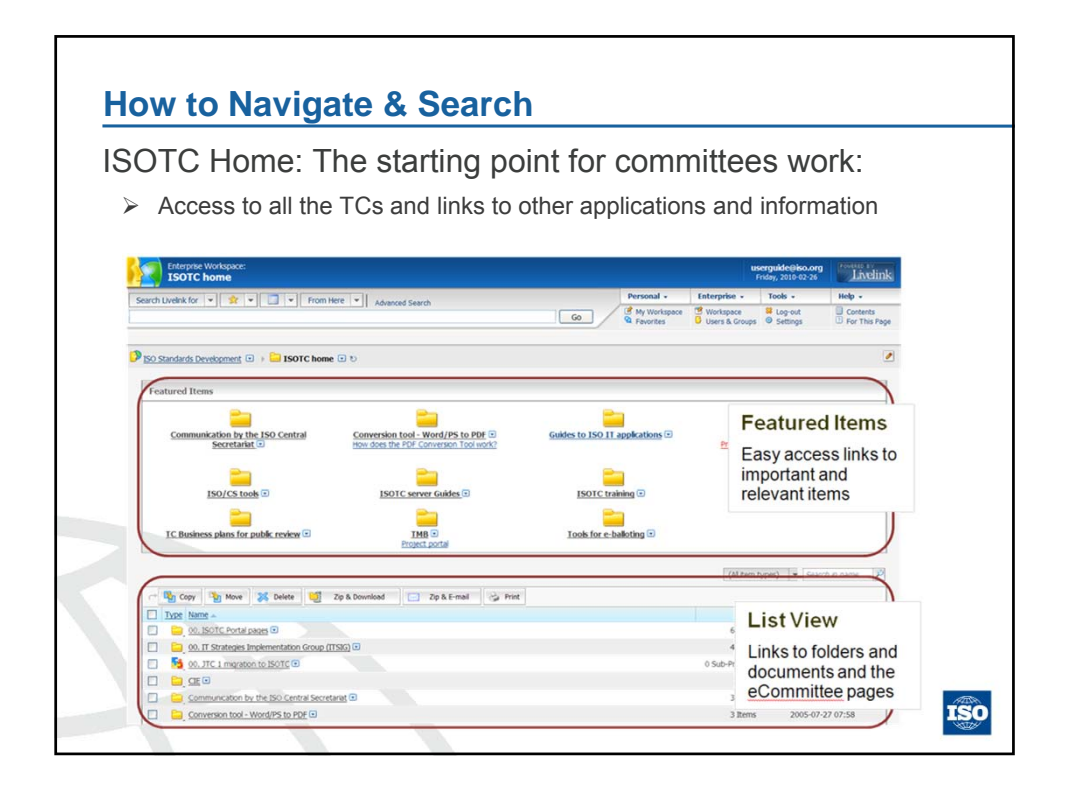

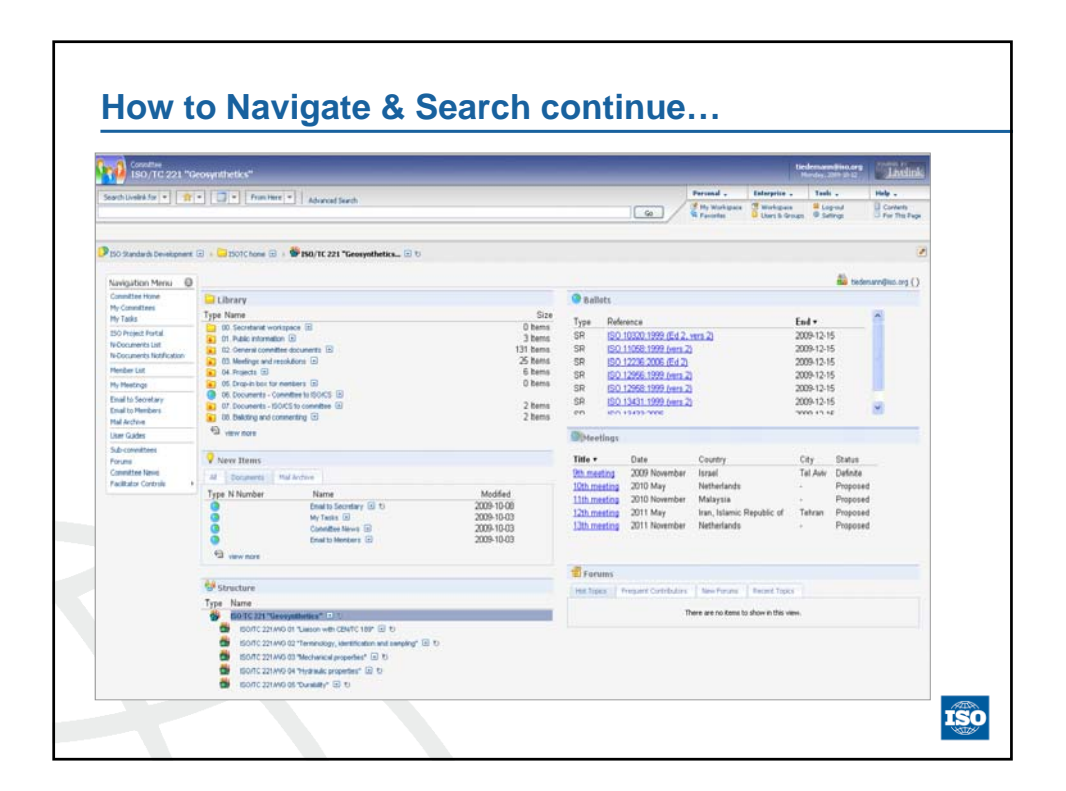

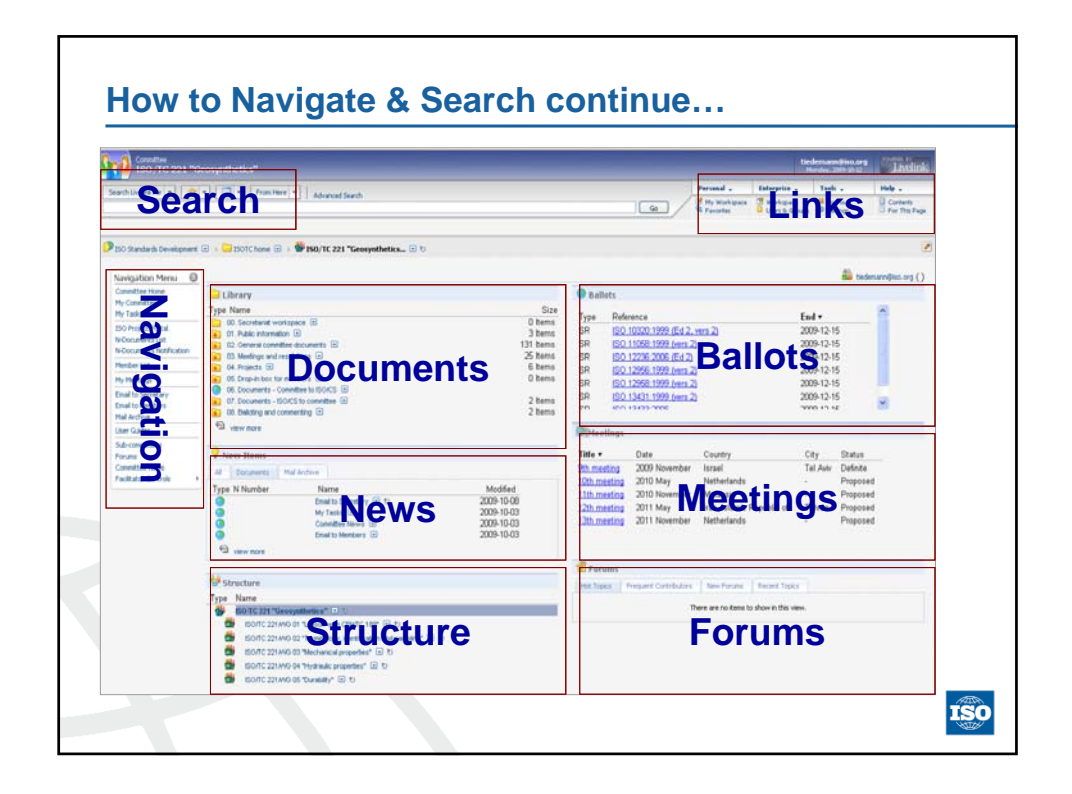

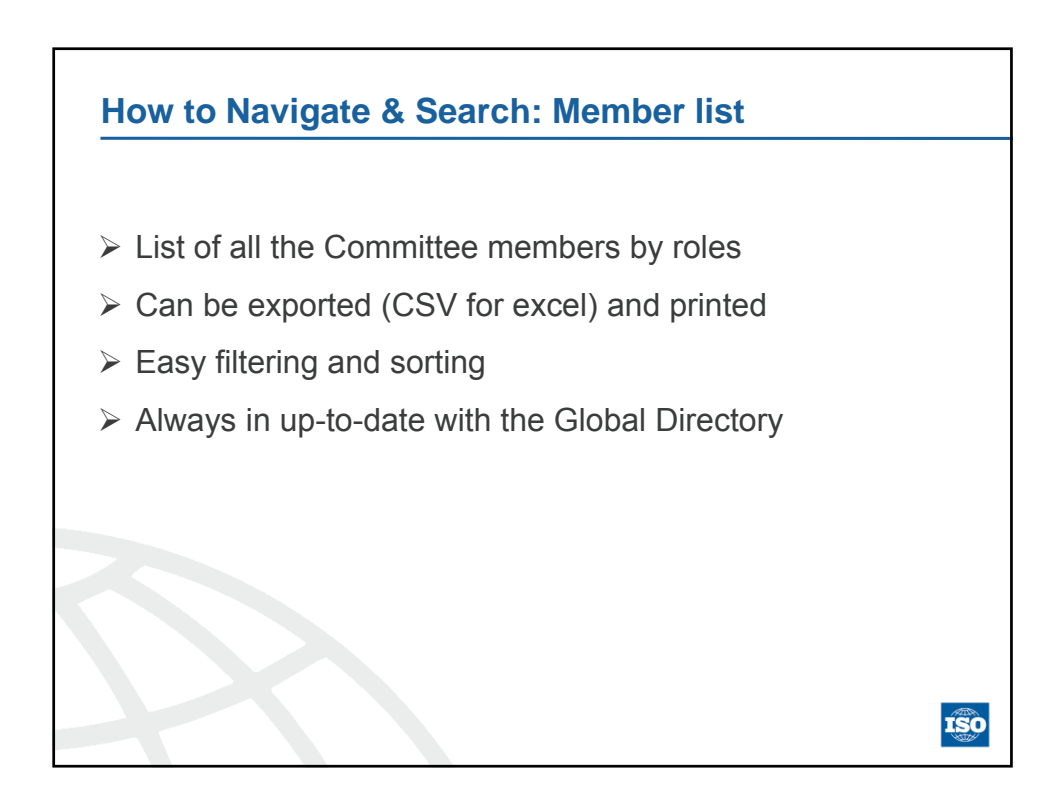

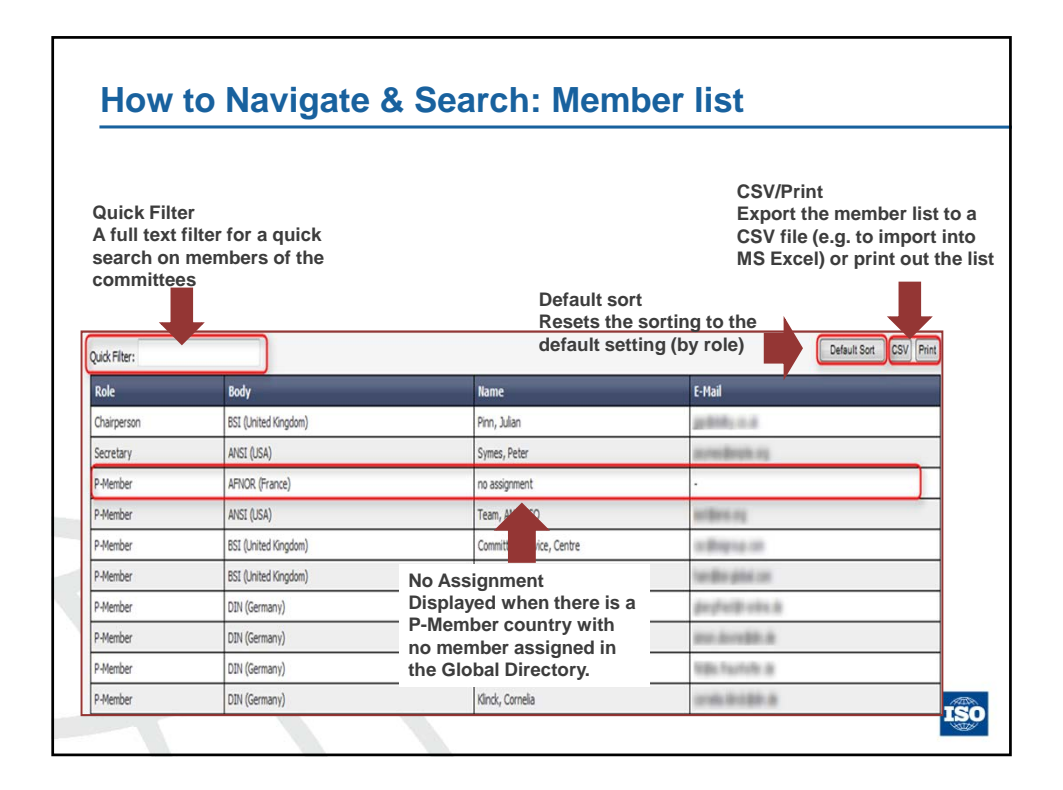

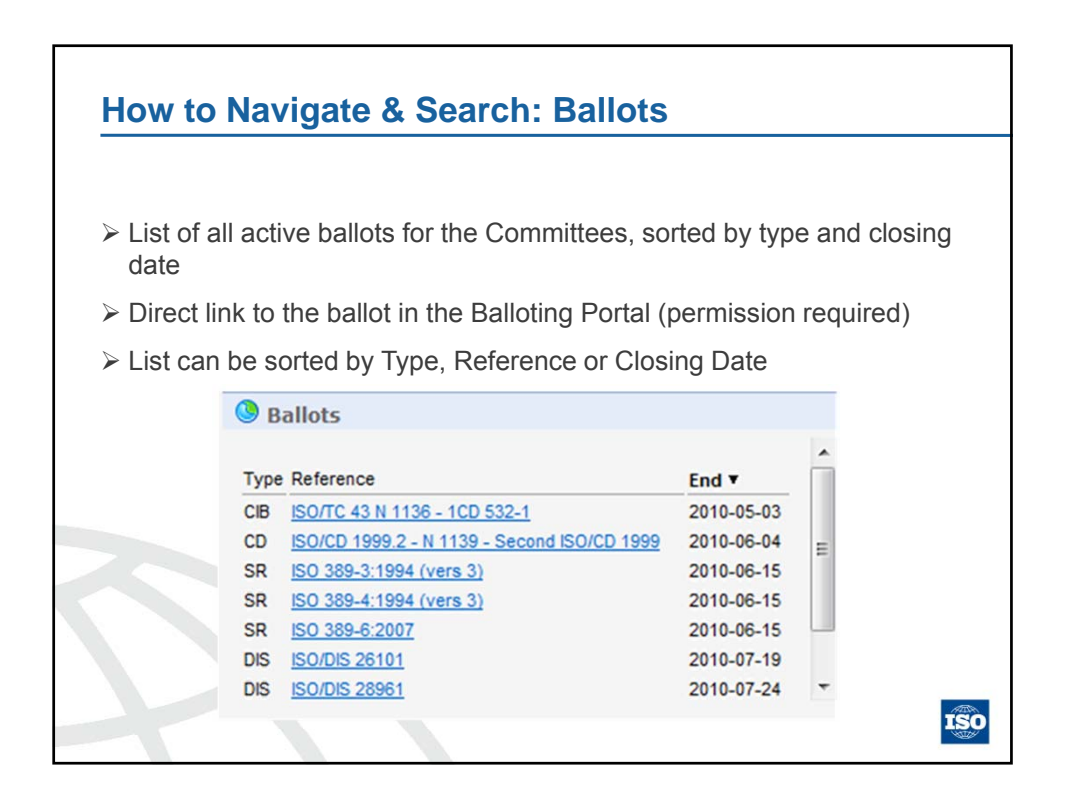

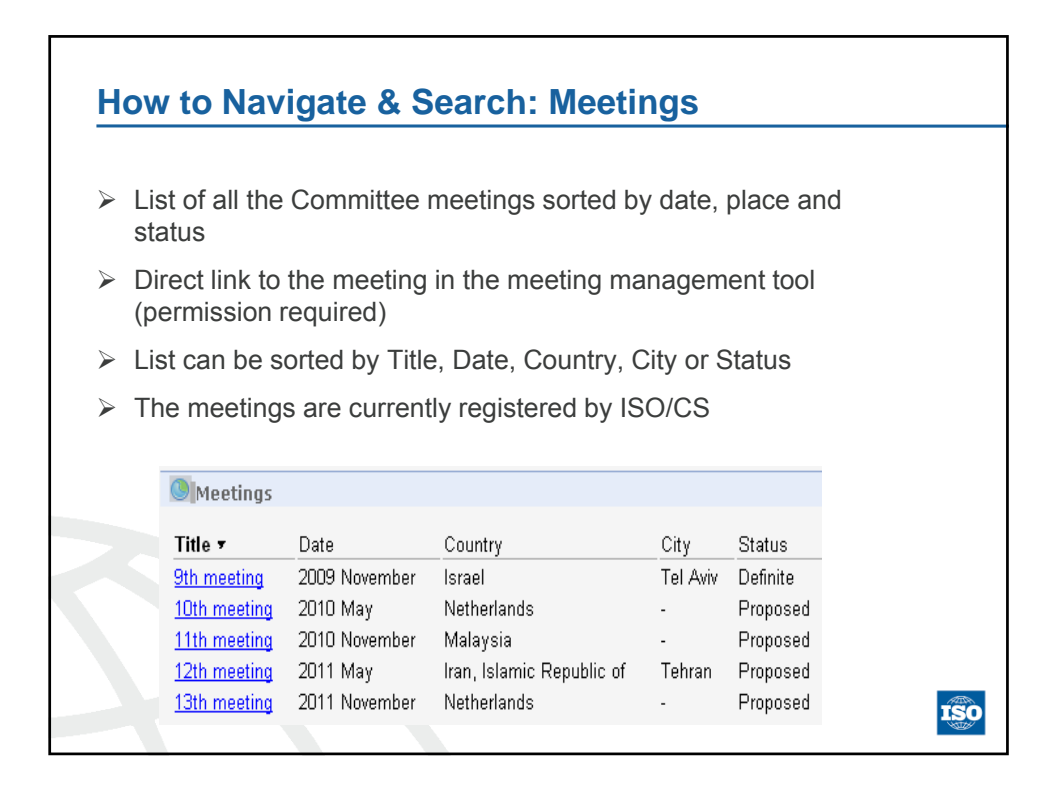

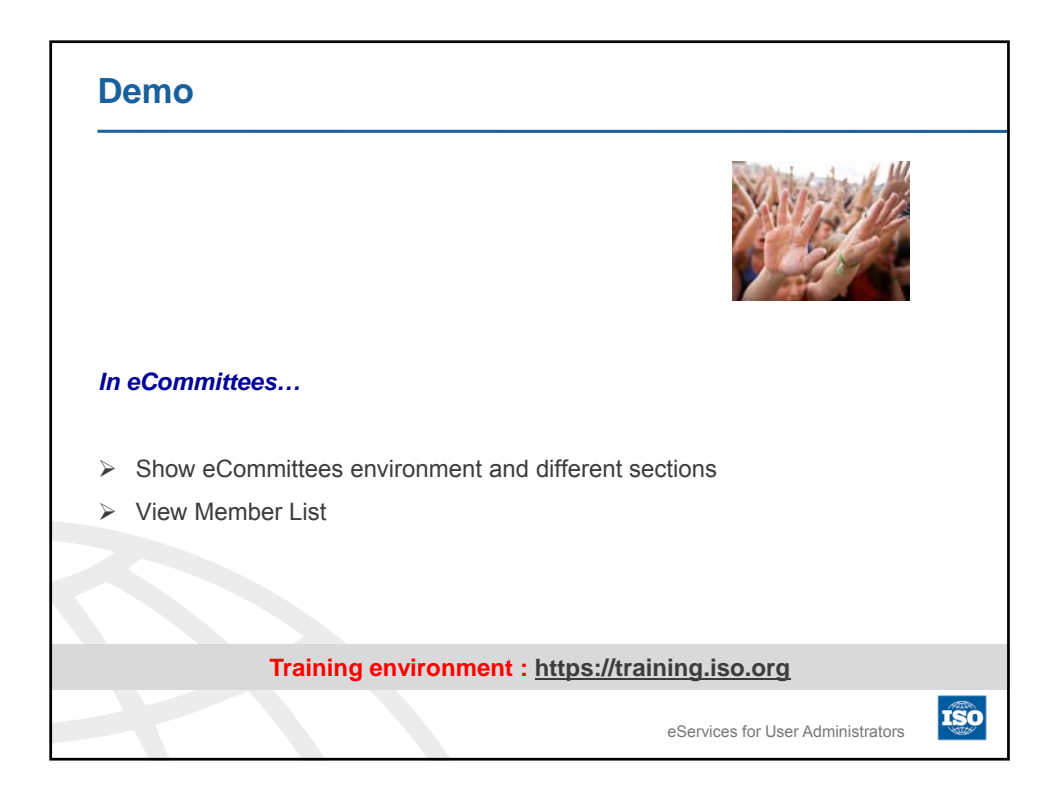

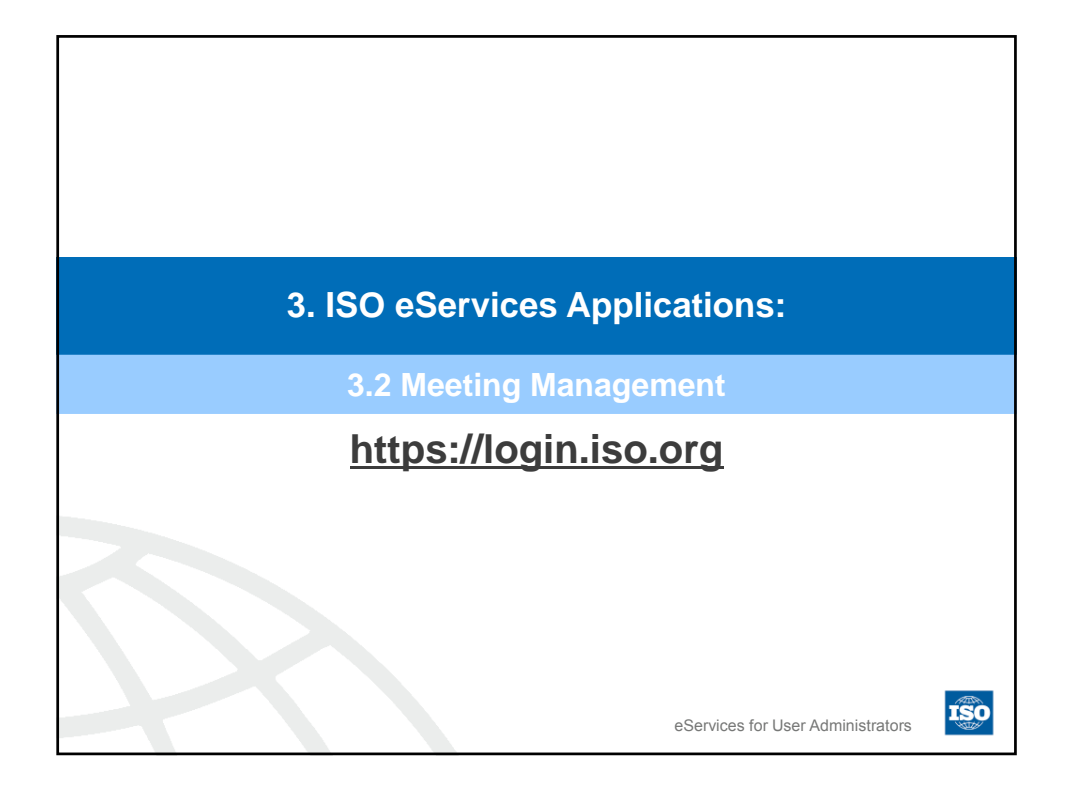

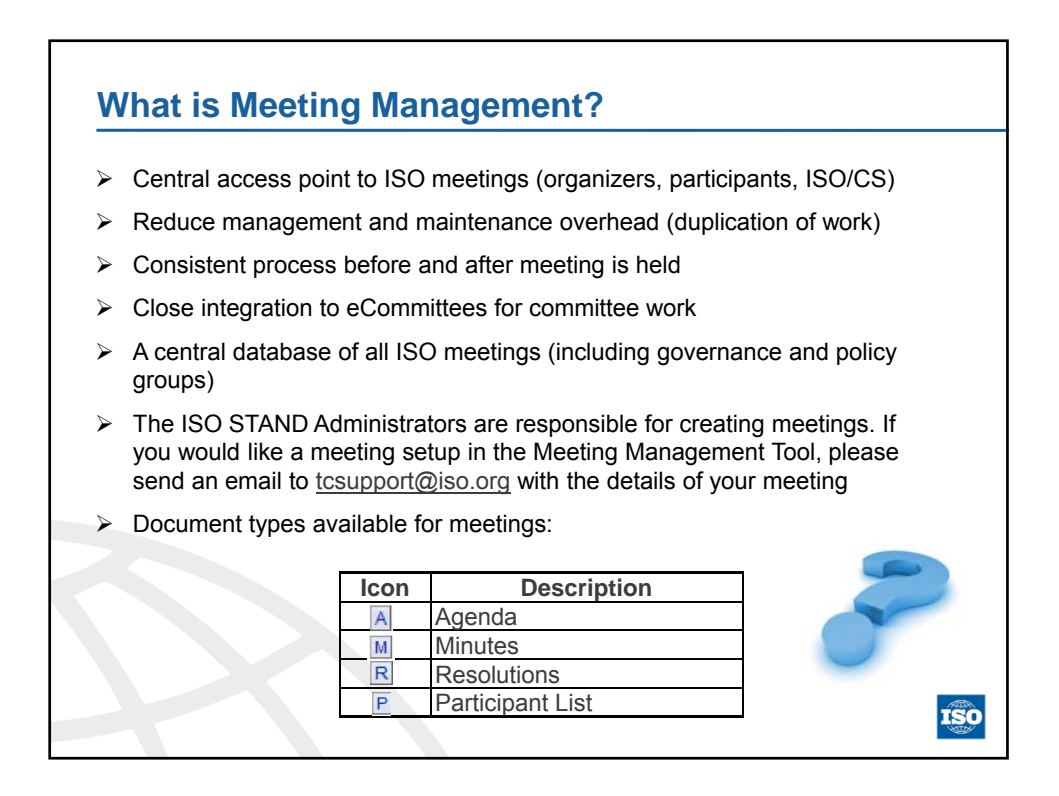

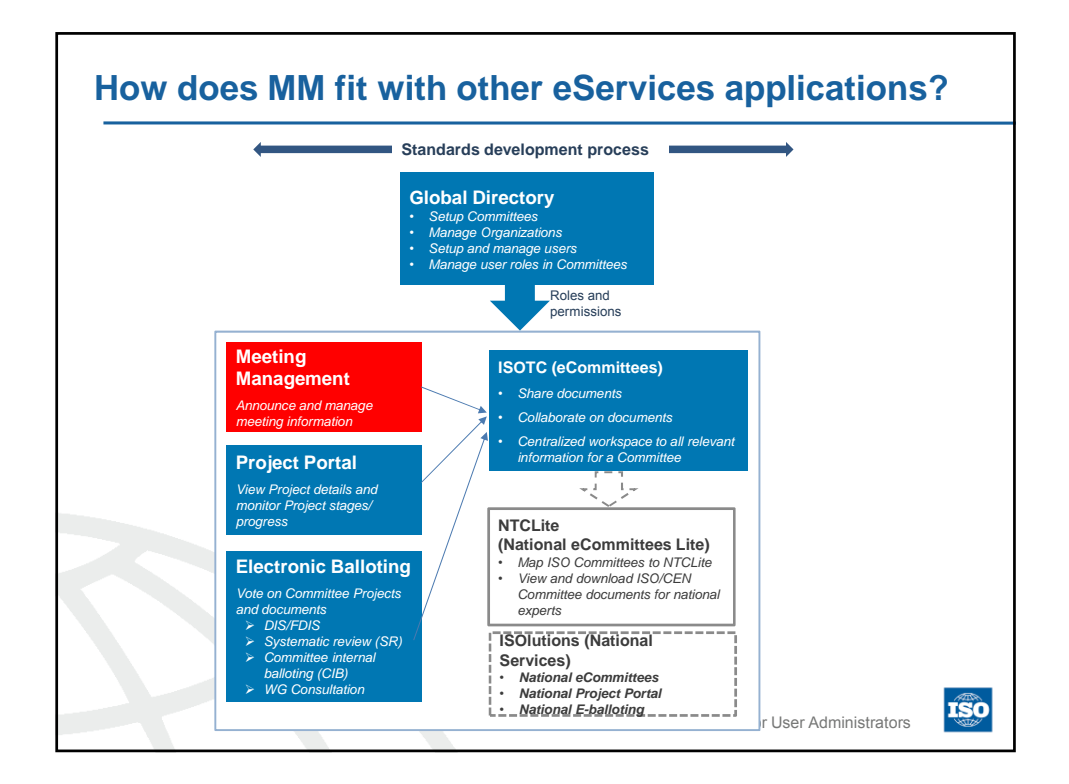

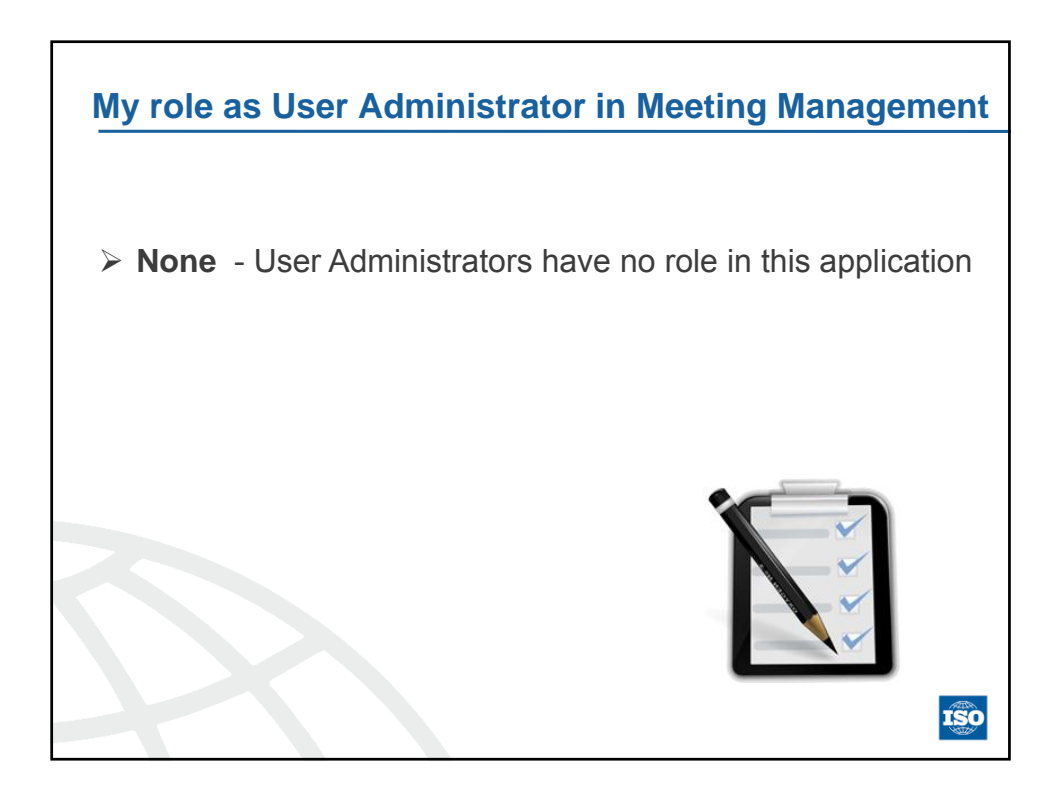

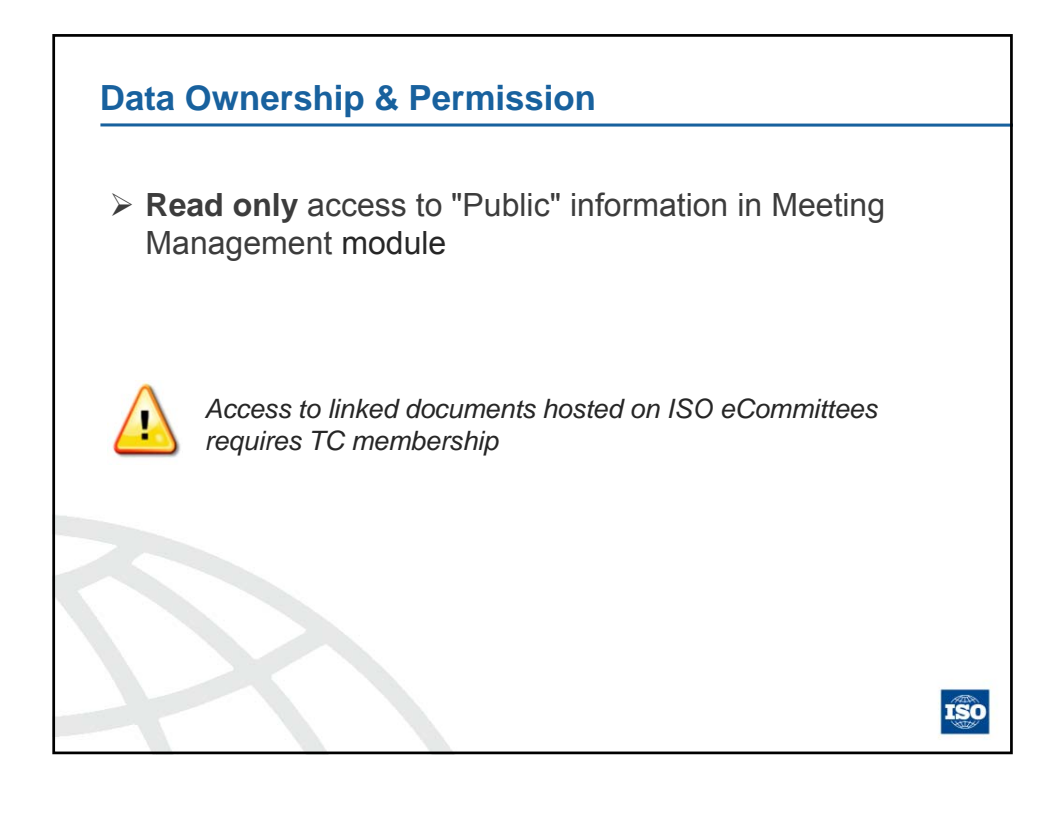

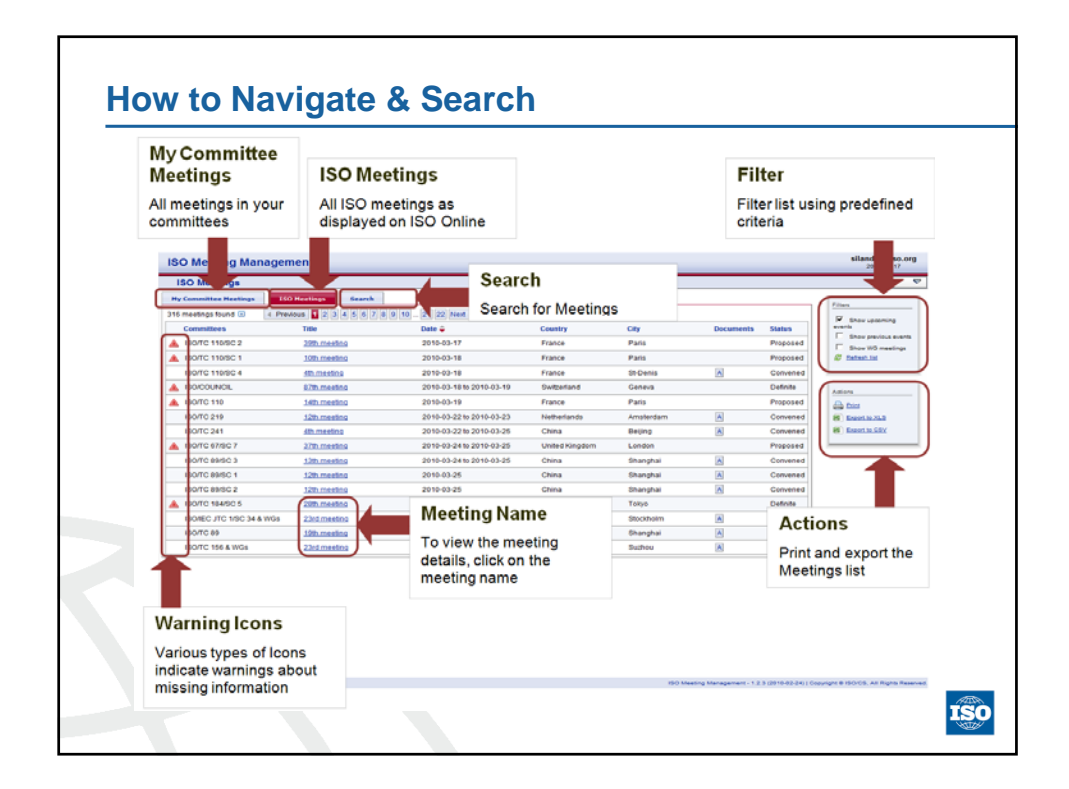

![](_page_70_Picture_0.jpeg)

![](_page_70_Figure_1.jpeg)

![](_page_71_Figure_0.jpeg)

![](_page_71_Figure_1.jpeg)
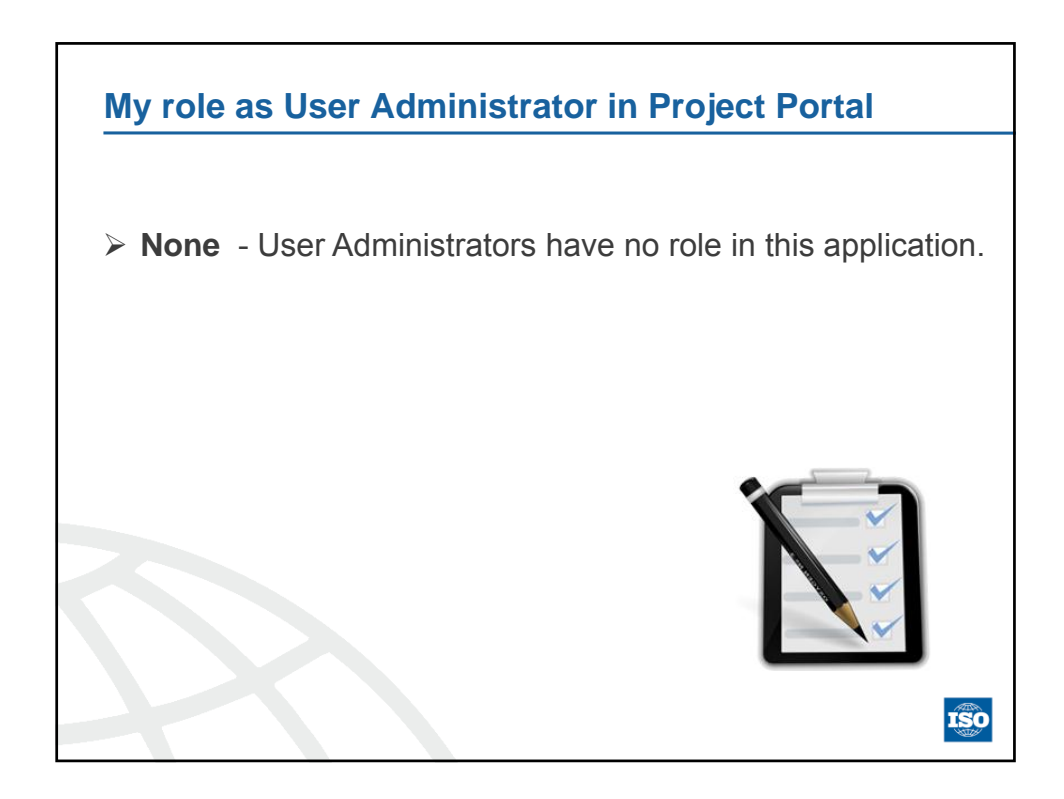

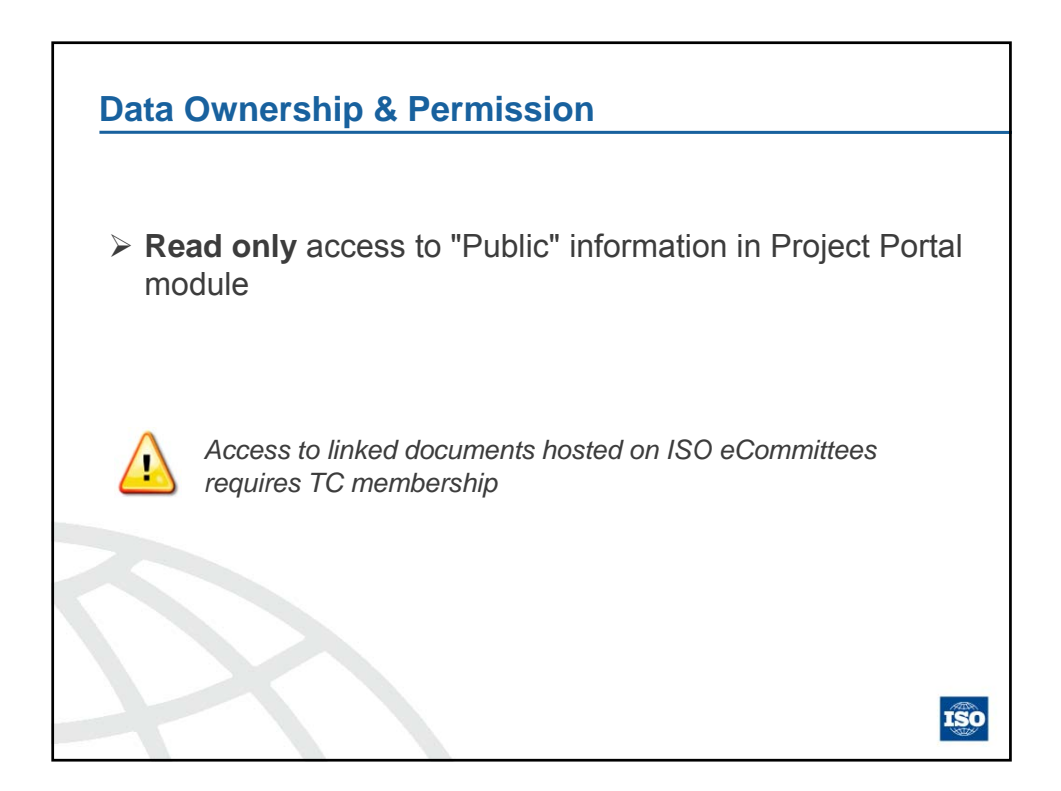

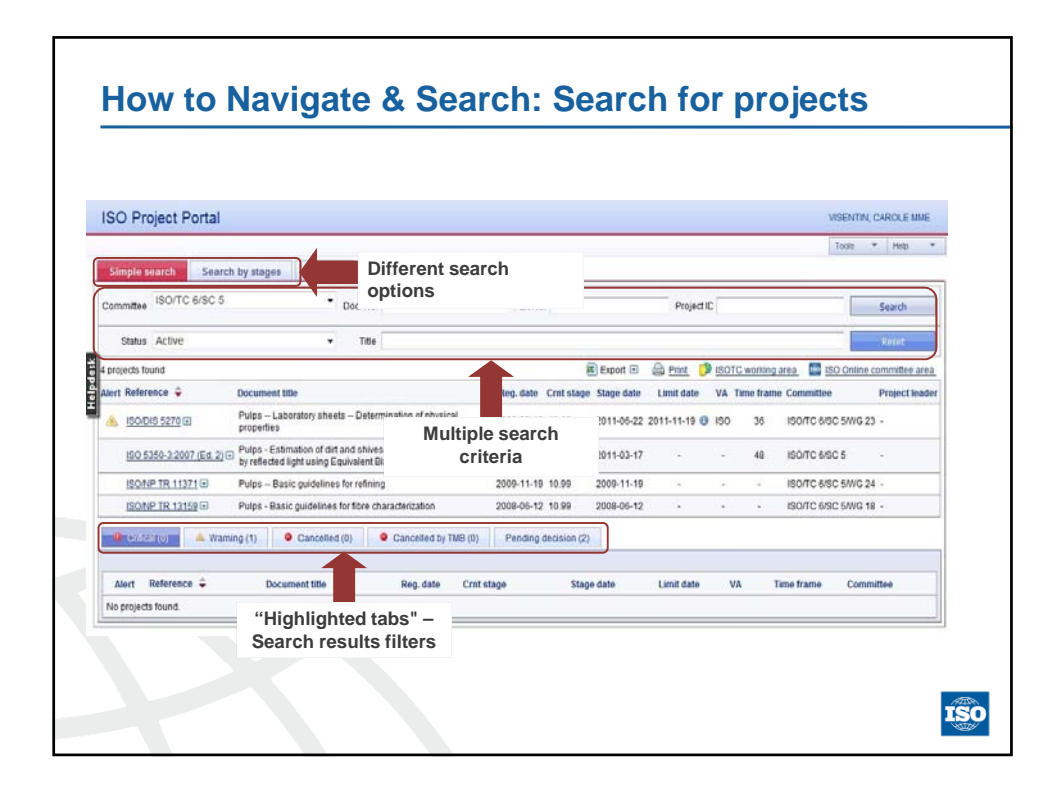

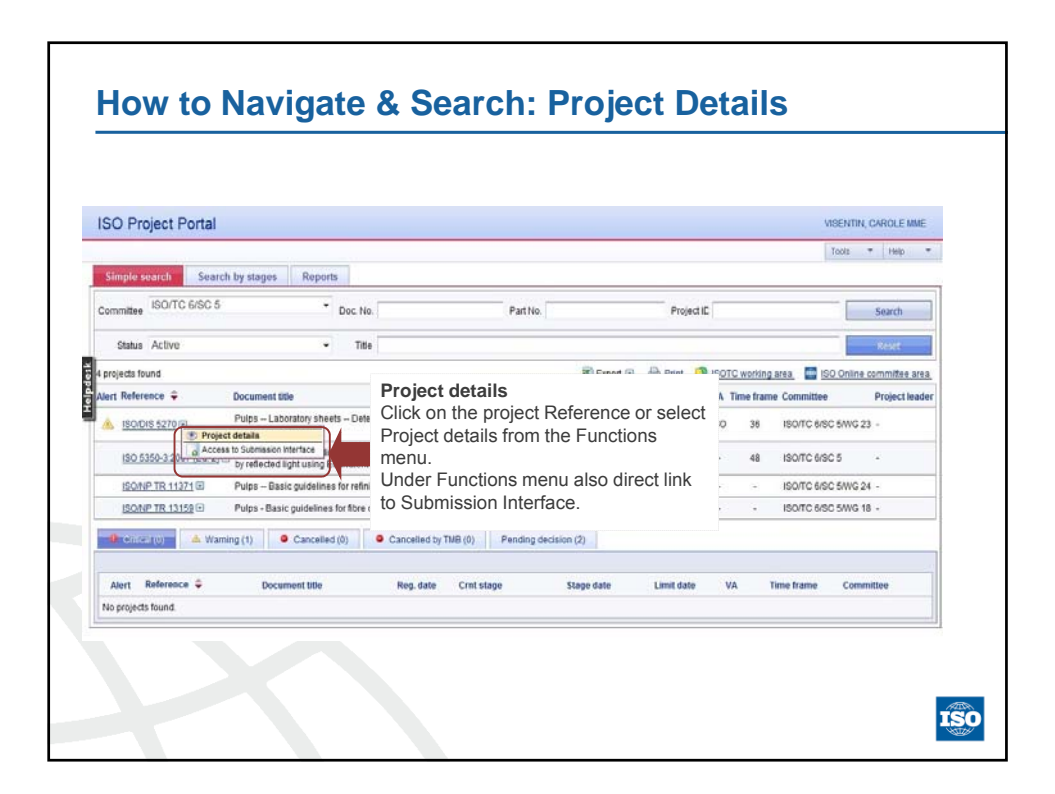

| <b>Project P</b>                                                     | ortal                                           |                                                                                                    |                                                                 |                                        | silander@iso.org                            |
|----------------------------------------------------------------------|-------------------------------------------------|----------------------------------------------------------------------------------------------------|-----------------------------------------------------------------|----------------------------------------|---------------------------------------------|
| Project deta                                                         | ils                                             |                                                                                                    |                                                                 |                                        | Report 🐨 Tools 😎                            |
| to a second                                                          |                                                 | _                                                                                                    |                                                                 |                                        |                                             |
| Current stage:<br>Registration da<br>English title:<br>French title: | 10.99<br>te: 2008-03-0<br>Environm<br>Titre man | Stage date: 2008-03-07<br>7 Time in months: 5<br>ntal management Material flow cost accounting General p<br>ue                                                       | Stage version:<br>Time frame in m<br>principles and framework   | 1<br>saths: 36                         |                                             |
| Project leader:<br>Secretariat:                                      | scc                                             | ISO tech, prog. manager (<br>Secretary:                                                                                                    | (TPM): Clivio, Sophie Mme (ISO) 🗔<br>Boehmer, Kevin Mr. (CSA) 🗔 |                                        |                                             |
| Stage                                                                | Version                                         | Description                                                                                                    | Limit date                                                      | Started                                | Status                                      |
|                                                                      | ,                                               | Proposal for new project registered                                                                                                    |                                                                 | 2007-12-07                             | CLOSED                                      |
| 10.00                                                                |                                                 |                                                                                                    |                                                                 |                                        |                                             |
| 10.00                                                                | 1                                               | New project ballot initiated                                                                                                    |                                                                 | 2007-12-07                             | CLOSED                                      |
| 10.00<br>10.20<br>10.60                                              | 1                                               | New project ballot initiated<br>Close of voting                                                                                                    |                                                                 | 2007-12-07<br>2008-03-07               | CLOSED                                      |
| 10.00<br>10.20<br>10.60<br>10.99                                     | 1<br>1<br>1                                     | New project ballot initiated<br>Close of voting<br>New project approved                                                                                              |                                                                 | 2007-12-07<br>2008-03-07<br>2008-03-07 | CLOSED<br>CLOSED<br>CURRENT                 |
| 10.00<br>10.20<br>10.60<br>10.99<br>30.00                            | 1<br>1<br>1                                     | New project ballot initiated<br>Close of voting<br>New project approved<br>Committee draft (CD) registered                                                           | 2009-03-07                                                      | 2007-12-07<br>2008-03-07<br>2008-03-07 | CLOSED<br>CLOSED<br>CURRENT<br>WANT         |
| 10.00<br>10.20<br>10.60<br>10.99<br>30.00<br>40.00                   | 1<br>1                                          | New project ballot initiabed<br>Close drvoting<br>New project approved<br>Committee draft (CD) registered<br>DtB registered                                          | 2009-03-07<br>2009-09-07                                        | 2007-12-07<br>2008-03-07<br>2008-03-07 | CLOSED<br>CLOSED<br>CURRENT<br>WAIT<br>WAIT |
| 10.00<br>10.20<br>10.60<br>10.99<br>30.00<br>40.00<br>50.00          | 1                                               | New project ballot inflated<br>Close of voting<br>Have project approved<br>Committee draft (CD) registered<br>DIDI registered<br>FDID registered for formal approval | 2009-03-07<br>2009-08-07<br>2010-09-07                          | 2007-12-07<br>2008-03-07<br>2008-03-07 | CLOBED<br>CLORENT<br>WAIT<br>WAIT<br>WAIT   |

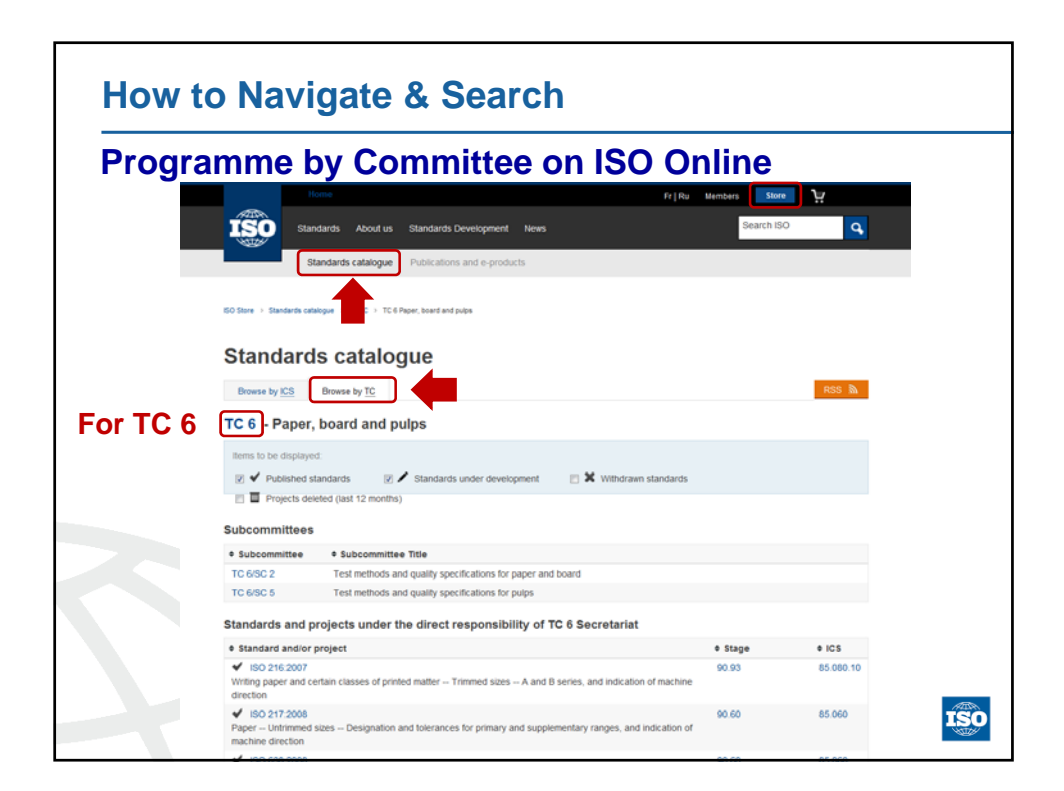

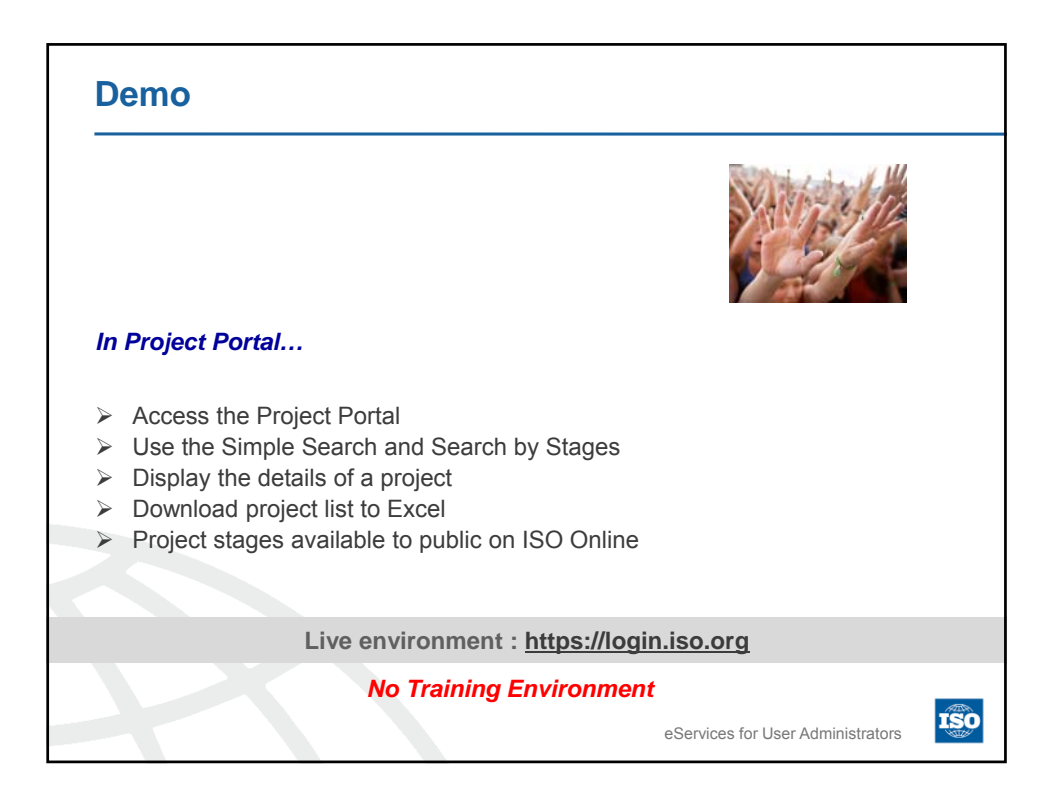

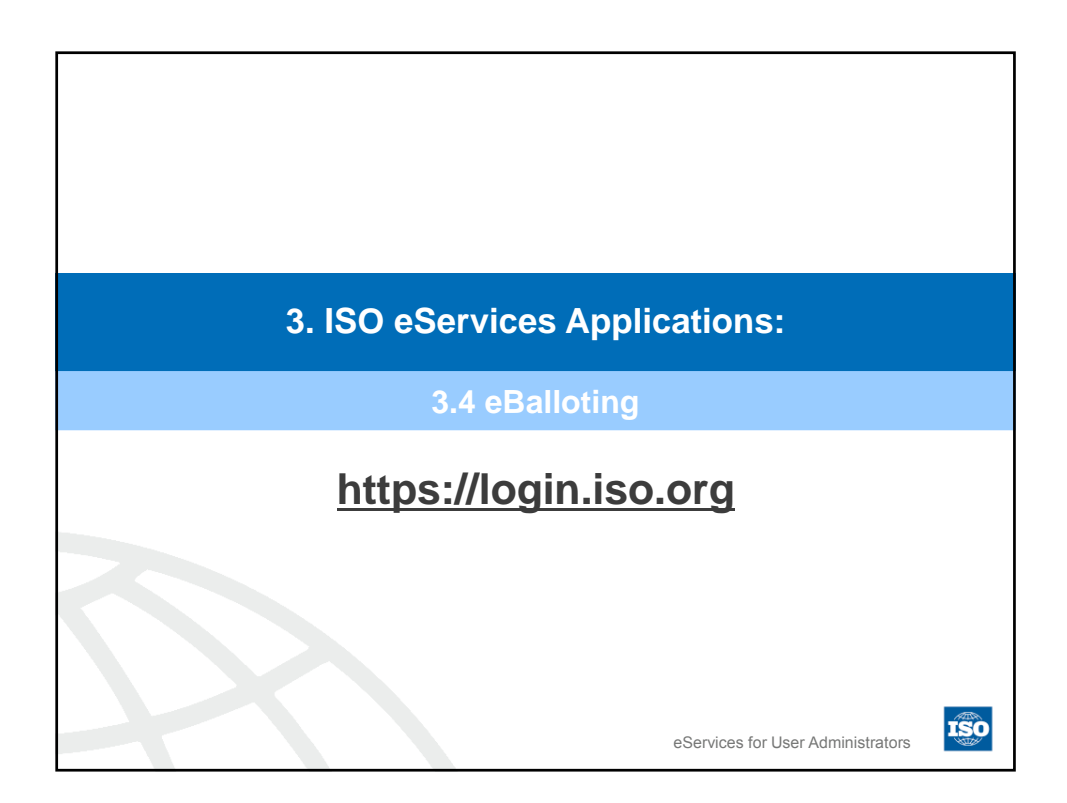

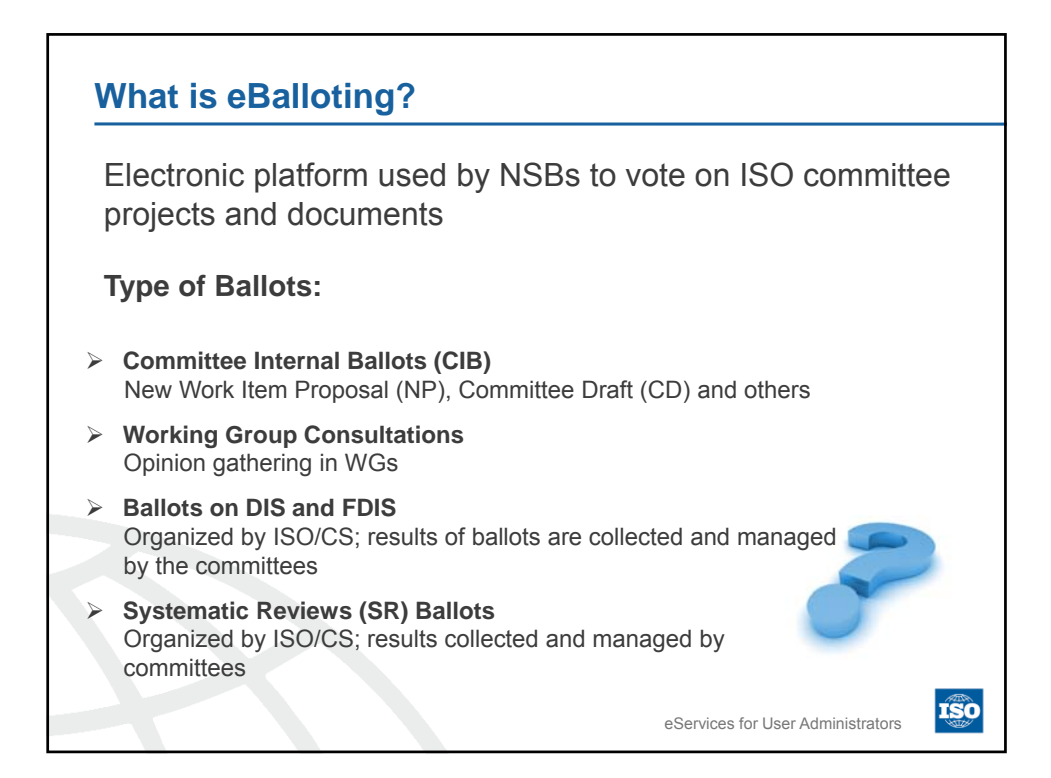

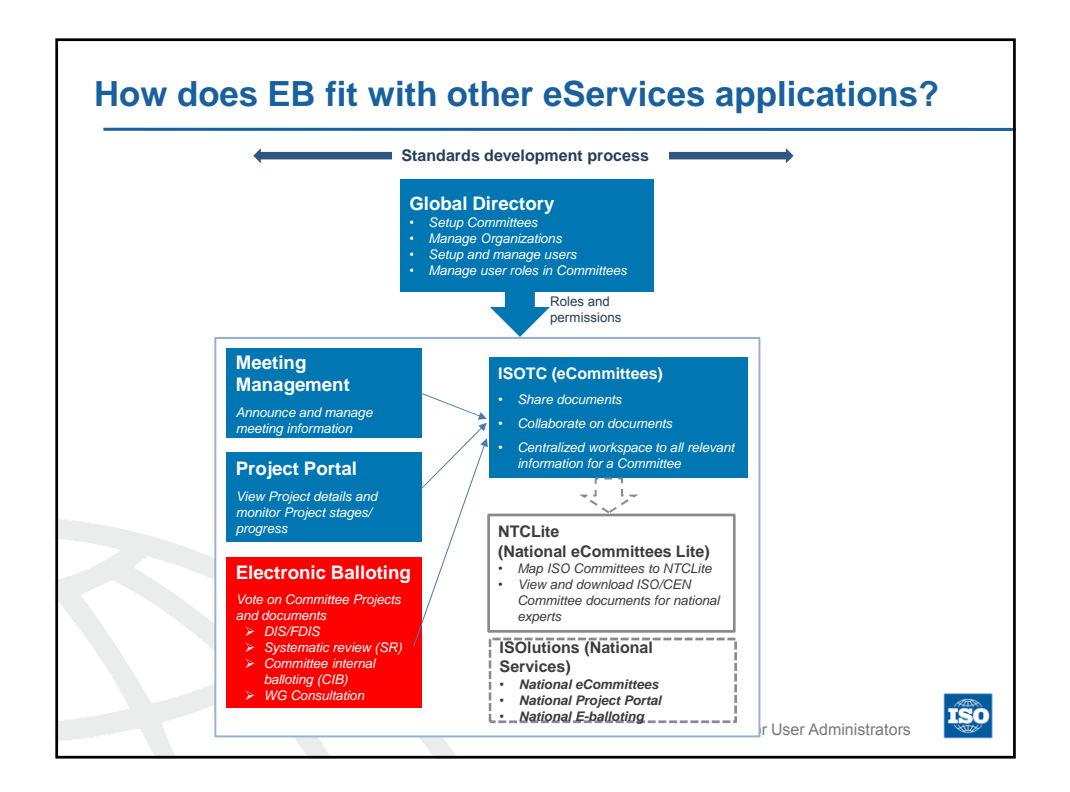

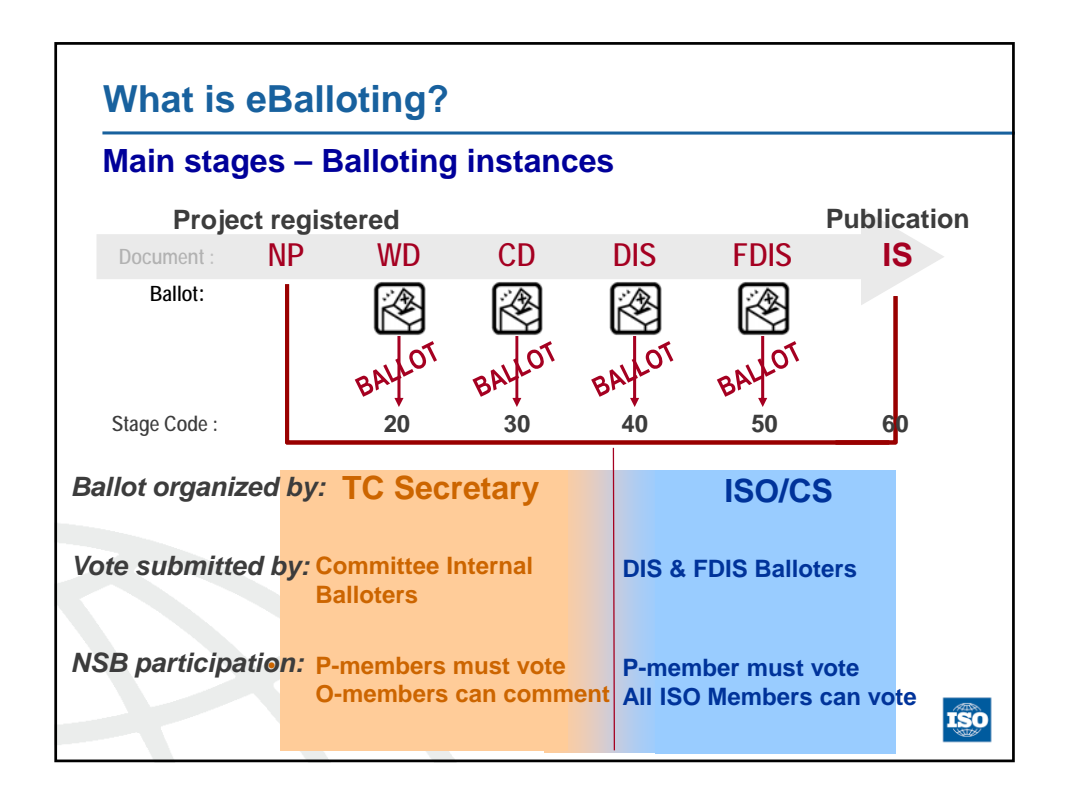

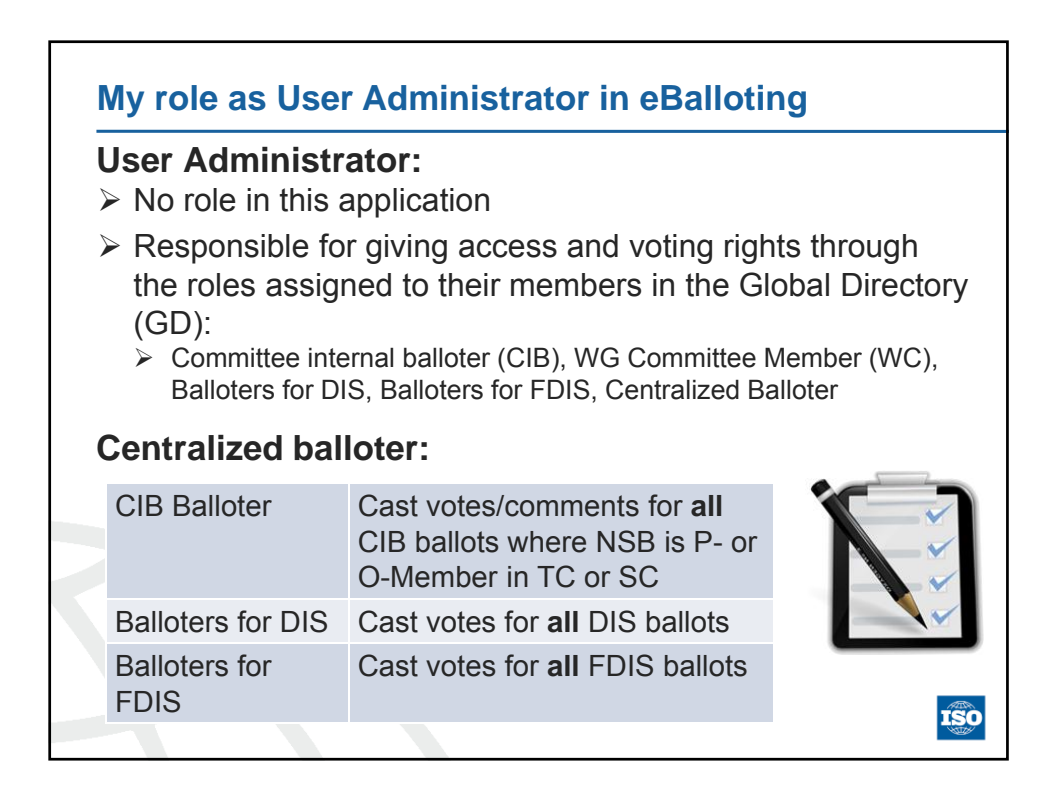

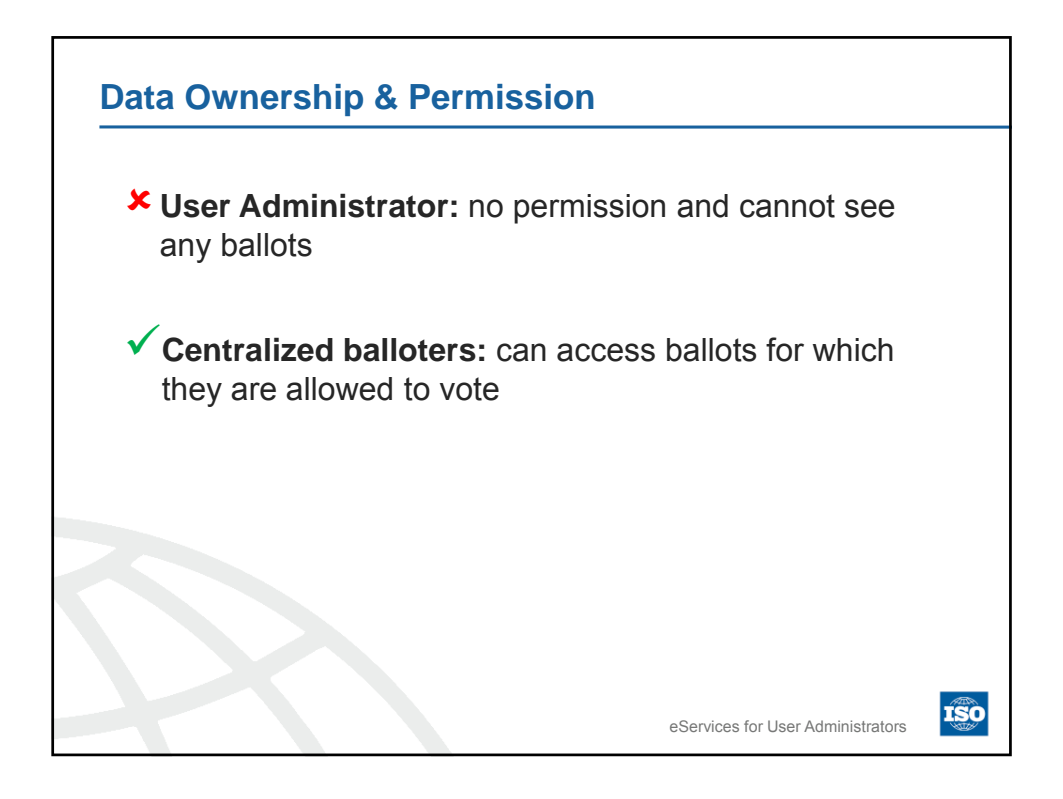

| Data Ownershi                                                  | p & Permission: Balloting roles                                                                                                    |
|----------------------------------------------------------------|----------------------------------------------------------------------------------------------------|
| Roles in the ISO GD                                            | Definitions                                                                                                    |
| Secretary                                                      | Responsible to initiate and run the balloting process.                                                                                                    |
| Committee internal balloter                                    | An individual representing a NSB who is authorized to vote on CIB ballots submitted by a committee                                                        |
| DIS Voter                                                      | An individual representing a NSB, who is authorized to vote on a Draft International Standard (DIS).                                                      |
| FDIS Voter                                                     | An individual representing a NSB who is authorized to vote on a Final Draft International Standard (FDIS).                                                |
| SR Voter*                                                      | An individual representing a NSB who is authorized to vote for the Systematic Review Ballots                                                              |
| Commenter                                                      | Person representing a NSB who has no right to vote on a ballot,<br>but who can submit a comment on a ballot document                                      |
| Ballot monitor                                                 | Person representing a NSB who has read/viewer-access to ballots relevant for its organization                                                             |
| *Register the person as a correct access to vote on migrated). | DIS voter in addition to the SR voter so they can get the<br>SR ballots (until GD3 Satellites applications have been<br>eServices for User Administrators |

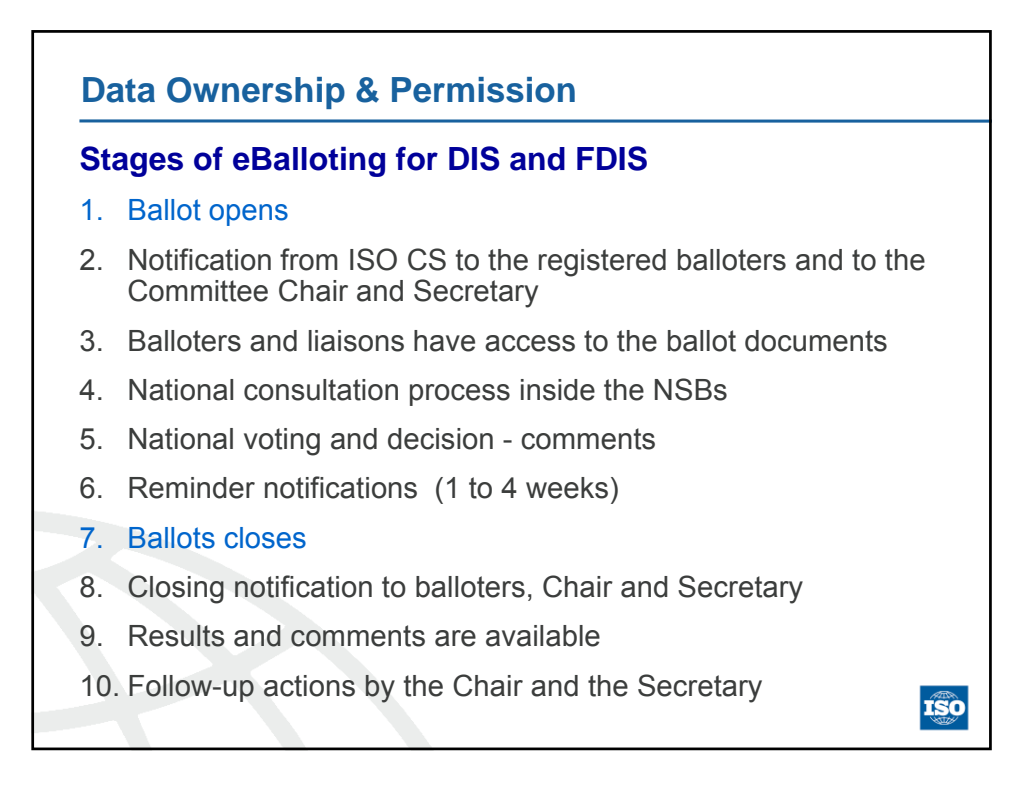

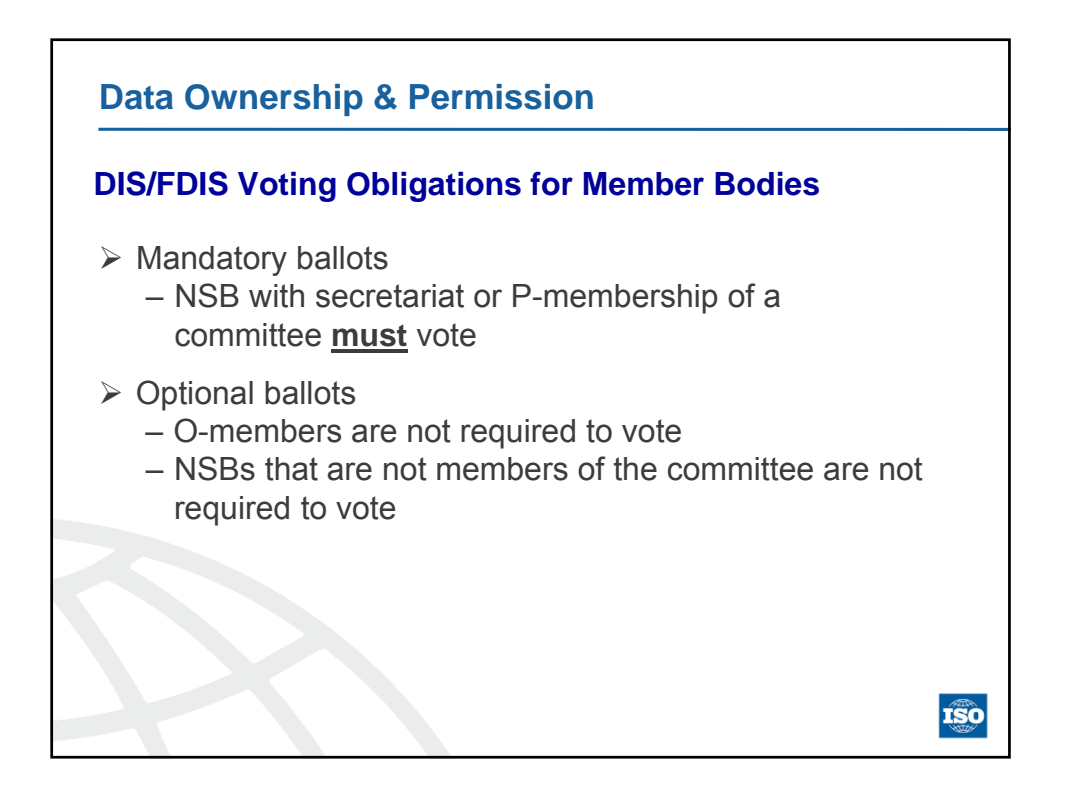

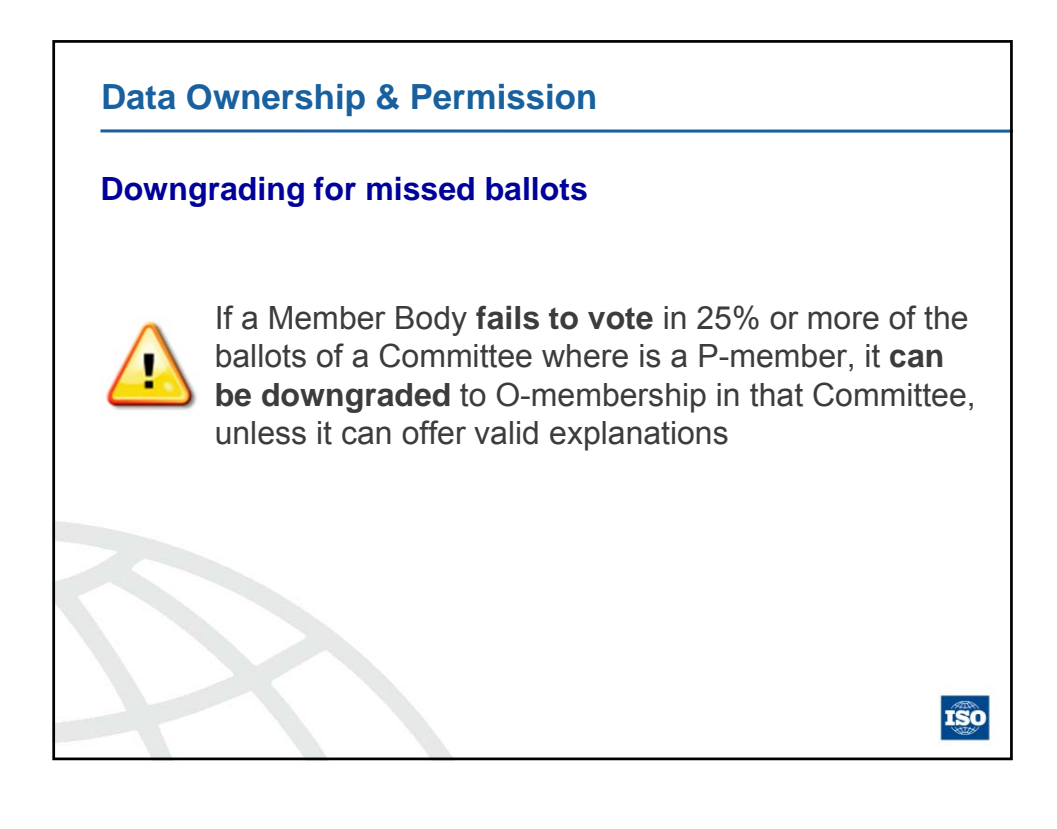

| li bali   | lot instances             |                                                   |                              |             |               |             | 2012-02 |
|-----------|---------------------------|---------------------------------------------------|------------------------------|-------------|---------------|-------------|---------|
| Lopen     |                           |                                                   |                              |             | [             | Tools 5     | ₹ Help  |
| All mane  | datory Vote required      | All open New last 2 weeks Closing in 2 weeks week | ist 2 Search                 |             |               |             |         |
| 2259 ball | lots found 📼              | << 1 - 20 > >>                                    |                              |             | Ad            | d liew item |         |
| Туре      | Committee / Working Group | Reference                                         | List of b                    | allots      |               | ole         |         |
| CD        | ISO/TC 23/SC 18           | ISO/CD 9912-3 📼                                   |                              | anots       |               | allot o     | wner    |
| FDIS      | ISO/TC 146/SC 6           | ISO/FDIS 16000-28 🗉                               | Click on t                   | he ballot r | eference      | allot o     | wner    |
| CD        | ISO/TC 164/SC 1           | ISO/CD 6892-3 🗩                                   | name to o                    | open a spe  | ecific ballot | sallot o    | wner    |
| NP        | ISO/TC 172/SC 9           | ISO NWP Cleanliness                               |                              |             |               | sallot o    | wner    |
| NP        | ISO/TC 172/SC 9           | ISONP 13142 🗩                                     | 12 votes, 1<br>comment       | 2011-11-11  | 2012-02-13    | Ballot o    | wner    |
| CIB       | ISO/IEC JTC 1/SC 27       | ISO-IECJTC1-SC27_N10618 (NO OBLIGATION TO VOTE)   | <ul> <li>21 votes</li> </ul> | 2011-11-09  | 2012-02-14    | Ballot o    | wner    |
| CIB       | ISO/IEC JTC 1/SC 27       | ISO-IECJTC1-SC27_N10679 (NO OBLIGATION TO VOTE)   | <ul> <li>17 votes</li> </ul> | 2012-01-05  | 2012-02-14    | Ballot o    | wner    |
| CD        | ISO/TC 17/SC 4            | ISOICD 16143-1 📼                                  | 11 votes                     | 2011-12-14  | 2012-02-14    | Ballot o    | wner    |
| CD        | ISO/TC 17/SC 4            | ISOICD 16143-2 💌                                  | 11 votes                     | 2011-12-14  | 2012-02-14    | Ballot o    | wner    |
| CD        | ISO/TC 17/SC 4            | ISO/CD 16143-3 💌                                  | 11 votes                     | 2011-12-14  | 2012-02-14    | Ballot o    | wner    |

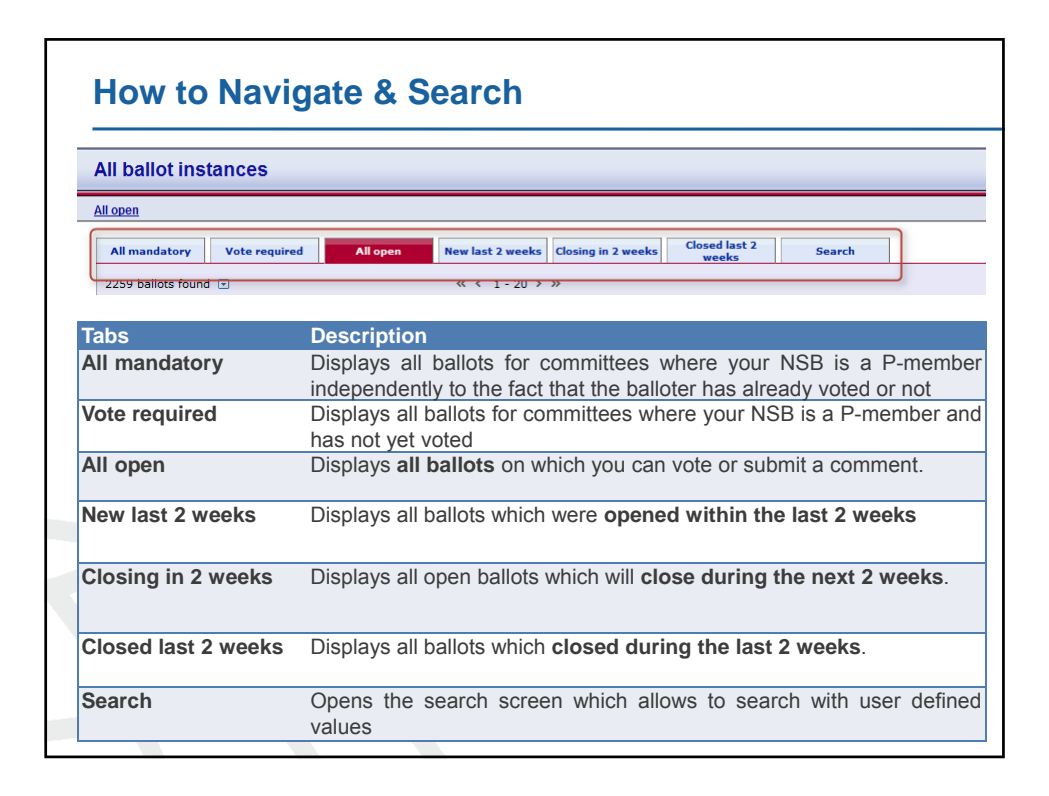

| Search for ba                                                                              | allots                                                                                                    |
|--------------------------------------------------------------------------------------------|----------------------------------------------------------------------------------------------------|
| All ballot instances                                                                       | suter@jso.<br>2012-02-14                                                                                                    |
| earch                                                                                      | Tools V Help                                                                                                    |
| All mandatory Vote required All                                                            | pen New last 2 weeks Closing in 2 weeks Closed last 2 weeks Search                                                                                                    |
| Type: Al  Reference or                                                                     | tle: Start date: from D Search                                                                                                    |
| Status: Al   Committee /                                                                   | orking Group: Al     Bend date: to  Reset  Reset                                                                                                    |
| Type Committee / Working Group                                                             | Add Hew Rem.,                                                                                                    |
| To start your search, please define one criterion (                                        |                                                                                                    |
|                                                                                            | r several criteria) to search for.                                                                                                    |
|                                                                                            | several citieria) to search for.                                                                                                    |
| Search Fields                                                                              | Description                                                                                                    |
| Search Fields<br>Type                                                                      | Description       Type of ballot                                                                                                    |
| Search Fields<br>Type<br>Status                                                            | Type of ballot<br>Ballot stages                                                                                                    |
| Search Fields<br>Type<br>Status<br>Ref/Title                                               | Pescription         Type of ballot         Ballot stages         Ballot reference number or document title element                                                                                                    |
| Search Fields<br>Type<br>Status<br>Ref/Title<br>Committee                                  | Pescription         Type of ballot         Ballot stages         Ballot reference number or document title element         Only those committees to which your profile is registered will be displayed                                                           |
| Search Fields<br>Type<br>Status<br>Ref/Title<br>Committee<br>Start and End date            | Pescription         Type of ballot         Ballot stages         Ballot reference number or document title element         Only those committees to which your profile is registered will be displayed         Opening and Closing date                          |
| Search Fields<br>Type<br>Status<br>Ref/Title<br>Committee<br>Start and End date<br>From/To | Pescription         Type of ballot         Ballot stages         Ballot reference number or document title element         Only those committees to which your profile is registered will be displayed         Opening and Closing date         Range Start Date |

| Access E                | sallot Flies                          |                     |                       |                 |
|-------------------------|---------------------------------------|---------------------|-----------------------|-----------------|
| ll ballot instances     |                                       |                     |                       | suter@<br>2012- |
| open > ISOICD 16143-3   |                                       |                     |                       | Tools 💎 He      |
| Information             | Participation Audience                | 1                   |                       | Add New Rem     |
| Reference               | ISO/CD 16143-3                        | Committee           | ISO/TC 17/SC 4        |                 |
| Туре                    | CD (Committee Draft (ISO))            |                     |                       |                 |
| Voting stage            | Committee                             | Version number      |                       |                 |
| Start date              | 2011-12-14                            | End date            | 2012-02-14            |                 |
| Opened by ISO/CS on     | 2011-12-14 00:11                      | Closed by ISO/CS on |                       |                 |
| Status                  | Open                                  | Created on          | 2011-12-13 12:17:04.0 |                 |
| Project information     |                                       |                     |                       |                 |
| Reference               | ISO/CD 16143-3                        | CSnumber            | 59412                 |                 |
| Edition number          | 2                                     | Committee           | ISO/TC 17/SC 4        |                 |
| English title           | Stainless steels for general purposes | Ballot documents    |                       |                 |
| French title            | Aciers inoxydables pour usage génér   |                     |                       |                 |
|                         |                                       |                     |                       |                 |
| Reference documents and | links 🗉 👘                             |                     |                       |                 |
| 10 N 2070 ISO_16143-3_0 | E)_CD 🗉                               |                     |                       |                 |
|                         |                                       |                     |                       |                 |
| Votes and comments III  |                                       |                     |                       |                 |

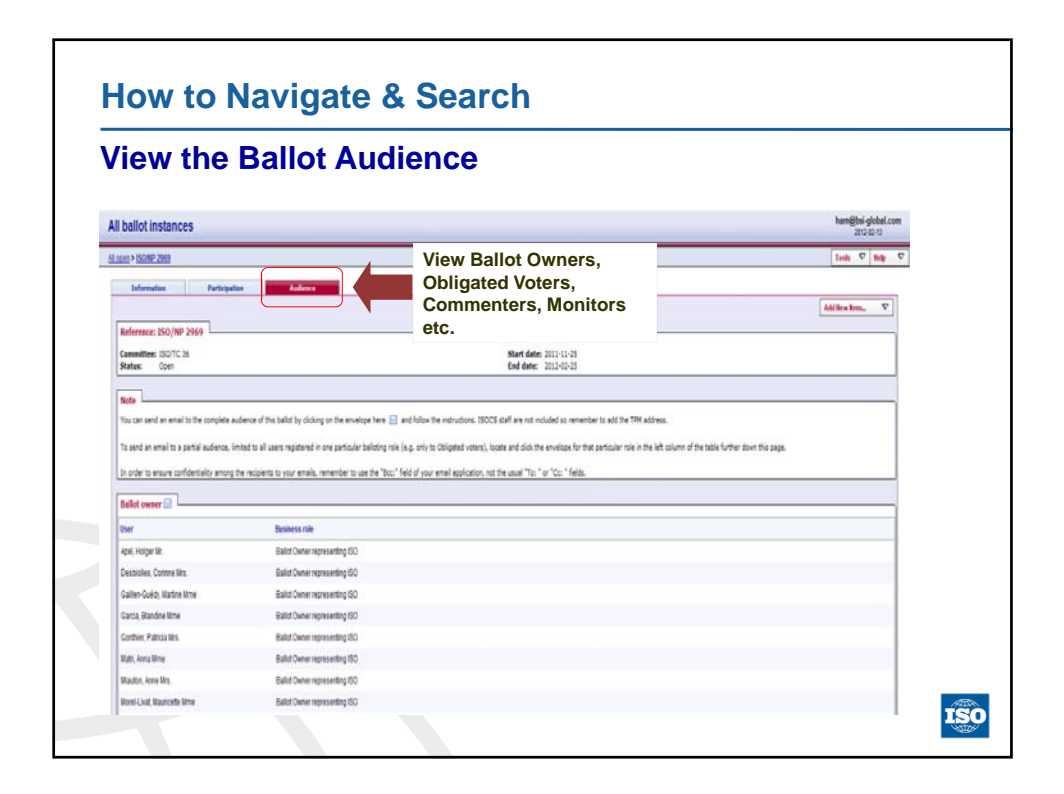

| Devueloe                                                                                |                                              |                                                                                    |                                                                                      |
|-----------------------------------------------------------------------------------------|----------------------------------------------|------------------------------------------------------------------------------------|--------------------------------------------------------------------------------------|
| Downioa                                                                                 | d Ballo                                      | t Results and C                                                                    | Comments                                                                             |
|                                                                                         |                                              |                                                                                    |                                                                                      |
| ballot instances                                                                        |                                              |                                                                                    | suter@iso.o<br>2012-02-15                                                            |
| edlast2weeks > ISO/TC 17/SO                                                             | 19 doc. N 704                                |                                                                                    | Tools 🗸 Help                                                                         |
| Information                                                                             | Result                                       | Voting result and                                                                  |                                                                                      |
|                                                                                         |                                              | comments                                                                           | Add Hew Rem 🗸                                                                        |
| Reference: ISO/TC 17/SC                                                                 | 19 doc. N 704                                | Download as Zip file                                                               |                                                                                      |
| Committee: ISO/TC 17/SC 1<br>Status: Closed                                             | •                                            |                                                                                    | Start date: 2011-12-15<br>End date: 2012-01-31                                       |
| Download                                                                                |                                              | $\mathbf{+}$                                                                       |                                                                                      |
| Sownload voting result and                                                              | comments 🛄 as a Zi                           | ip file                                                                            |                                                                                      |
| -                                                                                       |                                              |                                                                                    |                                                                                      |
| Member responses                                                                        |                                              |                                                                                    |                                                                                      |
| Votes cast (13)                                                                         | Argentina (IRAM) Braz<br>(KATS) Poland (PKN) | il (ABNT) Czech Republic (UNMZ) Finland (SFS)<br>Sweden (SIS) United Kingdom (BSI) | France (AFNOR) Germany (DIN) India (BIS) Italy (UNI) Japan (JISC) Korea, Republic of |
|                                                                                         |                                              |                                                                                    |                                                                                      |
| Comments submitted (0)                                                                  |                                              | AC) Eavel (EOS) Munnary (MSZT) Russian Ead                                         | eration (GOST R) USA (ANSI)                                                          |
| Comments submitted (0)<br>Votes not cast (6)                                            | Austria (ASI) China (S                       | no) Egypt(E00) Hungarj (moE1) Hussian Fea                                          |                                                                                      |
| Comments submitted (0)<br>Votes not cast (6)                                            | Austria (ASI) China (S                       |                                                                                    |                                                                                      |
| Comments submitted (0)<br>Votes not cast (6)<br>Questions<br>Q.1 Taking into considerat | Austria (ASI) China (S                       | matic review, the ISO 9329-2:1997 shall be"                                        |                                                                                      |
| Comments submitted (0)<br>Votes not cast (6)<br>Questions<br>Q.1 Taking into considerat | Austria (ASI) China (S                       | matic review, the ISO 9329-2 1997 shall be"                                        |                                                                                      |

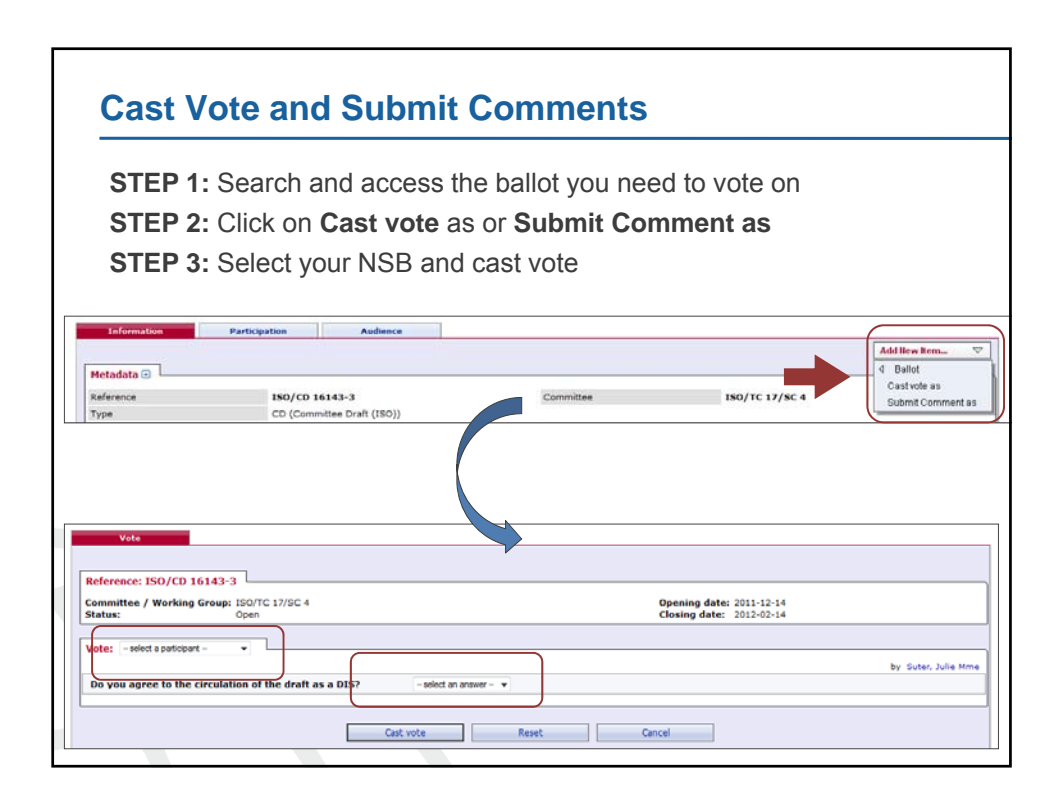

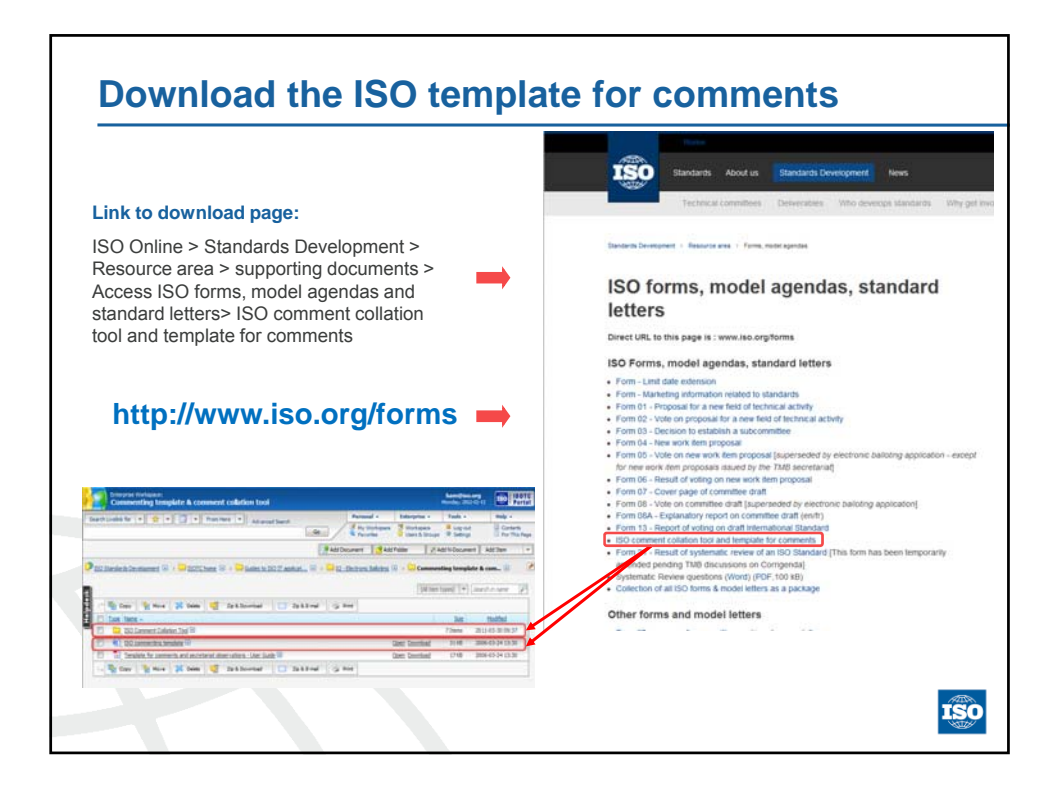

| De               | mo :                                                                                                    | Valler           |
|------------------|----------------------------------------------------------------------------------------------------|------------------|
| $\triangleright$ | View ballots in the training environment (CIB, DIS/FDIS)                                                  |                  |
| $\triangleright$ | Cast a vote for a ballot                                                                                  | S S Mart         |
| $\triangleright$ | Download the ISO Template for Comments                                                                    |                  |
| Ex<br>Ex         | ercise 26: Find an open CIB and cast a vote.<br>ercise 27: Find the audience that can vote for a ballot ? |                  |
| Ex               | ercise 28: Open a closed DIS/FDIS ballot and download its (ZIP file)                                      | results/comments |
| Ex               | ercise 29: Download the ISO Template for Comments                                                         |                  |
|                  | Training environment : https://training.iso.o                                                             | rg               |
|                  |                                                                                                    | ISO              |

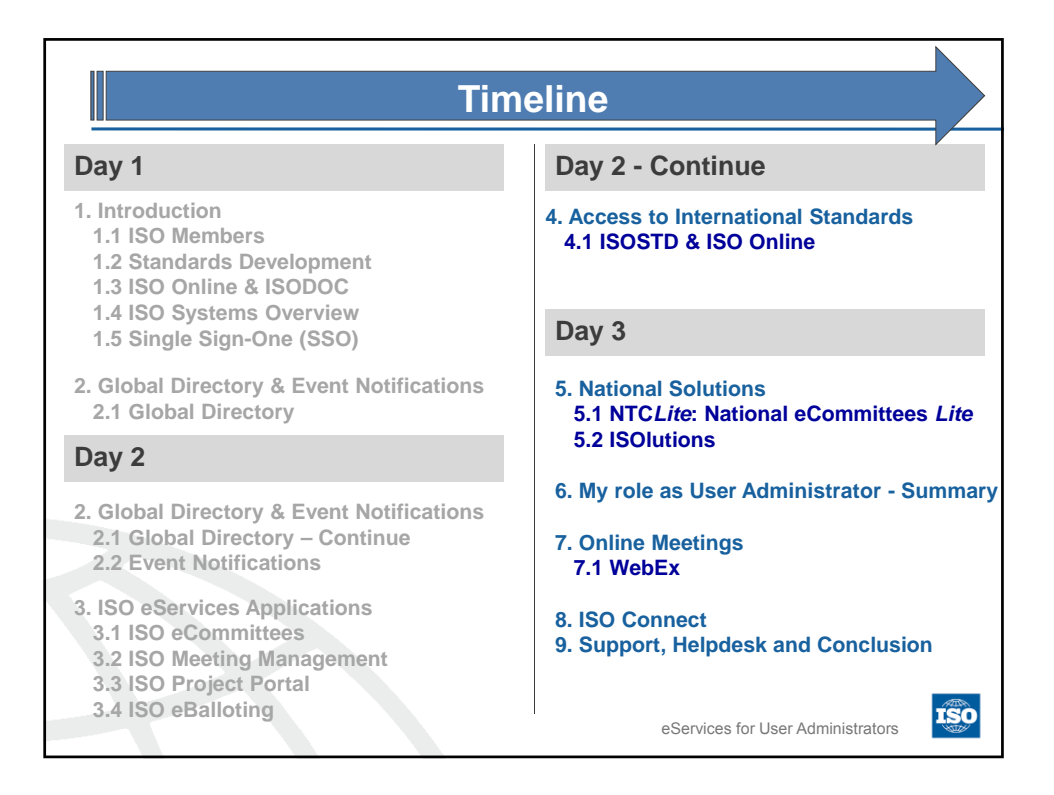

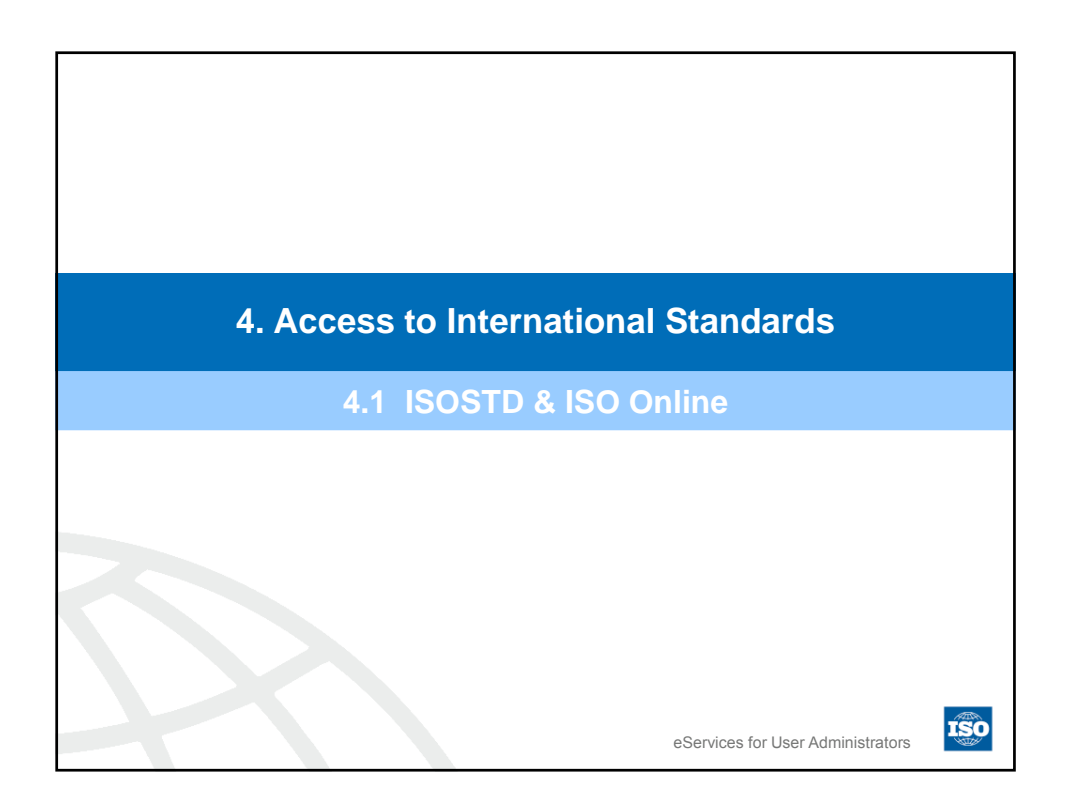

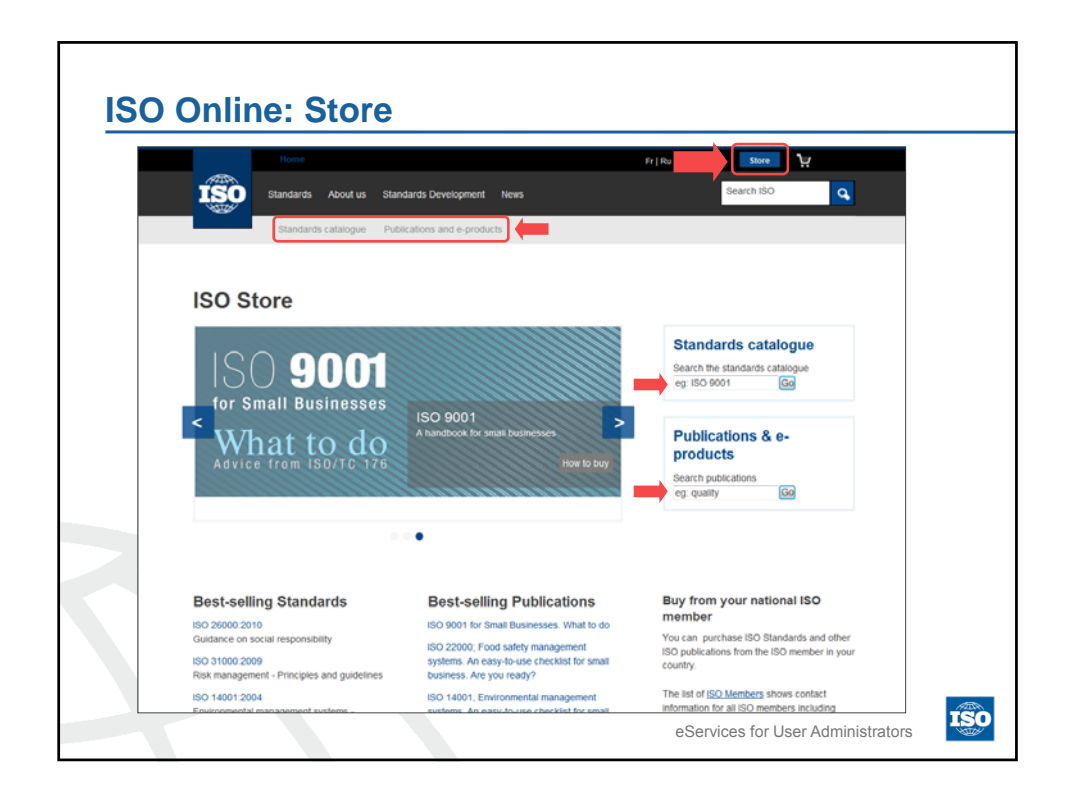

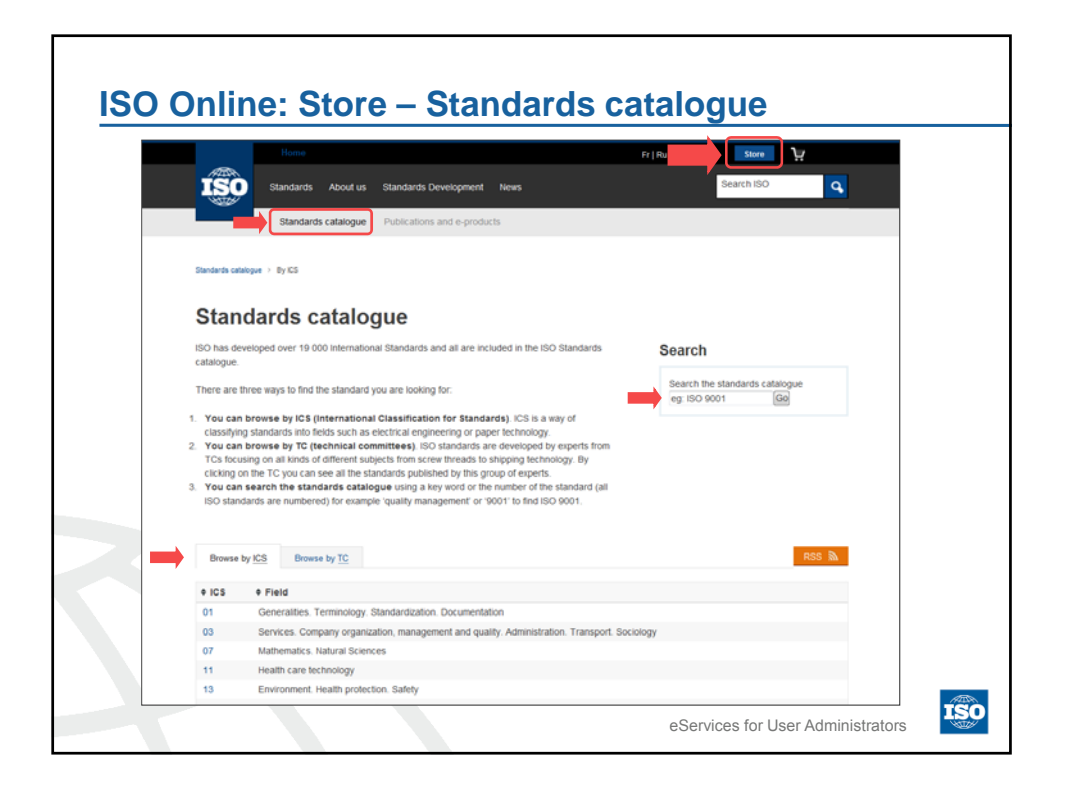

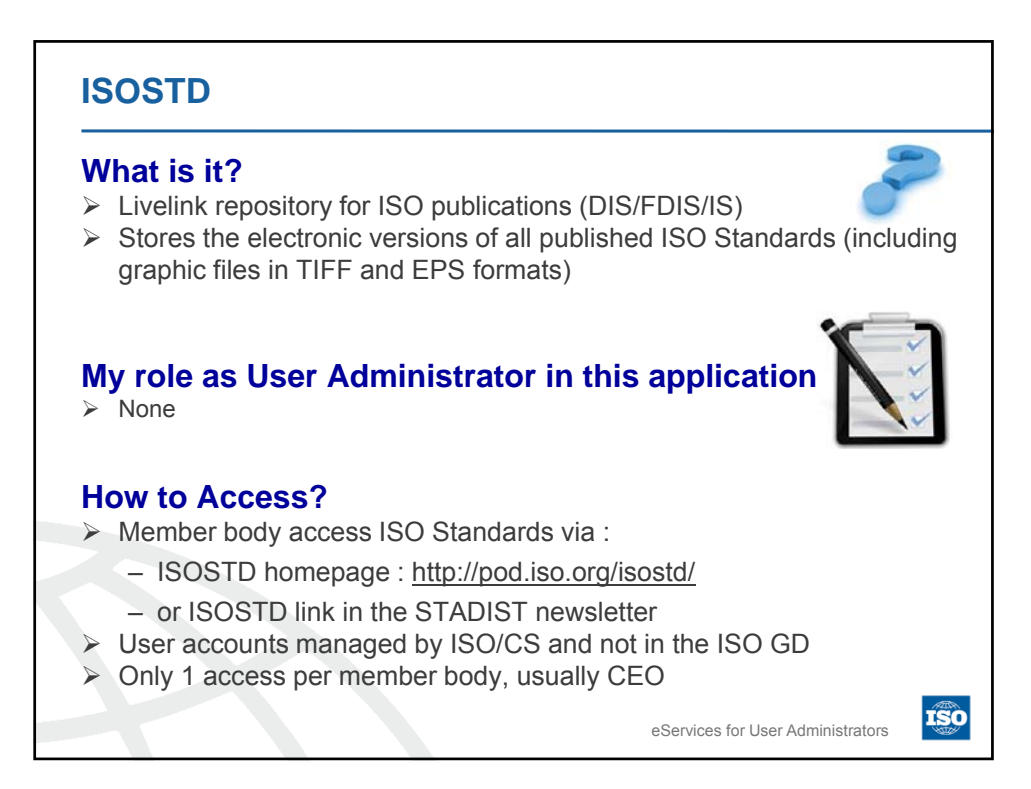

| Tim                                                                                                    | eline                                                           |
|----------------------------------------------------------------------------------------------------|-----------------------------------------------------------------|
| Day 1                                                                                                    | Day 2 - Continue                                                |
| 1. Introduction<br>1.1 ISO Members<br>1.2 Standards Development<br>1.3 ISO Online & ISODOC<br>1.4 ISO Systems Overview             | 4. Access to International Standards<br>4.1 ISOSTD & ISO Online |
| 1.5 Single Sign-One (SSO)                                                                                                    | Day 3                                                           |
| 2. Global Directory & Event Notifications<br>2.1 Global Directory                                                                  | 5. National Solutions<br>5.1 NTCLite: National eCommittees Lite |
| Day 2                                                                                                    | 5.2 ISOlutions                                                  |
| 2. Global Directory & Event Notifications                                                                                          | 6. My role as User Administrator - Summary                      |
| 2.1 Global Directory – Continue<br>2.2 Event Notifications                                                                         | 7. Online Meetings<br>7.1 WebEx                                 |
| 3. ISO eServices Applications<br>3.1 ISO eCommittees<br>3.2 ISO Meeting Management<br>3.3 ISO Project Portal<br>3.4 ISO eBalloting | 8. ISO Connect<br>9. Support, Helpdesk and Conclusion           |
|                                                                                                    | eServices for User Administrators                               |

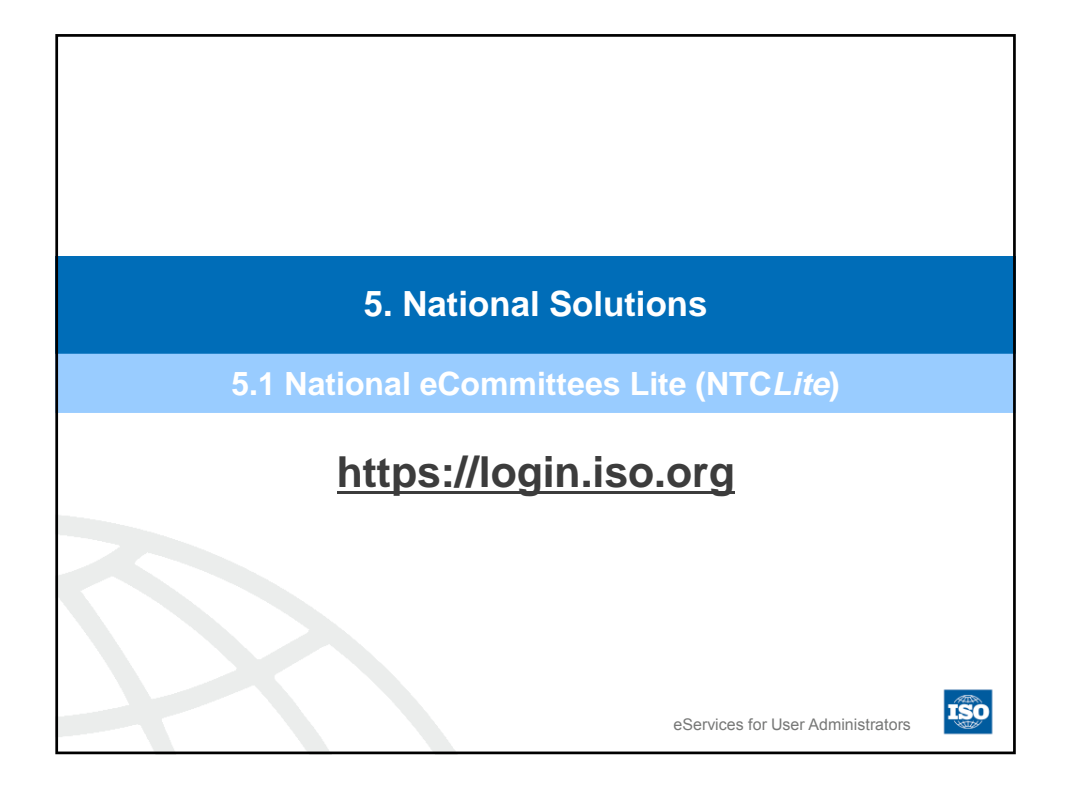

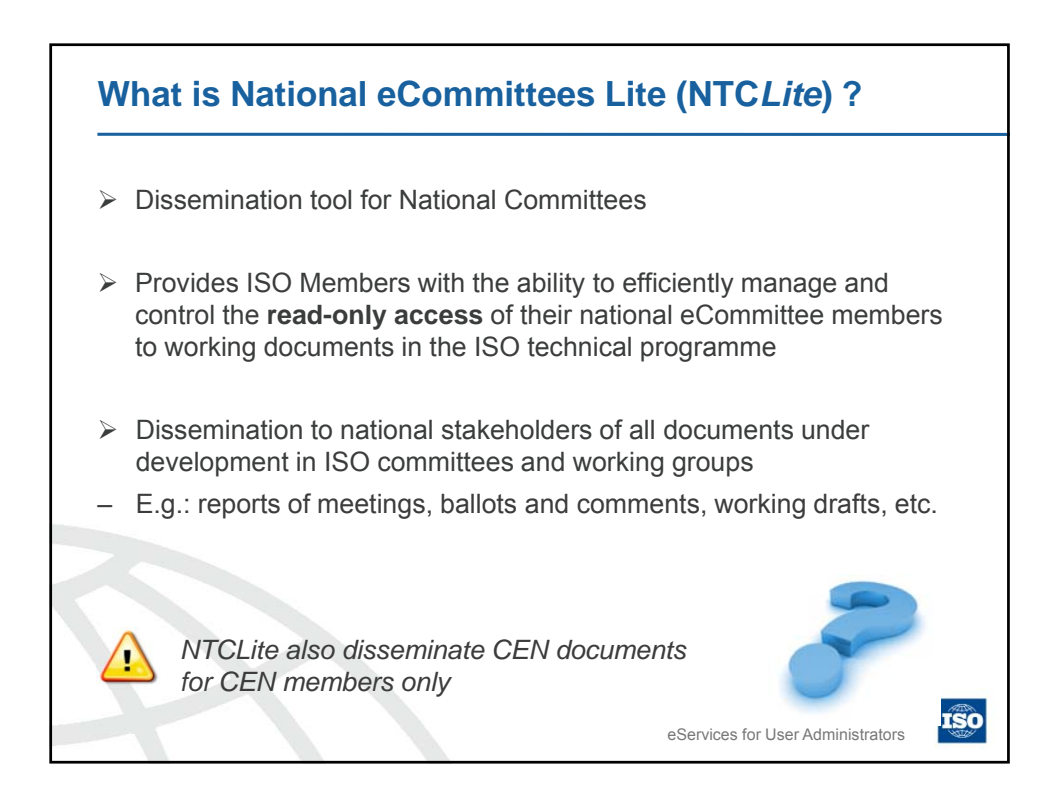

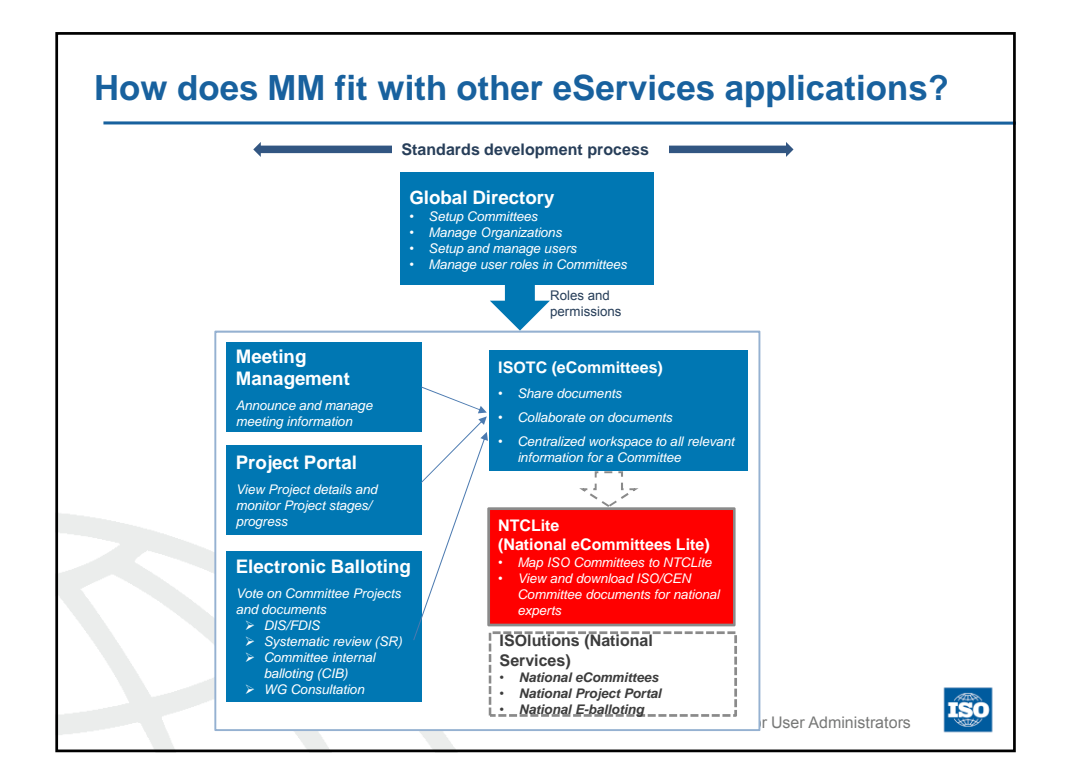

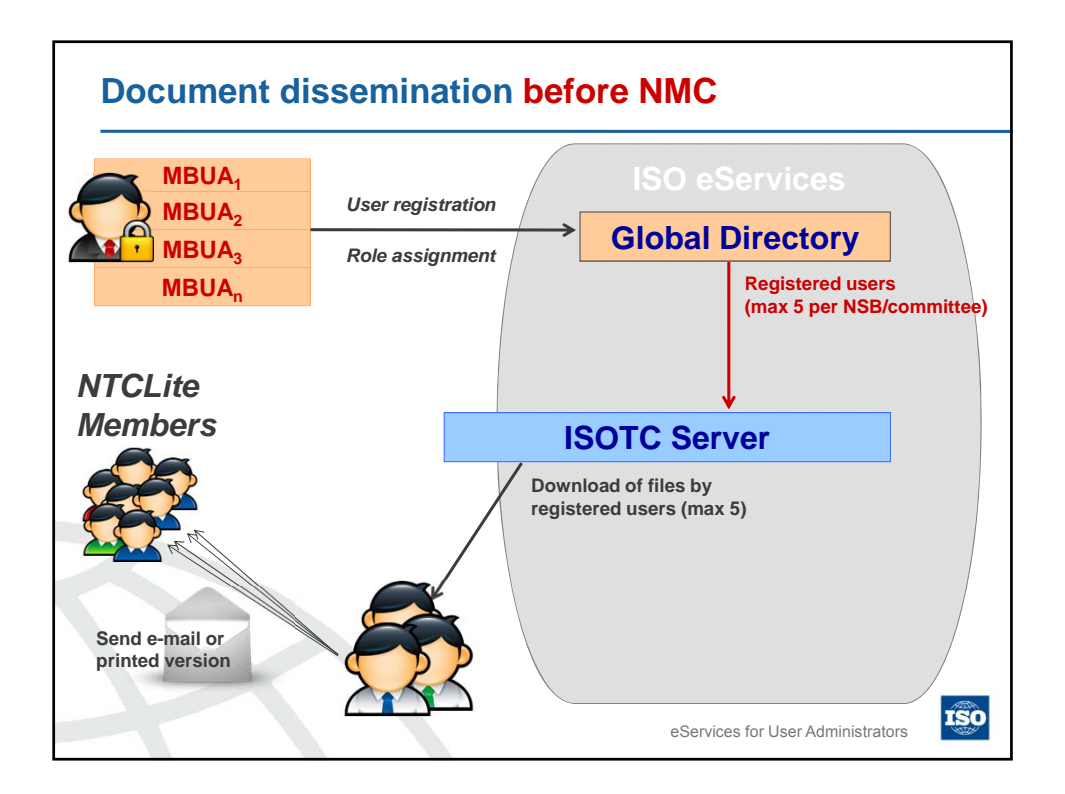

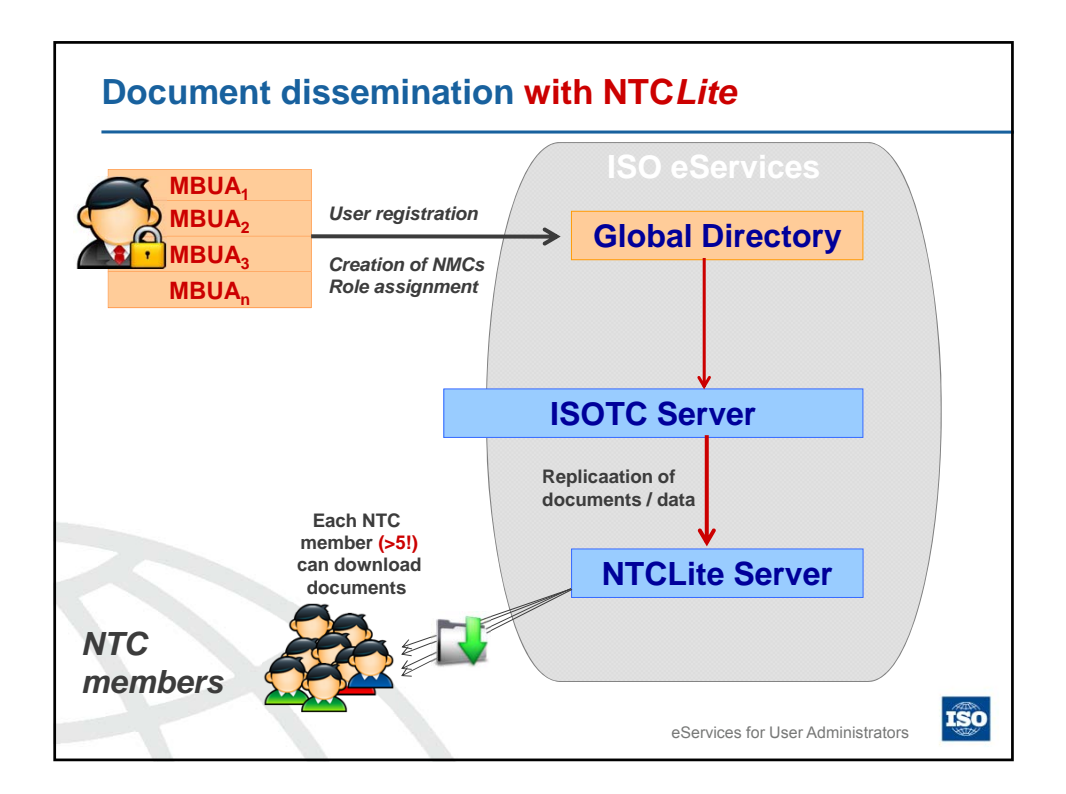

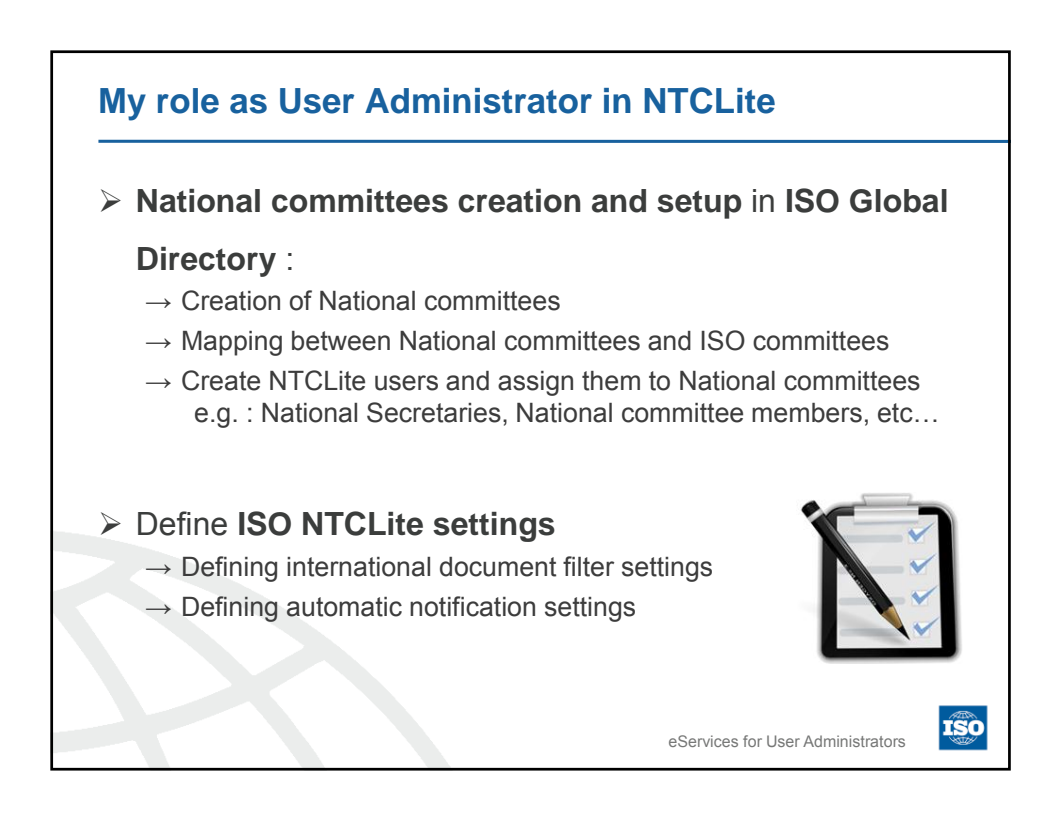

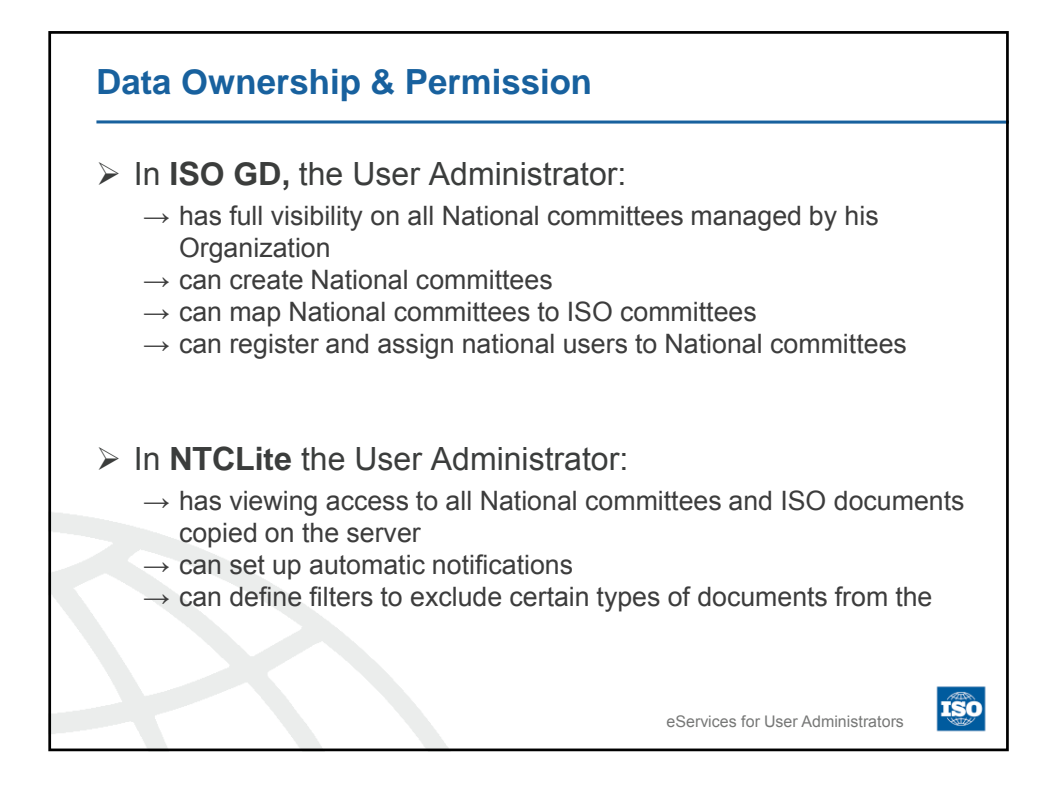

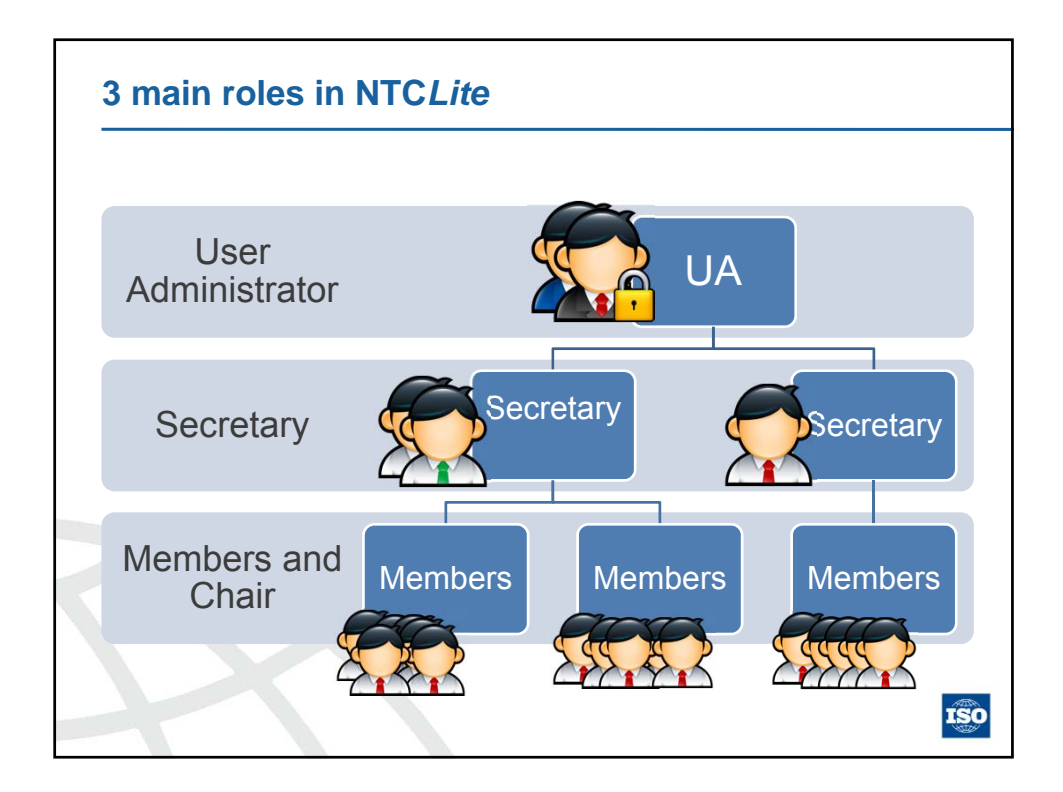

| Roles a        | nd Permissions               |       |                           |                                             |                                               |
|----------------|------------------------------|-------|---------------------------|---------------------------------------------|-----------------------------------------------|
|                |                              |       |                           |                                             |                                               |
| Application    | Permissions                  | Roles | User<br>Administra<br>tor | National<br>committee<br>Secretary &<br>SST | National<br>committee<br>Member &<br>Chairman |
| ISO GD         | Setup National committees    |       |                           | ×                                           | ×                                             |
| ISO GD         | Register and assign users    |       |                           | ×                                           | ×                                             |
| NTCLite server | Set document filters         |       |                           |                                             | ×                                             |
| NTCLite server | Remove documents/folders     |       | ×                         | $\checkmark$                                | ×                                             |
| NTCLite server | Set automatic notifications  |       |                           |                                             | ×                                             |
| NTCLite server | Send document notifications  |       | ×                         |                                             | ×                                             |
| NTCLite server | Change document/folder names |       | ×                         |                                             | ×                                             |
| NTCLite server | Edit National attributes     |       | ×                         |                                             | ×                                             |
| NTCLite server | View international documents |       |                           |                                             |                                               |

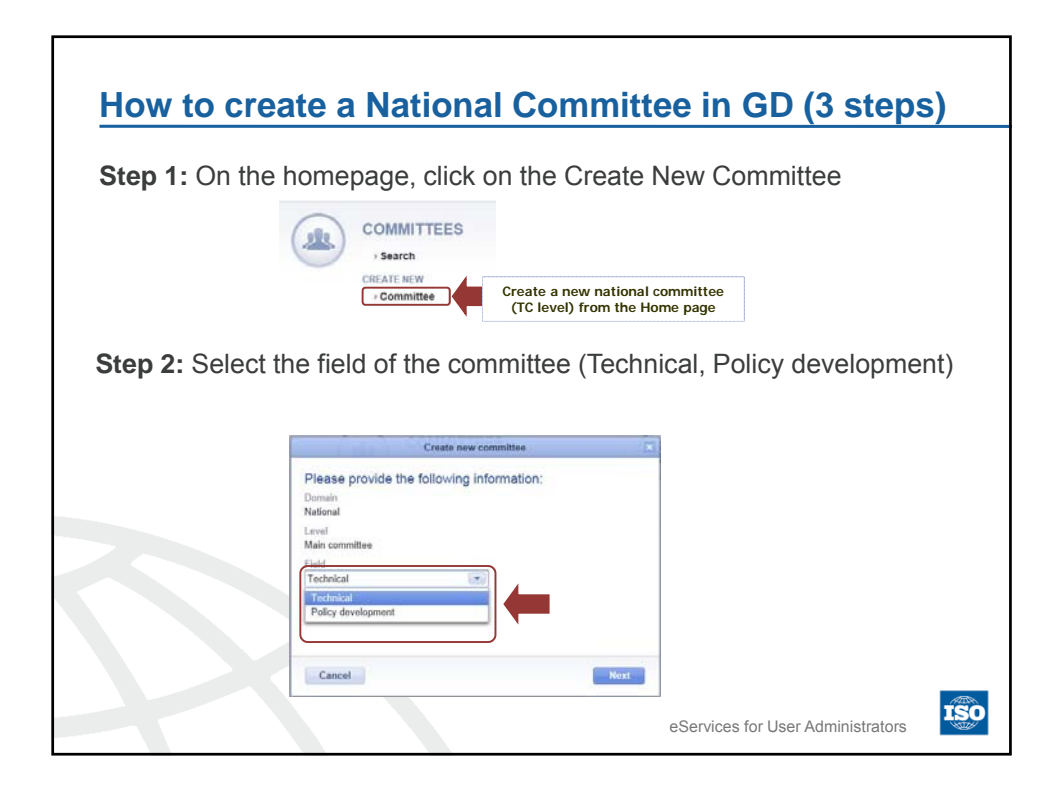

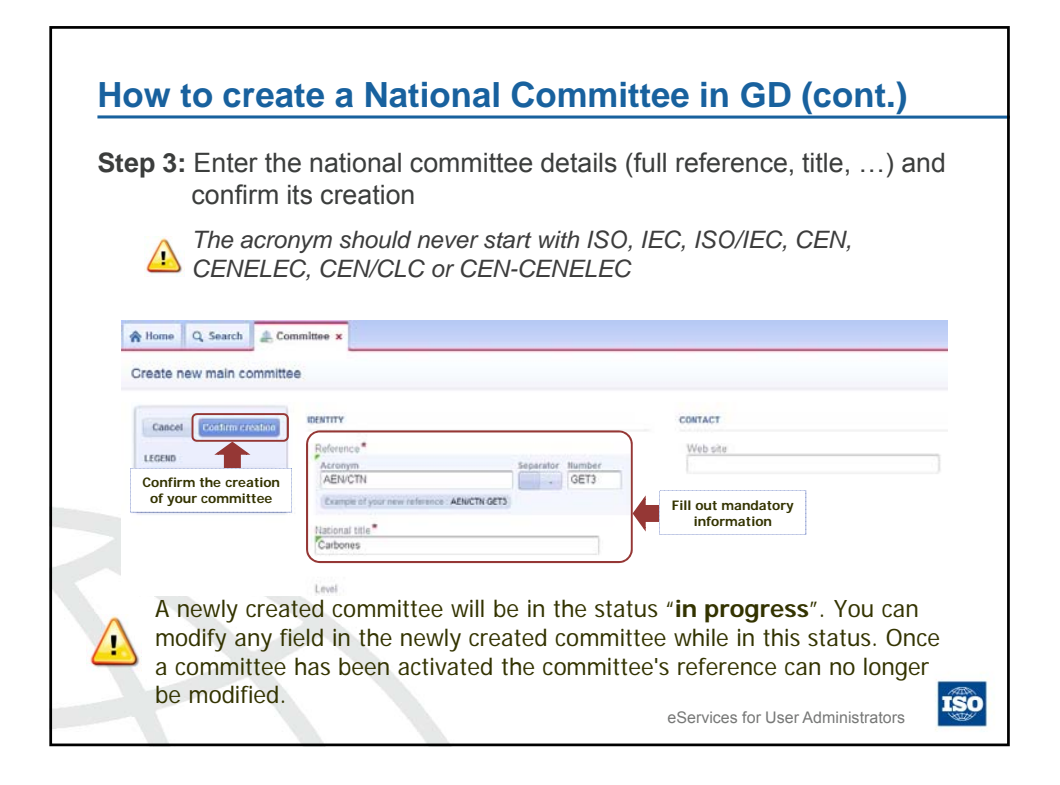

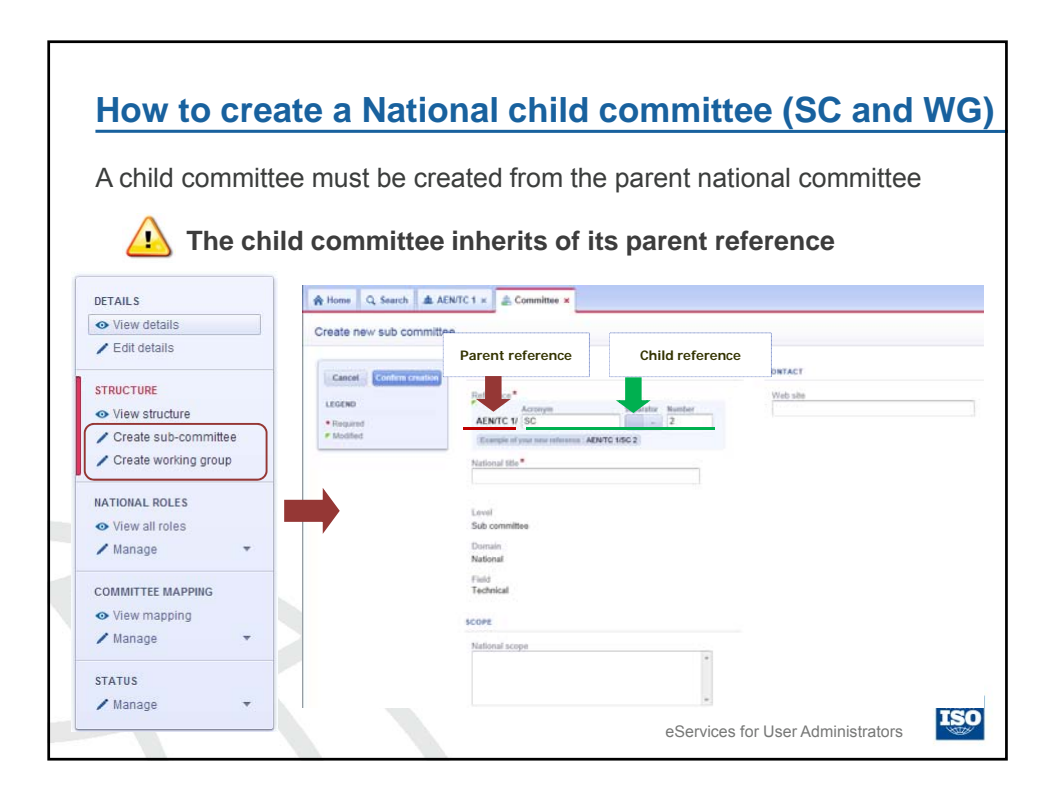

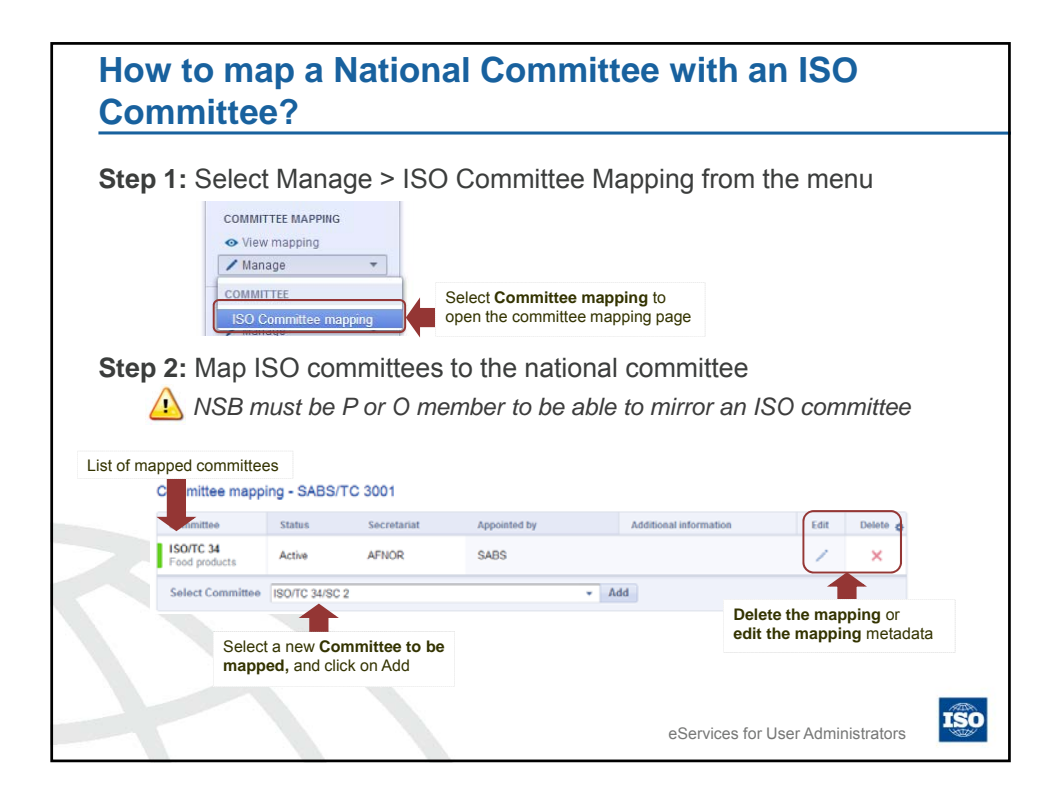

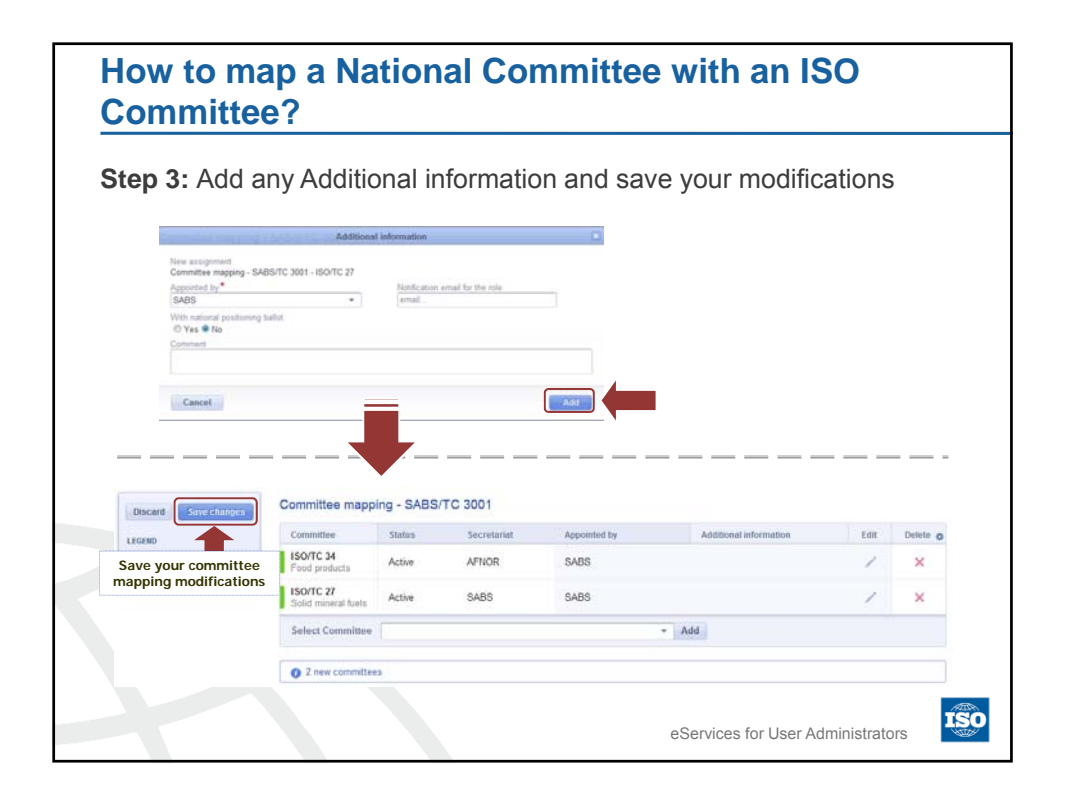

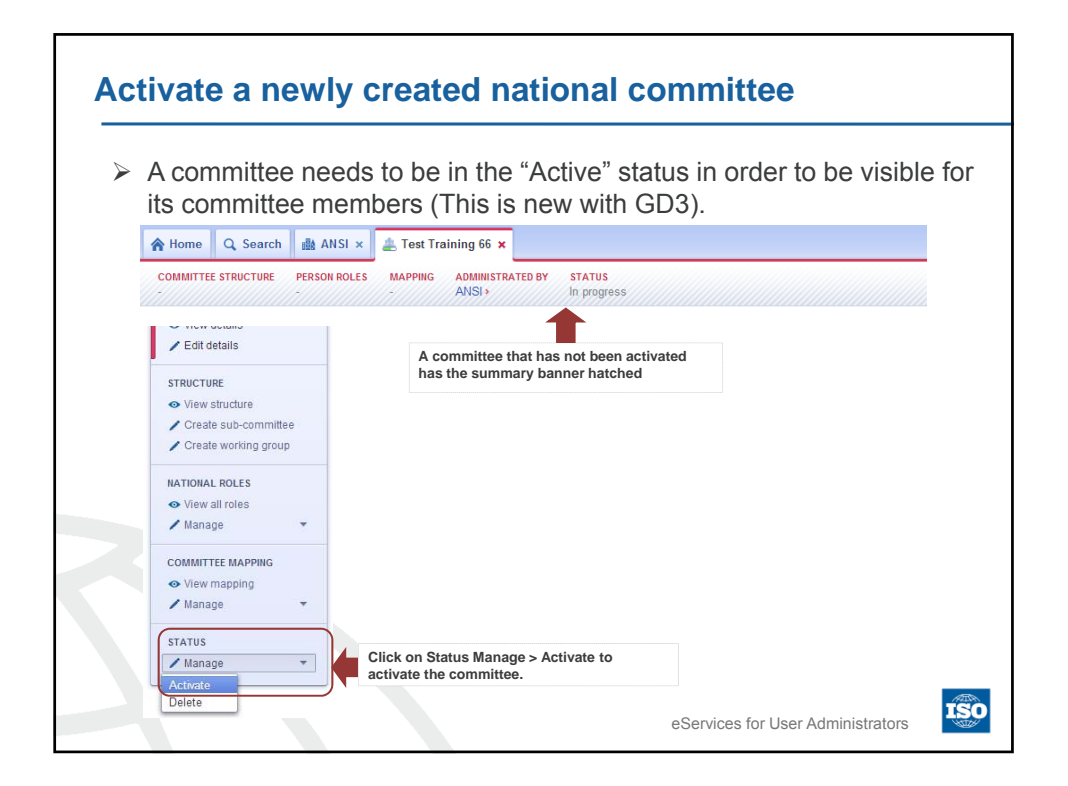

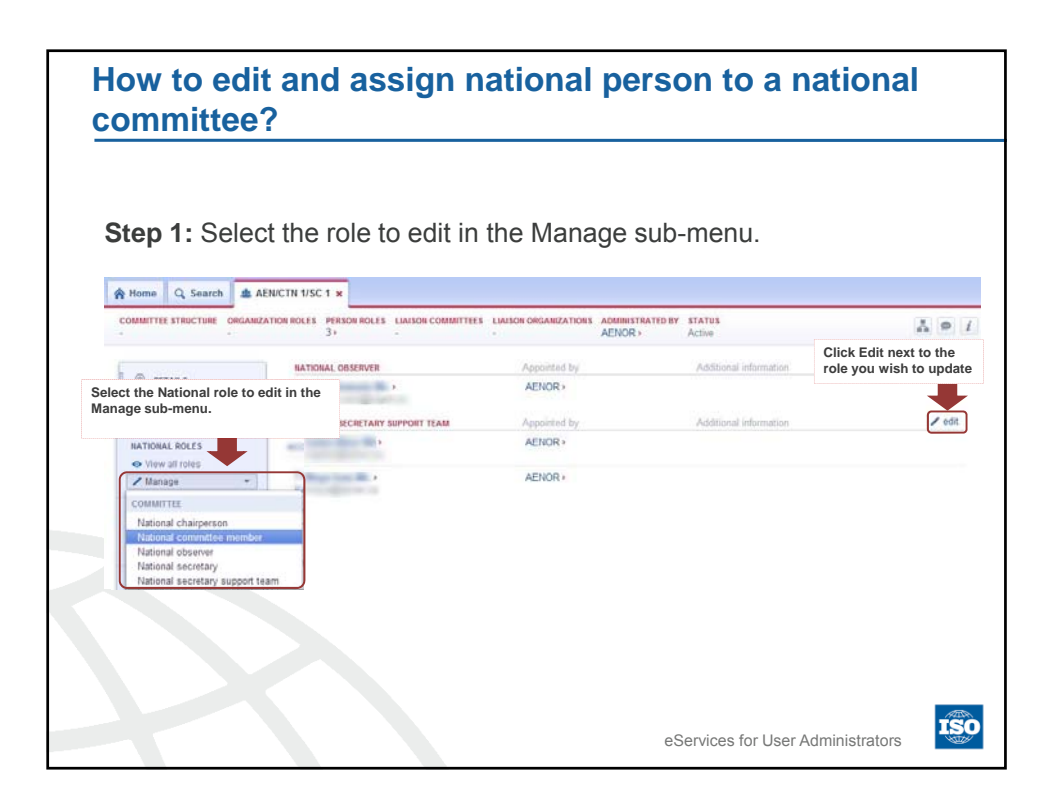

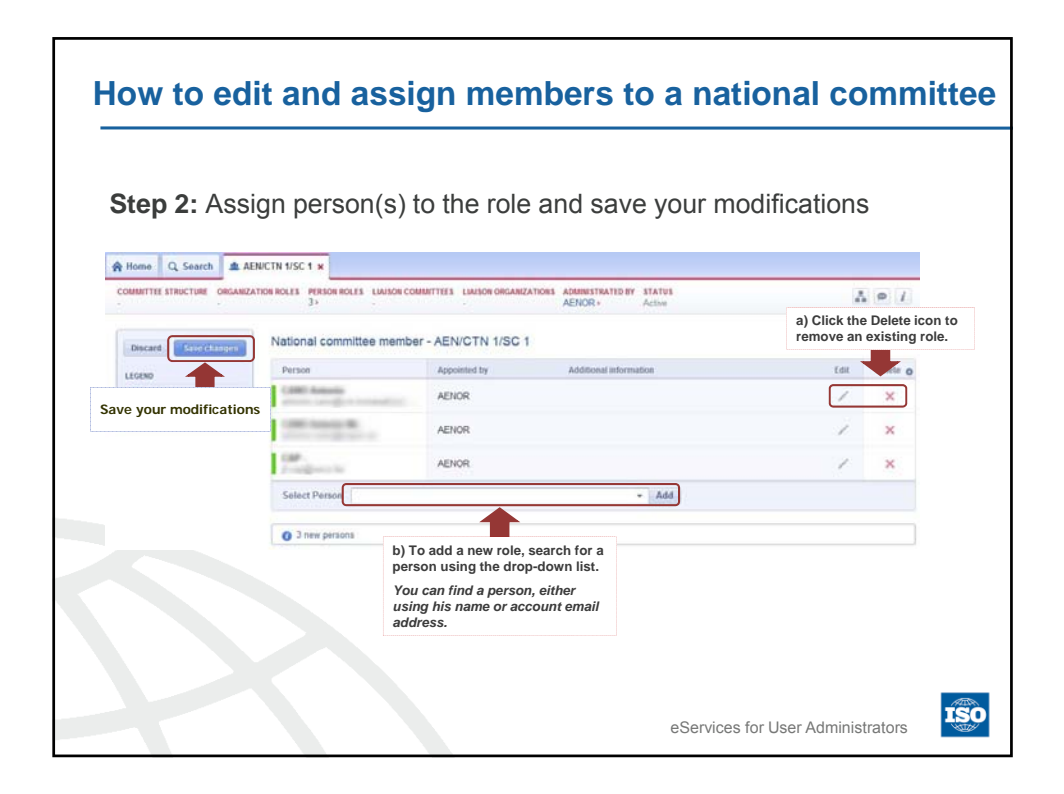

| Roles in GD                        | Roles definitions                                                                                                    |  |
|------------------------------------|----------------------------------------------------------------------------------------------------|--|
| National Secretary                 | Individual providing day-to-day management and administrative services for the work of a committee.                                      |  |
| National Secretary<br>Support team | Assistant(s) or support staff of the Secretary of a<br>committee                                                                         |  |
| National Chairperson               | The chairman of a committee is responsible for the overall management of that committee, including any subcommittees and working groups. |  |
| National Committee<br>member       | Experts of the committees.                                                                                                    |  |
| National Observer                  | Person entitled to follow the activity of a committee.                                                                                   |  |

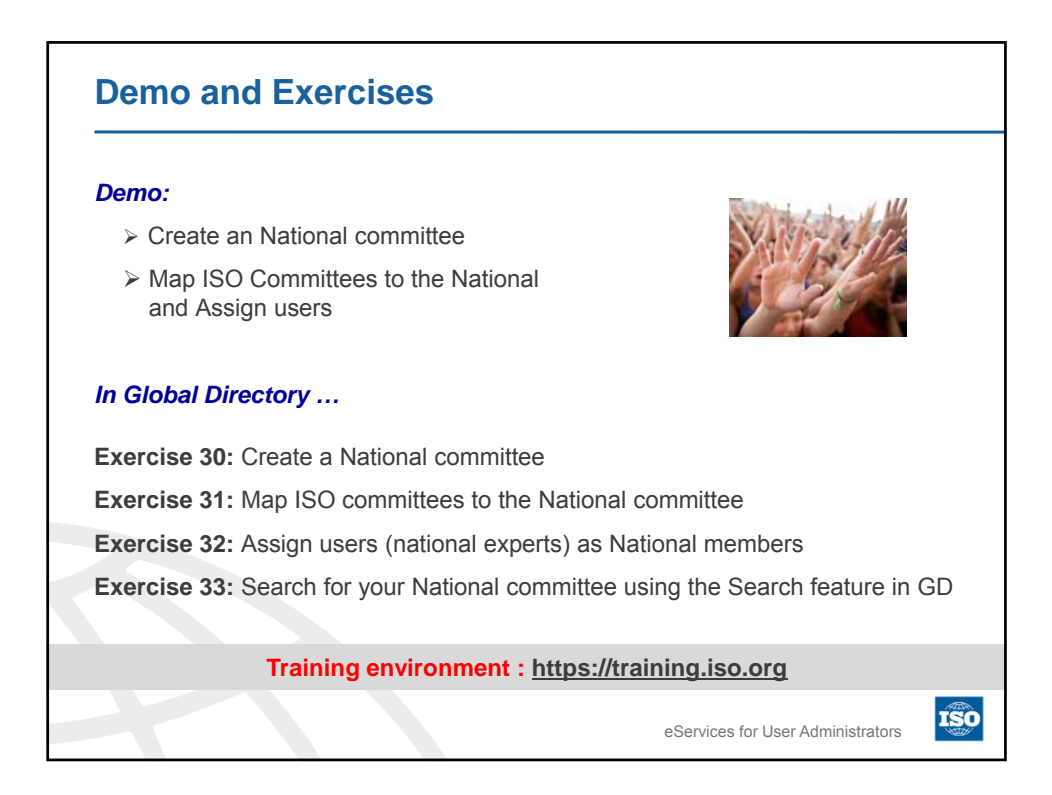

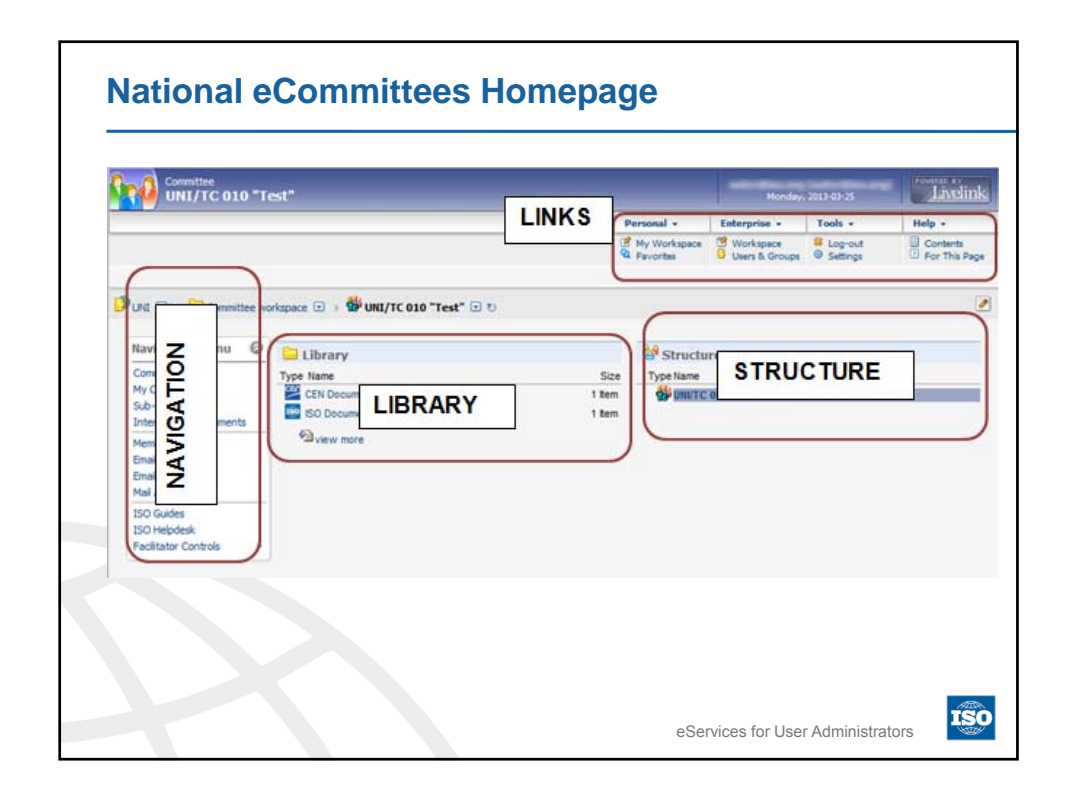

| Easy access                       | to National eCommit             | ttees modules and functions                                                                                               |
|-----------------------------------|---------------------------------|----------------------------------------------------------------------------------------------------|
| Role based v                      | visibility of menu item         | S                                                                                                    |
|                                   | Menu item                       | Comment                                                                                                    |
| Navigation Menu                   | Committee Home<br>My Committees | Link to the National committee homepage<br>List of National committees to which you have access                           |
| Committee Home                    | Sub-committees                  | Link to the homepage of a National Sub-Committee                                                                          |
| My Committees<br>Sub-committees   | International Documents         | ISO and/or CEN documents mirrored from the ISO and/or CEN committees                                                      |
| International documents           | Member List                     | List of National committee members                                                                                        |
| Member List<br>Email to Secretary | E-Mail to Secretary             | Opens an e-mail window to send an e-mail to the National<br>committee secretary and the Secretary Support Team.           |
| Email to Members<br>Mail Archive  | E-Mail to Members               | Opens an e-mail window to send an e-mail to the National<br>committee members (only available for Secretary and Secretary |
| ISO Guides<br>ISO Helpdesk        | Mail Archive                    | Support Team)<br>Contains all Notifications sent to the National committee members                                        |
|                                   | ISO Guides                      | Access to the user manuals                                                                                                |
|                                   | ISO Helpdesk                    | Link to contact the ISO Helpdesk                                                                                          |

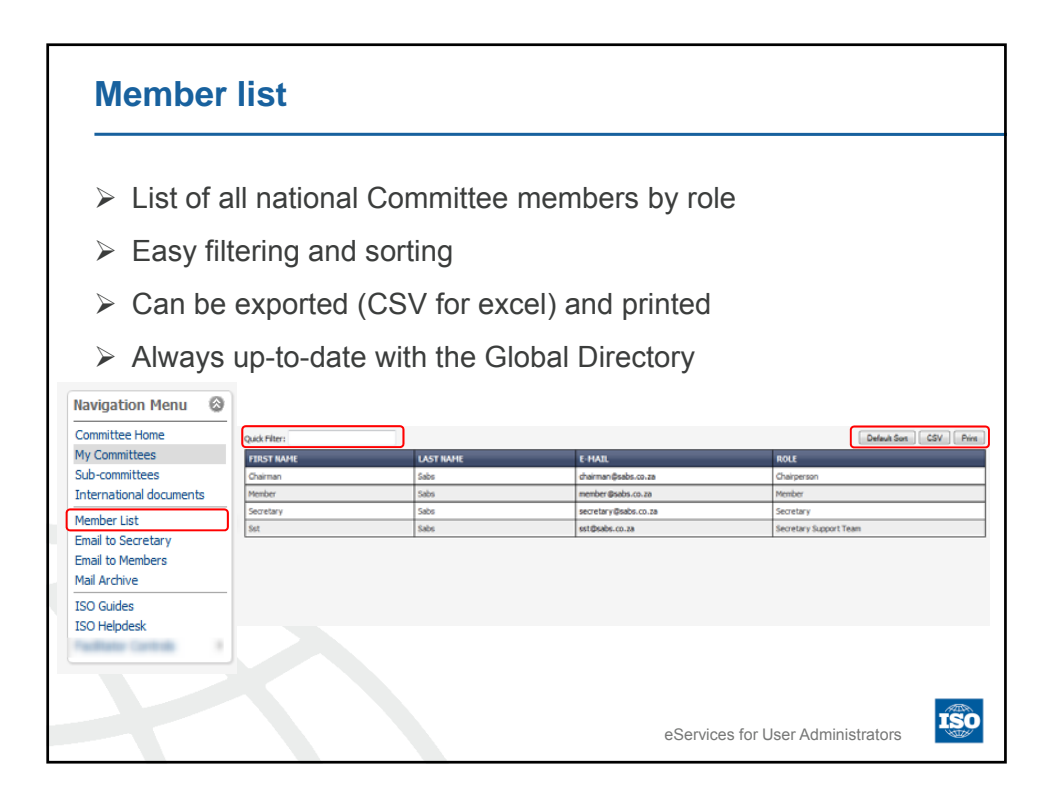

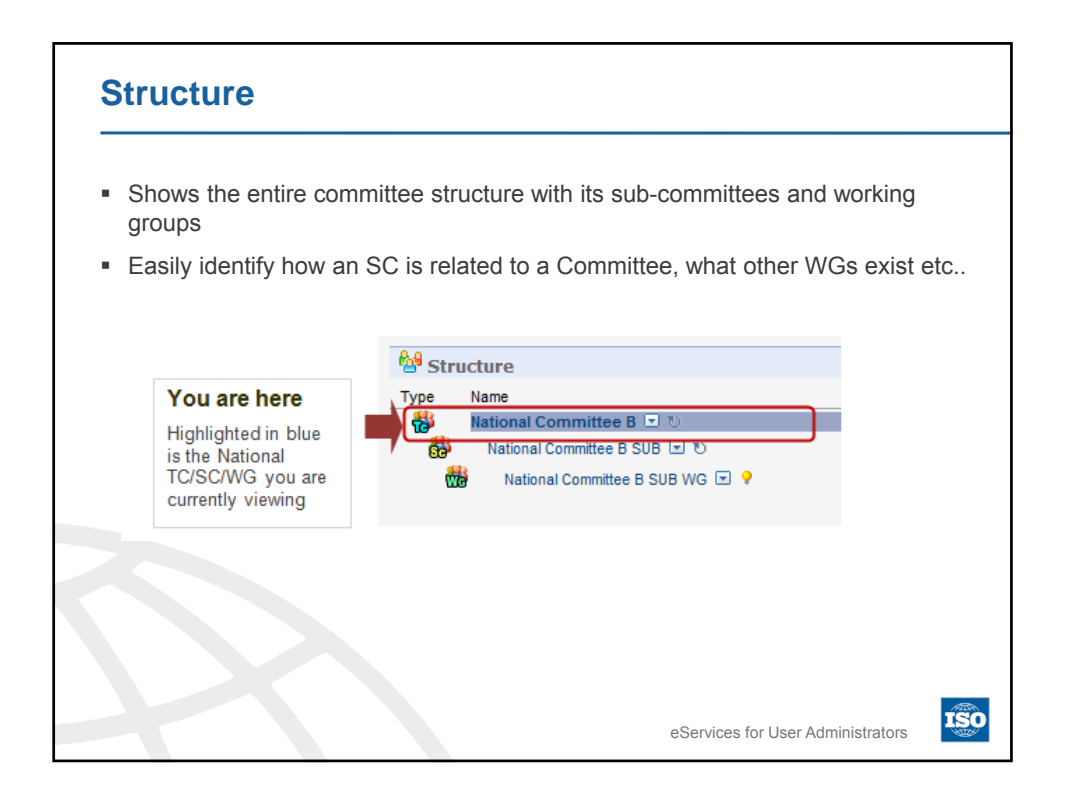

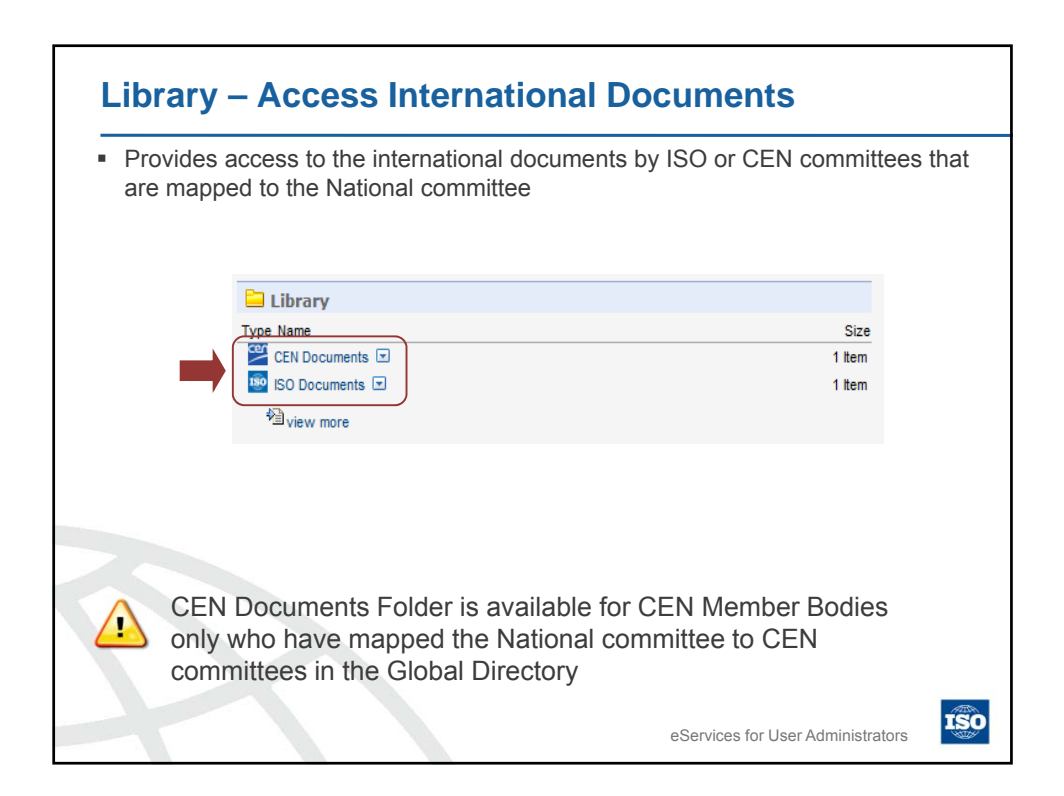

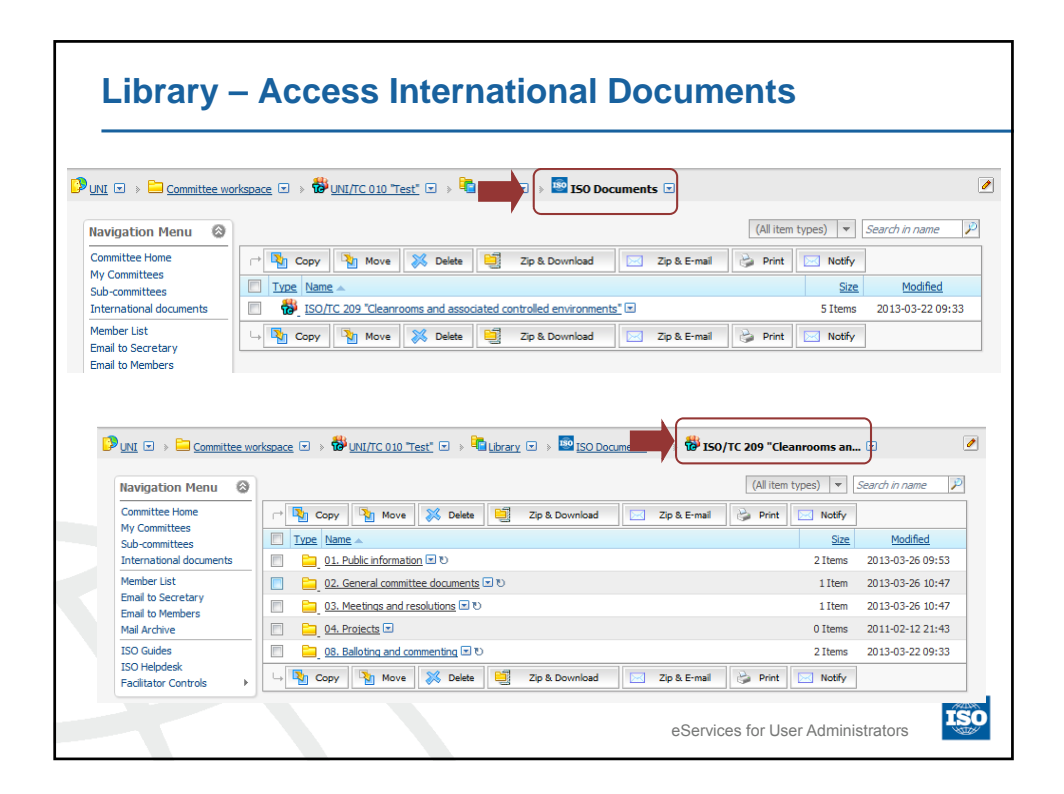

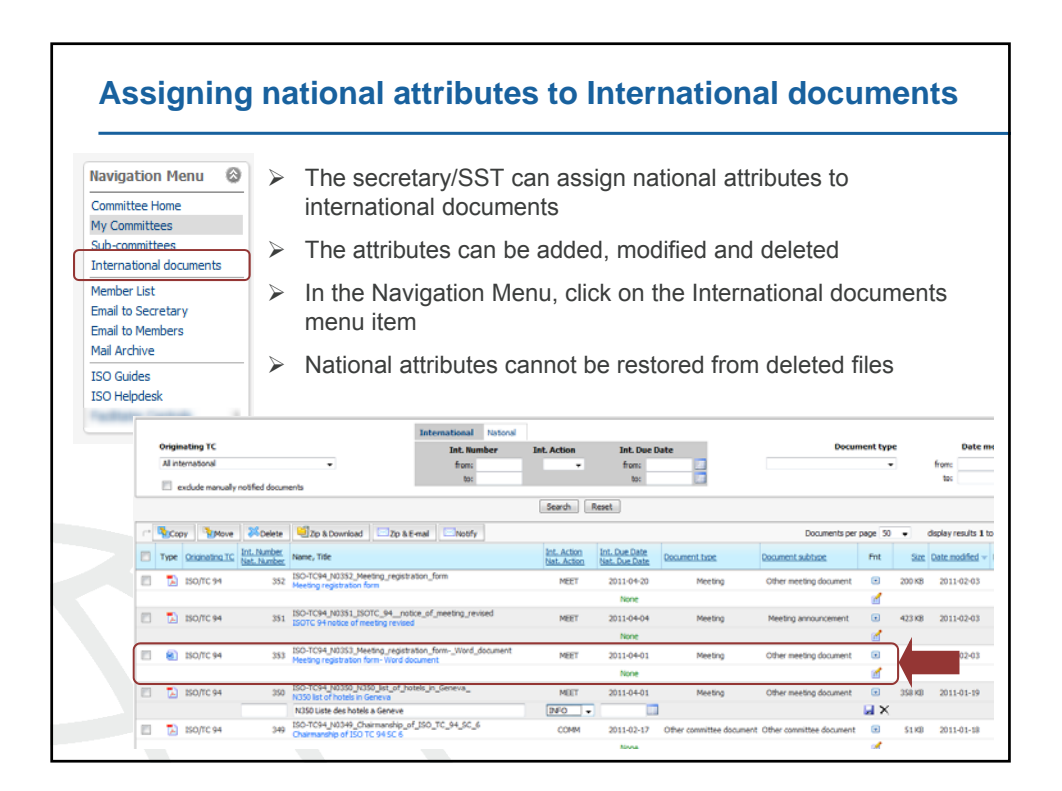

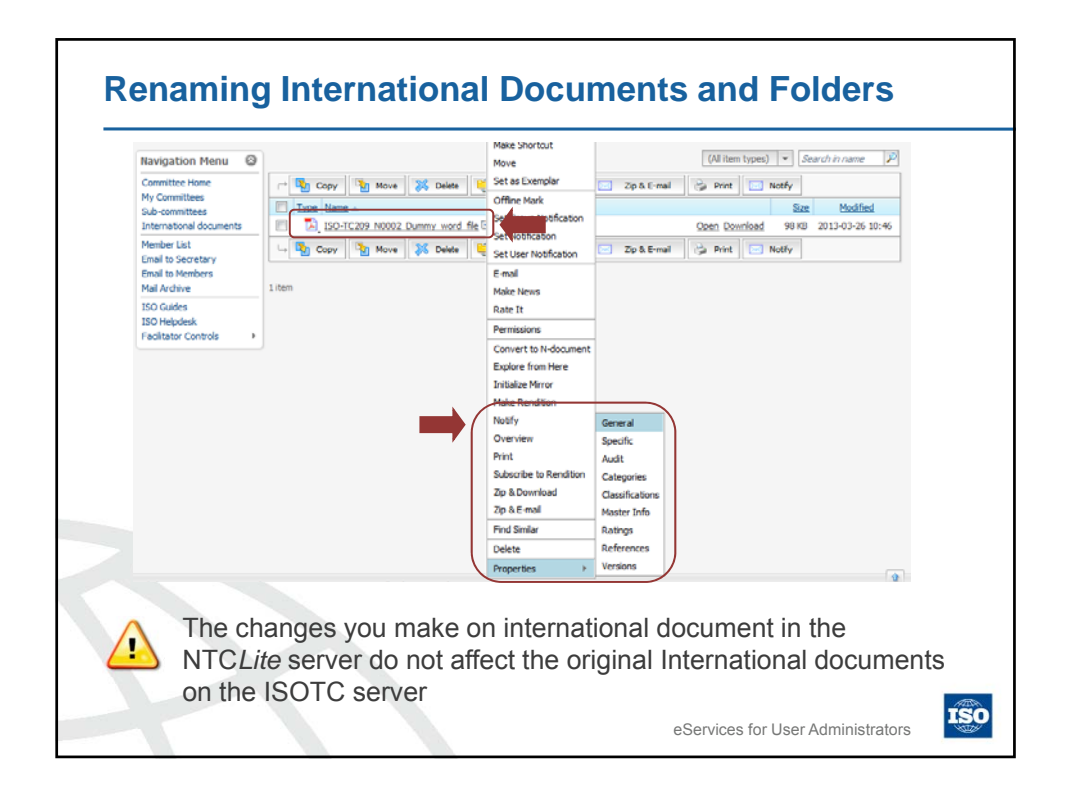

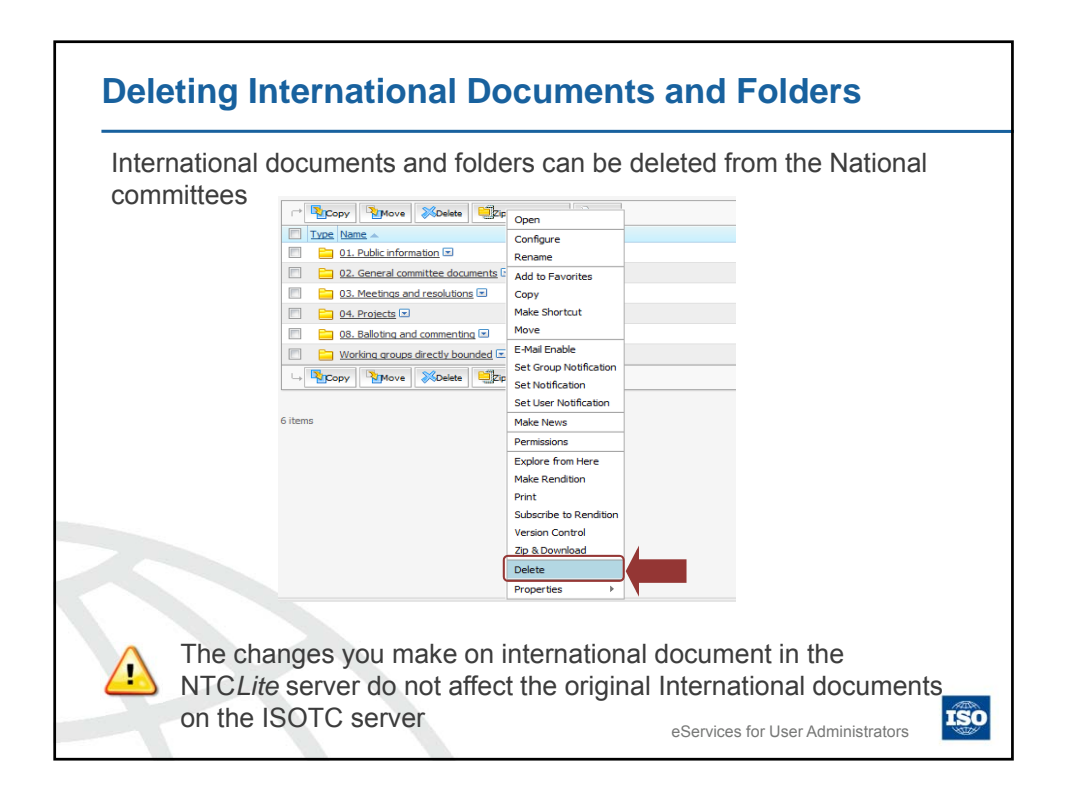

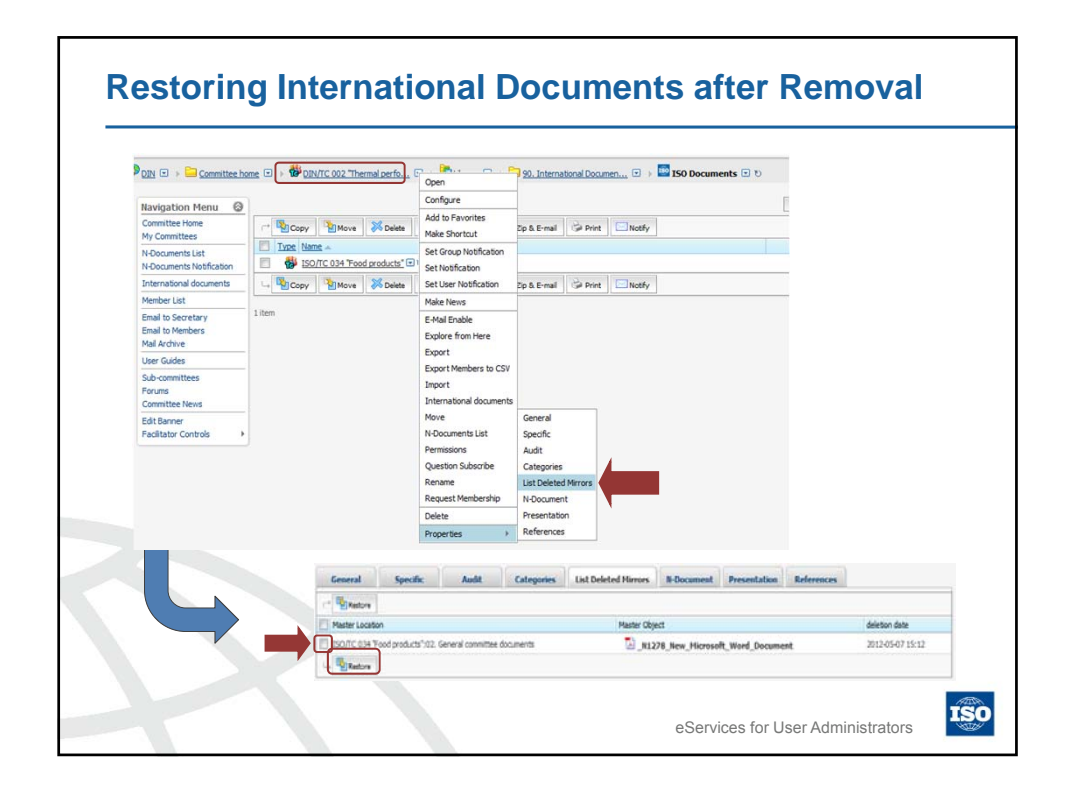

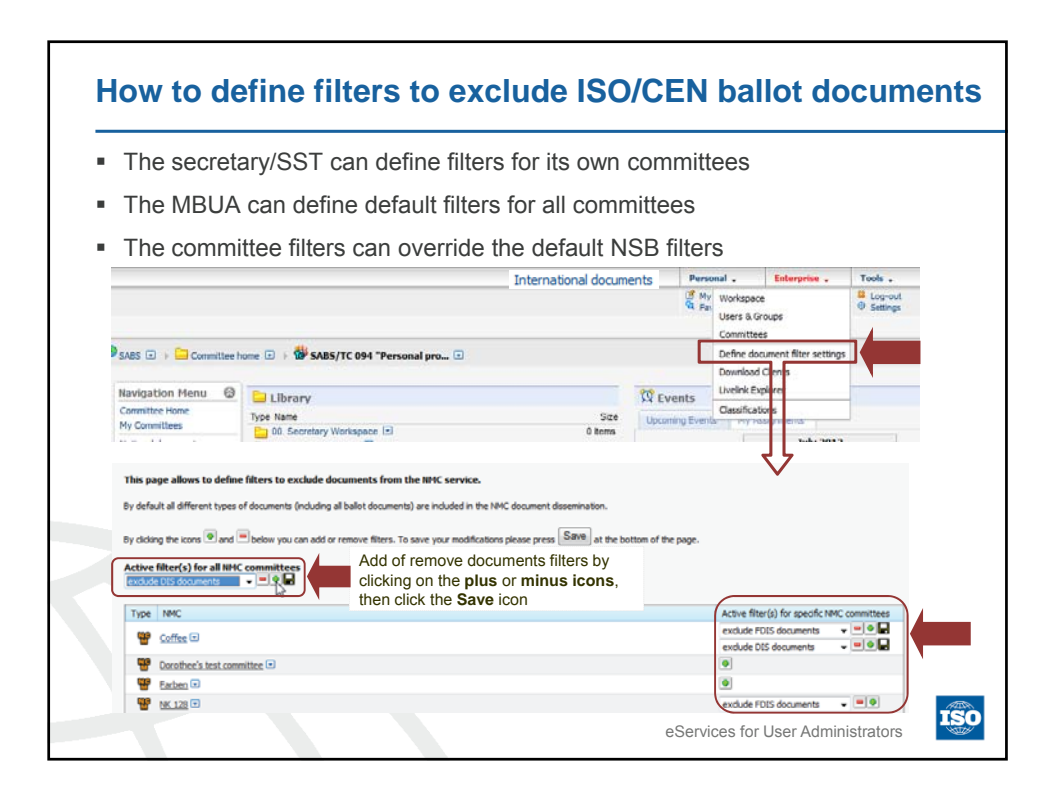

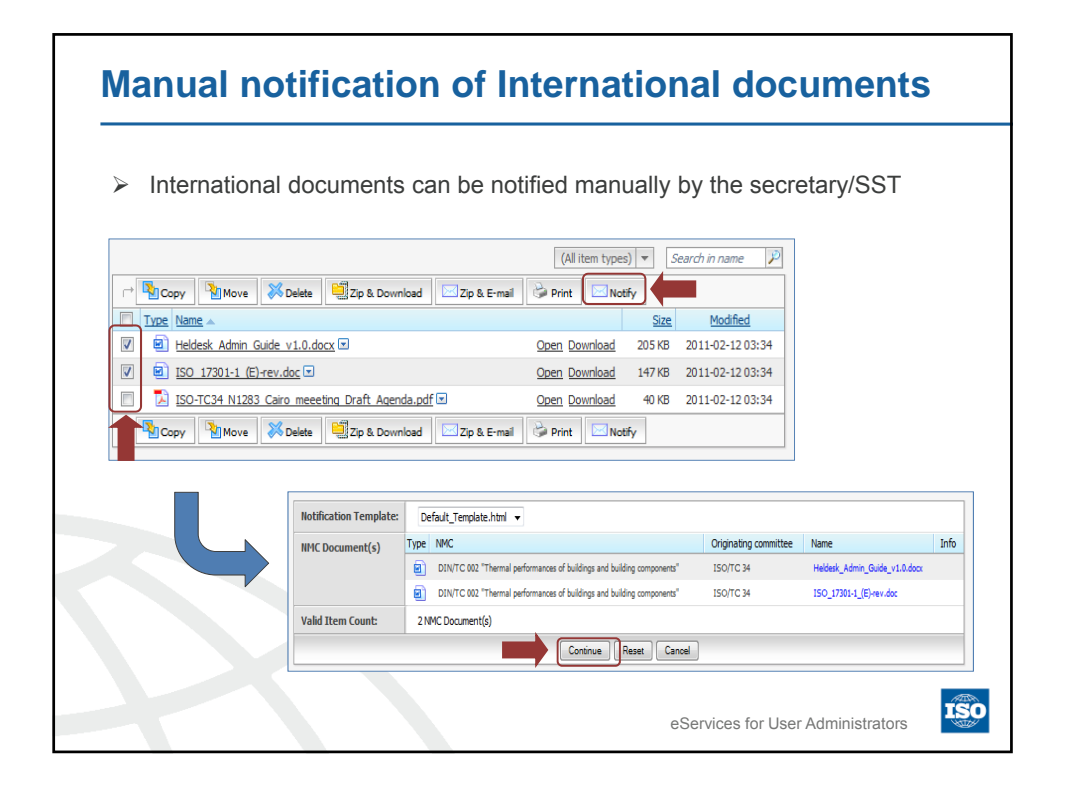

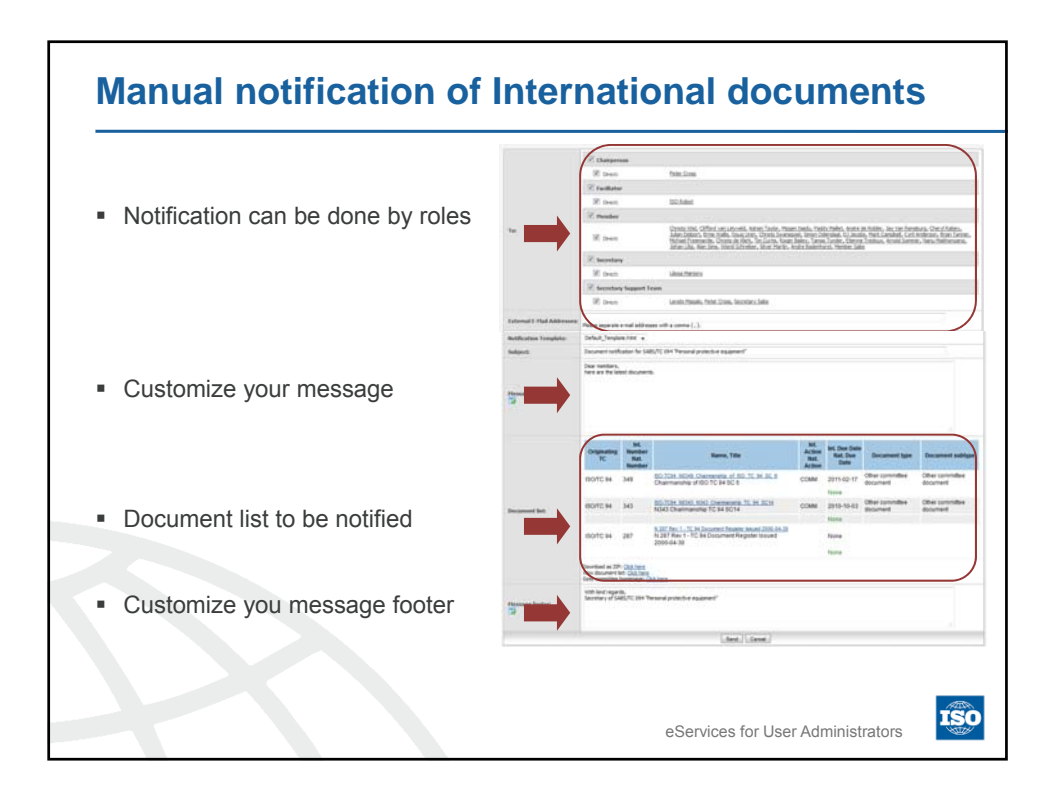

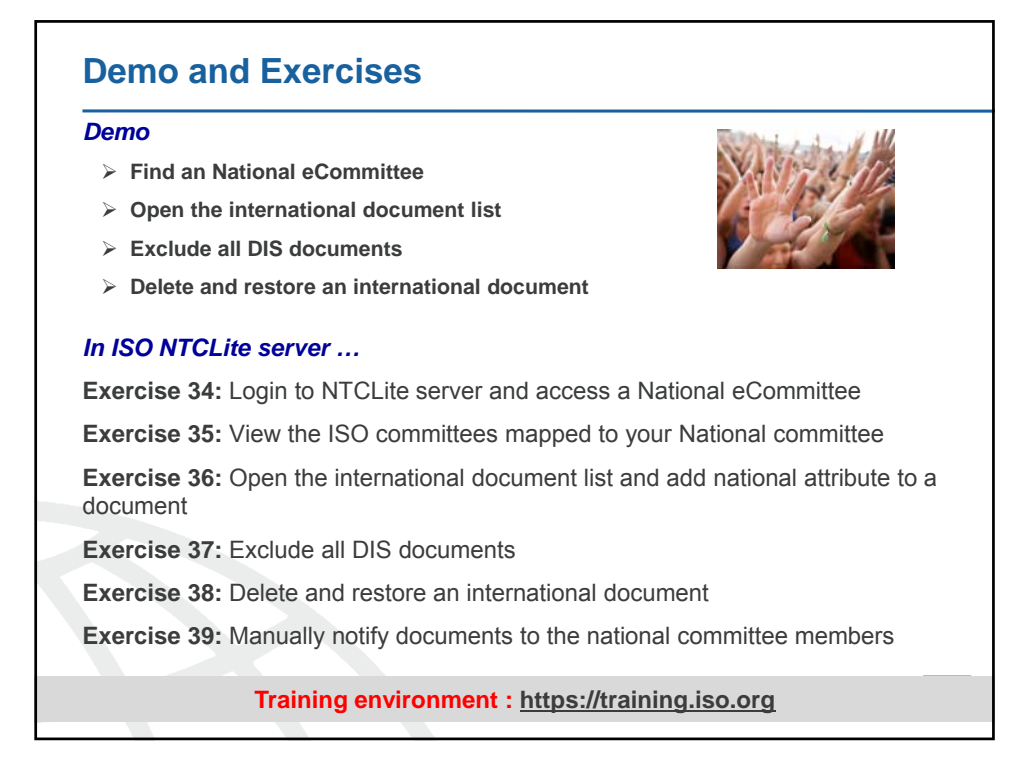

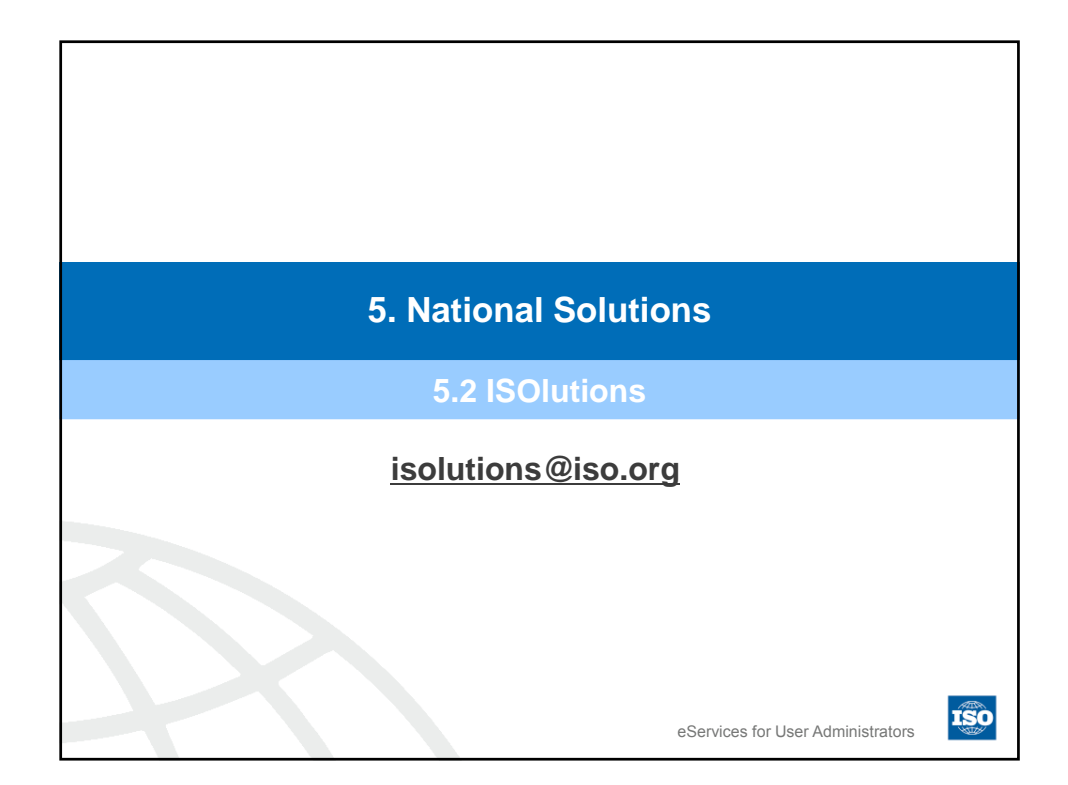

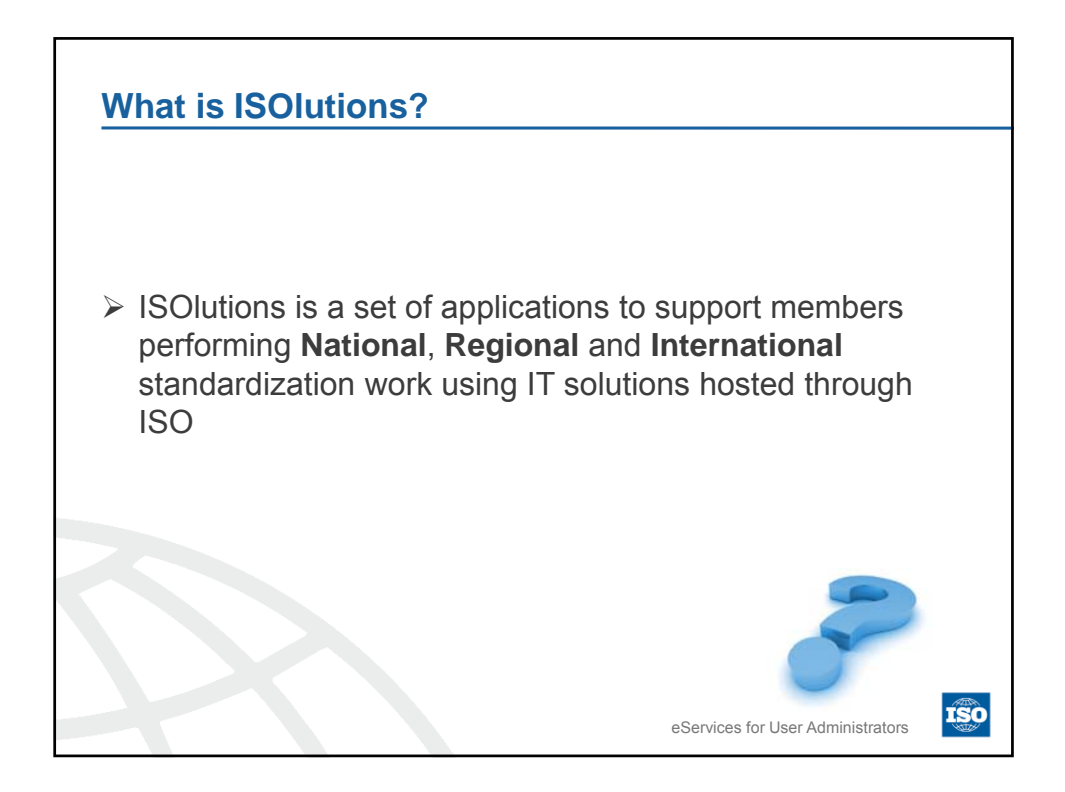

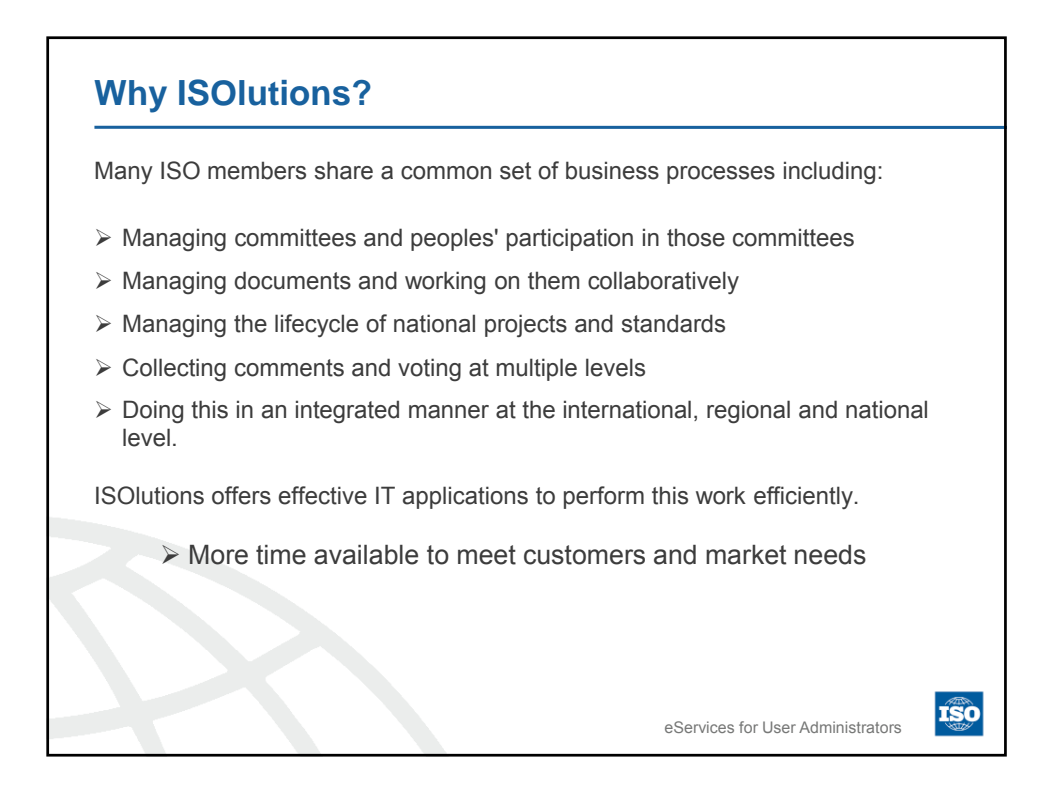

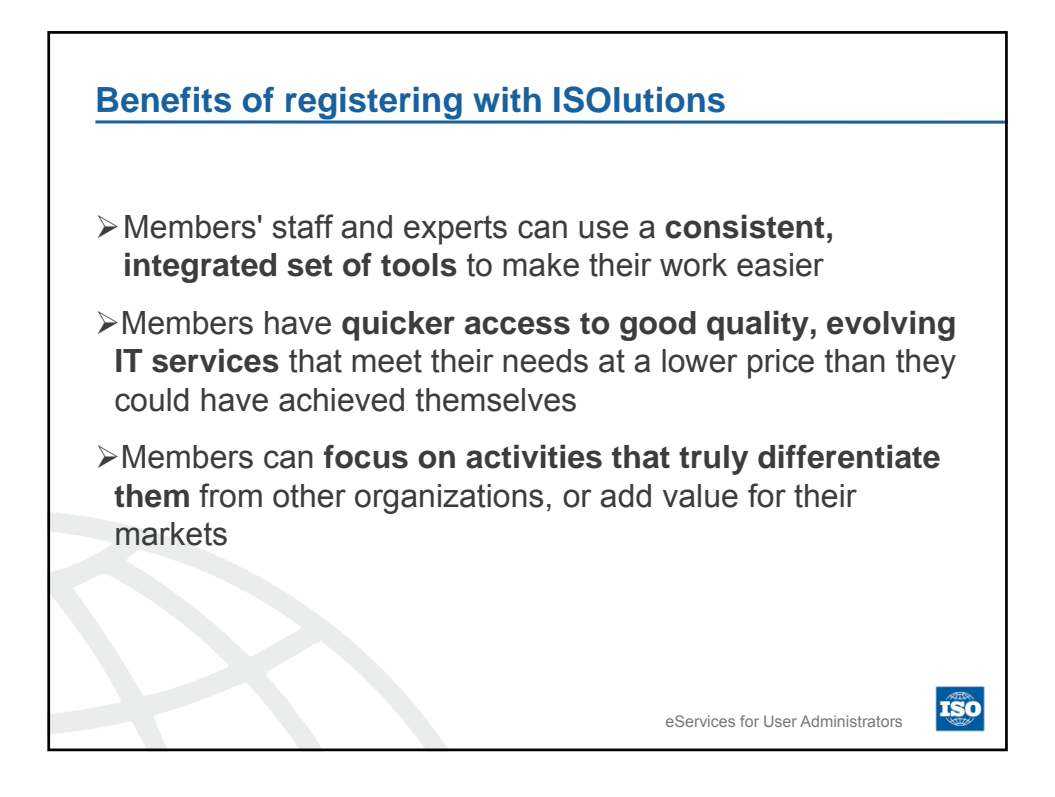

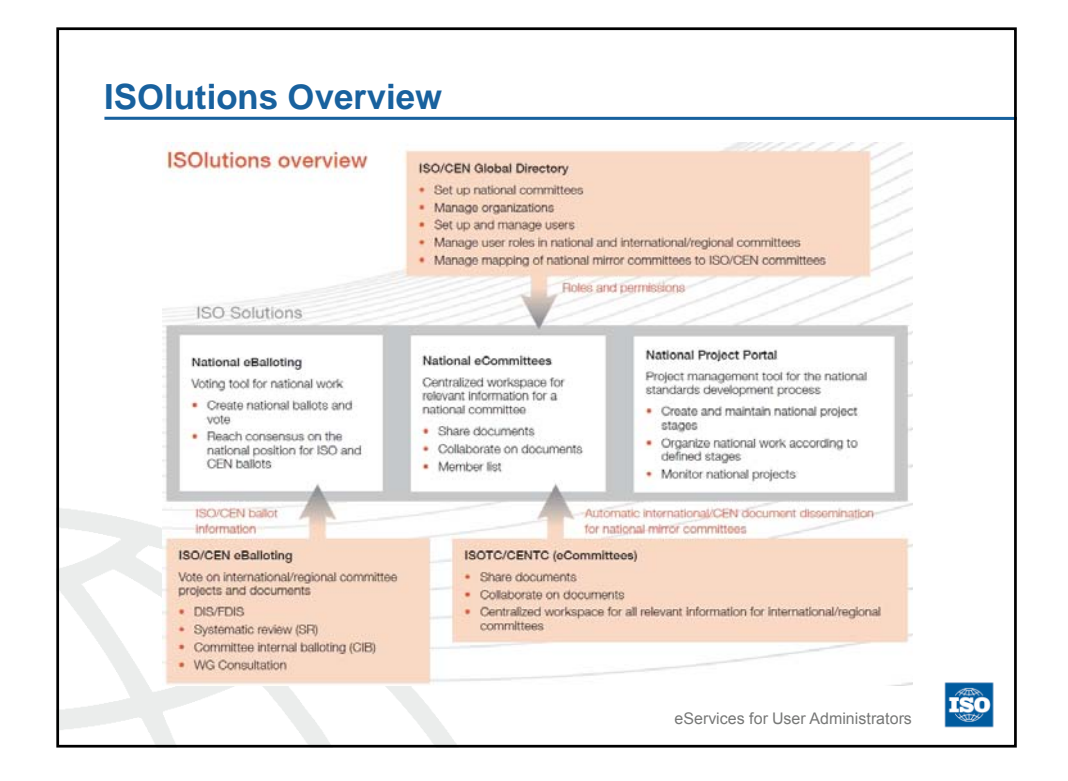

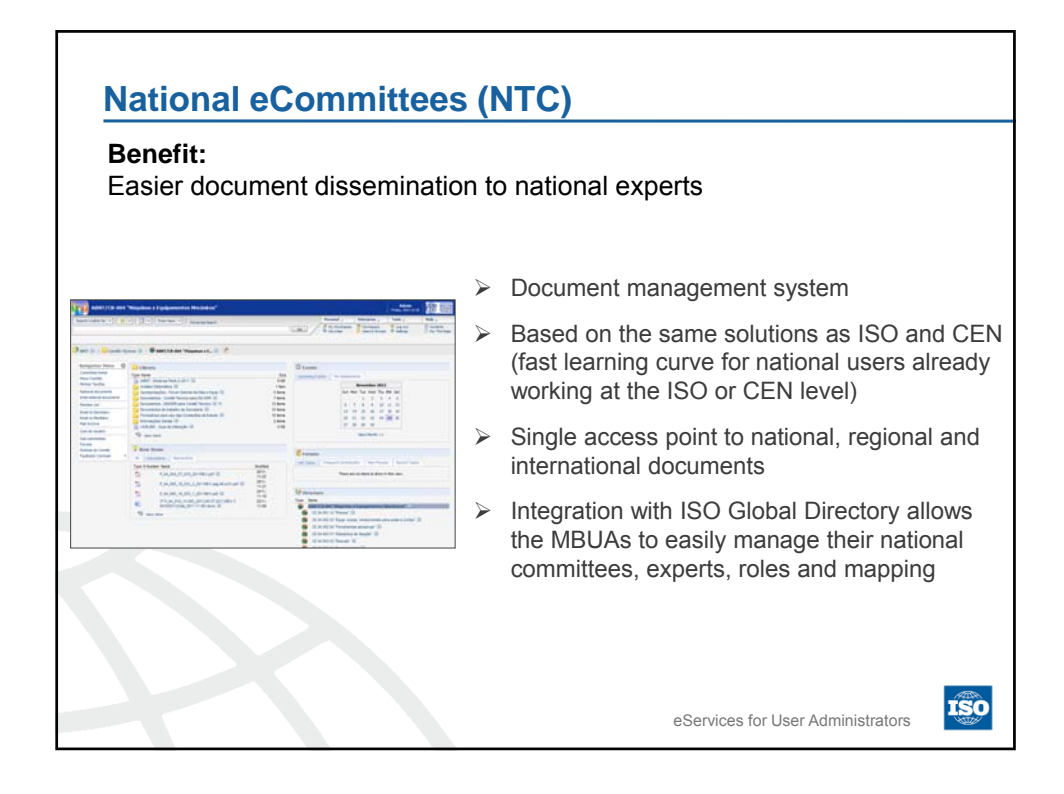

|                                                     | NTC                 | NTCLite             |
|-----------------------------------------------------|---------------------|---------------------|
| National documents                                  |                     |                     |
| Add national documents                              | ×                   | ×                   |
| N-numbering of national documents                   | ×                   | ×                   |
| PDF rendition of national documents                 | ×                   | ×                   |
| Document notifications (automatic and manual)       | ×                   | <ul><li>✓</li></ul> |
| International and Regional documents                |                     |                     |
| Mirror documents from ISOTC/CENTC committees        | ×                   | <ul><li>✓</li></ul> |
| Add documents from other Int'l Organizations (IEC,) | ×                   | ×                   |
| Rename mirrored ISO/CEN documents/folders           | ×                   | <ul><li>✓</li></ul> |
| Filter mirrored ISO/CEN document types (DIS, FDIS,) | ×                   | ✓                   |
| Delete/Restore mirrored ISO/CEN documents           | <ul><li>✓</li></ul> | <ul><li>✓</li></ul> |
|                    |                                         | NTC                                                                                                    |        |
|--------------------|-----------------------------------------|----------------------------------------------------------------------------------------------------|--------|
| Committee features |                                         | NIC                                                                                                    | NICLIT |
|                    | Manage national committees              | ~                                                                                                    | ×      |
|                    | Customized navigation menu              | ✓                                                                                                    | ×      |
|                    | Committee homepage banner               | ✓                                                                                                    | ×      |
|                    | Transversal roles (child, peer, parent) | $\checkmark$                                                                                                    | ×      |
|                    | Private committees                      | ✓                                                                                                    | ×      |
|                    | Anonymous access to committees          | <ul><li>✓</li></ul>                                                                                                    | ×      |
|                    | Committee Member List                   | $\checkmark$                                                                                                    | ×      |
|                    | New documents section                   | $\checkmark$                                                                                                    | ×      |
|                    | Discussion forums                       | $\checkmark$                                                                                                    | ×      |
|                    | License fee                             | <ul> <li>Image: A second second s</li></ul> | ×      |

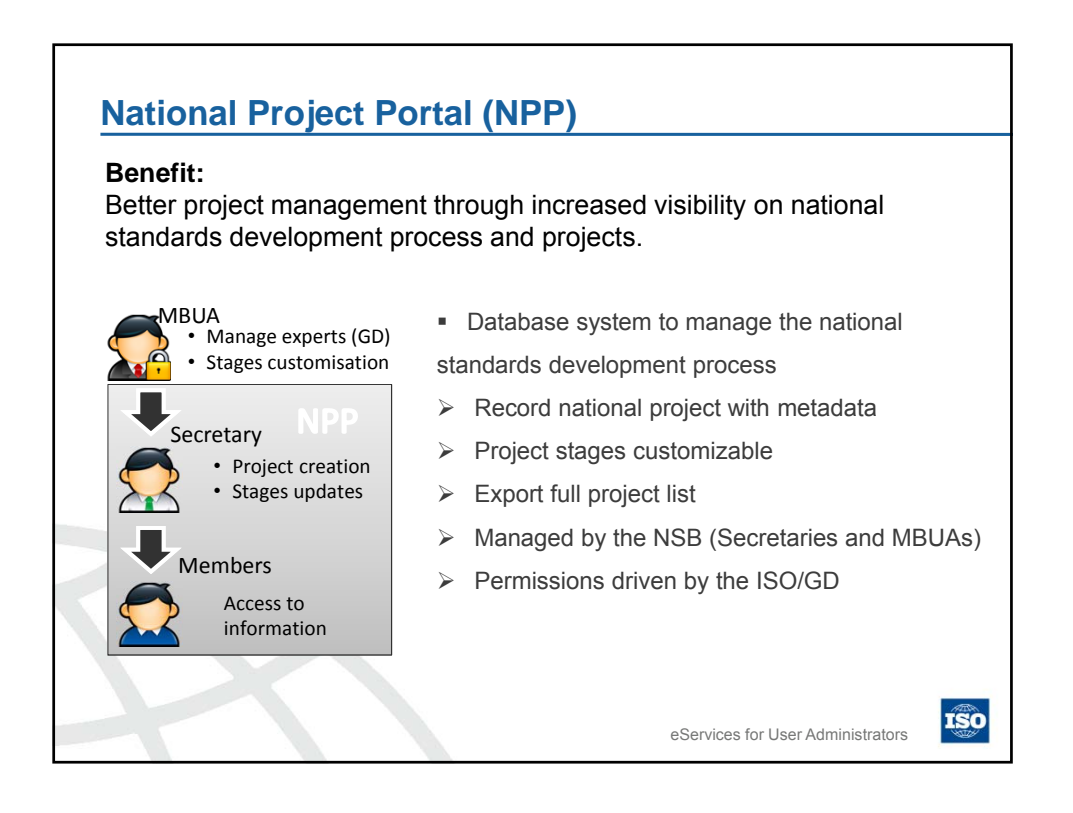

| Benefit:<br>Simpler cons<br>efficiency        | sensus building,                                                                             | bette           | r voting performance, increased                                                                       |
|-----------------------------------------------|----------------------------------------------------------------------------------------------|-----------------|----------------------------------------------------------------------------------------------------|
|                                               |                                                                                              | ■The<br>man     | <ul> <li>National eBalloting is a voting tool which<br/>ages two kind of national ballots:</li> </ul> |
| Dectronic Balloting Portal                    | NEWS: Relates to Related 203                                                                 | 1.              | National Committee Internal Ballot (NCIB)                                                             |
| ELECTRONIC BALLOTING V. 3                     | 1 Annt                                                                                       |                 | Aim: Voting on national standards                                                                     |
| Hatten, Goyatti Heitha, Balite<br>Typen Hille | igen George to Swams, communication<br>(gen George to Swams, communications)<br>(f) Internet | 2.              | National Positioning Ballot (NPOS)                                                                    |
| Storosa, Parceses, Balant     Typet: 1005     | (c) AND IN AMARIN<br>(c) AND IN BOLING (SHOTH AND AND<br>(c) MARKED                          |                 | <b>Aim:</b> Gaining national consensus before voting on an international or regional standard.        |
|                                               |                                                                                              | lt pro<br>ballo | ovides information about ISO and/or CEN<br>its relevant to each national committee.                   |
|                                               |                                                                                              |                 | eServices for User Administrators                                                                     |

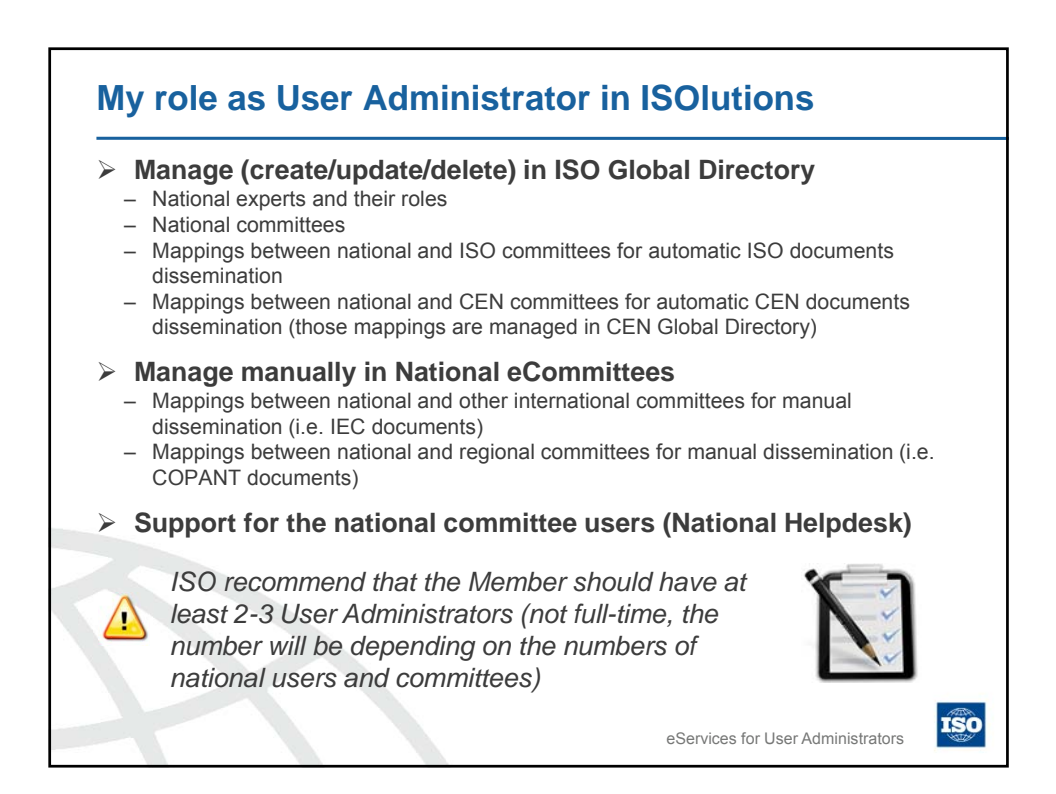

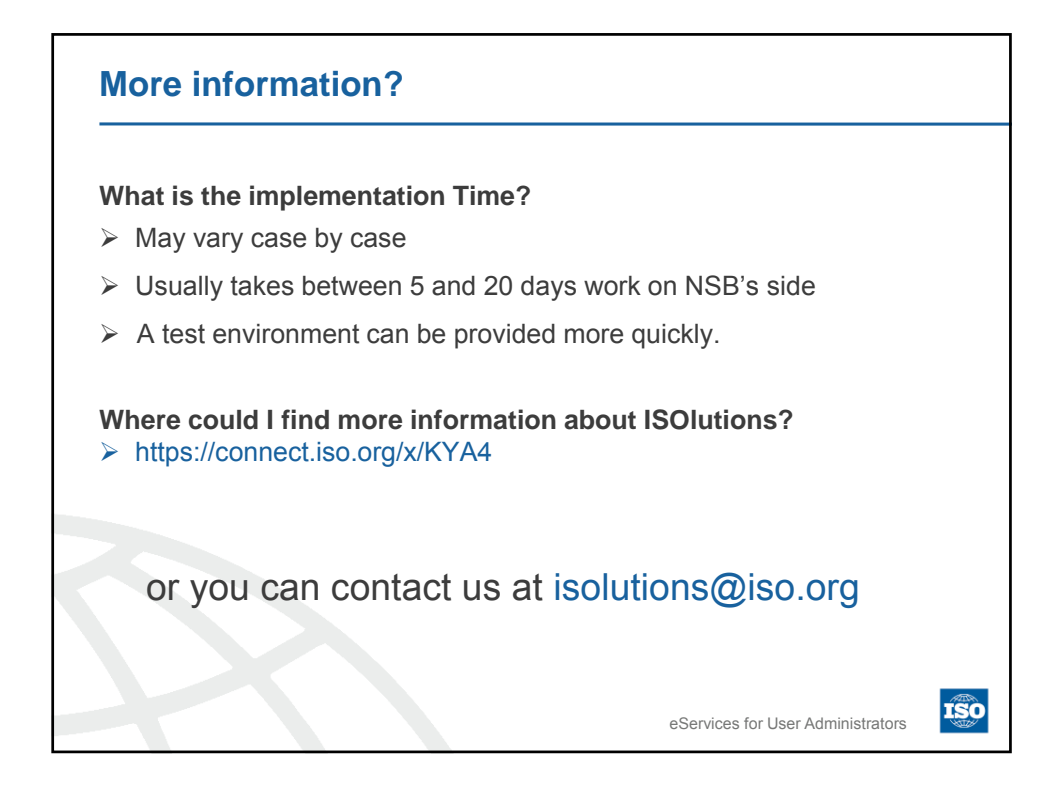

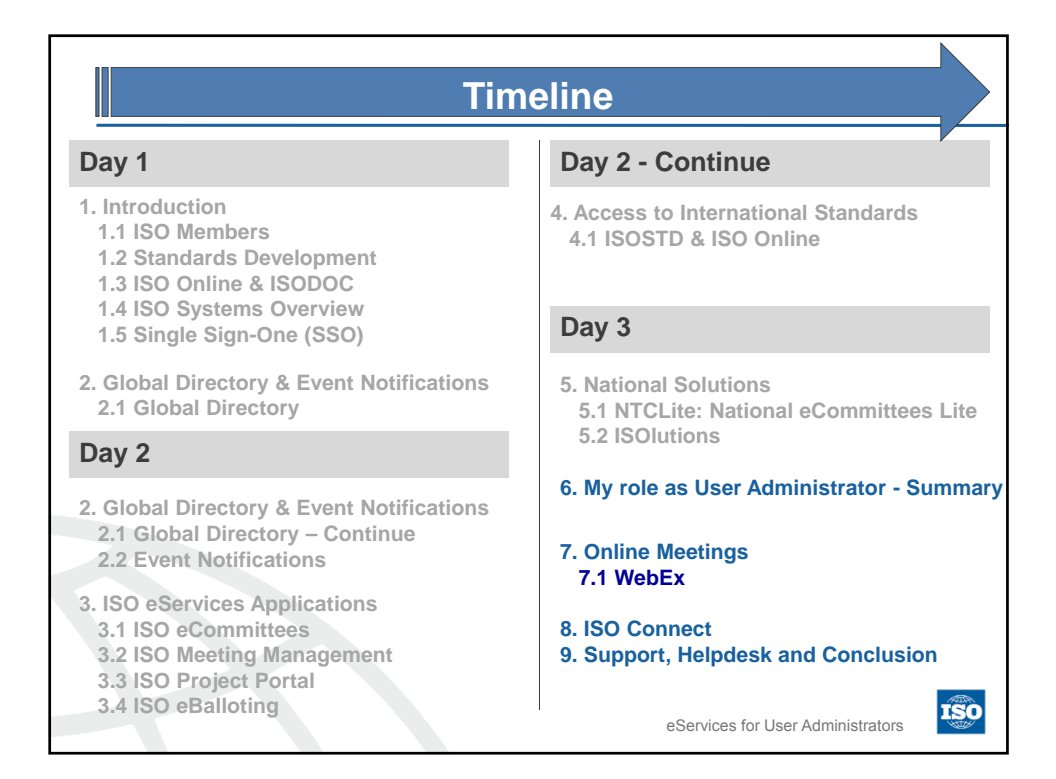

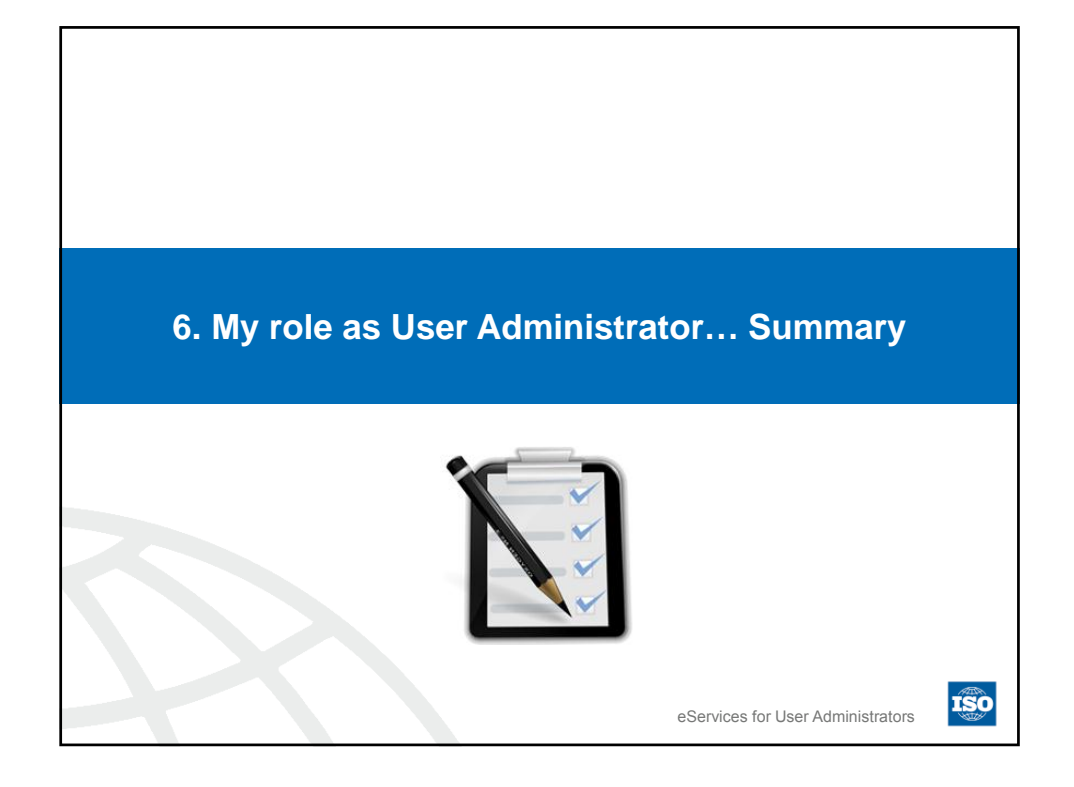

| ISO Applications         | User Administrator roles | Ville H |
|--------------------------|--------------------------|---------|
| Global Directory         | ?                        |         |
| Event Notifications      | ?                        |         |
| eCommittees (ISOTC)      | ?                        |         |
| Meeting Management       | ?                        |         |
| Project Portal           | ?                        |         |
| eBalloting               | ?                        |         |
| ISOSTD / STADIST /ISODOC | ?                        |         |
| ISOlutions               | ?                        |         |

| ISO Applications                   | User Administrator roles                                                                                                    |  |
|------------------------------------|----------------------------------------------------------------------------------------------------|--|
| Global Directory                   | <ul> <li>Responsible to Manage experts and their roles for my NSB</li> <li>Responsible to create/manage National Committees</li> </ul>                                                                                                    |  |
| Event Notifications                | <ul> <li>Monitor changes made to users administered by my NSB</li> <li>Take action if you see any mistakes</li> </ul>                                                                                                    |  |
| eCommittees (ISOTC)                | None <ul> <li>Indirect role: Give access to users via GD</li> </ul>                                                                                                    |  |
| Meeting Management                 | None <ul> <li>Indirect role: Give access to users via GD</li> </ul>                                                                                                    |  |
| Project Portal                     | None<br>➤ Indirect role: Give access to users via GD                                                                                                    |  |
| eBalloting                         | None <ul> <li>Indirect role: Give access to users via GD</li> </ul>                                                                                                    |  |
| ISOSTD / STADIST /ISODOC           | None                                                                                                    |  |
| ISOlutions<br>(national solutions) | <ul> <li>Manage national experts and their roles, national organizations, national committees, ISO/CEN mappings in GD</li> <li>Manage documents of other regional (i.e. COPANT) and international organizations (i.e. IEC) manually in eCommittees</li> <li>Support for national committee users (National Helpdesk)</li> </ul> |  |
|                                    | eServices for User Administrators                                                                                                    |  |

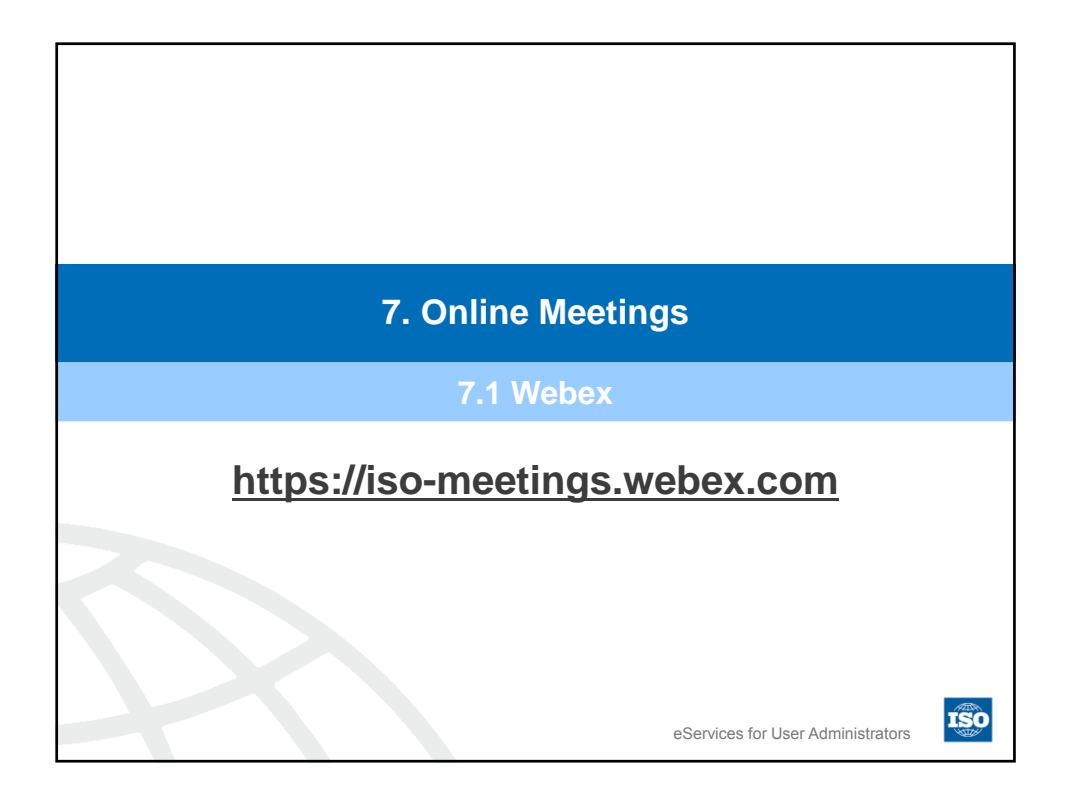

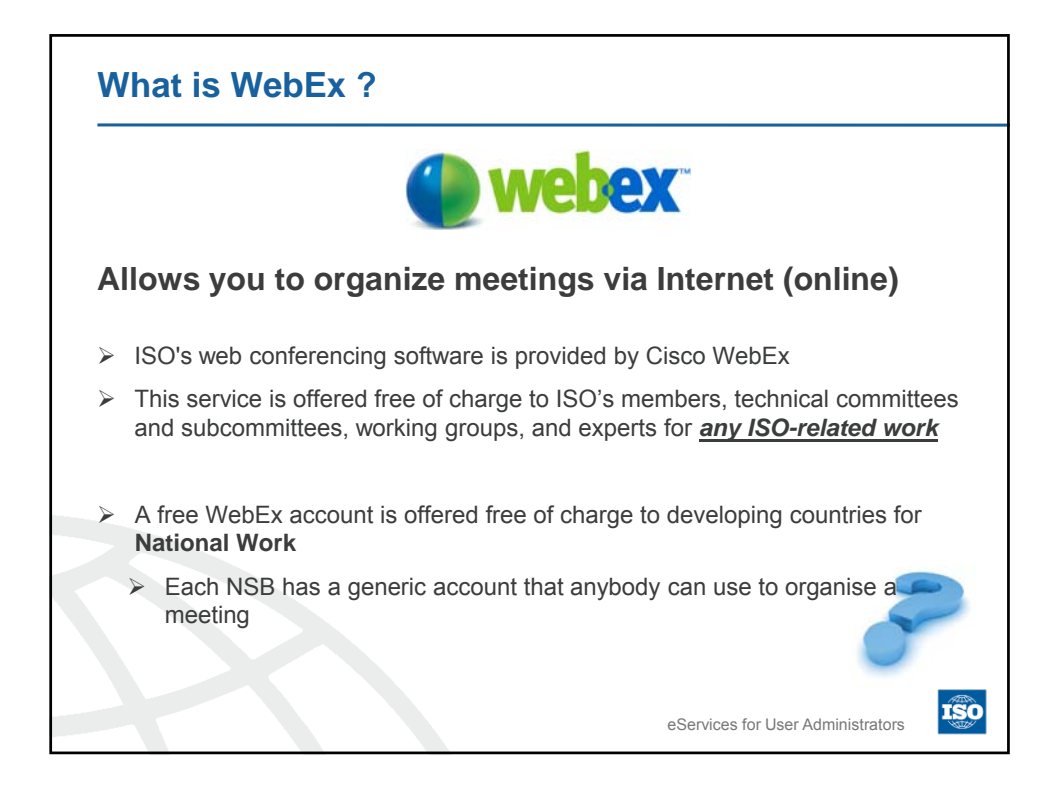

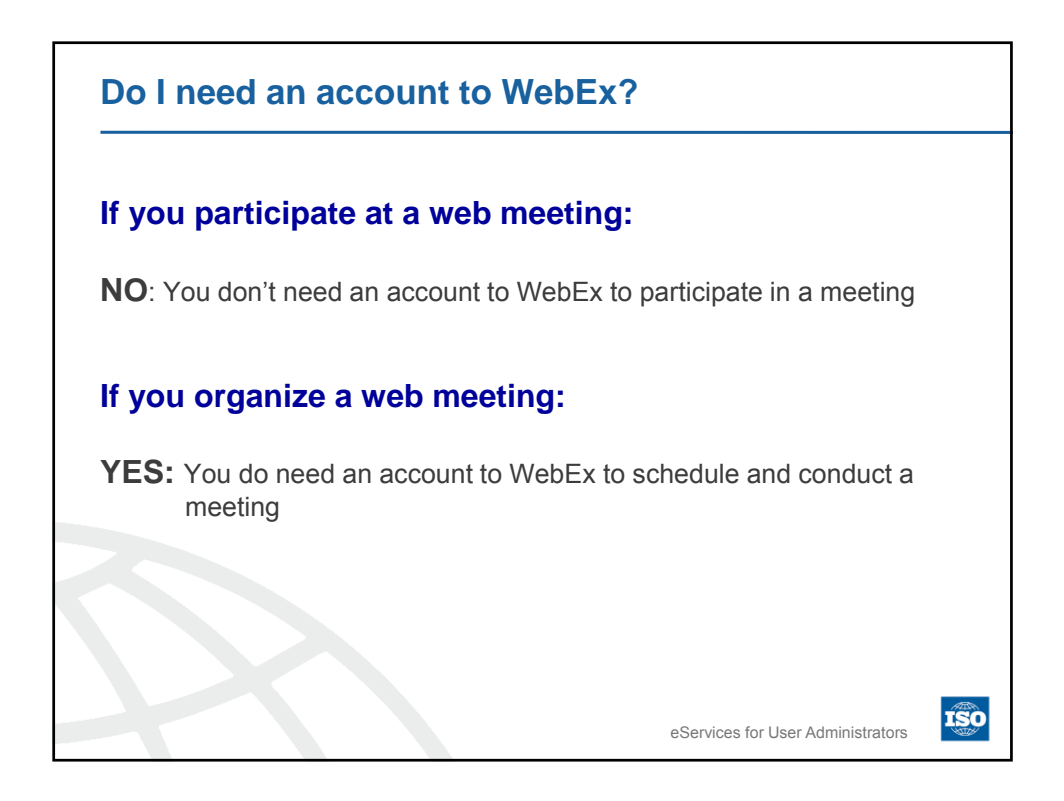

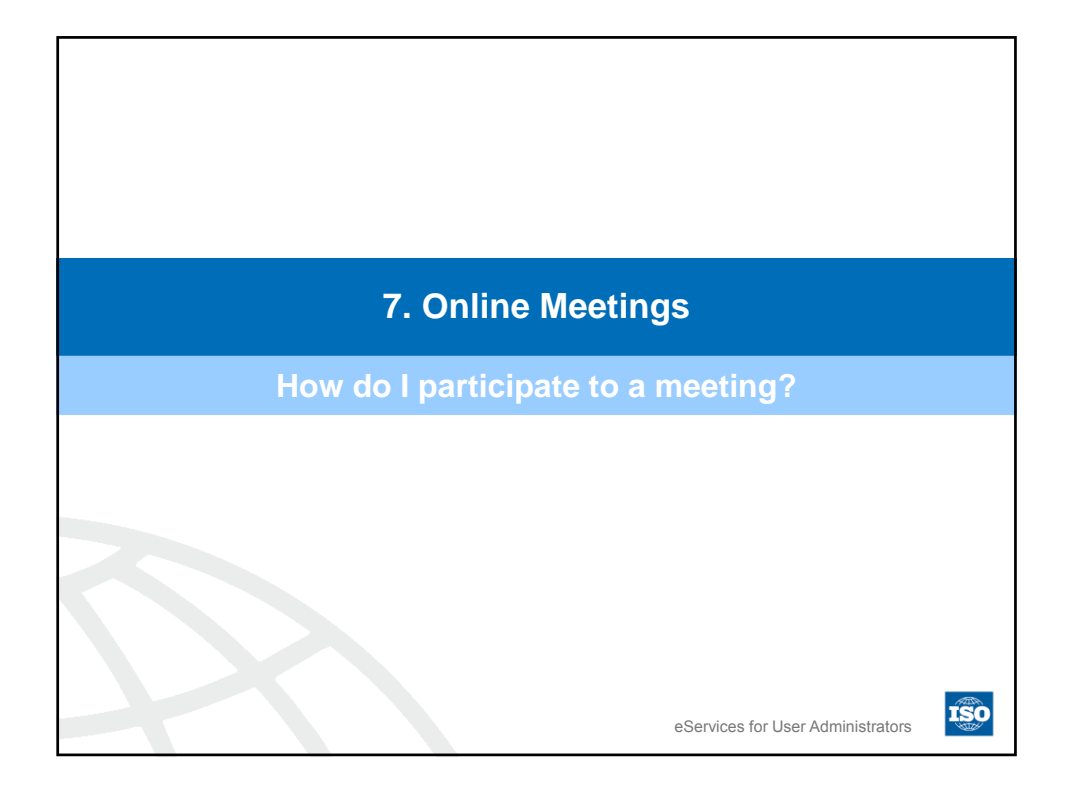

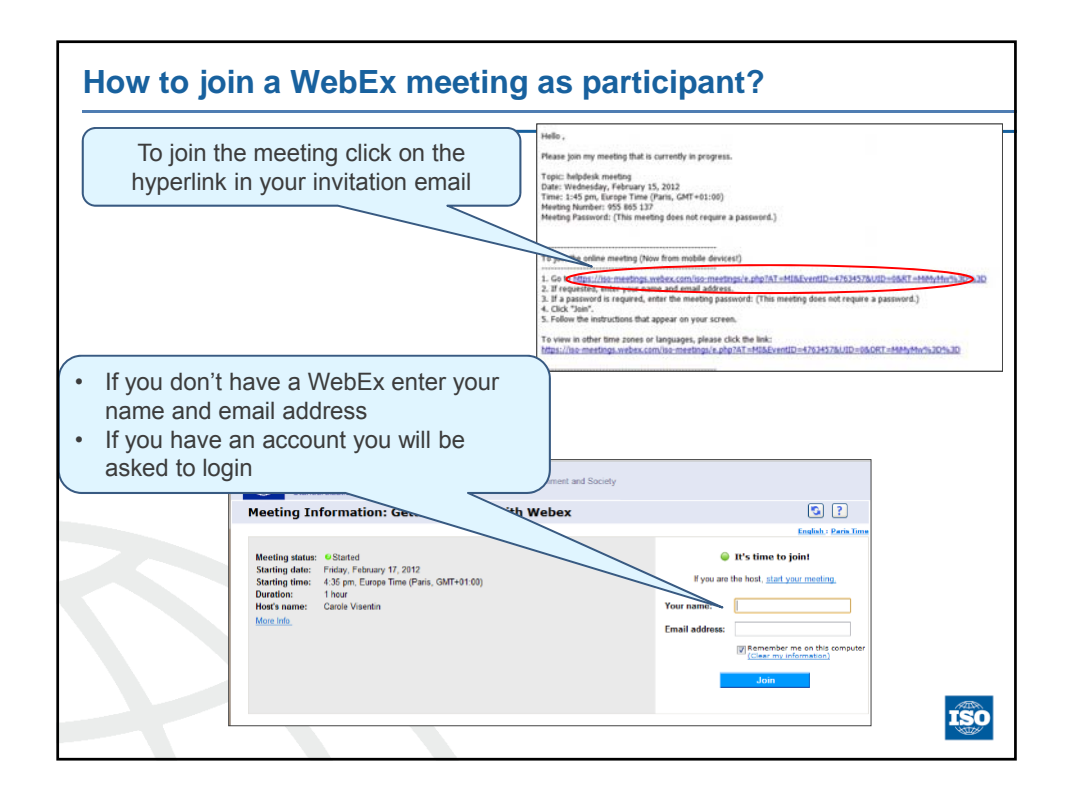

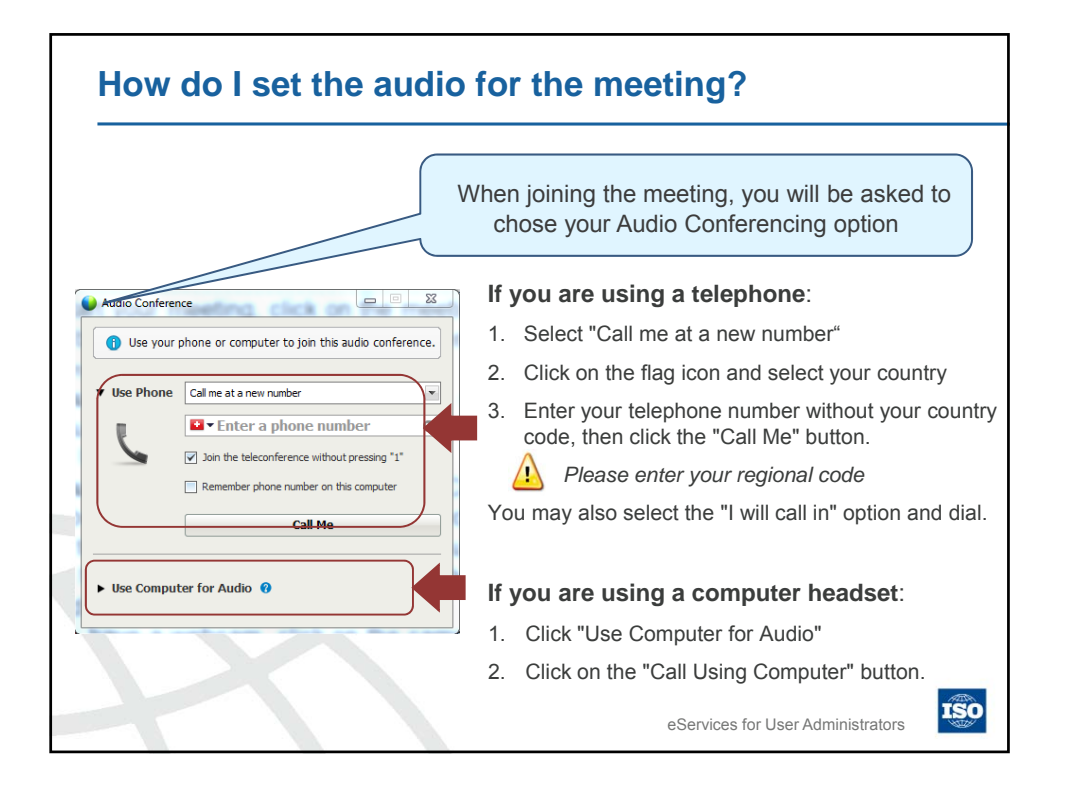

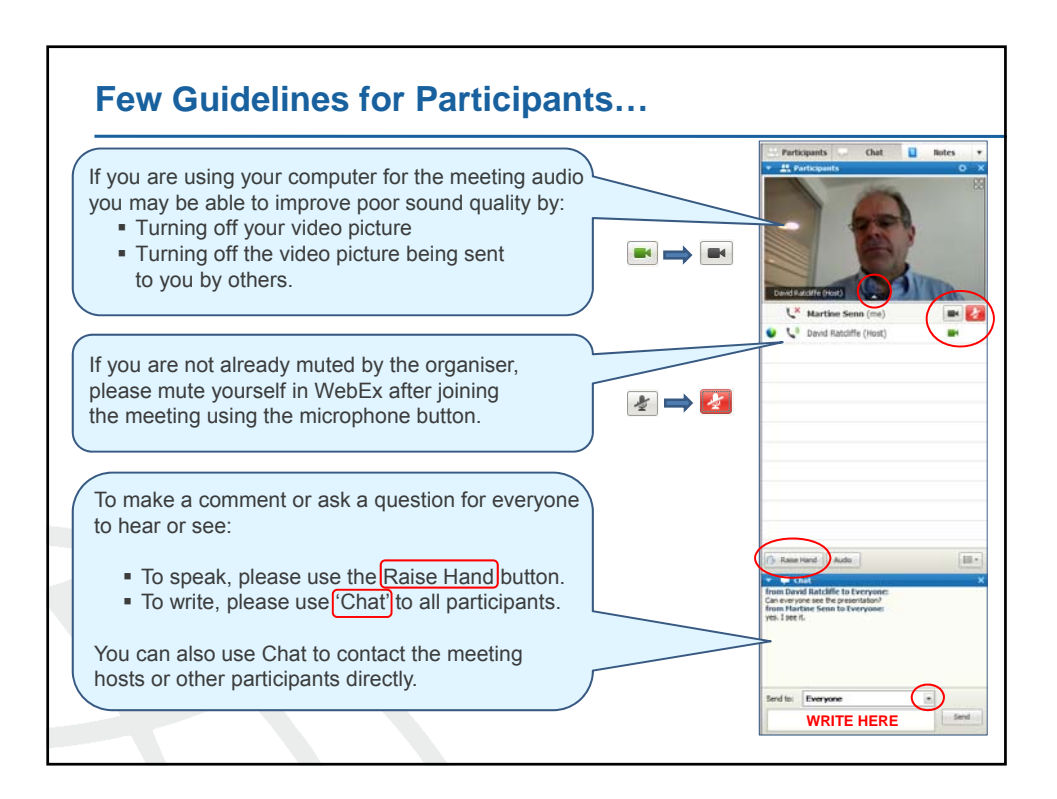

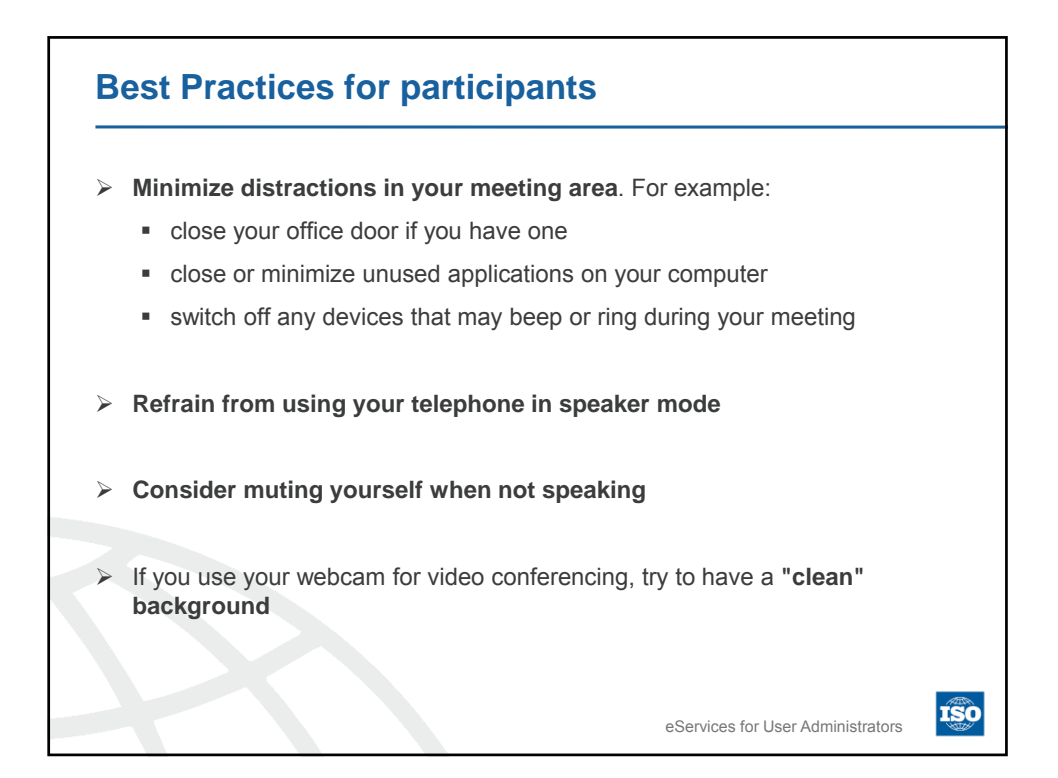

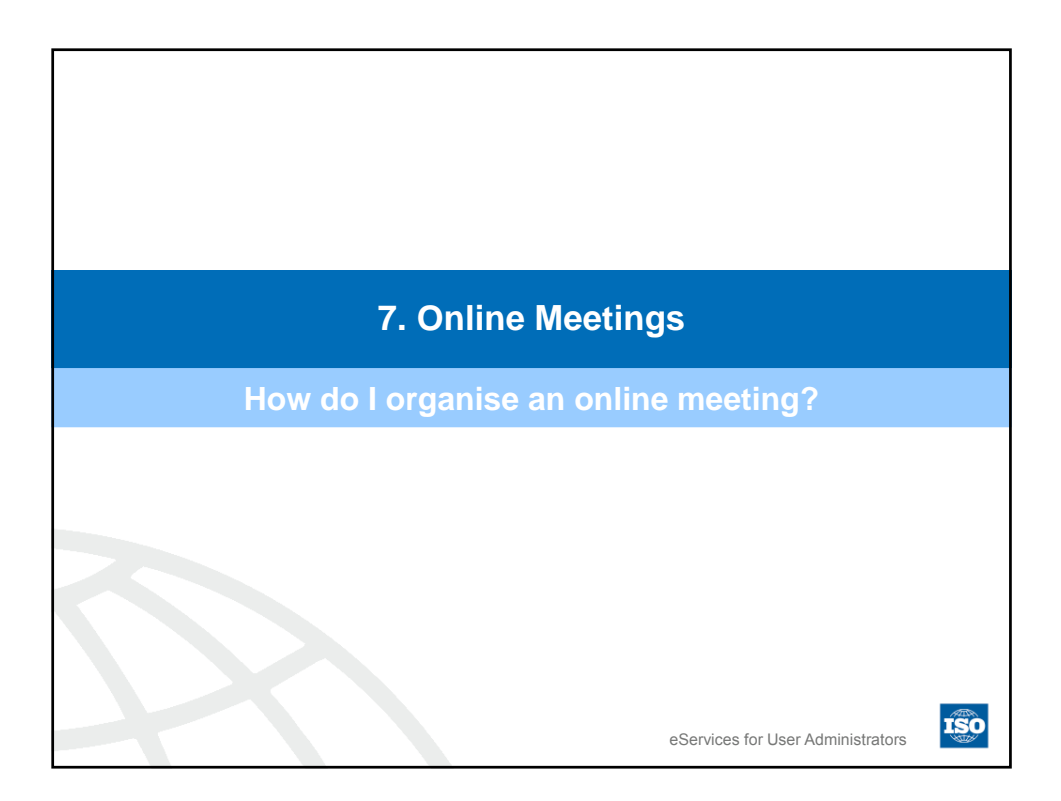

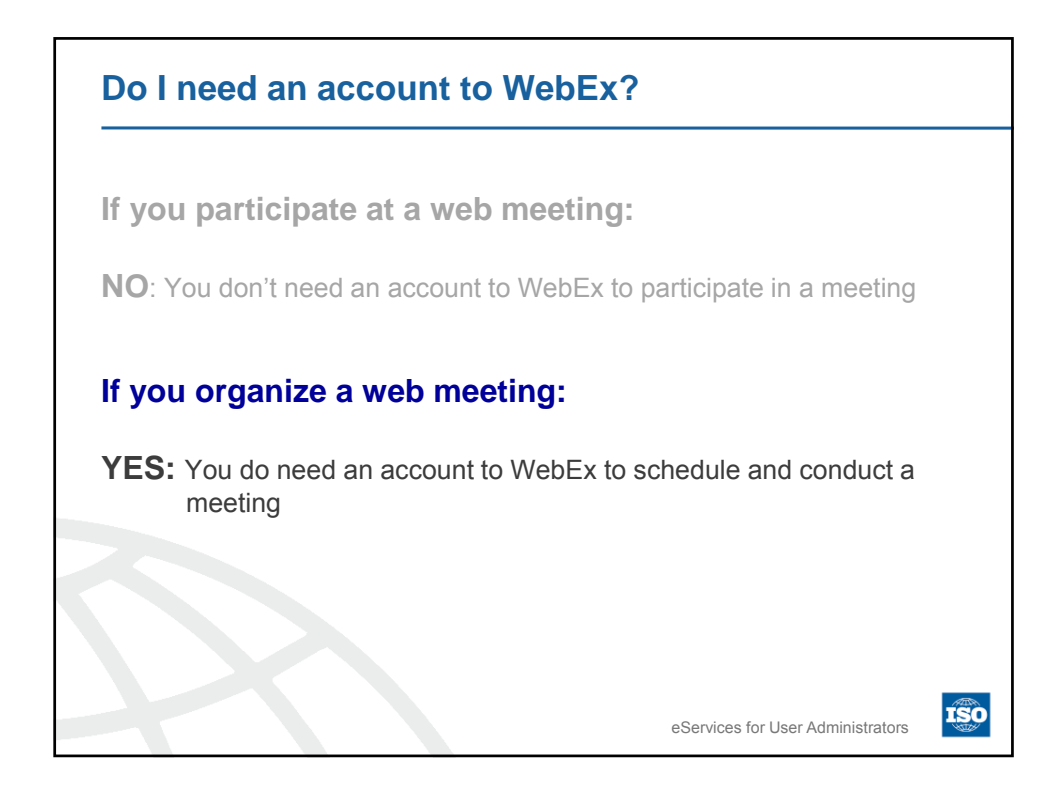

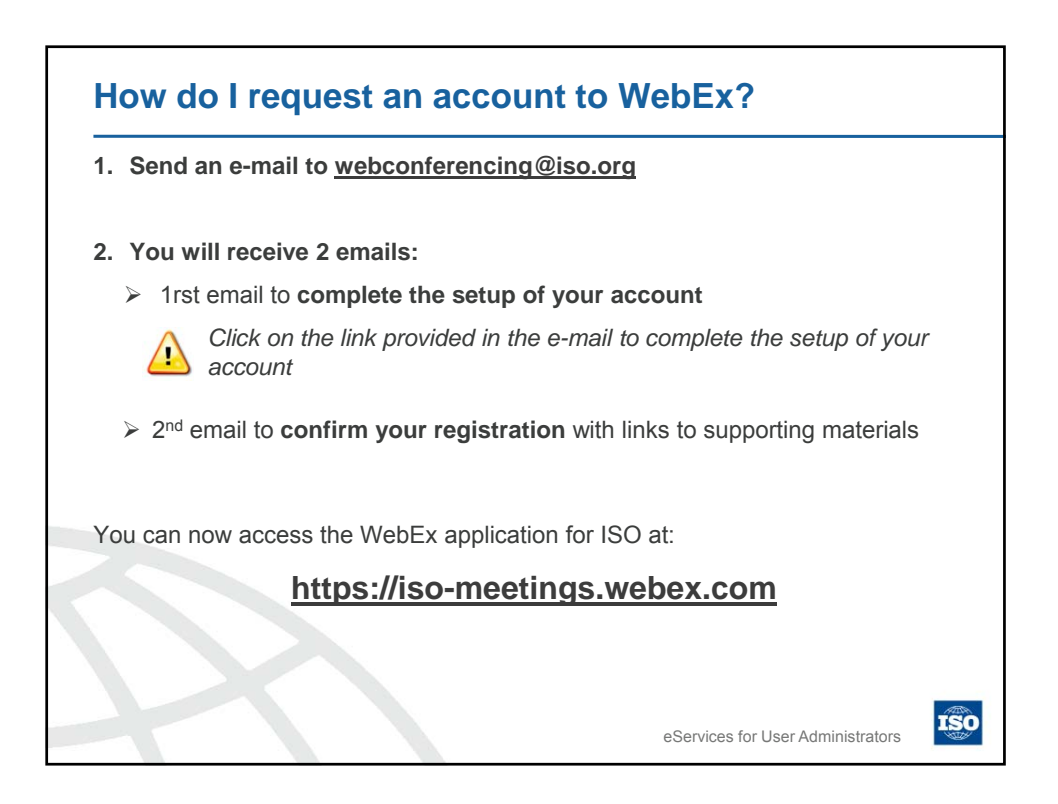

| How do I create an ISO web meeting?                        |                                                                                            |  |  |  |  |
|------------------------------------------------------------|--------------------------------------------------------------------------------------------|--|--|--|--|
| STEP 1:Login to https://iso-meetings.webex.com             |                                                                                            |  |  |  |  |
| STEP 2: Click on Schedule a Meeting on Host a Meeting menu |                                                                                            |  |  |  |  |
|                                                            |                                                                                            |  |  |  |  |
| Select Language                                            | My WebEx Meetings Welcome, Julie Suter                                                     |  |  |  |  |
| ✓ Attend a Meeting                                         | sh Go to My Personal Meeting Room 🗱 Start a One-Click Meeting                              |  |  |  |  |
| Browse Meetings                                            | Daily         Weekly         Monthly         All Meetings         English : Amsterdam Time |  |  |  |  |
| Register                                                   |                                                                                            |  |  |  |  |
| ▼ Host a Meeting                                           | <pre></pre>                                                                                |  |  |  |  |
| Schedule a Meeting                                         | The meetings you host                                                                      |  |  |  |  |
| My Meetings                                                | Time - Topic Type 🖓 🛇 🛇                                                                    |  |  |  |  |
| One-Click Meeting                                          | No meetings are either scheduled or in progress.                                           |  |  |  |  |
| My Recorded<br>Meetings                                    | 5 1 5                                                                                      |  |  |  |  |
| Set Up                                                     |                                                                                            |  |  |  |  |
| - Cupport                                                  | eServices for User Administrators                                                          |  |  |  |  |

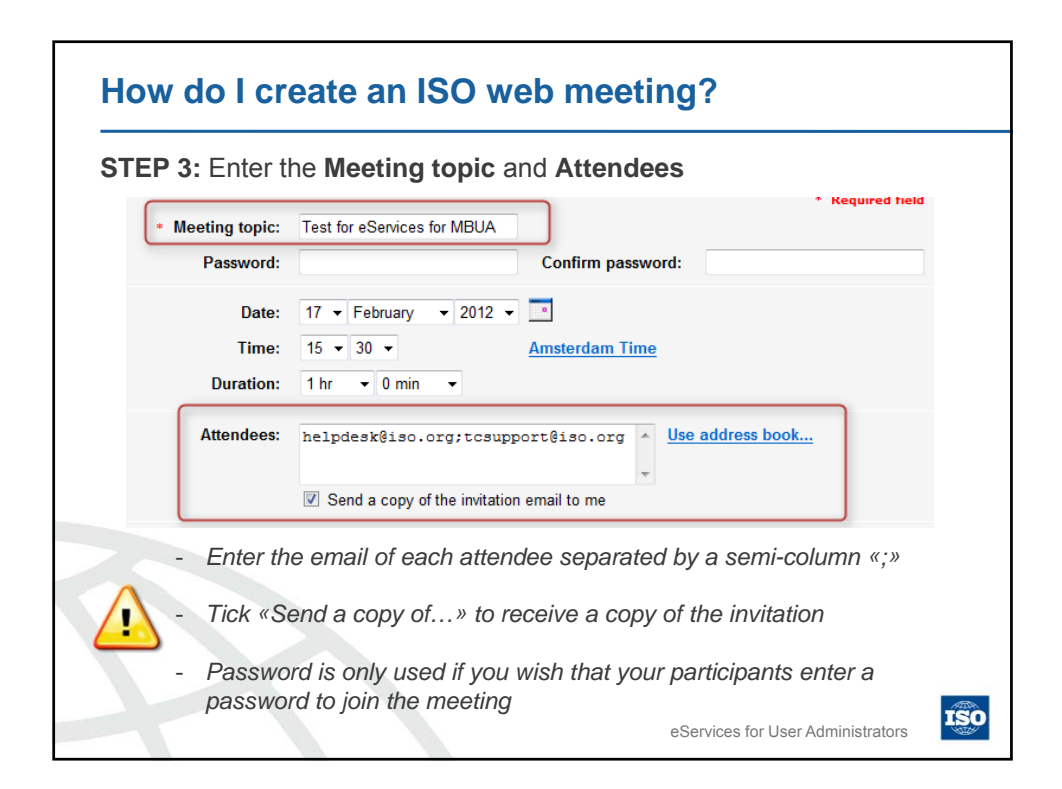

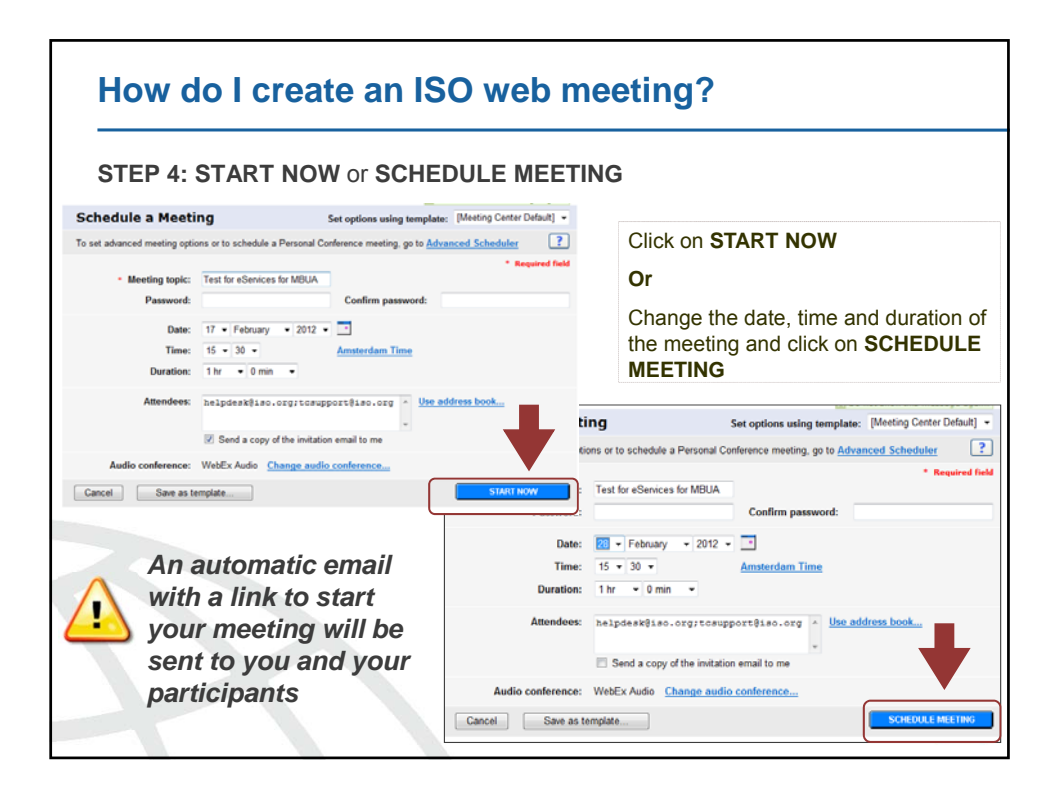

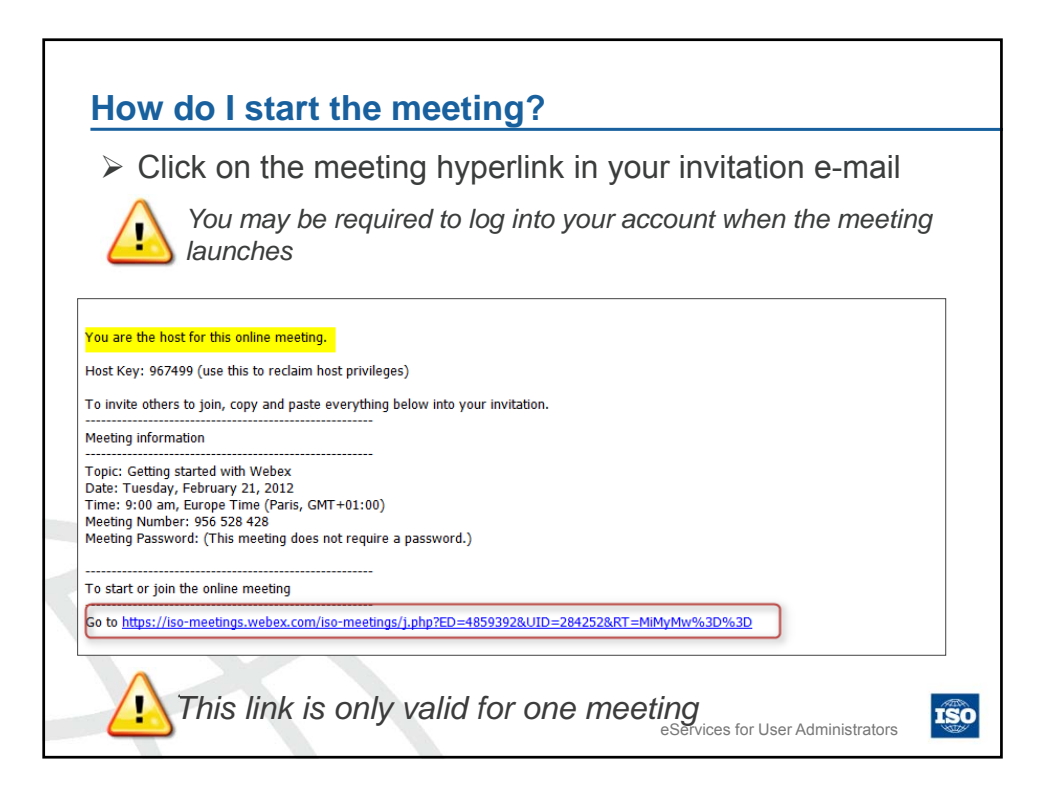

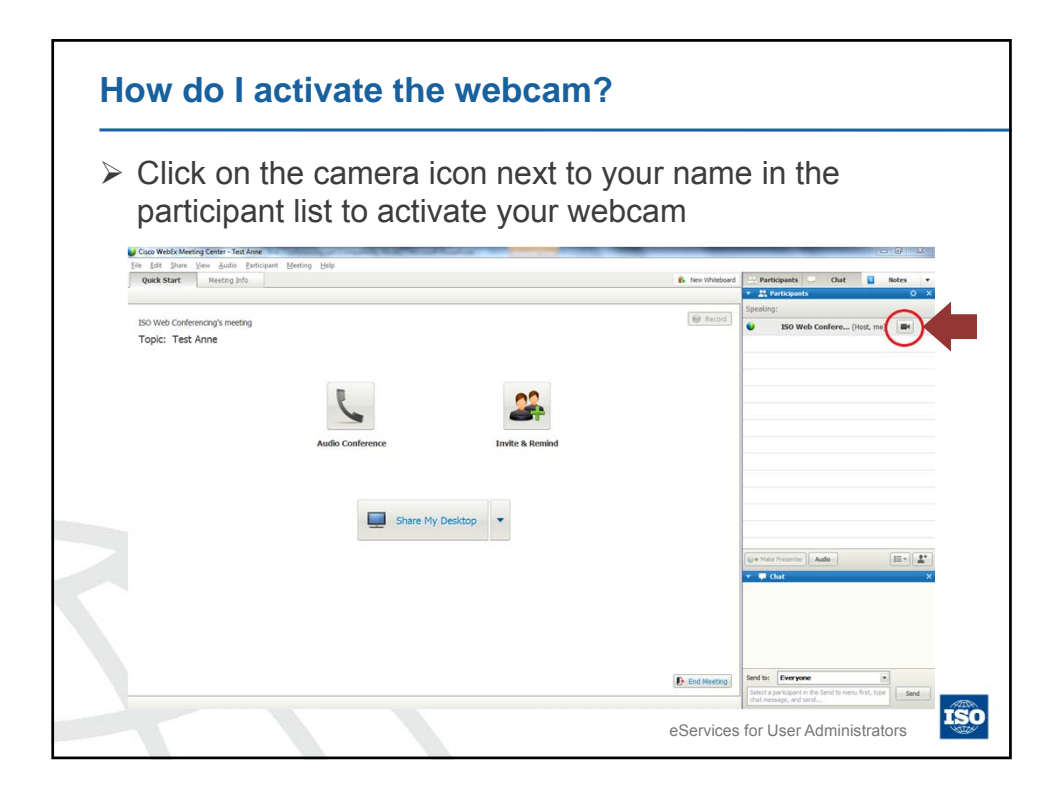

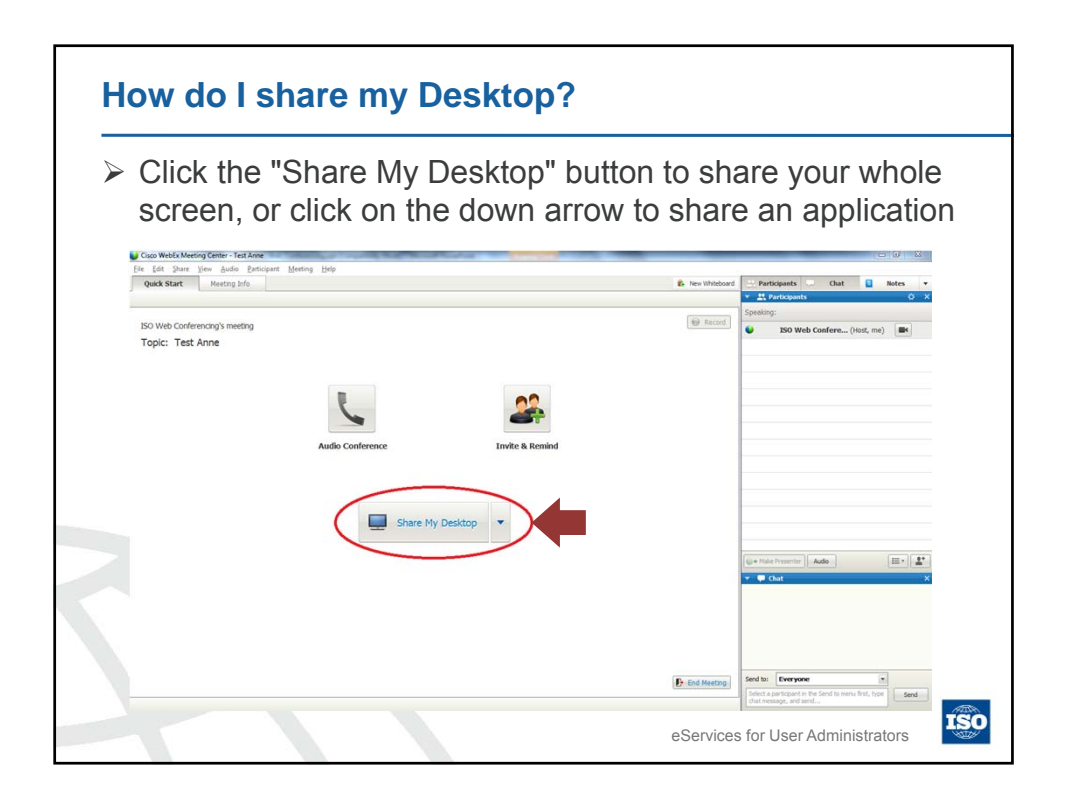

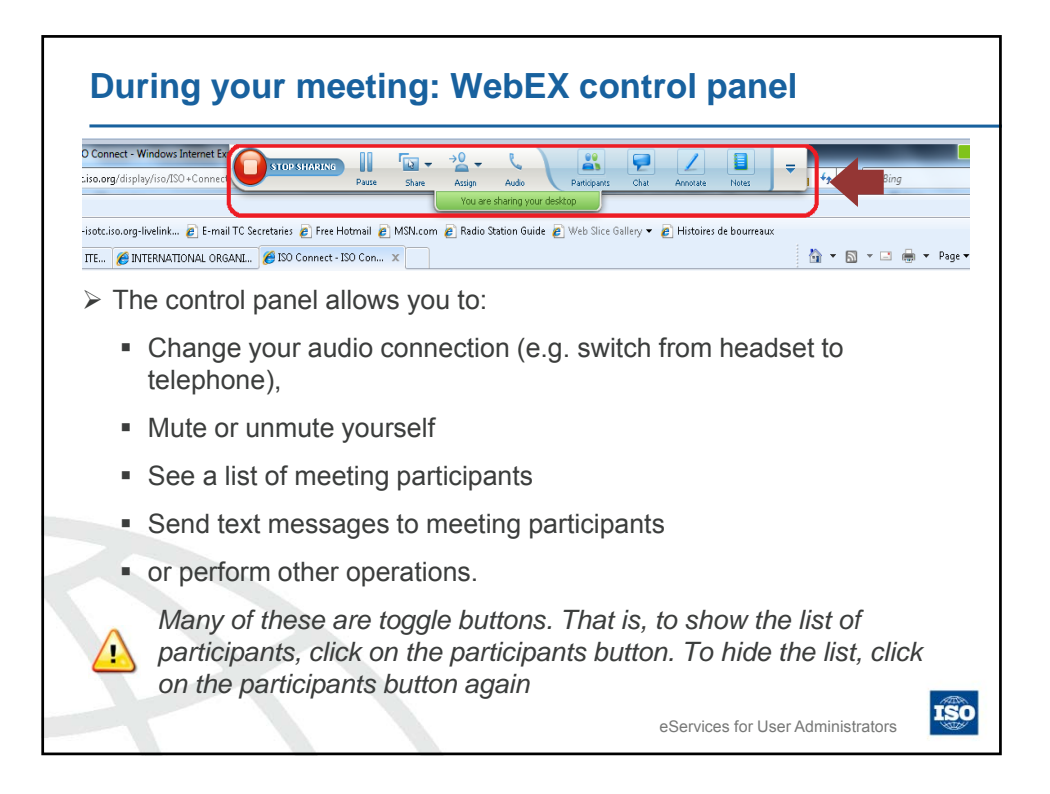

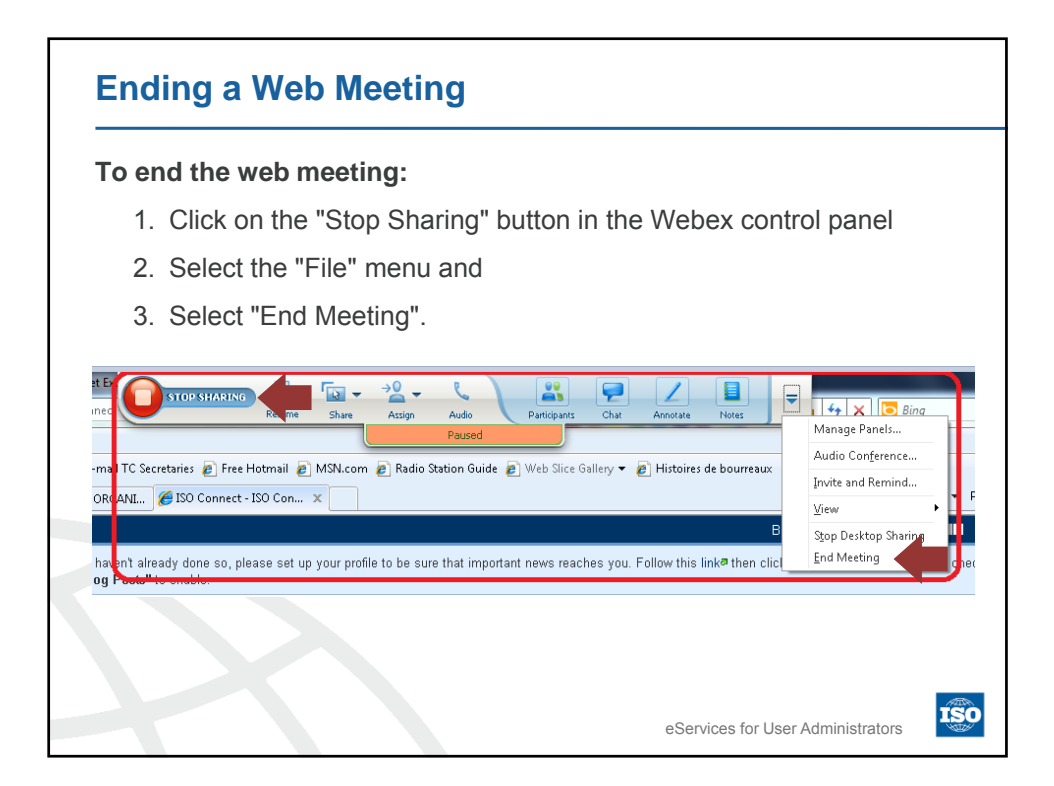

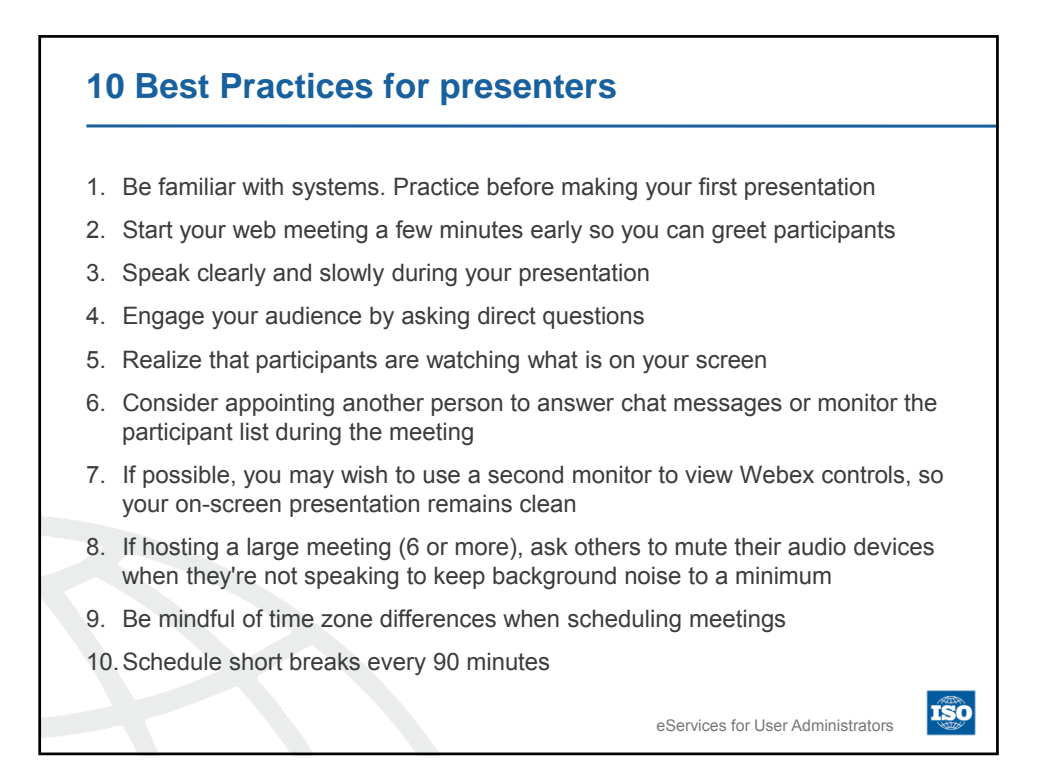

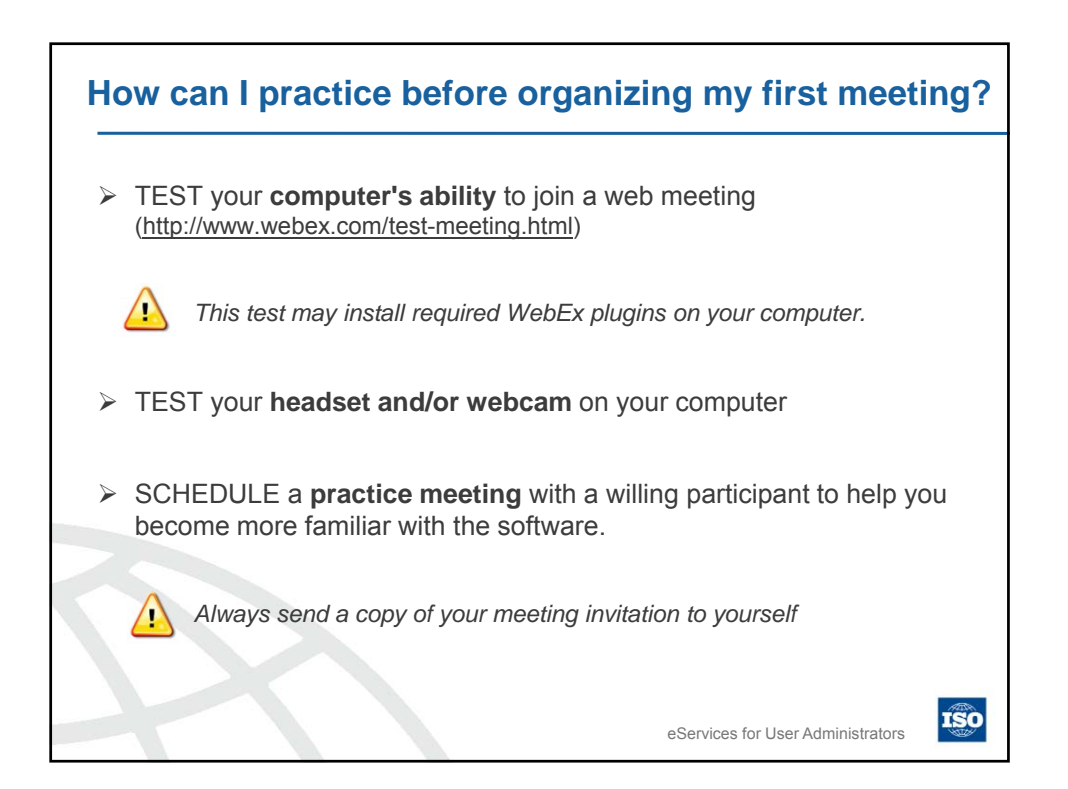

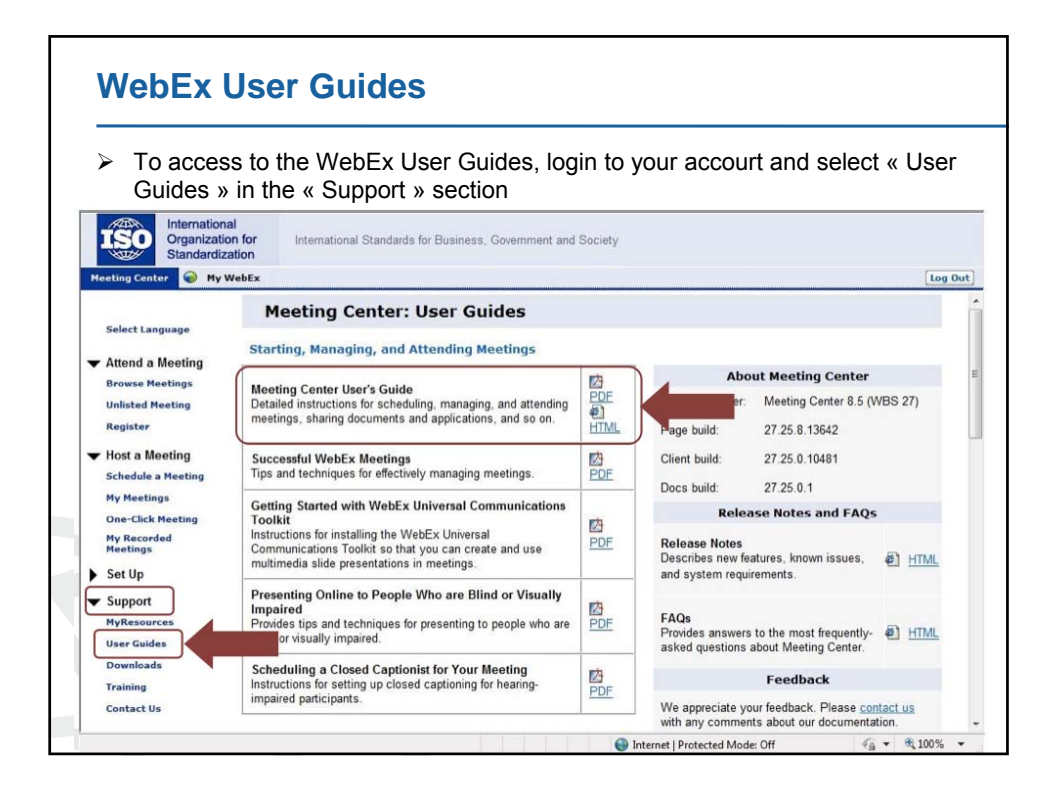

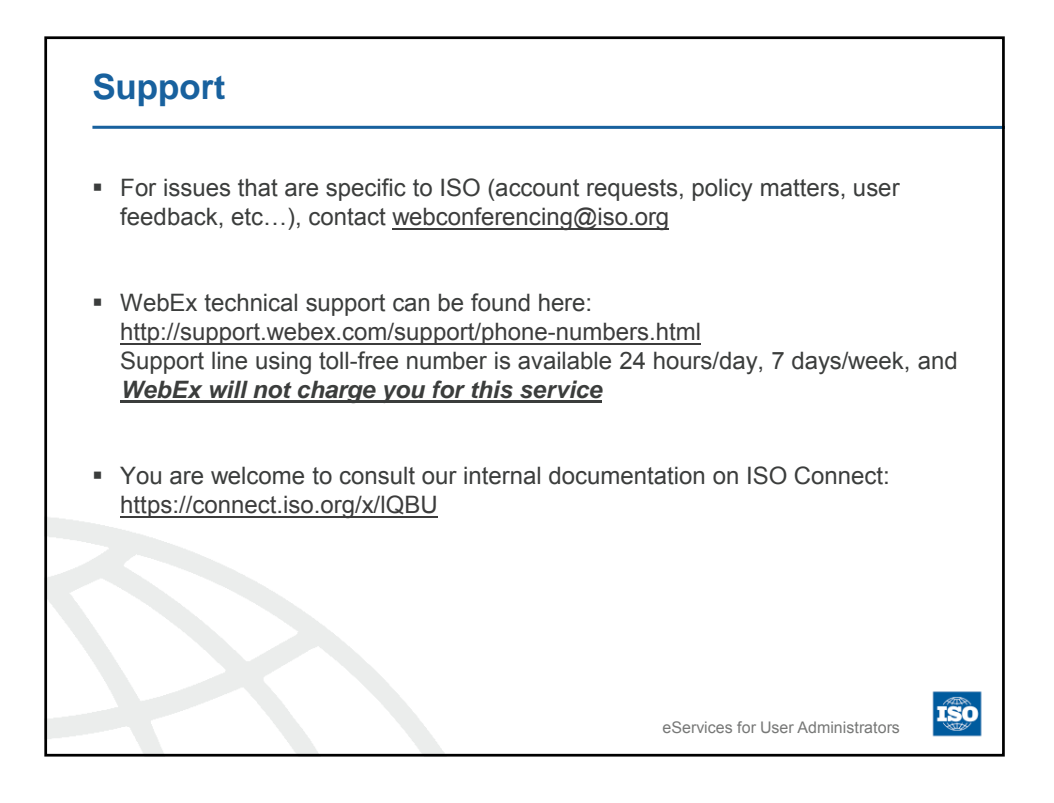

| Timeline                                                                                                    |                                                                                 |  |  |
|----------------------------------------------------------------------------------------------------|---------------------------------------------------------------------------------|--|--|
| Day 1                                                                                                    | Day 2 - Continue                                                                |  |  |
| 1. Introduction<br>1.1 ISO Members<br>1.2 Standards Development<br>1.3 ISO Online & ISODOC<br>1.4 ISO Systems Overview             | 4. Access to International Standards<br>4.1 ISOSTD & ISO Online                 |  |  |
| 1.5 Single Sign-One (SSO)                                                                                                    | Day 3                                                                           |  |  |
| 2. Global Directory & Event Notifications<br>2.1 Global Directory                                                                  | 5. National Solutions<br>5.1 NTCLite: National eCommittees Lite                 |  |  |
| Day 2                                                                                                    | 5.2 ISOlutions                                                                  |  |  |
| 2. Global Directory & Event Notifications                                                                                          | 6. My role as User Administrator - Summary                                      |  |  |
| 2.1 Global Directory – Continue<br>2.2 Event Notifications                                                                         | 7. Online Meetings<br>7.1 WebEx                                                 |  |  |
| 3. ISO eServices Applications<br>3.1 ISO eCommittees<br>3.2 ISO Meeting Management<br>3.3 ISO Project Portal<br>3.4 ISO eBalloting | <ul> <li>8. ISO Connect</li> <li>9. Support, Helpdesk and Conclusion</li> </ul> |  |  |

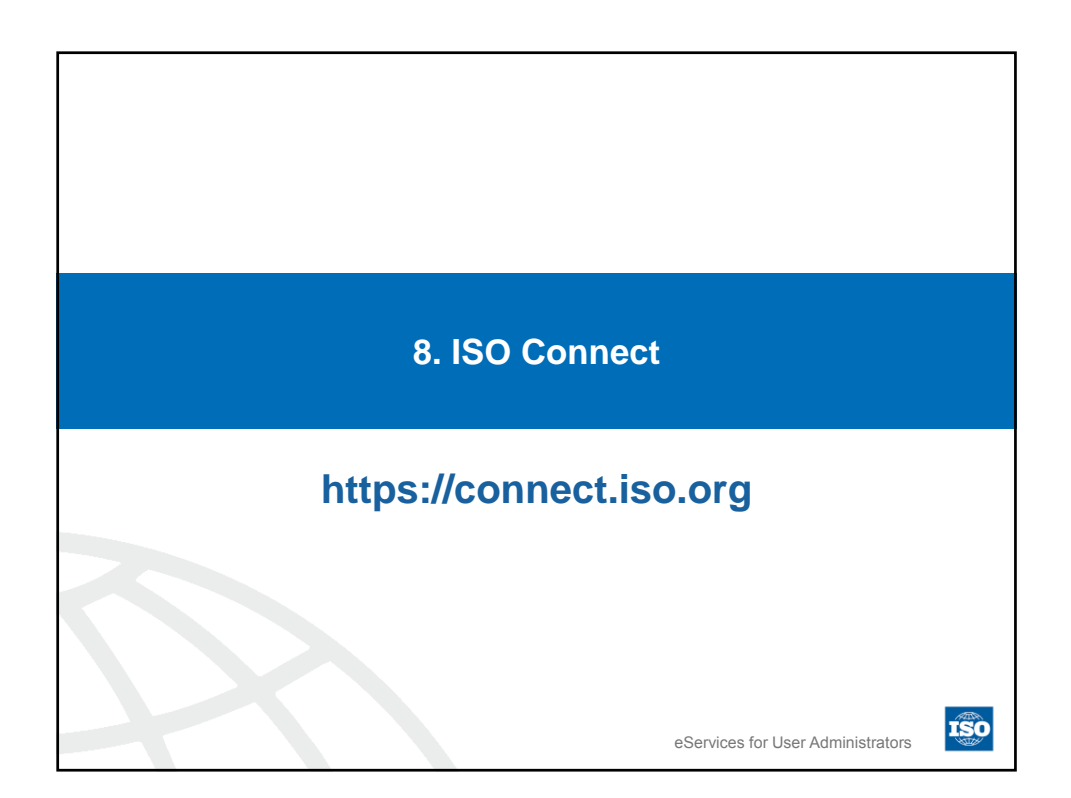

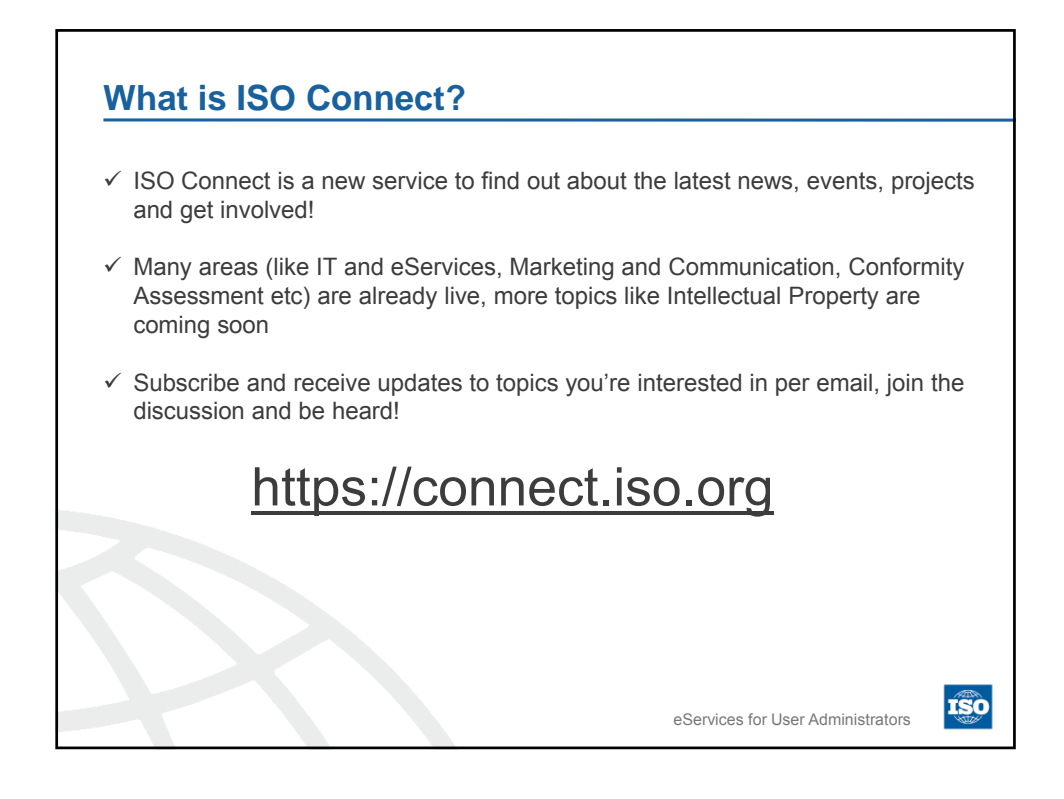

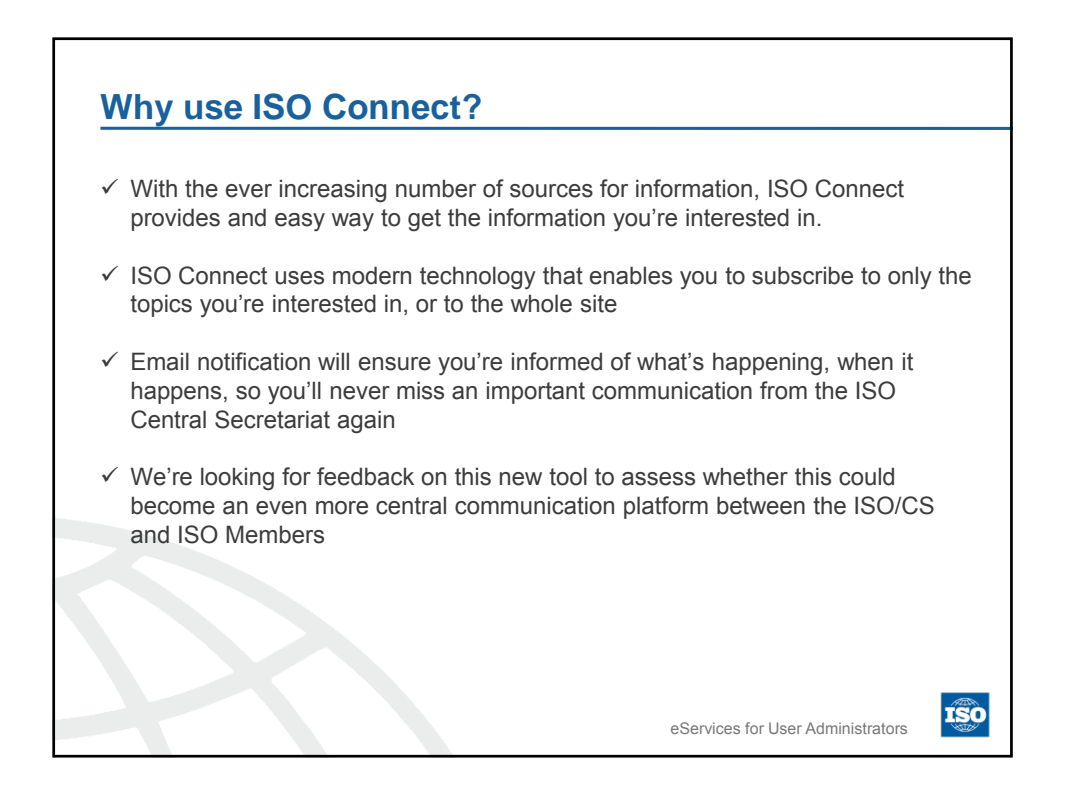

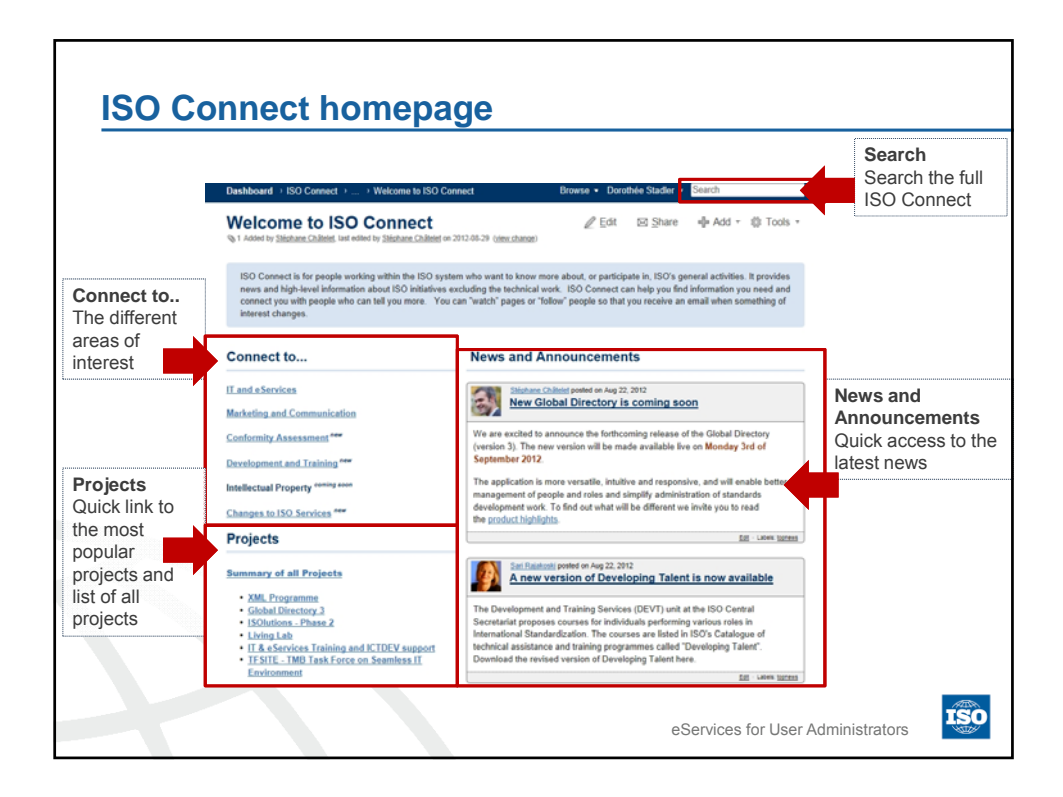

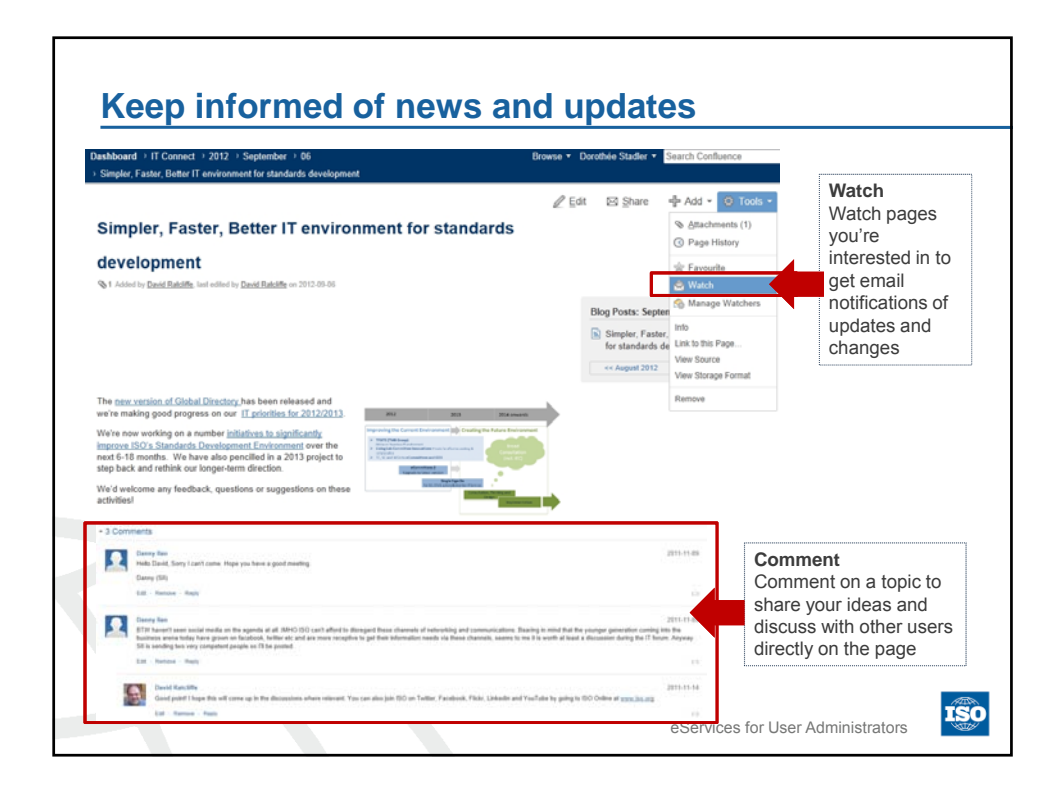

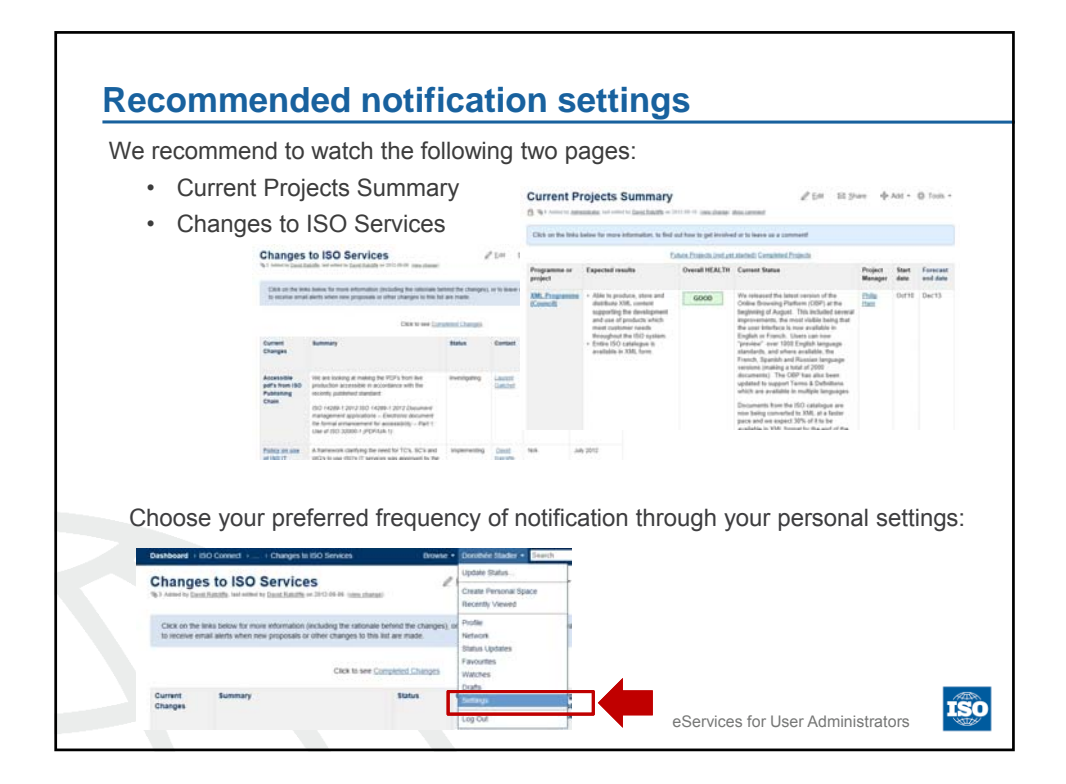

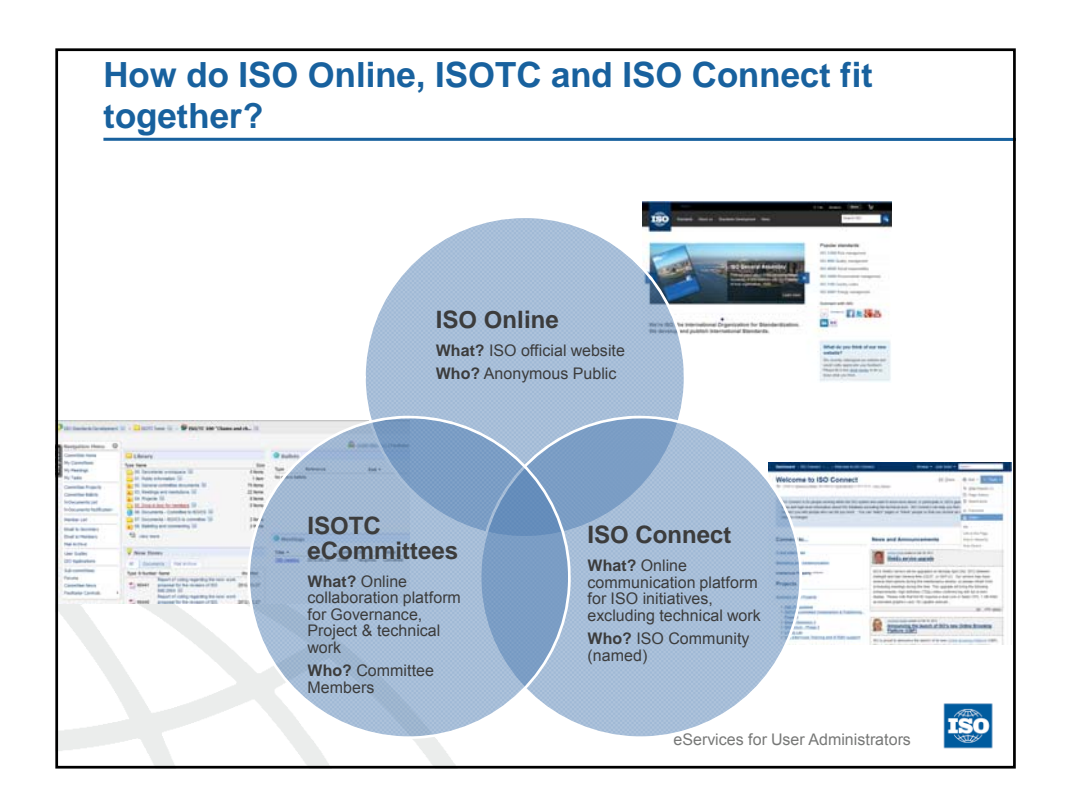

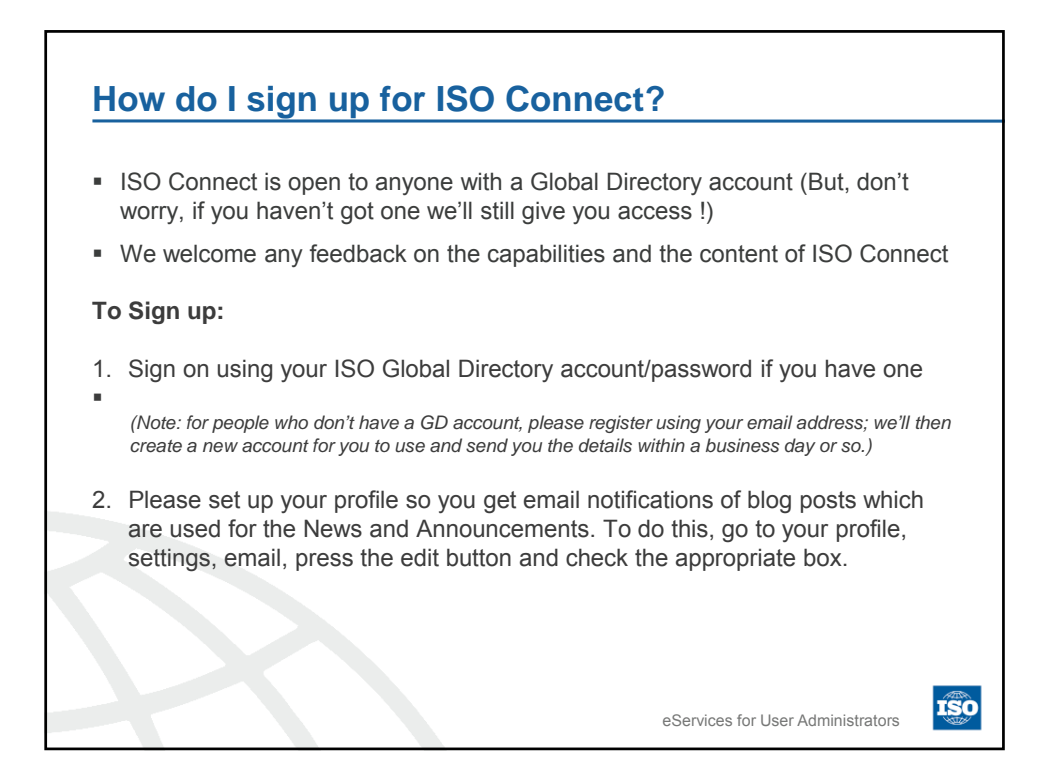

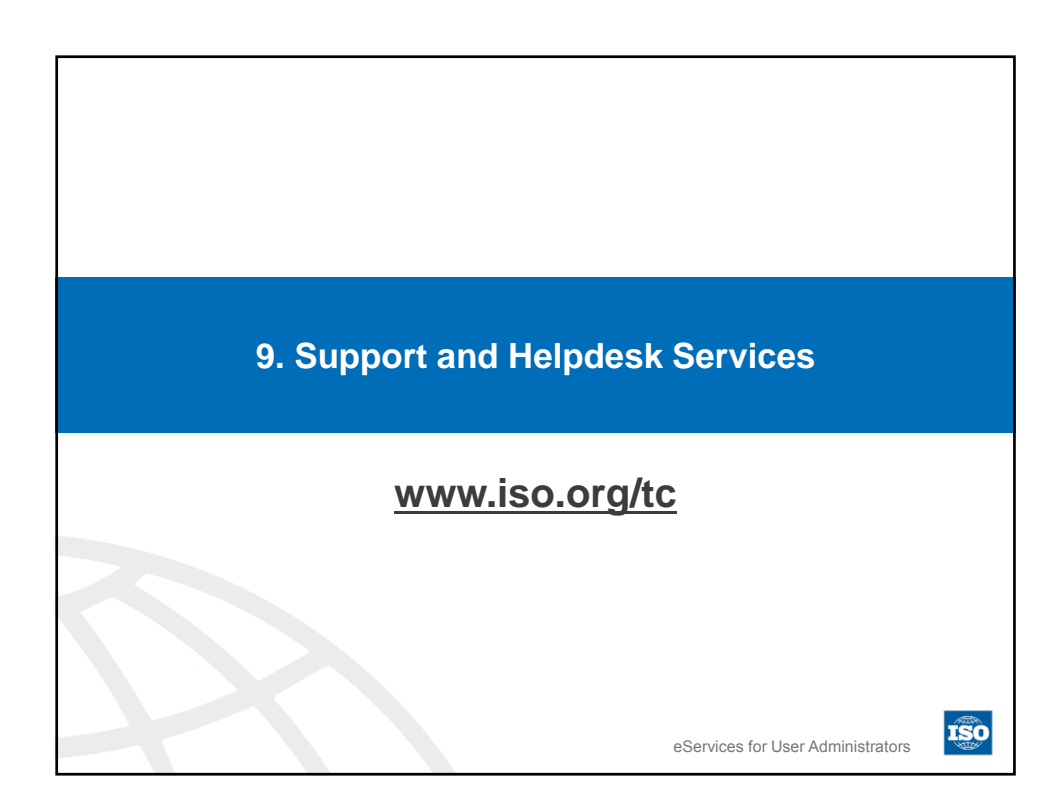

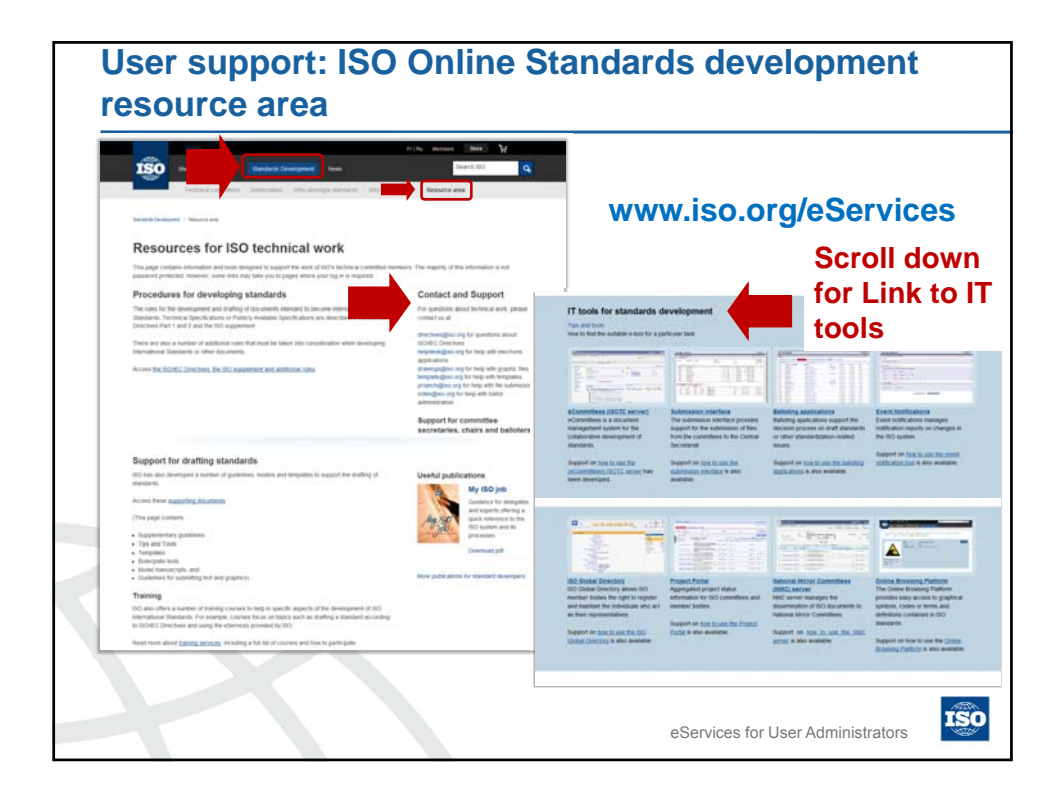

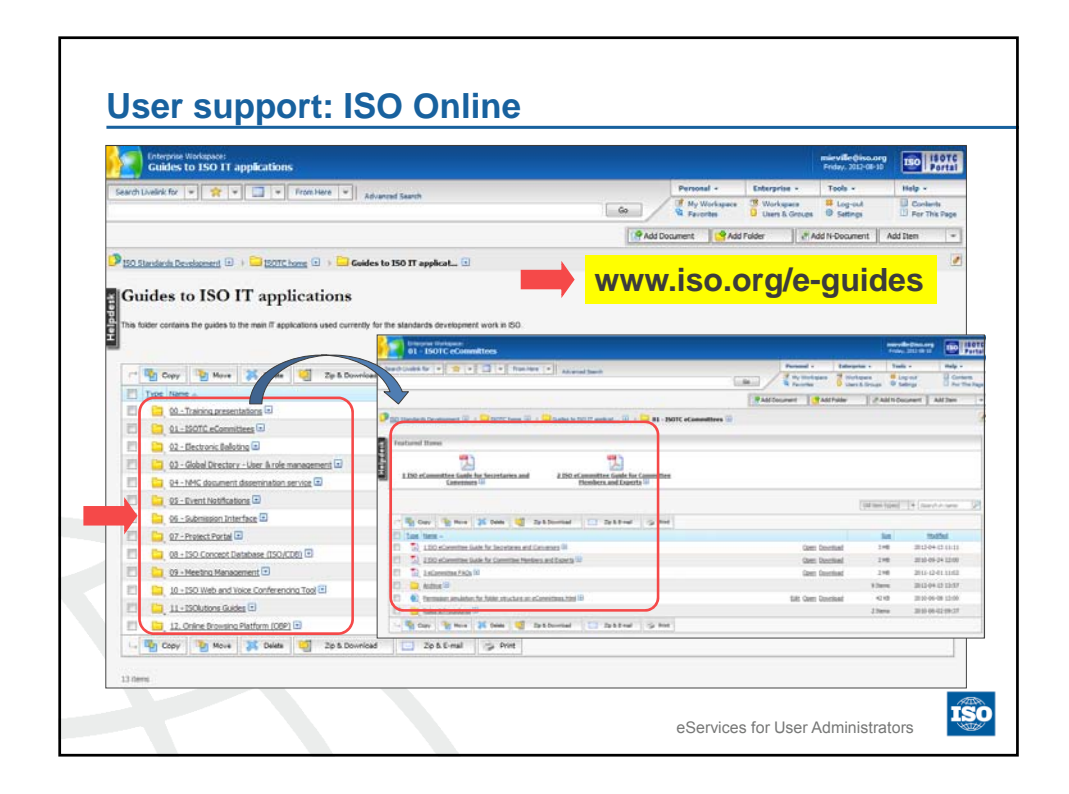

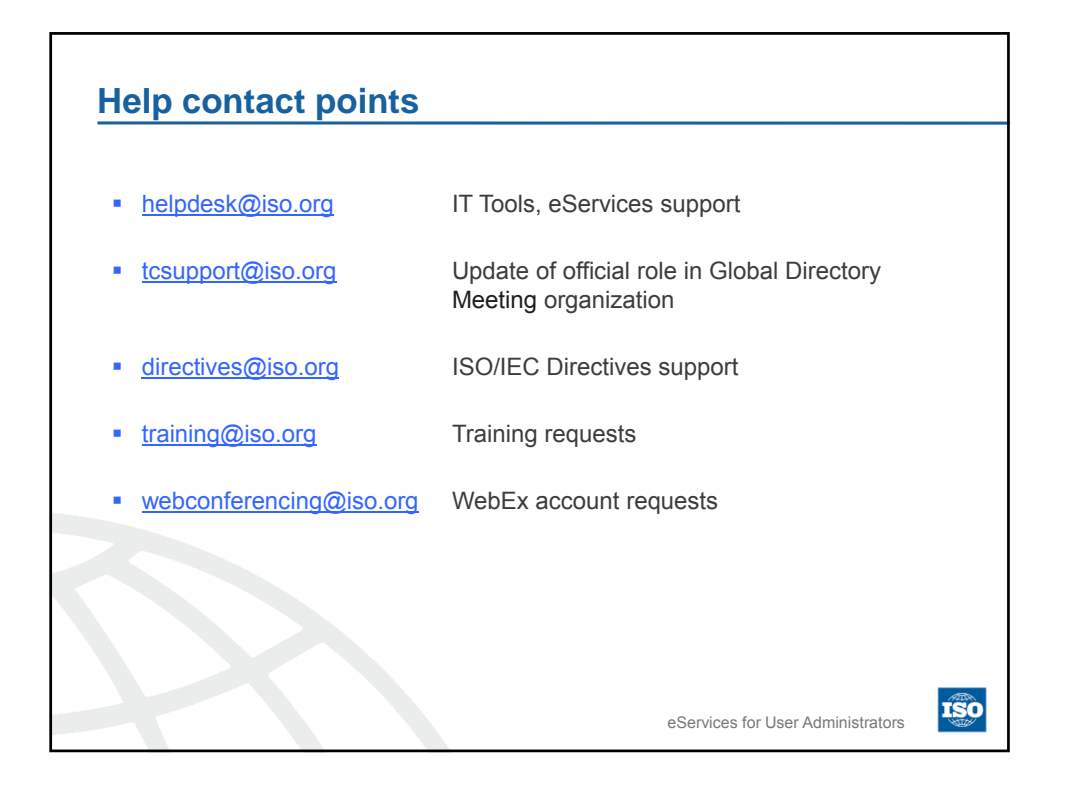

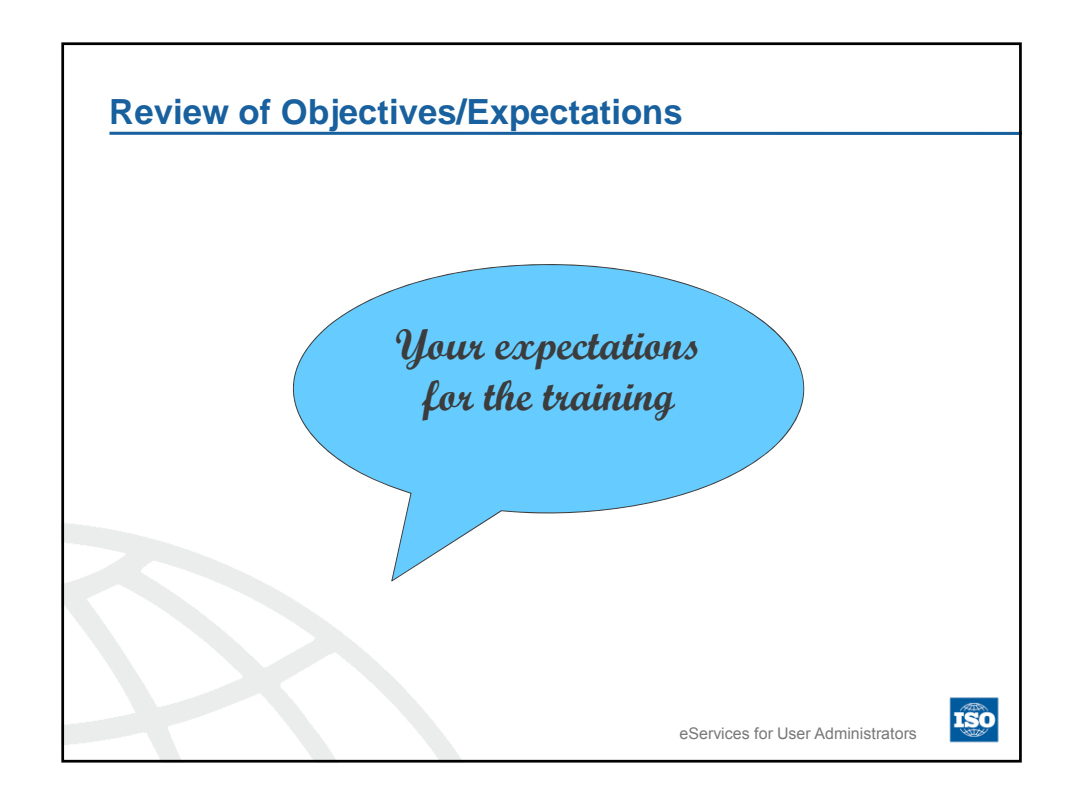

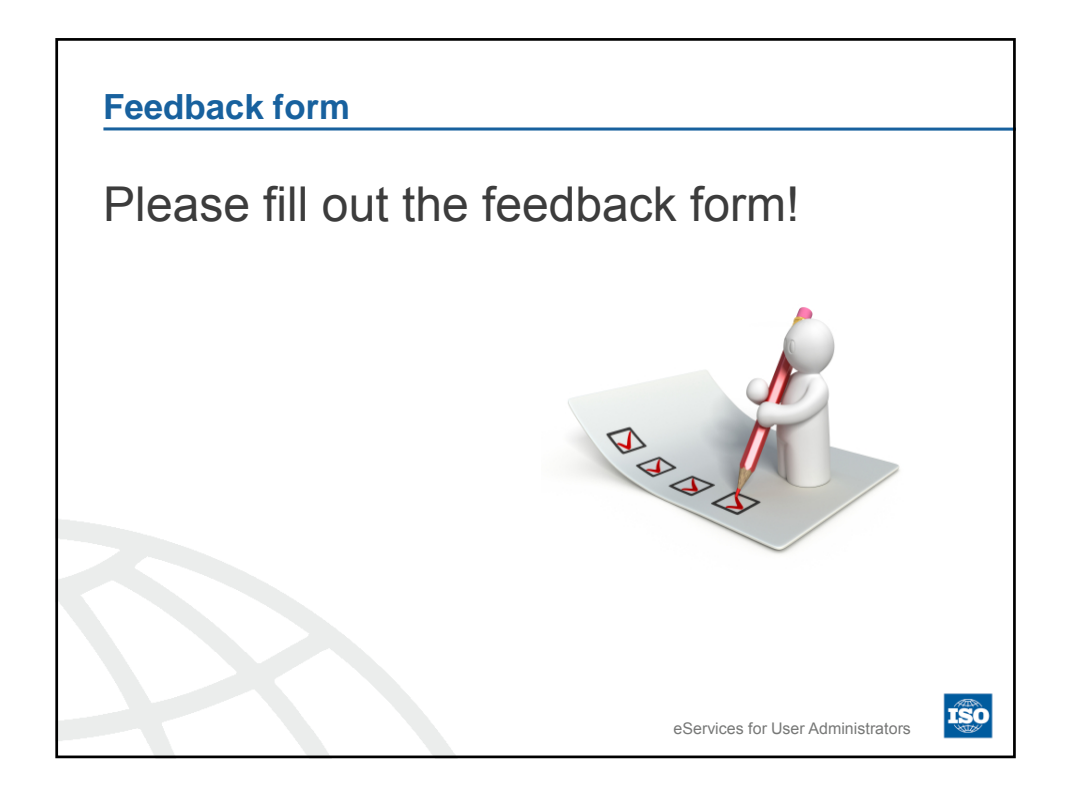

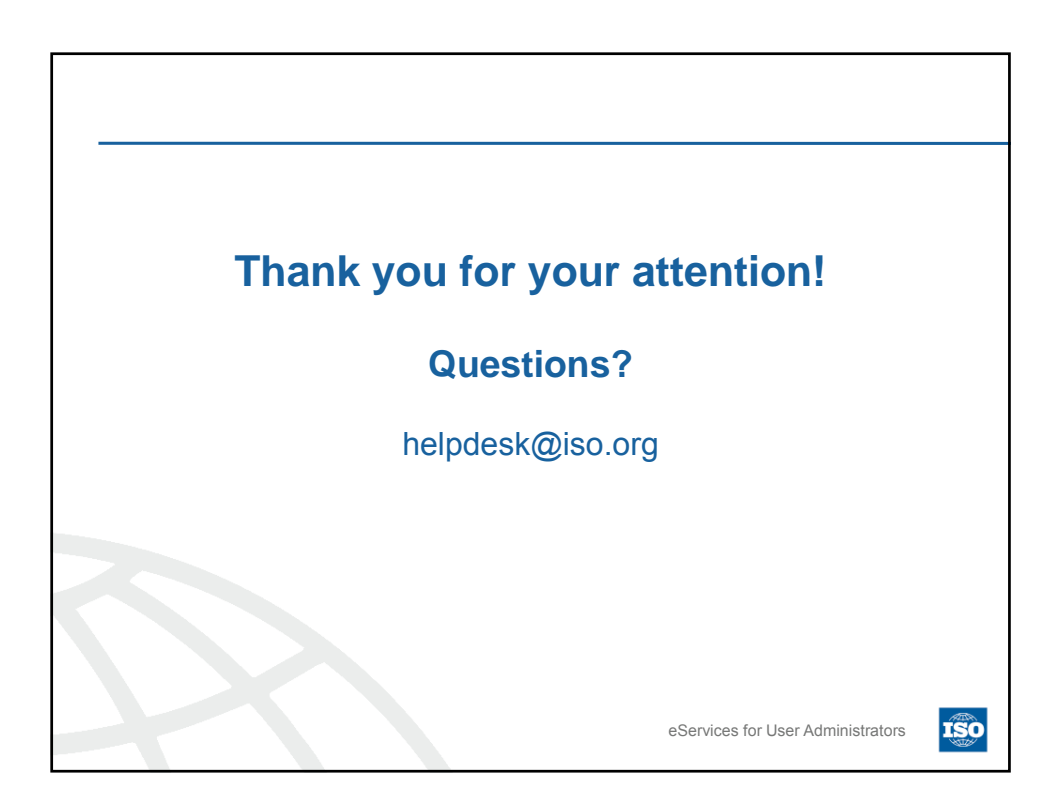